# Automation PC 810

## **User's Manual**

Version: 0.42 Preliminary (May 2008) MAAPC800-ENG

Model number:

All information contained in this manual is current as of its creation/publication. We reserve the right to change the contents of this manual without warning. The information contained herein is believed to be accurate as of the date of publication; however, Bernecker + Rainer Industrie-Elektronik Ges.m.b.H. makes no warranty, expressed or implied, with regard to the products or the documentation contained within this book. In addition, Bernecker + Rainer Industrie-Elektronik Ges.m.b.H. shall not be liable in the event of incidental or consequential damages in connection with or resulting from the furnishing, performance, or use of these products. The software names, hardware names, and trademarks used in this document are registered by the respective companies.

## **Chapter 1: General information**

**Chapter 2: Technical data** 

**Chapter 3: Commissioning** 

Chapter 4: Software

**Chapter 5: Standards and certifications** 

**Chapter 6: Accessories** 

## Chapter 7: Maintenance / Servicing

Appendix A: Appendix A

Figure index

Table index

Model number index

Index

| Chapter 1: General information                                    | 15   |
|-------------------------------------------------------------------|------|
| 1. Manual history                                                 | . 15 |
| 2. Safety guidelines                                              | . 17 |
| 2.1 Intended use                                                  | . 17 |
| 2.2 Protection against electrostatic discharges                   | . 17 |
| 2.2.1 Packaging                                                   | . 17 |
| 2.2.2 Guidelines for proper ESD handling                          | . 17 |
| 2.3 Policy and procedures                                         | . 18 |
| 2.4 Transport and storage                                         | . 18 |
| 2.5 Installation                                                  | . 19 |
| 2.6 Operation                                                     | . 19 |
| 2.6.1 Protection against touching electrical parts                | . 19 |
| 2.6.2 Environmental conditions - dust, humidity, aggressive gases | . 19 |
| 2.6.3 Programs, viruses and dangerous programs                    | . 20 |
| 3. Organization of safety notices                                 | . 21 |
| 4. Guidelines                                                     | . 21 |
| 5. Model numbers                                                  | . 22 |
| 5.1 System units                                                  | . 22 |
| 5.2 Bus units                                                     | . 22 |
| 5.3 CPU boards 945GME COM Express                                 | . 23 |
| 5.4 Heat sink                                                     | . 23 |
| 5.5 Main memory                                                   | . 23 |
| 5.6 Drives                                                        | . 23 |
| 5.7 Fan kits                                                      | . 24 |
| 5.8 AP Link cards                                                 | . 24 |
| 5.9 Uninterruptible power supply                                  | . 25 |
| 5.10 Interface options (IF option)                                | . 25 |
| 5.11 Accessories                                                  | 25   |
| 5.12 Software                                                     | . 27 |
|                                                                   |      |
|                                                                   |      |

| Chapter 2: Technical data                         | . 29 |
|---------------------------------------------------|------|
| 1. Introduction                                   | 29   |
| 1.1 Features                                      | 30   |
| 1.2 System components / Configuration             | 30   |
| 1.3 Configuration - Basic system                  | 31   |
| 1.4 Configuration - Drives, software, accessories | 32   |
| 2. Entire device                                  | 33   |
| 2.1 Overview of APC810 1 PCI slot variations      | 33   |
| 2.1.1 Interfaces                                  | 33   |
| 2.1.2 Technical data                              | 35   |
| 2.1.3 Dimensions                                  | 37   |
| 2.2 Overview of APC810 2 PCI slot variations      | 38   |
| 2.2.1 Interfaces                                  | 38   |
| 2.2.2 Technical data                              | 40   |
| 2.2.3 Dimensions                                  | 42   |
| 2.3 Overview of APC810 5 PCI slot variations      | 43   |
|                                                   |      |

## Table of contents

|    | 2.3.1 Interfaces                                                  | 43       |
|----|-------------------------------------------------------------------|----------|
|    | 2.3.2 Technical data                                              | 45       |
|    | 2.3.3 Dimensions                                                  | 47       |
| 2  | 2.4 Ambient temperatures                                          | 48       |
|    | 2.4.1 Without fan kit                                             | 49       |
|    | 2.4.2 With fan kit                                                | 50       |
| :  | 2.5 Humidity specifications                                       | 51       |
| 2  | 2.6 Power management                                              | 51       |
|    | 2.6.1 Power calculation with 5PC810.SX01-00.                      | 52       |
|    | 2.6.2 Power calculation with 5PC810.SX02-00                       | 53       |
| :  | 2.7 Serialnumber sticker                                          | 54       |
|    | 2.8 Device interfaces                                             | 56       |
|    | 2.8.1 +24 VDC supply voltage                                      | 56       |
|    | 2.8.2 Serial interface COM1                                       | 57       |
|    | 2.8.3 Serial interface COM2                                       | 58       |
|    | 2.8.4 Monitor / Panel connection - SDL (Smart Display Link / DVI) | 58       |
|    | 2.8.5 Ethernet 1 (ETH1)                                           | 58       |
|    | 2.8.6 Ethernet 2 (ETH2)                                           | 60       |
|    | 2.8.7 USB interfaces (USB1,2,3,4,5)                               | 61       |
|    | 2.8.8 MIC, Line IN, Line OUT                                      | 62       |
|    | 2.8.9 Add-on UPS slot                                             | 63       |
|    | 2.8.10 AP Link slot                                               | 63       |
|    | 2.8.11 Card slot (PCI / PCIe)                                     | 64       |
|    | 2.8.12 status LEDs                                                | 65       |
|    | 2.8.13 CMOS profile switch                                        | 66       |
|    | 2.8.14 Power button                                               | 66       |
|    | 2.8.15 Reset button                                               | 67       |
|    | 2.8.16 Battery                                                    | 68       |
|    | 2.8.17 Hardware security key                                      | 69       |
|    | 2.8.18 CompactFlash slot 1                                        | 70       |
|    | 2.8.19 CompactFlash slot 2                                        | 71       |
|    | 2.8.20 Slide-In slot 1                                            | 72       |
|    | 2.8.21 Slide-In slot 2                                            | 73       |
| ~  | 2.8.22 Slide-in compact slot                                      | 74       |
| 3. | Individual components                                             | 75       |
| •  | 3.1 Systemunits                                                   | 75       |
|    | 3.1.1 Lechnical data                                              | 75       |
| •  | 3.2 Busunits                                                      | 11       |
|    |                                                                   | 70       |
|    | 3.3 CPU DOards 945GME                                             | 70       |
|    |                                                                   | 78       |
| •  | 3.4 Heat SINK                                                     | 79       |
|    | 5.4.1 Technical Uala                                              | 19       |
| •  | 2.5.1 Tochnical data                                              | 00       |
|    |                                                                   | 0U<br>Q1 |
| •  |                                                                   | 01       |
|    | 3.0.1 Silue-in compact RDD 40GB EE23 - 3ACOUT.RDDI-00             | 01       |

| 3.6.2 Slide-in compact HDD 80GB EE25 - 5AC801.HDDI-01        |     |
|--------------------------------------------------------------|-----|
| 3.6.3 Slide-in hard disk 160 GB GB 24x7 ET - 5AC801.HDDI-02  | 87  |
| 3.6.4 Slide-in HDD EE25 - 5AC801.HDDS-00                     | 90  |
| 3.6.5 Slide-in DVD-ROM - 5AC801.DVDS-00                      |     |
| 3.6.6 Slide-in DVD-R/RW - 5AC801.DVRS-00                     |     |
| 3.6.7 PCI SATA RAID controller - 5ACPCI.RAIC-01              |     |
| 3.6.8 Replacement PCI SATA RAID HDD 60GB - 5ACPCI.RAIC-02    | 103 |
| 3.6.9 PCI SATA RAID 2 x 160 GB 24x7 ET - 5ACPCI.RAIC-03      | 106 |
| 3.6.10 Replacement PCI SATA RAID HDD 160 GB - 5ACPCI.RAIC-04 | 110 |
| 3.7 Fan kit                                                  | 113 |
| 3.7.1 Fan kit 1 card slot - 5PC810.FA01-00                   | 113 |
| 3.7.2 Fan kit 2 card slot - 5PC810.FA02-00                   | 114 |
| 3.7.3 Fan kit 5 card slot - 5PC810.FA05-00                   | 115 |
| 3.8 AP Link cards                                            | 116 |
| 3.8.1 AP Link SDL transmitter 5AC801.SDL0-00                 | 116 |
| 3.8.2 Ready relay 5AC801.RDYR-00                             | 117 |
| 3.9 Interface options (IF option)                            | 118 |
| 3.9.1 Add-on CAN interface - 5AC600.CANI-00                  | 119 |
| 3.9.2 Add-on RS232/422/485 interface - 5AC600.485I-00        | 123 |
| Chapter 3: Commissioning                                     | 127 |
| 1 Installation                                               | 127 |
| 1.1 Important mounting information                           |     |
| 1.2 Drilling templates                                       |     |

| 1.1 Important mounting information                                     | 127                                                                                                    |
|------------------------------------------------------------------------|----------------------------------------------------------------------------------------------------|
| 1.2 Drilling templates                                                 | 128                                                                                                    |
| 1.3 Mounting orientation                                               | 130                                                                                                    |
| 1.3.1 Standard Mounting - vertical                                     | 130                                                                                                    |
| 1.3.2 Optional mounting - horizontal                                   | 130                                                                                                    |
| 1.3.3 Spacing for air circulation                                      | 131                                                                                                    |
| . Cable connections                                                    | 132                                                                                                    |
| . Grounding concept                                                    | 133                                                                                                    |
| . Connection examples                                                  | 134                                                                                                    |
| 4.1 Selecting the display units                                        | 134                                                                                                    |
| 4.2 One Automation Panel 900 via DVI (onboard)                         | 135                                                                                                    |
| 4.2.1 Basic system requirements                                        | 135                                                                                                    |
| 4.2.2 Link modules                                                     | 136                                                                                                    |
| 4.2.3 Cables                                                           | 136                                                                                                    |
| 4.2.4 Possible Automation Panel units, resolutions und segment lengths | 136                                                                                                    |
| 4.2.5 BIOS settings                                                    | 137                                                                                                    |
| 4.3 An Automation Panel 900 via SDL (onboard)                          | 138                                                                                                    |
| 4.3.1 Basic system requirements                                        | 138                                                                                                    |
| 4.3.2 Link modules                                                     | 138                                                                                                    |
| 4.3.3 Cables                                                           | 139                                                                                                    |
| 4.3.4 BIOS settings                                                    | 140                                                                                                    |
| 4.4 An Automation Panel 800 via SDL (onboard)                          | 141                                                                                                    |
| 4.4.1 Basic system requirements                                        | 141                                                                                                    |
| 4.4.2 Cables                                                           | 141                                                                                                    |
|                                                                        | 1.1 Important mounting information         1.2 Drilling templates         1.3 Mounting orientation         1.3.1 Standard Mounting - vertical         1.3.2 Optional mounting - horizontal         1.3.3 Spacing for air circulation         Cable connections         Grounding concept         Connection examples         4.1 Selecting the display units         4.2 One Automation Panel 900 via DVI (onboard)         4.2.1 Basic system requirements         4.2.2 Link modules         4.2.3 Cables         4.2.4 Possible Automation Panel units, resolutions und segment lengths         4.2.5 BIOS settings         4.3 An Automation Panel 900 via SDL (onboard)         4.3.1 Basic system requirements         4.3.2 Link modules         4.3.3 Cables         4.3.4 BIOS settings         4.3.4 BIOS settings         4.3.4 BIOS settings         4.3.4 BIOS settings         4.3.4 BIOS settings         4.3.4 BIOS settings         4.4.1 Basic system requirements         4.3.4 BIOS settings         4.4.1 Basic system requirements         4.4.2 Cables |

## Table of contents

| 4.4.3 BIOS settings                                                       | 142 |
|---------------------------------------------------------------------------|-----|
| 4.5 An AP900 and an AP800 via SDL (onboard)                               | 143 |
| 4.5.1 Basic system requirements                                           | 143 |
| 4.5.2 Link modules                                                        | 144 |
| 4.5.3 Cables                                                              | 144 |
| 4.5.4 BIOS settings                                                       | 144 |
| 4.6 Four Automation Panel 900 units via SDL (onboard)                     | 145 |
| 4.6.1 Basic system requirements                                           | 145 |
| 4.6.2 Link modules                                                        | 146 |
| 4.6.3 Cables                                                              | 146 |
| 4.6.4 BIOS settings                                                       | 147 |
| 4.7 One Automation Panel 900 unit via SDL (AP Link)                       | 148 |
| 4.7.1 Basic system requirements                                           | 148 |
| 4.7.2 Link modules                                                        | 149 |
| 4.7.3 Cables                                                              | 149 |
| 4.7.4 BIOS settings                                                       | 150 |
| 4.8 Four Automation Panel 900 units via SDL (AP Link)                     | 151 |
| 4.8.1 Basic system requirements                                           | 151 |
| 4.8.2 Link modules                                                        | 152 |
| 4.8.3 Cables                                                              | 152 |
| 4.8.4 BIOS settings                                                       | 153 |
| 4.9 Two Automation Panel 900 units via SDL (onboard) and SDL (AP Link)    | 154 |
| 4.9.1 Basic system requirements                                           | 154 |
| 4.9.2 Link modules                                                        | 155 |
| 4.9.3 Cables                                                              | 155 |
| 4.9.4 BIOS settings                                                       | 156 |
| 4.10 Eight Automation Panel 900 units via SDL (onboard) and SDL (AP Link) | 157 |
| 4.10.1 Basic system requirements                                          | 158 |
| 4.10.2 Link modules                                                       | 158 |
| 4.10.3 Cables                                                             | 158 |
| 4.10.4 BIOS settings                                                      | 160 |
| 4.11 Six AP900 and two AP800 devices via SDL (onboard) and SDL (AP Link)  | 161 |
| 4.11.1 Basic system requirements                                          | 162 |
| 4.11.2 Link modules                                                       | 162 |
| 4.11.3 Cables                                                             | 162 |
| 5. Connection of USB peripheral devices                                   | 164 |
| 5.1 Local on the APC810                                                   | 164 |
| 5.2 Remote connection to Automation Panel 900 via DVI                     | 165 |
| 5.3 Remote connection to Automation Panel 800/900 via SDL                 | 166 |
| 6. Known problems / issues                                                | 167 |
|                                                                           |     |

| Chapter 4: Software               | 169   |
|-----------------------------------|-------|
| 1. BIOS options                   | . 169 |
| 1.1 General information           | . 169 |
| 1.2 BIOS setup and boot procedure | . 169 |
| 1.2.1 BIOS setup keys             | . 170 |

|   | 1.3 Main                                             | 172 |   |
|---|------------------------------------------------------|-----|---|
|   | 1.4 Advanced                                         | 173 | 5 |
|   | 1.4.1 ACPI configuration                             | 175 | ; |
|   | 1.4.2 PCI configuration                              | 177 | , |
|   | 1.4.3 PCI Express Configuration                      | 181 |   |
|   | 1.4.4 Graphics configuration                         | 183 | 5 |
|   | 1.4.5 CPU configuration                              | 186 | ; |
|   | 1.4.6 Chipset configuration                          | 187 | , |
|   | 1.4.7 I/O interface configuration                    | 189 | ) |
|   | 1.4.8 Clock configuration                            | 190 | ) |
|   | 1.4.9 IDE Configuration                              | 191 |   |
|   | 1.4.10 USB configuration                             | 198 | ; |
|   | 1.4.11 Keyboard/mouse configuration                  | 200 | ) |
|   | 1.4.12 Remote access configuration                   | 201 |   |
|   | 1.4.13 CPU board monitor                             | 203 | ; |
|   | 1.4.14 Baseboard/panel features                      | 204 |   |
|   | 1.5 Boot                                             | 210 | ) |
|   | 1.6 Security                                         | 212 | ) |
|   | 1.6.1 Hard disk security user password               | 213 | ; |
|   | 1.6.2 Hard disk security master password             | 214 | ł |
|   | 1.7 Power                                            | 215 | ; |
|   | 1.8 Exit                                             | 217 | , |
|   | 1.9 BIOS default settings                            | 217 | , |
|   | 1.9.1 Main                                           | 219 | ) |
|   | 1.9.2 Advanced                                       | 219 | ) |
|   | 1.9.3 Boot                                           | 226 | ; |
|   | 1.9.4 Security                                       | 227 | , |
|   | 1.9.5 Power                                          | 227 | , |
| 2 | Automation PC 810 with Windows XP Professional       | 228 | ; |
|   | 2.1 Installation                                     | 228 | ; |
|   | 2.2 Drivers                                          | 228 | ; |
| 3 | Automation PC 810 with Windows XP embedded           | 229 | ) |
|   | 3.1 General information                              | 229 | ) |
|   | 3.2 Features with FP2007 (Feature Pack 2007)         | 230 | ) |
|   | 3.3 Installation                                     | 231 |   |
|   | 3.4 Drivers                                          | 231 |   |
|   | 3.4.1 Touch screen driver                            | 231 |   |
| 4 | . Automation Device Interface (ADI) - Control Center | 232 | ) |
|   | 4.1 Functions                                        | 232 | ) |
|   | 4.2 Installation                                     | 233 | 5 |
| 5 | . Configuration of a SATA RAID array                 | 234 | ļ |
|   | 5.1 Create RAID Set                                  | 235 | j |
|   | 5.1.1 Create RAID Set - striped                      | 236 | ; |
|   | 5.1.2 Create RAID Set - Mirrored                     | 237 | , |
|   | 5.2 Delete RAID set                                  | 238 | 5 |
|   | 5.3 Rebuild Mirrored Set                             | 239 | ) |
|   | 5.4 Resolve Conflicts                                | 240 | ) |
|   |                                                      |     |   |

| 5.5 Low Level Format                                       | 241 |
|------------------------------------------------------------|-----|
| Chapter 5: Accessories                                     | 243 |
| 1. Overview                                                | 243 |
| 2. TB103 3-pin supply voltage connector                    | 245 |
| 2.1 General information                                    | 245 |
| 2.2 Order data                                             | 245 |
| 2.3 Technical data                                         | 245 |
| 3. Replacement CMOS batteries                              | 246 |
| 3.1 Order data                                             | 246 |
| 3.2 Technical data                                         | 246 |
| 4. Replacement fan filter                                  | 247 |
| 5. DVI - monitor adapter 5AC900.1000-00                    | 248 |
| 5.1 Order data                                             | 248 |
| 6. CompactFlash cards 5CFCRD.xxxx-03                       | 248 |
| 6.1 General information                                    | 248 |
| 6.2 Order data                                             | 248 |
| 6.3 Technical data                                         | 249 |
| 6.3.1 Temperature humidity diagram - Operation and storage | 250 |
| 6.4 Dimensions                                             | 250 |
| 6.5 Calculating the lifespan                               | 251 |
| 7. USB Media Drive - 5MD900.USB2-01                        | 260 |
| 7.1 Features                                               | 260 |
| 7.2 Technical data                                         | 261 |
| 7.3 Dimensions                                             | 263 |
| 7.4 Dimensions with front cover                            | 264 |
| 7.4.1 Cutout installation                                  | 264 |
| 7.5 Contents of delivery                                   | 265 |
| 7.6 Interfaces                                             | 265 |
| 7.7 Installation                                           | 265 |
| 7.7.1 Mounting orientation                                 | 265 |
| 7.8 Front cover 5A5003.03 for the USB Media Drive          | 266 |
| 7.8.1 Technical data                                       | 266 |
| 7.8.2 Dimensions                                           | 266 |
| 7.8.3 Installation                                         | 267 |
| 7.8.4 Cutout installation                                  | 267 |
| 8. USB flash drive                                         | 268 |
| 8.1 General information                                    | 268 |
| 8.2 Order data                                             | 268 |
| 8 3 Technical data                                         | 268 |
| 8.3.1 Temperature humidity diagram - Operation and storage | 270 |
| 8 4 Contents of delivery                                   | 270 |
| 8.5 Creating a bootable USB flash drive                    | 271 |
| 8.5.1 Requirements                                         | 271 |
| 8.5.2 Procedure                                            | 271 |
| 9. Uninterruptible power supply UPS                        | 272 |
|                                                            |     |

|   | 9.1 Features                                    | 273 |
|---|-------------------------------------------------|-----|
|   | 9.2 Requirements                                | 273 |
|   | 9.3 Individual components                       | 274 |
|   | 9.3.1 Add-on UPS module 5AC600.UPSI-00          | 274 |
|   | 9.3.2 Battery unit 5AC600.UPSB-00               | 276 |
|   | 9.3.3 UPS connection cable                      | 280 |
| 1 | 0. Power Supplies                               | 281 |
|   | 10.1 Model numbers and brief technical overview | 282 |
|   | 10.1.1 Single-phase power supplies              | 282 |
|   | 10.1.2 Three-phase power supplies               | 282 |
|   |                                                 |     |

## Chapter 6: Maintenance / Servicing ...... 283

| 1. | Changing the battery                                       | 283 |
|----|------------------------------------------------------------|-----|
|    | 1.1 Procedure                                              | 284 |
| 2. | Installing / exchanging a slide-in compact drive           | 286 |
| 3. | Slide-in slot drive installation / Exchange                | 287 |
|    | 3.1 Procedure                                              | 287 |
| 4. | Mounting the slide-in compact adapter                      | 288 |
|    | 4.1 Procedure                                              | 288 |
| 5. | Installing / exchanging the fan kit                        | 290 |
| 6. | Installing the UPS module                                  | 293 |
|    | 6.1 Installation without installed add-on interface module | 293 |
|    | 6.1.1 APC810 2 card slot                                   | 293 |
|    | 6.2 Installation with installed add-on interface module    | 296 |
|    | 6.2.1 APC810 2 card slot                                   | 296 |
| 7. | Exchanging a PCI SATA RAID hard disk in a RAID 1 system    | 299 |
|    | 7.1 Exchange procedure                                     | 299 |
| 8. | Mounting the side cover                                    | 301 |
|    | 8.1 APC810 with 2 card slot                                | 301 |
|    |                                                            |     |

| Appendix A: |                                          | 303   |  |
|-------------|------------------------------------------|-------|--|
| 1.          | . Temperature sensor locations           | . 303 |  |
| 2           | . Maintenance Controller Extended (MTCX) | . 304 |  |

### Table of contents

## **Chapter 1 • General information**

## 1. Manual history

| Version          | Date       | Change                                                                                                    |
|------------------|------------|----------------------------------------------------------------------------------------------------|
| 0.10 Preliminary | 20.11.2007 | - First version                                                                                                    |
| 0.20 Preliminary | 11.01.2008 | Text changed in the brief system unit text     Text change made to 945GME (instead of 945GM)     256 MB main memory removed.     5AC801.ADAS-00 and 5AC801.HDDS-00 added.     Accessories added.     Ready relay 5AC801.RDYR-00, SATA RAID controller, fan kit, IF options, replacement fan filter     added.     BIOS description added.                                                                                                    |
| 0.30 Preliminary | 31.01.2008 | <ul> <li>Mistake regarding the configuration corrected.</li> <li>BIOS default profile added.</li> <li>Name change from APC810 to APC800 and model number change</li> <li>Technical data for the entire device updated.</li> <li>Connection examples added.</li> <li>Problems and properties of the first production lot added.</li> </ul>                                                                                                    |
| 0.40 Preliminary | 11.04.2008 | Problems and properties of the first production lot revised.     Section "Temperature sensor locations" on page 303 in chapter appendix A expanded.     "Ambient temperatures" on page 48 added.     System unit with 1 card slot added.     Content changes (especially in "Maintenance / Servicing" chapter).     BIOS description for Version 1.10 revised.                                                                                                    |
| 0.41 Preliminary | 09.05.2008 | Graphic corrections to "Ambient temperatures with and without a fan kit".     Measurement values of the 1 and 2 card slot devices around the heat sink 5AC801.HS00-01 updated.     "Power management" section added.     Serial number sticker information updated     Section "Automation PC 810 with Windows XP Professional and Windows XP embedded" added.     "Automation Device Interface (ADI)" expanded.     Scard slot variants added.     Drilling templates added for 5-card slot variants.     Abschnitt "Connection of USB peripheral devices" on page 164Connection of USB peripheral devices added.     Index expanded |

Table 1: Manual history

## General information • Manual history

| Version          | Date       | Change                                                                                                    |
|------------------|------------|----------------------------------------------------------------------------------------------------|
| 0.42 Preliminary | 29.05.2008 | <ul> <li>Information for mounting orientation (vertical, horizontal) added in Chapter 3 "Commissioning".</li> <li>Ambient temperature values with and without a fan kit regarding mounting orientation (vertical, horizontal) updated.</li> <li>Error correction (Fan kit model numbers) in Figure 2 "Configuration - Drives, software, accessories" on page 32.</li> <li>Error correction (pin assignments) in Table 18 "Supply voltage connection + 24VDC" on page 56.</li> <li>Slide-in Slot 2 description revised.</li> <li>Slide-in DVD burner 5AC801.DVDS-00 added.</li> <li>Fan kit for the 5-card slot variant (5PC810.FA05-00) added.</li> <li>Real-time clock (RTC) specifications added.</li> </ul> |

Table 1: Manual history (cont.)

Chapter 1 General information

## 2. Safety guidelines

## 2.1 Intended use

Programmable logic controllers (PLCs), operating and monitoring devices (industrial PCs, Power Panels, Mobile Panels, etc.), and B&R uninterruptible power supplies have been designed, developed, and manufactured for conventional use in industry. They were not designed, developed, and manufactured for any use involving serious risks or hazards that could lead to death, injury, serious physical damage, or loss of any kind without the implementation of exceptionally stringent safety precautions. In particular, such risks and hazards include the use of these devices to monitor nuclear reactions in nuclear power plants, as well as flight control systems, flight safety, the control of mass transit systems, medical life support systems and the control of weapons systems.

## 2.2 Protection against electrostatic discharges

Electrical components that are vulnerable to electrostatic discharge (ESD) must be handled accordingly.

### 2.2.1 Packaging

- <u>Electrical components with housing</u> ... do not require special ESD packaging, but must be handled properly (see "Electrical components with housing").
- <u>Electrical components without housing</u> ... must be protected by ESD-suitable packaging.

### 2.2.2 Guidelines for proper ESD handling

### **Electrical components with housing**

- Do not touch the contacts of connectors on connected cables.
- Do not touch the contact tips on the circuit boards.

### **Electrical components without housing**

The following is valid in addition to "Electrical components with housing"

- Any persons handling electrical components or devices that will be installed in the electrical components must be grounded.
- Components can only be touched on the small sides or on the front plate.
- Components should always be stored in a suitable medium (ESD packaging, conductive foam, etc.).

Metallic surfaces are not suitable storage surfaces!

#### General information • Safety guidelines

- Electrostatic discharges should be avoided on the components (e.g. through charged plastics).
- A minimum distance of 10 cm must be kept from monitors and TV sets.
- Measurement devices and equipment must be grounded.
- Measurement probes on potential-free measurement devices must be discharged on sufficiently grounded surfaces before taking measurements.

#### Individual components

• ESD protective measures for individual components are thoroughly integrated at B&R (conductive floors, footwear, arm bands, etc.).

The increased ESD protective measures for individual components are not necessary for our customers for handling B&R products.

## 2.3 Policy and procedures

Electronic devices are generally not failsafe. In the event of a failure on the programmable control system, operating or monitoring device, or uninterruptible power supply, the user is responsible for ensuring that other devices that may be connected, e.g. motors, are in a secure state.

Both when using programmable logic controllers and when using operating and monitoring devices as control systems in conjunction with a soft PLC (e.g. B&R Automation Runtime or comparable products) or a slot PLC (e.g. B&R LS251 or comparable products), the safety precautions applying to industrial control systems (e.g. the provision of safety devices such as emergency stop circuits, etc.) must be observed in accordance with applicable national and international regulations. The same applies for all other devices connected to the system, such as drives.

All tasks such as installation, commissioning, and maintenance are only permitted to be carried out by qualified personnel. Qualified personnel are persons who are familiar with the transport, mounting, installation, commissioning, and operation of the product and who have the appropriate qualifications (e.g. IEC 60364). National accident prevention guidelines must be followed.

The safety guidelines, connection descriptions (rating plate and documentation) and limit values listed in the technical data must be read carefully and must be observed before installation and commissioning.

## 2.4 Transport and storage

During transport and storage, devices must be protected from excessive stress (mechanical load, temperature, humidity, aggressive atmosphere, etc.).

#### 2.5 Installation

- Installation must take place according to the documentation, using suitable equipment and tools.
- Devices must be installed without voltage applied and by qualified personnel.
- General safety regulations and nationally applicable accident prevention guidelines must be observed.
- Electrical installation must be carried out according to the relevant guidelines (e.g. line cross section, fuse, protective ground connection).

### 2.6 Operation

#### 2.6.1 Protection against touching electrical parts

To operate programmable logic controllers, operating and monitoring devices, and uninterruptible power supplies, certain components must carry dangerous voltage levels of over 42 VDC. A life-threatening electrical shock could occur if you come into contact with these parts. This could result in death, severe injury or material damage.

Before turning on the programmable logic controller, the operating and monitoring devices and the uninterruptible power supply, ensure that the housing is properly grounded (PE rail). The ground connection must be established when testing the operating and monitoring devices or the uninterruptible power supply, even when operating them for only a short time.

Before turning the device on, make sure that all voltage-carrying parts are securely covered. During operation, all covers must remain closed.

#### 2.6.2 Environmental conditions - dust, humidity, aggressive gases

Use of operating and monitoring devices (e.g. industrial PCs, power panels, mobile panels, etc.) and uninterruptible power supplies in very dusty environments should be avoided. Dust collection on the devices influences their function and, especially in systems with active cooling (fans), sufficient cooling cannot be guaranteed.

The presence of aggressive gases in the environment can also lead to malfunctions. When combined with high temperature and humidity, aggressive gases - e.g. with sulfuric, nitric and chloric components- spur chemical chemical process that can damage electronic components very quickly. Signs of the presence of aggressive gases are blackened copper surfaces and cables on existing installations.

For operation in dusty or humid conditions, correctly installed (cutout installation) operating and monitoring devices such as Automation Panel or Power Panel are protected on the front side. The rear side of all devices must be protected from dust and humidity and must be cleaned at suitable intervals.

#### **General information • Safety guidelines**

#### 2.6.3 Programs, viruses and dangerous programs

The system is subject to potential danger each time data is exchanged or software is installed from a data medium (e.g. diskette, CD-ROM, USB flash drive, etc.), a network connection, or the Internet. The user is responsible for assessing these dangers, implementing preventative measures such as virus protection programs, firewalls, etc. and obtaining software from reliable sources.

## 3. Organization of safety notices

The safety notices in this manual are organized as follows:

| Safety notice | Description                                                                                                 |
|---------------|----------------------------------------------------------------------------------------------------|
| Danger!       | Disregarding the safety regulations and guidelines can be life-threatening.                                 |
| Caution!      | Disregarding the safety regulations and guidelines can result in severe injury or major damage to material. |
| Warning!      | Disregarding the safety regulations and guidelines can result in injury or damage to material.              |
| Information:  | Important information for preventing errors.                                                                |

Table 2: Organization of safety notices

## 4. Guidelines

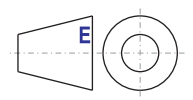

European dimension standards apply to all dimensions (e.g. dimension diagrams, etc.).

## 5. Model numbers

## 5.1 System units

| Model number   | Short description                                                                                                    | Comment        |
|----------------|----------------------------------------------------------------------------------------------------|----------------|
| 5PC810.SX01-00 | APC810 System 1CS <sup>1)</sup><br>APC810 system unit 1 card slot (PCI, PCI Express, depending on bus), 1 slide-in compact<br>slot for drive, 2 CompactFlash slots; Smart Display Link/DVI/Monitor, connections for 2x<br>RS232, 5x USB 2.0, 2x ETH 10/100/1000, AC97 sound, 24 VDC                                                                                                    |                |
| 5PC810.SX02-00 | APC810 system 2CS <sup>1)</sup> 1DD <sup>2)</sup> 1LS <sup>3)</sup><br>APC810 system unit 2 card slots (PCI, PCI Express, depending on bus), 1 slot for Automation<br>Panel Link Transmitter; 1 slide-in compact slot and 1 slide-in slot for drives, 2 CompactFlash<br>slots; Smart Display Link/DVI/Monitor, connections for 2x RS232, 5x USB 2.0, 2x ETH<br>10/100/1000, AC97 sound, 24 VDC |                |
| 5PC810.SX05-00 | APC810 system 5CS <sup>1)</sup> 2DD <sup>2)</sup> 1LS <sup>3)</sup><br>APC810 system unit 5 card slots (PCI, PCI Express, depending on bus), 1 slot for Automation<br>Panel Link Transmitter; 1 slide-in compact slot and 2 slide-in slot for drives, 2 CompactFlash<br>slots; Smart Display Link/DVI/Monitor, connections for 2x RS232, 5x USB 2.0, 2x ETH<br>10/100/1000, AC97 sound, 24 VDC | In preparation |

Table 3: Model numbers - System units

- 1) Card Slot = PCI slot: PCI or PCI Express
- 2) Disk drive = Slide-in drive slot
- 3) Link slot = Slot for one AP Link card

## 5.2 Bus units

| Model number   | Short description                                                               | Comment        |
|----------------|---------------------------------------------------------------------------------|----------------|
| 5PC810.BX01-00 | APC810 bus 1PCI<br>APC810 bus unit with a PCI slot.                             |                |
| 5PC810.BX01-01 | APC810 bus 1PCIe.x4<br>APC810 bus unit with a PCIe slot.                        |                |
| 5PC810.BX02-00 | APC810 bus 2PCI<br>APC810 bus unit with 2 PCI slots.                            |                |
| 5PC810.BX02-01 | APC810 bus 1PCI 1PCIe.x4<br>APC810 bus unit with one PCI and one PCIe slot.     |                |
| 5PC810.BX05-00 | APC810 bus 4PCI 1PCIe.x1<br>APC810 bus unit with 4 PCI slots and one PCIe slot. | In preparation |
| 5PC810.BX05-01 | APC810 bus 2PCI 3PCIe.x1<br>APC810 bus unit with 2 PCI slots and 3 PCIe slots.  | In preparation |

Table 4: Model numbers - bus units

## 5.3 CPU boards 945GME COM Express

| Model number   | Short description                                                                                                    | Comment |
|----------------|----------------------------------------------------------------------------------------------------|---------|
| 5PC800.B945-00 | CPU board Intel <sup>®</sup> Core <sup>™</sup> Duo L2400, 1.66 GHz<br>667 MHz FSB, 2 MB L2 cache; 945GME chipset; 2 socket for SO-DIMM DDR2 module |         |
| 5PC800.B945-01 | CPU board Intel® Core™2 Duo L7400, 1.5 GHz<br>667 MHz FSB, 4 MB L2 cache; 945GME chipset; 2 socket for SO-DIMM DDR2 module                         |         |
| 5PC800.B945-02 | CPU board Intel® Core™2 Duo U7500, 1.06 GHz<br>533 MHz FSB, 2 MB L2 cache; 945GME chipset; 2 socket for SO-DIMM DDR2 module                        |         |
| 5PC800.B945-03 | CPU board Intel® Celeron® M 423, 1.06 GHz<br>533 MHz FSB, 1 MB L2 cache; 945GME chipset; 2 socket for SO-DIMM DDR2 module                          |         |
| 5PC800.B945-04 | CPU board Intel® Core™2 Duo T7400, 2.16 GHz<br>667 MHz FSB, 4 MB L2 cache; 945GME chipset; 2 socket for SO-DIMM DDR2 module                        |         |

Table 5: Model numbers - CPU boards 945GME

## 5.4 Heat sink

| Model number   | Short description                                                                                                    | Comment |
|----------------|----------------------------------------------------------------------------------------------------|---------|
| 5AC801.HS00-00 | APC810 heat sink<br>Heat sink APC810 for CPU boards with Dual Core processors L2400, L7400, U7500 and<br>Celeron® M 423 |         |
| 5AC801.HS00-01 | APC810 heat sink T7400<br>Heat sink APC810 for CPU board with Dual Core processor T7400                                 |         |

Table 6: Model numbers - Heat sinks

## 5.5 Main memory

| Model number   | Short description             | Comment |
|----------------|-------------------------------|---------|
| 5MMDDR.0512-01 | SO-DIMM DDR2 512MB PC2-5300   |         |
| 5MMDDR.1024-01 | SO-DIMM DDR2 1024MB PC2-5300  |         |
| 5MMDDR.2048-01 | SO-DIMM DDR2 2,048MB PC2-5300 |         |

Table 7: Model numbers - main memory

### 5.6 Drives

| Model number   | Short description                                                                                                    | Comment |
|----------------|----------------------------------------------------------------------------------------------------|---------|
| 5AC801.ADAS-00 | APC810 slide-in compact adapter<br>Adapter for operating compact slide-in drives in a slide-in slot drive slot (can only be used in<br>slide-in slot 1). |         |
| 5AC801.HDDI-00 | APC810 slide-in compact HDD 40GB<br>40 GB SATA Hard Disk (slide-in compact)                                                                              |         |

Table 8: Model numbers - Drives

| Model number   | Short description                                                                                            | Comment                                                        |
|----------------|----------------------------------------------------------------------------------------------------|----------------------------------------------------------------|
| 5AC801.HDDI-01 | APC810 slide-in compact HDD 80GB<br>80 GB SATA Hard Disk (slide-in compact)                                  | Cancelled since 02/2008,<br>replacement type<br>5AC801.HDDI-02 |
| 5AC801.HDDI-02 | APC810 slide-in compact HDD 160GB 24x7 ET<br>160 GB SATA Hard Disk (slide-in compact)                        |                                                                |
| 5AC801.HDDS-00 | APC810 slide-in HDD 40GB<br>40 GB SATA hard disk drive (slide-in )                                           |                                                                |
| 5AC801.DVDS-00 | APC810 slide-in DVD-ROM<br>DVD-ROM drive (slide-in)                                                          |                                                                |
| 5AC801.DVRS-00 | APC810 slide-in DVD-R/RW<br>DVD-R/RW, DVD+R/RW drive (slide-in)                                              |                                                                |
| 5ACPCI.RAIC-01 | PCI SATA RAID System 2x60 GB<br>PCI RAID controller + 2 x 60 GB SATA hard disks; requires a free PCI slot.   |                                                                |
| 5ACPCI.RAIC-02 | Replacement SATA-HDD 60GB<br>Hard disk 60 GB SATA, replacement part for 5ACPCI.RAIC-01                       |                                                                |
| 5ACPCI.RAIC-03 | PCI SATA RAID System 2x160 GB<br>PCI RAID controller + 2 x 160 GB SATA hard disks; requires a free PCI slot. |                                                                |
| 5ACPCI.RAIC-04 | Replacement SATA-HDD 160GB<br>Hard disk 160 GB SATA, replacement part for 5ACPCI.RAIC-03                     |                                                                |

#### Table 8: Model numbers - Drives (cont.)

## 5.7 Fan kits

| Model number   | Short description                                                                                                    | Comment |
|----------------|----------------------------------------------------------------------------------------------------|---------|
| 5PC810.FA01-00 | APC810 fan kit for system unit 5PC800.SX01-00<br>APC810 fan kit for system unit with CS, made up of 3 fans (40x40x10)  |         |
| 5PC810.FA02-00 | APC810 fan kit for system unit 5PC800.SX02-00<br>APC810 fan kit for system unit with CS, made up of 2 fans (70x70x15)  |         |
| 5PC810.FA05-00 | APC810 fan kit for system unit 5PC800.SX05-00<br>APC810 fan kit for system unit with 5CS, made up of 3 fans (70x70x15) |         |

Table 9: Model numbers - Fan kits

## 5.8 AP Link cards

| Model number   | Short description                                                       | Comment |
|----------------|-------------------------------------------------------------------------|---------|
| 5AC801.SDL0-00 | APC810 AP Link SDL transmitter<br>Automation Panel SDL link transmitter |         |
| 5AC801.RDYR-00 | APC810 Ready relay<br>APC810 Ready relay                                |         |

Table 10: Model numbers - AP Link

## 5.9 Uninterruptible power supply

| Model number   | Short description                                                                                                    | Comment |
|----------------|----------------------------------------------------------------------------------------------------|---------|
| 5AC600.UPSI-00 | Add-on UPS module<br>Order UPS module for Automation PC, cable (5CAUPS.0005-00 or 5CAUPS.0030-00) and<br>battery unit (5AC600.UPSB-00) separately. |         |
| 5AC600.UPSB-00 | Battery unit 5 Ah<br>UPS battery unit for the add-on UPS module                                                                                    |         |
| 5CAUPS.0005-00 | UPS cable 0.5 m<br>Connection cable between add-on UPS module and UPS battery unit, length 0.5 meters                                              |         |
| 5CAUPS.0030-00 | UPS cable 3 m<br>Connection cable between add-on UPS module and UPS battery unit, length 3 meters                                                  |         |

Table 11: Model numbers - Uninterruptible power supply

## 5.10 Interface options (IF option)

| Model number   | Short description                                                                                                 | Comment |
|----------------|----------------------------------------------------------------------------------------------------|---------|
| 5AC600.CANI-00 | Add-on CAN interface<br>CAN interface for installation in an APC620, APC800 or PPC700.                            |         |
| 5AC600.485I-00 | Add-on RS232/422/485 interface<br>Add-on RS232/422/485 interface for installation in an APC620, AP800 and PPC700. |         |

Table 12: Model numbers - Interface options (IF option)

## 5.11 Accessories

| Model number   | Short description                                                                                                    | Comment |
|----------------|----------------------------------------------------------------------------------------------------|---------|
| 0TB103.9       | Plug 24V 5.08 3-pin screw clamps<br>24 VDC 3-pin connector, female. Screw clamps, 3.31 mm <sup>2</sup> , protected against vibration by the<br>screw flange |         |
| 0TB103.91      | Plug 24V 5.08 3-pin cage clamps<br>24 VDC 3-pin connector, female. Cage clamps, 3.31 mm <sup>2</sup> , protected against vibration by the<br>screw flange   |         |
| 0AC201.9       | Lithium batteries (5x)<br>Lithium batteries, 5 pcs., 3 V / 950 mAh, button cell                                                                             |         |
| 4A0006.00-000  | Lithium battery (1x)<br>Lithium battery, 1 pc., 3 V / 950 mAh, button cell                                                                                  |         |
| 5AC801.FA01-00 | APC810 replacement fan filter for system units with 1CS 5 pcs                                                                                               |         |
| 5AC801.FA02-00 | APC810 replacement fan filter for system units with 2CS 5 pcs                                                                                               |         |
| 5AC801.FA05-00 | APC810 replacement fan filter for system units with 5CS 5 pcs                                                                                               |         |
| 5AC900.1000-00 | Adapter DVI-A/m to CRT DB15HD/f<br>Adapter DVI (plug) to CRT (socket), for connecting a standard monitor to a DVI-I interface.                              |         |
| 5CFCRD.0064-03 | CompactFlash 64 MB SSI<br>CompactFlash card with 64 MB SLC NAND flash, and IDE/ATA interface                                                                |         |
| 5CFCRD.0128-03 | CompactFlash 128 MB SSI<br>CompactFlash card with 128 MB SLC NAND flash, and IDE/ATA interface                                                              |         |

Table 13: Model numbers - Accessories

| Model number   | Short description                                                                                                    | Comment |
|----------------|----------------------------------------------------------------------------------------------------|---------|
| 5CFCRD.0256-03 | CompactFlash 256 MB SSI<br>CompactFlash card with 256 MB SLC NAND flash, and IDE/ATA interface                                                                                                    |         |
| 5CFCRD.0512-03 | CompactFlash 512 MB SSI<br>CompactFlash card with 512 MB SLC NAND flash, and IDE/ATA interface                                                                                                    |         |
| 5CFCRD.1024-03 | CompactFlash 1024 MB SSI<br>CompactFlash card with 1024 MB SLC NAND flash, and IDE/ATA interface                                                                                                    |         |
| 5CFCRD.2048-03 | CompactFlash 2048 MB SSI<br>CompactFlash card with 2048 MB SLC NAND flash, and IDE/ATA interface                                                                                                    |         |
| 5CFCRD.4096-03 | CompactFlash 4096 MB SSI<br>CompactFlash card with 4096 MB SLC NAND flash, and IDE/ATA interface                                                                                                    |         |
| 5CFCRD.8192-03 | CompactFlash 8,192 MB SSI<br>CompactFlash card with 8,192 MB SLC NAND flash, and IDE/ATA interface                                                                                                    |         |
| 5MD900.USB2-01 | USB 2.0 drive DVD-RW/CD-RW FDD CF USB<br>USB 2.0 drive combination; Consists of DVD-R/RW/DVD+R/RW/CD-RW, FDD,<br>CompactFlash slot (type II), USB connection (type A front side, type B back side); 24 VDC. |         |
| 5A5003.03      | Front cover for the USB Media Drive 5MD900.USB2-01<br>Front cover for the remote USB 2.0 drive combination 5MD900.USB2-01.                                                                                  |         |
| 5MMUSB.2048-00 | USB flash drive 2 GB SanDisk<br>USB 2.0 flash drive 2 GB                                                                                                    |         |
| 0PS102.0       | Power supply, 1-phase, 2.1 A<br>24 VDC power supply, 1 phase, 2.1 A, input 100-240 VAC, wide range,<br>DIN rail installation                                                                                |         |
| 0PS104.0       | Power supply, 1-phase, 4.2 A<br>24 VDC power supply, 1 phase, 4.2 A, input 115/230 VAC, auto select, DIN rail mounting                                                                                      |         |
| 0PS105.1       | Power supply, 1-phase, 5 A<br>24 VDC power supply, 1 phase, 5 A, input 115/230 VAC, manual select, DIN rail mounting                                                                                        |         |
| 0PS105.2       | Power supply, 1-phase, 5 A, redundant<br>24 VDC power supply, 1 phase, 5 A, redundant through parallel operation, input 115/230<br>VAC, manual select, DIN rail mounting                                    |         |
| 0PS110.1       | Power supply, 1-phase, 10 A<br>24 VDC power supply, 1 phase, 10 A, input 115/230 VAC, manual select, DIN rail mounting                                                                                      |         |
| 0PS110.2       | Power supply, 1-phase, 10 A, redundant<br>24 VDC power supply, 1 phase, 10 A, redundant through parallel operation, input 115/230<br>VAC, manual select, DIN rail mounting                                  |         |
| 0PS120.1       | Power supply, 1-phase, 20 A<br>24 VDC power supply, 1 phase, 20 A, input 115/230 VAC, auto select, DIN rail mounting                                                                                        |         |
| 0PS305.1       | Power supply, 3-phase, 5 A<br>24 VDC power supply, 3-phase, 5 A, input 400500 VAC (3 phases), wide range, DIN rail<br>mounting                                                                              |         |
| 0PS310.1       | Power supply, 3-phase, 10 A<br>24 VDC power supply, 3-phase, 10 A, input 400500 VAC (3 phases), wide range, DIN rail<br>mounting                                                                            |         |
| 0PS320.1       | Power supply, 3-phase, 20 A<br>24 VDC power supply, 3-phase, 20 A, input 400500 VAC (3 phases), wide range, DIN rail<br>mounting                                                                            |         |
| 0PS340.1       | Power supply, 1-phase, 40 A<br>24 VDC power supply, 3 phase, 40 A, input 115/230 VAC, auto select, DIN rail mounting                                                                                        |         |

Table 13: Model numbers - Accessories (cont.)

## 5.12 Software

| Model number    | Short description                                                                                                    | Comment |
|-----------------|----------------------------------------------------------------------------------------------------|---------|
| 5SWWXP.0426-ENG | WinXPe FP2007 APC810 C945GM<br>Order Microsoft Windows XP embedded English, Feature Pack 2007, for PPC700 with CPU<br>boards 5PC600.X855-00, 5PC600.X855-01, 5PC600.X855-02, 5PC600.X855-03,<br>5PC600.X855-04, 5PC600.X855-05; CompactFlash separately (at least 512 MB). Only<br>delivered with a new PC. |         |
| 9S0000.01-010   | OEM MS-DOS 6.22 German (disk)<br>OEM MS-DOS 6.22 German disks<br>Only delivered with a new PC.                                                                                                    |         |
| 9S0000.01-020   | OEM MS-DOS 6.22 English (disk)<br>OEM MS-DOS 6.22 English disks<br>Only delivered with a new PC.                                                                                                    |         |
| 9\$0000.08-010  | OEM Microsoft Windows XP Professional German<br>CD, German; Only delivered with a new PC.                                                                                                    |         |
| 9\$0000.08-020  | OEM Microsoft Windows XP Professional English<br>CD, English; Only delivered with a new PC.                                                                                                    |         |
| 9\$0000.09-090  | OEM Microsoft Windows XP Professional Multilanguage<br>CDs; Only delivered with a new PC.                                                                                                    |         |

Table 14: Software Model Numbers

## **Chapter 2 • Technical data**

## **1. Introduction**

The APC810 is the sophisticated upgrade to the APC620 product series. Based on the latest Intel® Core<sup>™</sup>2 Duo technology, the APC810 offers the highest level of performance for all applications that require maximum computing power.

The APC810 saves space in the switching cabinet. Drive inserts (DVD, HDD) and two CompactFlash slots are protected behind a cover on the front of the device. The modular plugin technology makes it easy for the user to switch drives. All connections and interfaces are located on the top side of the housing. The installation depth is not increased by protruding connectors. The different APC810 sizes with one, two or five card slots (for PCI/PCI Express cards) provide the optimum design for every installation situation - a perfect fit without wasting valuable space in the switching cabinet.

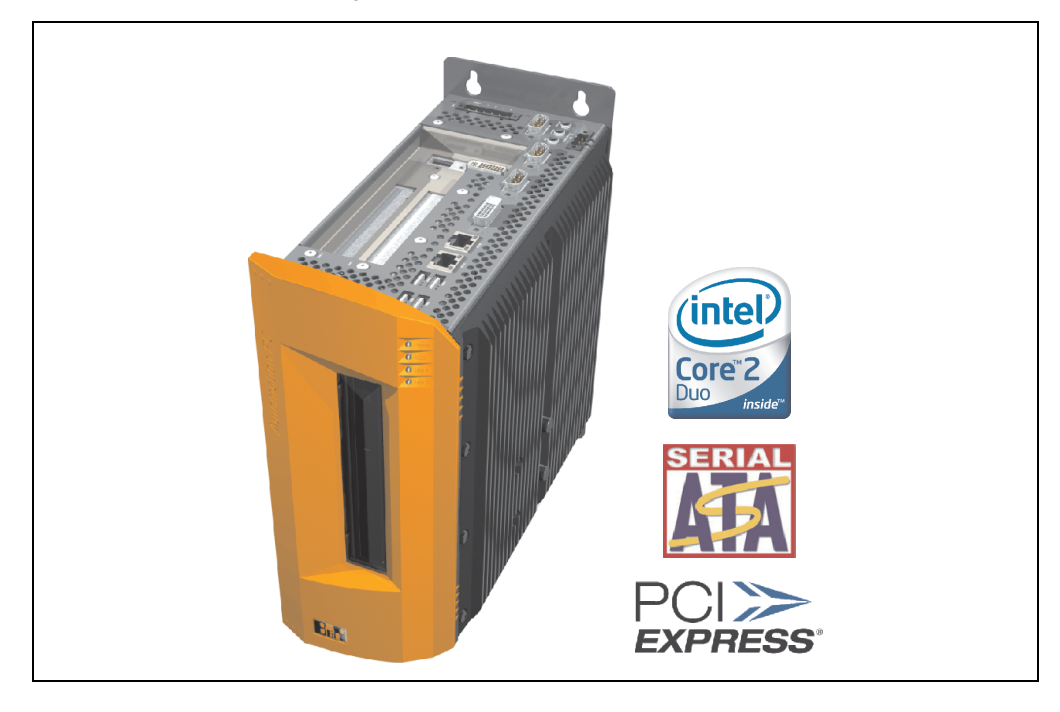

## 1.1 Features

- Latest processor technologies Core Duo, Core 2 Duo and Celeron M
- Up to 3 GB main memory (Dual Channel Memory Support)
- 2 CompactFlash slots (type I)
- 1, 2 or 5 card slots (for PCI / PCI Express (PCIe) cards)
- SATA drives (slide-in and slide-in compact slots)
- 5x USB 2.0
- 2x Ethernet 10/100/1000 MBit interfaces
- 2x RS232 Interface, modem compatible
- 24 VDC supply voltage
- Fan-free operation<sup>1)</sup>
- BIOS (AMI)
- Real-time clock, RTC (battery-buffered)
- 512 KB SRAM (with battery back-up)
- Connection of various display devices to the "Monitor/Panel" video output (supports RGB, DVI, and SDL - Smart Display Link - signals)
- 2nd graphics line with installation of the optional AP Link card
- Easy slide-in drive exchange (SATA hot plug capable)
- Optional installation of add-on UPS module
- Optional CAN interface
- Optional RS232/422/485 interface
- Optional RAID controller (requires an open PCI slot)

## 1.2 System components / Configuration

The AP810 system can be assembled to meet individual requirements and operational conditions.

The following components are absolutely essential for operation:

- System unit
- Bus unit
- CPU board
- Heat sink
- Main memory
- Drive (mass memory such as CompactFlash card or hard disk) for the operating system

1) Dependent on the device configuration and the ambient temperature.

Software

## 1.3 Configuration - Basic system

## Information:

Components shown in light gray are in preparation.

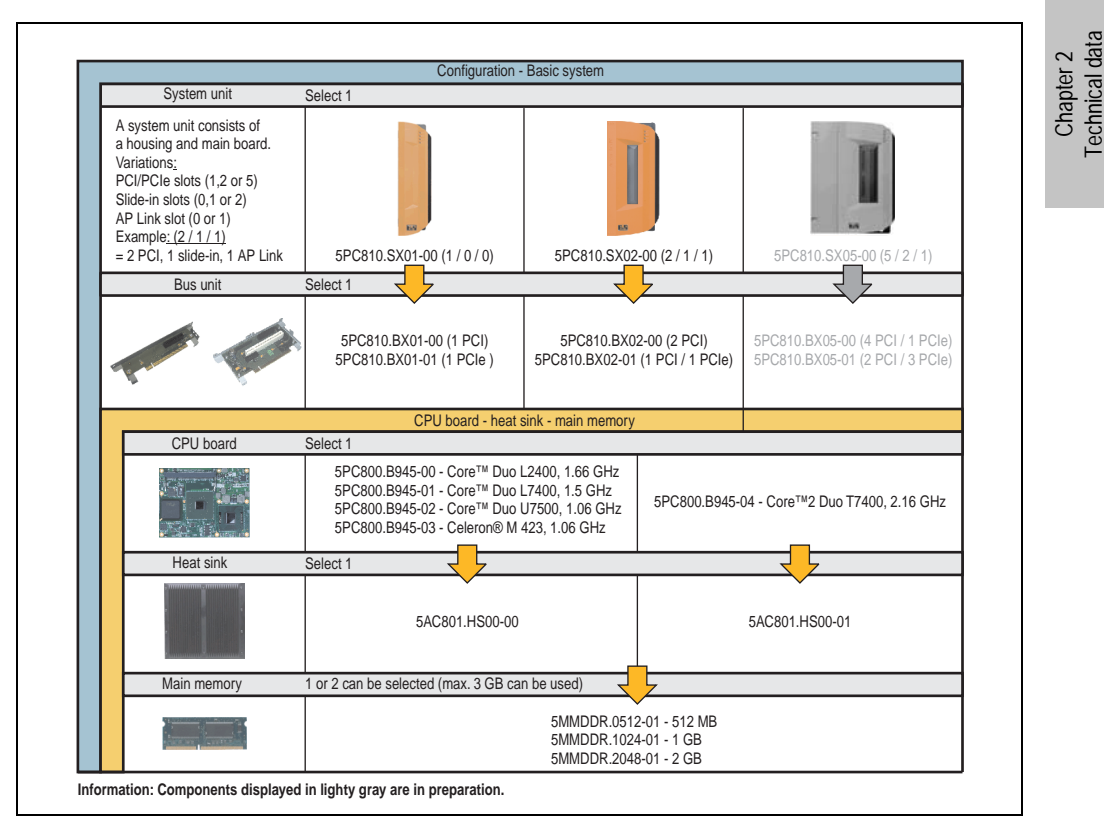

Figure 1: Configuration - Basic system

#### 1.4 Configuration - Drives, software, accessories

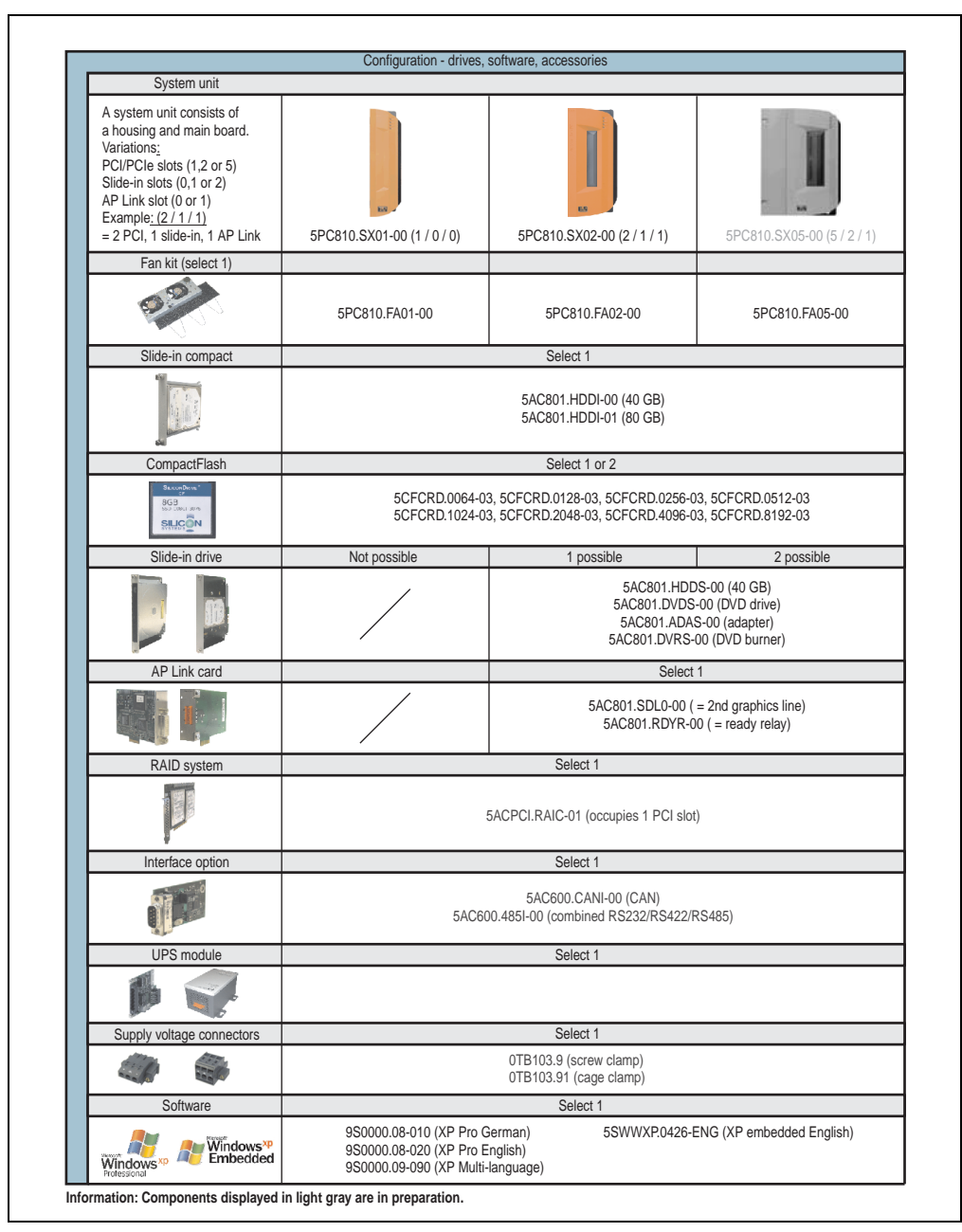

Figure 2: Configuration - Drives, software, accessories

## 2. Entire device

## 2.1 Overview of APC810 1 PCI slot variations

## 2.1.1 Interfaces

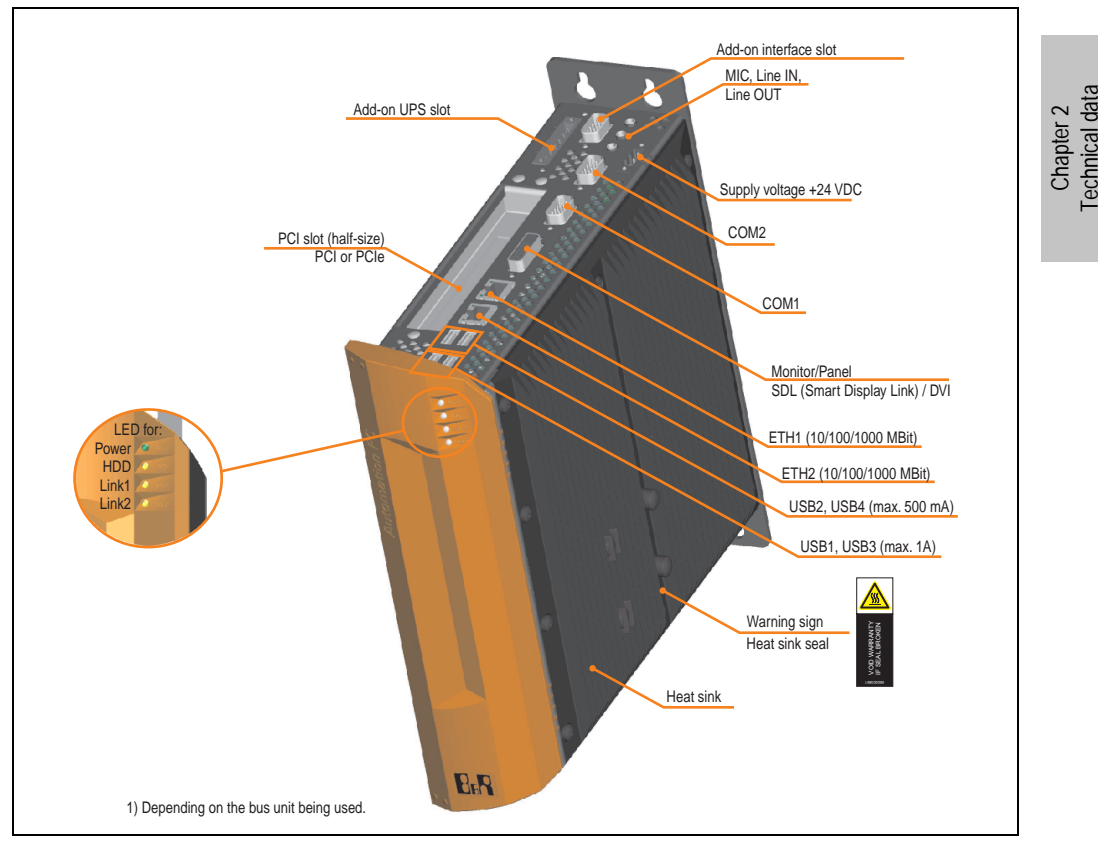

Figure 3: Interface overview - APC810, 1 card slot variant (top)

## Warning!

Do not remove the mounting screws from the heat sink, as it is connected to the processor and chipset by a thermal coupling. If this connection is broken, the APC810 must be sent for repair. Removal of the mounting screws, which can be determined by a broken seal, voids all warranty.

During operation, surface temperatures of the heat sink may reach 70°C (warning "hot surface").

#### Technical data • Entire device

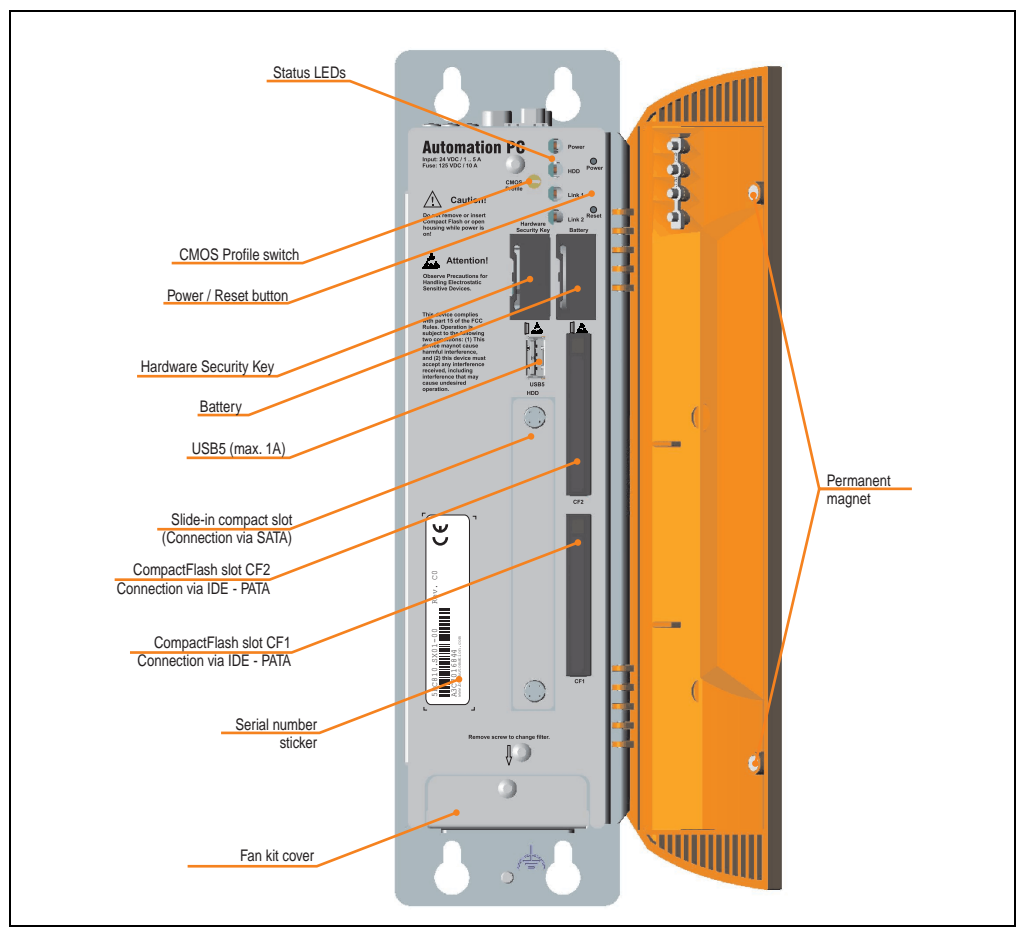

Figure 4: Interface overview - APC810, 1 card slot variant (bottom)

## Information:

The front doors contain two permanent magnets. Contact between a data carrier that saves data magnetically (hard disk, diskette, the magnetic strip of a credit card, etc.) and a magnet can cause loss of data.

## 2.1.2 Technical data

| Features                                                                       | APC810 1 card slot variant                                                                                                    |
|--------------------------------------------------------------------------------|----------------------------------------------------------------------------------------------------|
| Boot loader / Operating system                                                 | BIOS                                                                                                    |
| Processor                                                                      | Component-dependent, see technical data for the CPU board                                                                                                    |
| Cooling<br>Method                                                              | Passive via heat sink and optionally supported with an active fan kit                                                                                         |
| Main memory                                                                    | Max. 3 GB                                                                                                    |
| Graphics<br>Controller                                                         | Component-dependent, see technical data for the CPU board                                                                                                    |
| Power failure logic<br>Controller<br>Buffer time                               | MTCX <sup>1)</sup> (see also page 304)<br>10 ms                                                                                                    |
| Real-time clock (RTC)<br>Battery-buffered<br>Accuracy                          | Yes<br>See the technical data for CPU boards                                                                                                    |
| SRAM<br>Battery-buffered<br>Quantity                                           | Yes<br>512 kB                                                                                                    |
| Battery<br>Type<br>Removable<br>Lifespan                                       | See also page 68<br>Renata 950 mAh<br>Yes, accessible behind the orange front doors<br>2 1/2 years <sup>2)</sup>                                              |
| Ethernet<br>Amount<br>Speed<br>Controller                                      | 2<br>10/100/1000 MBit/s<br>See also page 58 or page 60                                                                                                    |
| CAN bus                                                                        | Optional with add-on interface (5AC600.CANI-00)                                                                                                    |
| CompactFlash<br>Type<br>Amount                                                 | See also page 70 or page 71<br>Type I<br>2                                                                                                    |
| Serial interface<br>Amount<br>Type<br>UART<br>Transfer rate<br>Connection      | See also page 57 or page 58<br>2<br>RS232, modem-capable, not electrically isolated<br>16550-compatible, 16-byte FIFO<br>Max. 115 kBaud<br>9-pin DSUB         |
| USB interface<br>Type<br>Amount<br>Transfer rate<br>Connection<br>Current load | Also see page 61<br>USB 2.0<br>5<br>Low speed (1.5 MBit/s), full speed (12 MBit/s), to high speed (480 Mbit/s)<br>Type A<br>Max. 500 mA or 1 A per connection |
| Reset button                                                                   | Yes, accessible behind the orange front doors                                                                                                    |
| LEDs                                                                           | 4 directed outwards via fiber optic lines, see also section "status LEDs" on page 65                                                                          |
| Card slots<br>Amount<br>half-size                                              | See also section "Card slot (PCI / PCIe)" on page 64<br>1<br>Dimensions of the PCI / PCIe cards vary                                                          |
| Add-on UPS slot                                                                | Yes                                                                                                    |

Table 15: Technical data - APC810, 1 card slot variant

#### Technical data • Entire device

| Features                                                                                            | APC810 1 card slot variant                                                                                                    |
|----------------------------------------------------------------------------------------------------|----------------------------------------------------------------------------------------------------|
| AP Link slot                                                                                        | -                                                                                                    |
| Electrical characteristics                                                                          |                                                                                                    |
| Power supply<br>Rated voltage<br>Rated current<br>Starting current<br>Power consumption             | 24 VDC ± 25%<br>5 A<br>Typ. 7 A, max. 50 A < 300µs<br>Component-dependent, see section "Power calculation with 5PC810.SX01-00." on page 52                                                                                              |
| Mechanical characteristics                                                                          |                                                                                                    |
| Housing <sup>3)</sup><br>Material<br>Paint<br>Front cover                                           | Galvanized plate, plastic<br>Light gray (similar to Pantone 427CV), dark gray (similar to Pantone 432CV)<br>Colored orange plastic (similar to Pantone 144CV)                                                                           |
| Outer dimensions                                                                                    | See section "Dimensions - APC810 1 card slot variant" on page 37.                                                                                                    |
| Weight                                                                                              | approx. 3 kg (component-dependent)                                                                                                    |
| Environmental characteristics                                                                       |                                                                                                    |
| Ambient temperature<br>Operation<br>Storage<br>Transport                                            | Component-dependent - see section 2.4 "Ambient temperatures" on page 48<br>-20°C +60°C<br>-20°C +60°C                                                                                                    |
| Relative humidity<br>Operation<br>Storage<br>Transport                                              | Component-dependent, see section "Humidity specifications" on page 51<br>Component-dependent, see section "Humidity specifications" on page 51<br>Component-dependent, see section "Humidity specifications" on page 51                 |
| Vibration <sup>4)</sup><br>Operation (continuous)<br>Operation (occasional)<br>Storage<br>Transport | 2 - 9 Hz: 1.75 mm amplitude / 9 - 200 Hz: 0.5 g<br>2 - 9 Hz: 3.5 mm amplitude / 9 - 200 Hz: 1 g<br>2 - 8 Hz: 7.5 mm amplitude / 8 - 200 Hz: 2 g / 200 - 500 Hz: 4 g<br>2 - 8 Hz: 7.5 mm amplitude / 8 - 200 Hz: 2 g / 200 - 500 Hz: 4 g |
| Shock <sup>4)</sup><br>Operation<br>Storage<br>Transport                                            | 15 g, 11 ms<br>30 g, 15 ms<br>30 g, 15 ms                                                                                                    |
| Protection type                                                                                     | IP20                                                                                                    |
| Altitude<br>Operation                                                                               | max. 3000 m <sup>5)</sup> (component-dependent)                                                                                                    |

Table 15: Technical data - APC810, 1 card slot variant (cont.)

1) Maintenance Controller Extended.

2) at 50°C, 8.5  $\mu A$  of the supplied components and a self discharge of 40%.

3) Depending on the process or batch, there may be visible deviations in the color and surface structure.

4) Maximum values, as long as no other individual component specifies any other.

5) Derating the maximum ambient temperature - typically 1°C per 1000 meters (from 500 meters above sea level).
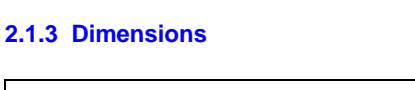

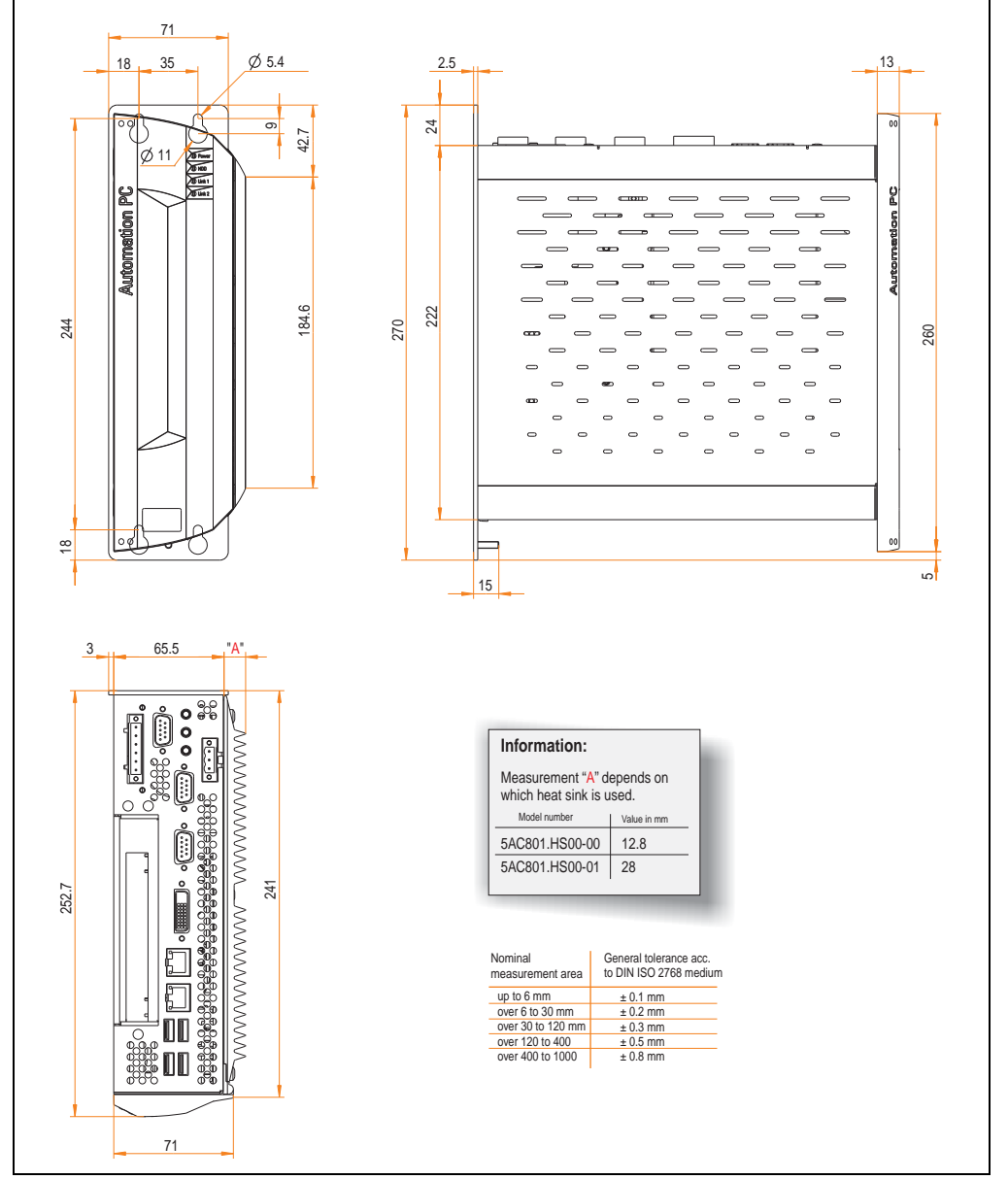

Figure 5: Dimensions - APC810 1 card slot variant

Chapter 2 Technical data

## 2.2 Overview of APC810 2 PCI slot variations

#### 2.2.1 Interfaces

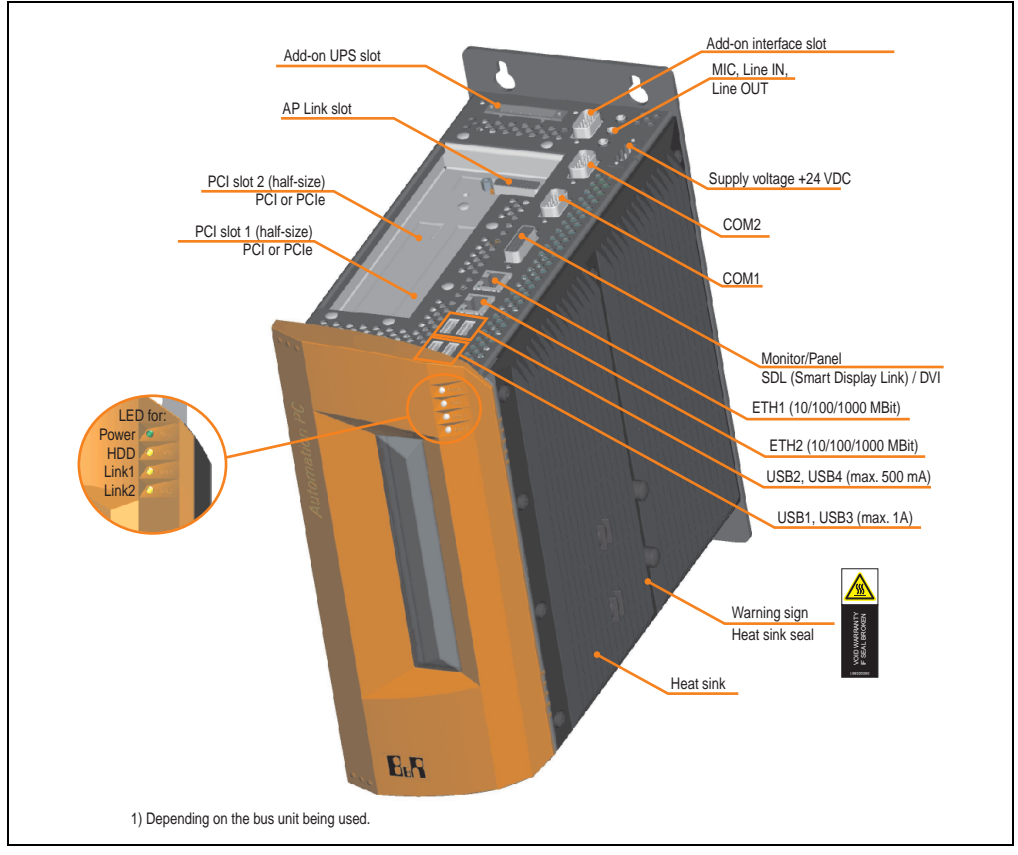

Figure 6: Interface overview - APC810, 2 card slot variant (top)

# Warning!

Do not remove the mounting screws from the heat sink, as it is connected to the processor and chipset by a thermal coupling. If this connection is broken, the APC810 must be sent for repair. Removal of the mounting screws, which can be determined by a broken seal, voids all warranty.

During operation, surface temperatures of the heat sink may reach 70°C (warning "hot surface").

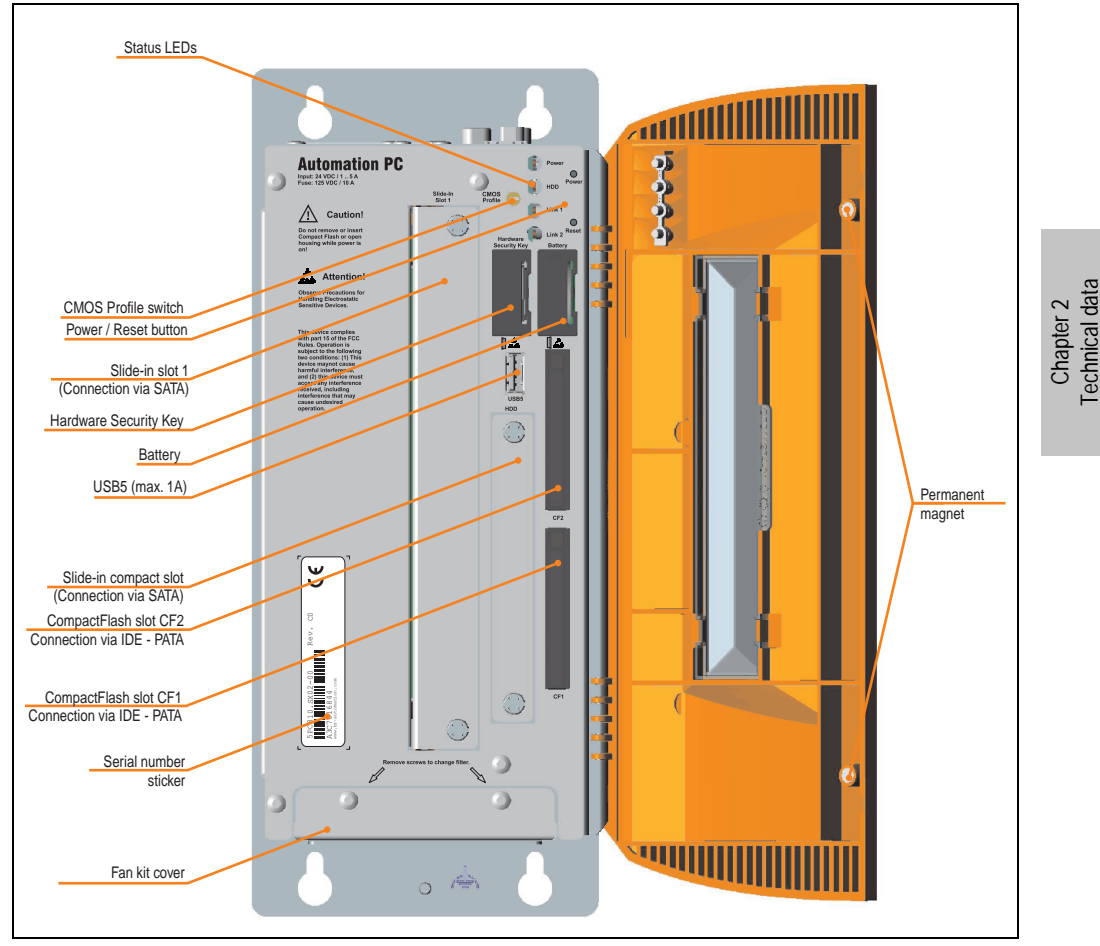

Figure 7: Interface overview - APC810, 2 card slot variant (bottom)

# Information:

The front doors contain two permanent magnets. Contact between a data carrier that saves data magnetically (hard disk, diskette, the magnetic strip of a credit card, etc.) and a magnet can cause loss of data.

## 2.2.2 Technical data

| Features                                                                       | APC810 2 card slot variant                                                                                                    |
|--------------------------------------------------------------------------------|----------------------------------------------------------------------------------------------------|
| Boot loader / Operating system                                                 | BIOS                                                                                                    |
| Processor                                                                      | Component-dependent, see technical data for the CPU board                                                                                                    |
| Method                                                                         | Passive via heat sink and optionally supported with an active fan kit                                                                                         |
| Main memory                                                                    | Max. 3 GB                                                                                                    |
| Graphics<br>Controller                                                         | Component-dependent, see technical data for the CPU board                                                                                                    |
| Power failure logic<br>Controller<br>Buffer time                               | MTCX <sup>1)</sup> (see also page 304)<br>10 ms                                                                                                    |
| Real-time clock (RTC)<br>Battery-buffered<br>Accuracy                          | Yes<br>See the technical data for CPU boards                                                                                                    |
| SRAM<br>Battery-buffered<br>Quantity                                           | Yes<br>512 kB                                                                                                    |
| Battery<br>Type<br>Removable<br>Lifespan                                       | See also page 68<br>Renata 950 mAh<br>Yes, accessible behind the orange front doors<br>2 1/2 years <sup>2)</sup>                                              |
| Ethernet<br>Amount<br>Speed<br>Controller                                      | 2<br>10/100/1000 MBit/s<br>See also page 58 or page 60                                                                                                    |
| CAN bus                                                                        | Optional with add-on interface (5AC600.CANI-00)                                                                                                    |
| CompactFlash<br>Type<br>Amount                                                 | See also page 70 or page 71<br>Type I<br>2                                                                                                    |
| Serial interface<br>Amount<br>Type<br>UART<br>Transfer rate<br>Connection      | See also page 57 or page 58<br>2<br>RS232, modem-capable, not electrically isolated<br>16550-compatible, 16-byte FIFO<br>Max. 115 kBaud<br>9-pin DSUB         |
| USB interface<br>Type<br>Amount<br>Transfer rate<br>Connection<br>Current load | Also see page 61<br>USB 2.0<br>5<br>Low speed (1.5 MBit/s), full speed (12 MBit/s), to high speed (480 Mbit/s)<br>Type A<br>Max. 500 mA or 1 A per connection |
| Reset button                                                                   | Yes, accessible behind the orange front doors                                                                                                    |
| LEDs                                                                           | 4 directed outwards via fiber optic lines, see also section "status LEDs" on page 65                                                                          |
| Card slots<br>Amount<br>half-size                                              | See also section "Card slot (PCI / PCIe)" on page 64<br>2<br>Dimensions of the PCI / PCIe cards vary                                                          |
| Add-on UPS slot                                                                | Yes                                                                                                    |

Table 16: Technical data - APC810, 2 card slot variant

| Features                                                                                            | APC810 2 card slot variant                                                                                                    |
|----------------------------------------------------------------------------------------------------|----------------------------------------------------------------------------------------------------|
| AP Link slot                                                                                        | Yes                                                                                                    |
| Electrical characteristics                                                                          |                                                                                                    |
| Power supply<br>Rated voltage<br>Rated current<br>Starting current<br>Power consumption             | 24 VDC ± 25%<br>5 A<br>Typ. 7 A, max. 50 A < 300μs<br>Component-dependent, see section "Power calculation with 5PC810.SX02-00" on page 53                                                                                               |
| Mechanical characteristics                                                                          |                                                                                                    |
| Housing <sup>3)</sup><br>Material<br>Paint<br>Front cover                                           | Galvanized plate, plastic<br>Light gray (similar to Pantone 427CV), dark gray (similar to Pantone 432CV)<br>Colored orange plastic (similar to Pantone 144CV)                                                                           |
| Outer dimensions                                                                                    | See section "Dimensions - APC810 2 card slot variant" on page 42.                                                                                                    |
| Weight                                                                                              | approx. 5 kg (component-dependent)                                                                                                    |
| Environmental characteristics                                                                       |                                                                                                    |
| Ambient temperature<br>Operation<br>Storage<br>Transport                                            | Component-dependent - see section 2.4 "Ambient temperatures" on page 48<br>-20°C +60°C<br>-20°C +60°C                                                                                                    |
| Relative humidity<br>Operation<br>Storage<br>Transport                                              | Component-dependent, see section "Humidity specifications" on page 51<br>Component-dependent, see section "Humidity specifications" on page 51<br>Component-dependent, see section "Humidity specifications" on page 51                 |
| Vibration <sup>4)</sup><br>Operation (continuous)<br>Operation (occasional)<br>Storage<br>Transport | 2 - 9 Hz: 1.75 mm amplitude / 9 - 200 Hz: 0.5 g<br>2 - 9 Hz: 3.5 mm amplitude / 9 - 200 Hz: 1 g<br>2 - 8 Hz: 7.5 mm amplitude / 8 - 200 Hz: 2 g / 200 - 500 Hz: 4 g<br>2 - 8 Hz: 7.5 mm amplitude / 8 - 200 Hz: 2 g / 200 - 500 Hz: 4 g |
| Shock <sup>4)</sup><br>Operation<br>Storage<br>Transport                                            | 15 g, 11 ms<br>30 g, 15 ms<br>30 g, 15 ms                                                                                                    |
| Protection type                                                                                     | IP20                                                                                                    |
| Altitude<br>Operation                                                                               | max. 3000 m <sup>5)</sup> (component-dependent)                                                                                                    |

Table 16: Technical data - APC810, 2 card slot variant (cont.)

1) Maintenance Controller Extended.

2) at 50°C, 8.5  $\mu A$  of the supplied components and a self discharge of 40%.

3) Depending on the process or batch, there may be visible deviations in the color and surface structure.

4) Maximum values, as long as no other individual component specify any other.

5) Derating the maximum ambient temperature - typically 1°C per 1000 meters (from 500 meters above sea level).

Chapter 2 Technical data

#### 2.2.3 Dimensions

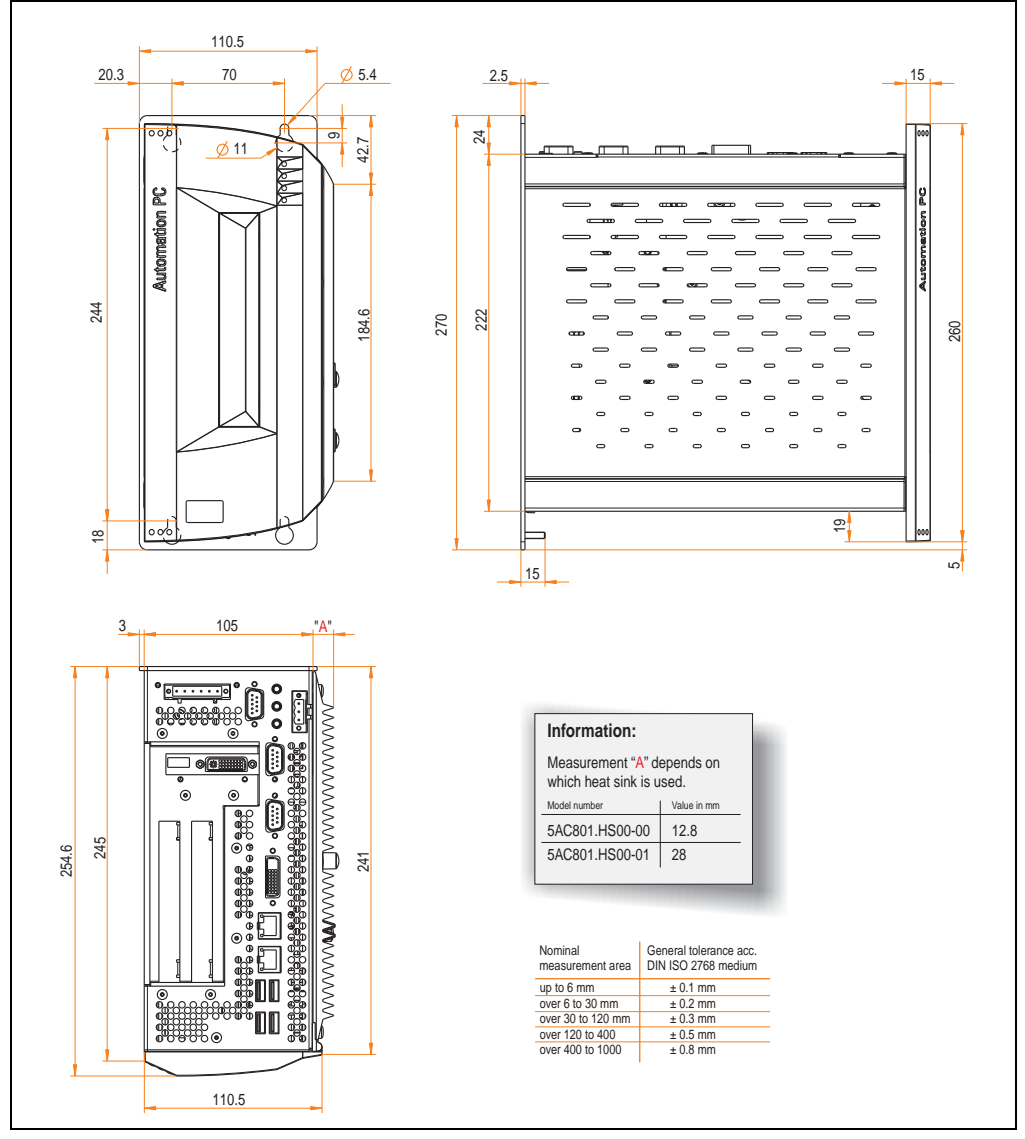

Figure 8: Dimensions - APC810 2 card slot variant

## 2.3 Overview of APC810 5 PCI slot variations

## 2.3.1 Interfaces

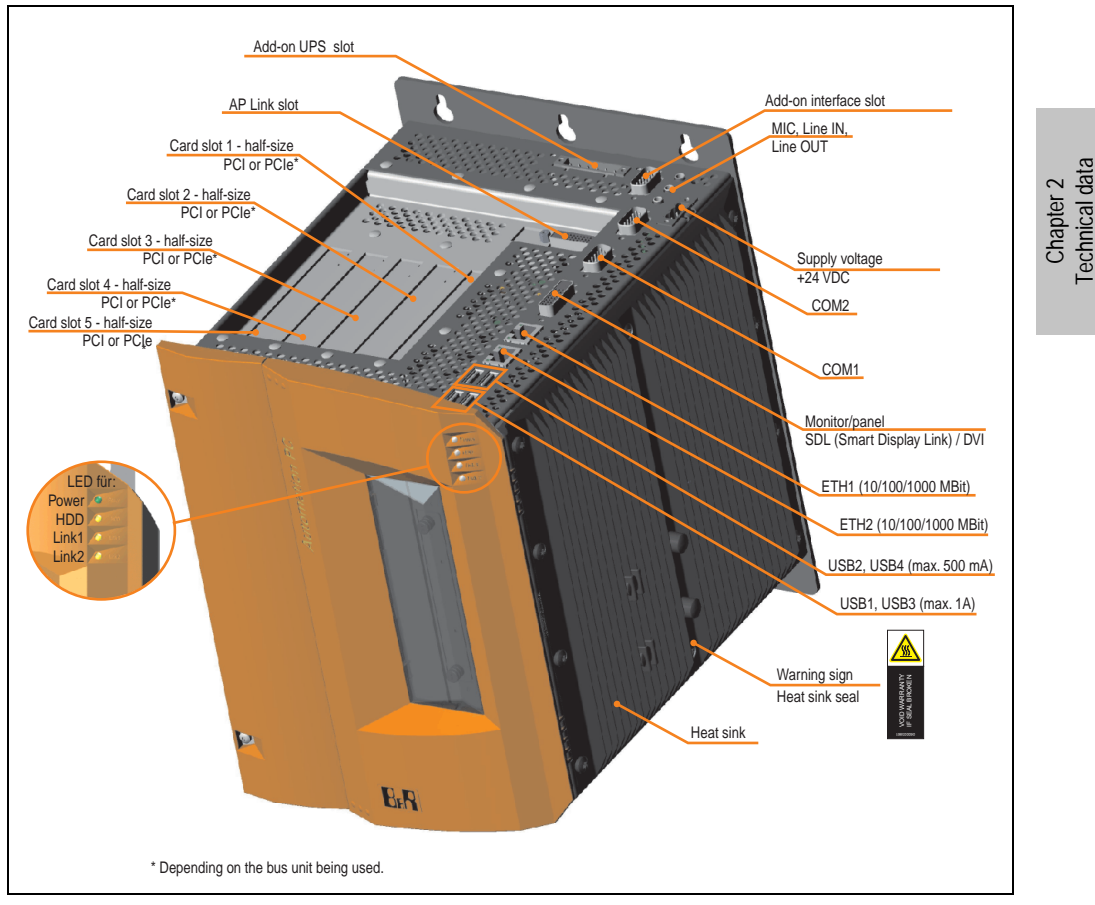

Figure 9: Interface overview - APC810, 5 card slot variant (top)

# Warning!

Do not remove the mounting screws from the heat sink, as it is connected to the processor and chipset by a thermal coupling. If this connection is broken, the APC810 must be sent for repair. Removal of the mounting screws, which can be determined by a broken seal, voids all warranty.

During operation, surface temperatures of the heat sink may reach 70°C (warning "hot surface").

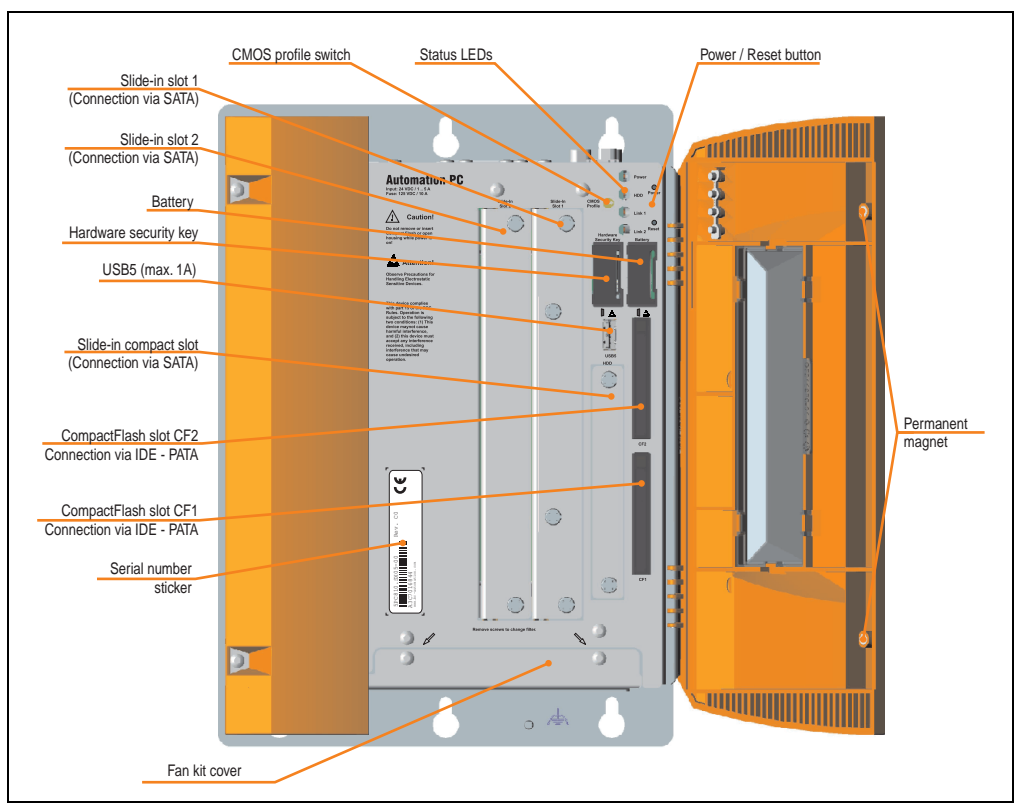

Figure 10: Interface overview - APC810, 5 card slot variant (bottom)

# Information:

The front doors contain two permanent magnets. Contact between a data carrier that saves data magnetically (hard disk, diskette, the magnetic strip of a credit card, etc.) and a magnet can cause loss of data.

## 2.3.2 Technical data

| Features                                                                       | APC810 5 card slot variant                                                                                                    |
|--------------------------------------------------------------------------------|----------------------------------------------------------------------------------------------------|
| Boot loader / Operating system                                                 | BIOS                                                                                                    |
| Processor                                                                      | Component-dependent, see technical data for the CPU board                                                                                                    |
| Cooling<br>Method                                                              | Passive via heat sink and optionally supported with an active fan kit                                                                                         |
| Main memory                                                                    | Max. 3 GB                                                                                                    |
| Graphics<br>Controller                                                         | Component-dependent, see technical data for the CPU board                                                                                                    |
| Power failure logic<br>Controller<br>Buffer time                               | MTCX <sup>1)</sup> (see also page 304)<br>10 ms                                                                                                    |
| Real-time clock (RTC)<br>Battery-buffered<br>Accuracy                          | Yes<br>See the technical data for CPU boards                                                                                                    |
| SRAM<br>Battery-buffered<br>Quantity                                           | Yes<br>512 kB                                                                                                    |
| Battery<br>Type<br>Removable<br>Lifespan                                       | See also page 68<br>Renata 950 mAh<br>Yes, accessible behind the orange front doors<br>2 1/2 years <sup>2)</sup>                                              |
| Ethernet<br>Amount<br>Speed<br>Controller                                      | 2<br>10/100/1000 MBit/s<br>See also page 58 or page 60                                                                                                    |
| CAN bus                                                                        | Optional with add-on interface (5AC600.CANI-00)                                                                                                    |
| CompactFlash<br>Type<br>Amount                                                 | See also page 70 or page 71<br>Type I<br>2                                                                                                    |
| Serial interface<br>Amount<br>Type<br>UART<br>Transfer rate<br>Connection      | See also page 57 or page 58<br>2<br>RS232, modem-capable, not electrically isolated<br>16550-compatible, 16-byte FIFO<br>Max. 115 kBaud<br>9-pin DSUB         |
| USB interface<br>Type<br>Amount<br>Transfer rate<br>Connection<br>Current load | Also see page 61<br>USB 2.0<br>5<br>Low speed (1.5 MBit/s), full speed (12 MBit/s), to high speed (480 Mbit/s)<br>Type A<br>Max. 500 mA or 1 A per connection |
| Reset button                                                                   | Yes, accessible behind the orange front doors                                                                                                    |
| LEDs                                                                           | 4 directed outwards via fiber optic lines, see also section "status LEDs" on page 65                                                                          |
| Card slots<br>Amount<br>half-size                                              | See also section "Card slot (PCI / PCIe)" on page 64<br>5<br>Dimensions of the PCI / PCIe cards vary                                                          |
| Add-on UPS slot                                                                | Yes                                                                                                    |

Table 17: Technical data - APC810, 5 card slot variant

| Features                                                                                            | APC810 5 card slot variant                                                                                                    |
|----------------------------------------------------------------------------------------------------|----------------------------------------------------------------------------------------------------|
| AP Link slot                                                                                        | Yes                                                                                                    |
| Electrical characteristics                                                                          |                                                                                                    |
| Power supply<br>Rated voltage<br>Rated current<br>Starting current<br>Power consumption             | 24 VDC ± 25%<br>5 A<br>TBD<br>Component-dependent, see section TBD                                                                                                    |
| Mechanical characteristics                                                                          |                                                                                                    |
| Housing <sup>3)</sup><br>Material<br>Paint<br>Front cover                                           | Galvanized plate, plastic<br>Light gray (similar to Pantone 427CV), dark gray (similar to Pantone 432CV)<br>Colored orange plastic (similar to Pantone 144CV)                                                                           |
| Outer dimensions                                                                                    | See section "Dimensions - APC810 5 card slot variant" on page 47.                                                                                                    |
| Weight                                                                                              | Approx. TBD kg (component-dependent)                                                                                                    |
| Environmental characteristics                                                                       |                                                                                                    |
| Ambient temperature<br>Operation<br>Storage<br>Transport                                            | Component-dependent - see section 2.4 "Ambient temperatures" on page 48<br>-20°C +60°C<br>-20°C +60°C                                                                                                    |
| Relative humidity<br>Operation<br>Storage<br>Transport                                              | Component-dependent, see section "Humidity specifications" on page 51<br>Component-dependent, see section "Humidity specifications" on page 51<br>Component-dependent, see section "Humidity specifications" on page 51                 |
| Vibration <sup>4)</sup><br>Operation (continuous)<br>Operation (occasional)<br>Storage<br>Transport | 2 - 9 Hz: 1.75 mm amplitude / 9 - 200 Hz: 0.5 g<br>2 - 9 Hz: 3.5 mm amplitude / 9 - 200 Hz: 1 g<br>2 - 8 Hz: 7.5 mm amplitude / 8 - 200 Hz: 2 g / 200 - 500 Hz: 4 g<br>2 - 8 Hz: 7.5 mm amplitude / 8 - 200 Hz: 2 g / 200 - 500 Hz: 4 g |
| Shock <sup>4)</sup><br>Operation<br>Storage<br>Transport                                            | 15 g, 11 ms<br>30 g, 15 ms<br>30 g, 15 ms                                                                                                    |
| Protection type                                                                                     | IP20                                                                                                    |
| Altitude<br>Operation                                                                               | max. 3000 m <sup>5)</sup> (component-dependent)                                                                                                    |

Table 17: Technical data - APC810, 5 card slot variant (cont.)

1) Maintenance Controller Extended.

2) at 50°C, 8.5  $\mu A$  of the supplied components and a self discharge of 40%.

3) Depending on the process or batch, there may be visible deviations in the color and surface structure.

4) Maximum values, as long as no other individual component specifies any other.

5) Derating the maximum ambient temperature - typically 1°C per 1000 meters (from 500 meters above sea level).

## 2.3.3 Dimensions

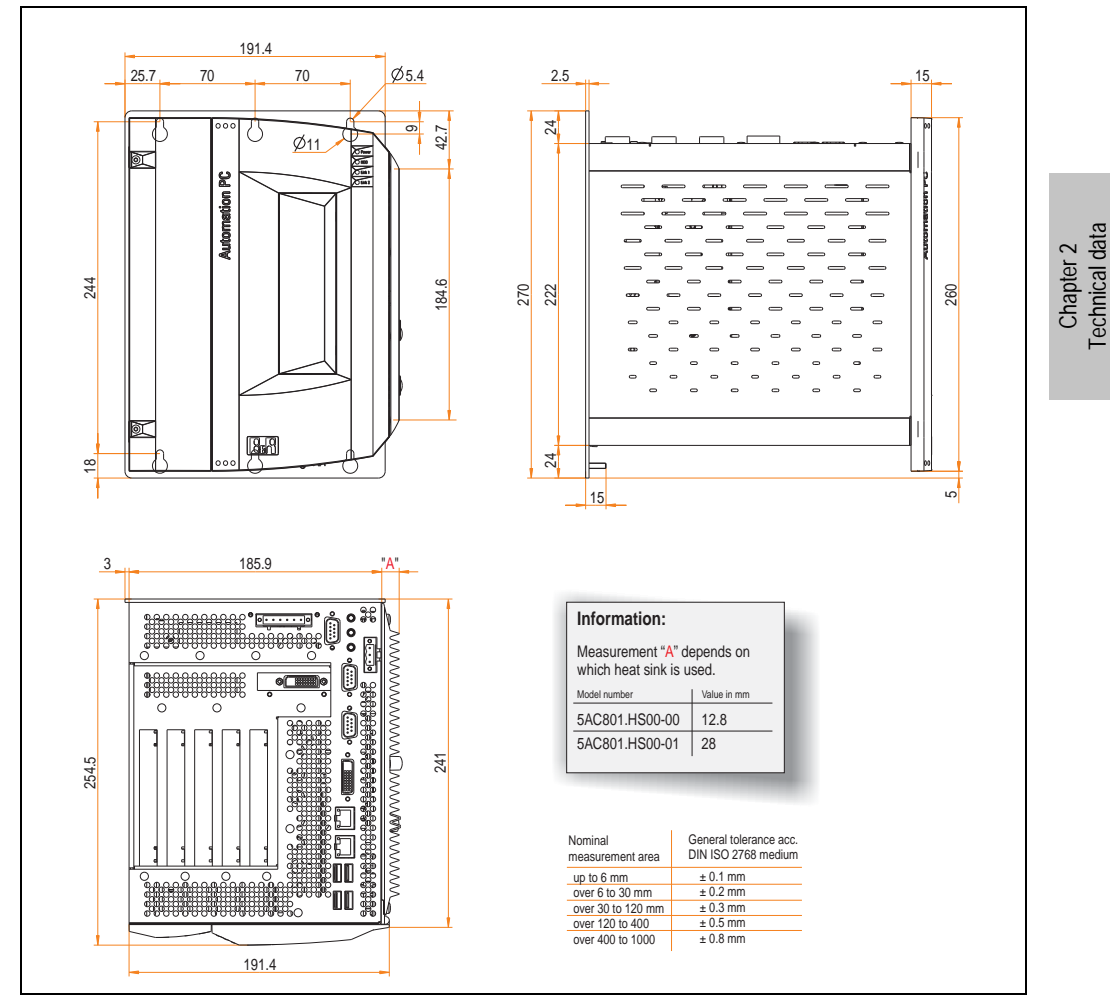

Figure 11: Dimensions - APC810 5 card slot variant

### 2.4 Ambient temperatures

It is possible to combine CPU boards with various other components, such as drives, main memory, additional insert cards, etc. dependant on system unit and fan kit. The various configurations result in varying maximum possible ambient temperatures, which can be seen in the following graphics.

# Information:

The maximum specified ambient temperatures for operation with and without a fan kit were determined under worst-case conditions. Experience has shown that higher ambient temperatures can be reached under typical conditions, e.g. using Microsoft Windows. The testing and evaluation is to be done on-site by the user (temperatures can be read in BIOS or using the B&R Control Center).

#### Information on the worst-case conditions

- Thermal Analysis Tool (TAT V2.02) from Intel for simulating 100% processor load.
- BurnIn testing tool (BurnIn V4.0 Pro from Passmark Software) to simulate a 100% load on the interface via loop-back adapters (serial interfaces, add-on and slide-in drives, USB interfaces, audio outputs).
- Maximum system extension and power consumption.

#### What must be considered when determining the maximum ambient temperature?

- Operation of the Ethernet interfaces (ETH1/ETH2) in 10/100MBit or 1 GBit mode
- Operating the entire device with or without fan kit

## 2.4.1 Without fan kit

## Information:

- Differentiating the ETH2 interface in up to 100 MBit or 1 GBit operation
- ETH1 in 1GBit operation is not permitted without a fan kit.
- Operation without the fan kit is only permitted with a vertical mounting orientation (see also Chapter 3 "Commissioning", Section "Mounting orientation" on page 130).

|                  |                                                                                                    |              | ETH1: u<br>ETH2: u | p to 10<br>p to 10 | 0 MBit o<br>0 MBit o | operatio<br>operatio | n<br>n |                  | ETH1: u<br>ETH2: | p to 10<br>up to 1 | 0 MBit o<br>GBit op | peration<br>peration |                 |                   |
|------------------|----------------------------------------------------------------------------------------------------|--------------|--------------------|--------------------|----------------------|----------------------|--------|------------------|------------------|--------------------|---------------------|----------------------|-----------------|-------------------|
|                  | All temperature values in degrees<br>Celsius (°C) at 500 meters NN.<br>Derating the<br>maximum ambient temperature<br>(typically 1°C per 1000 meters above 500 NM |              | 5PC800.B945-01 8   | 5PC800.B945-02     | 5PC800.B945-03 8     | 5PC800.B945-04 ≣     |        | 5PC800.B945-00 § | 5PC800.B945-01   | 5PC800.B945-02     | 5PC800.B945-03 858  | 5PC800.B945-04 5     |                 |                   |
|                  | Maximum ambient temperature                                                                                                    | 35           | 35                 | 35                 | 45                   | /                    |        | 30               | 30               | 30                 | 40                  | /                    | Its             | (orle)            |
|                  | What can also be operated at the max. ambient temperature, or are there limits?                                                                                   |              |                    |                    |                      |                      |        |                  |                  |                    |                     |                      | Temperature lim | anadian of source |
| act              | On-Board CompactFlash <sup>1)</sup>                                                                                                    | 1            | 1                  | 1                  | 1                    |                      |        | 1                | 1                | 1                  | 1                   |                      | 80              | Γ                 |
| Compa            | 5AC801.HDDI-00                                                                                                    | 1            | $\checkmark$       | 1                  | 1                    |                      |        | 1                | 1                | 1                  | 1                   |                      | 80              | ],                |
| de-in (          | 5AC801.HDDI-01                                                                                                    | 1            | $\checkmark$       | $\checkmark$       | $\checkmark$         |                      |        | 1                | 1                | $\checkmark$       | $\checkmark$        |                      | 80              |                   |
| Sli              | 5AC801.HDDI-02                                                                                                    | $\checkmark$ | $\checkmark$       | $\checkmark$       | 1                    |                      |        | 1                | 1                | 1                  | $\checkmark$        |                      | 80              |                   |
| _                | 5AC801.HDDS-00                                                                                                    | 1            | 1                  | 1                  | 1                    |                      |        | 1                | 1                | 1                  | 1                   |                      | 80              | Т                 |
| Optio            | 5AC801.DVDS-00                                                                                                    | 1            | 1                  | 1                  | 40                   |                      |        | 1                | 1                | 1                  | 1                   |                      | 50              | 1 :               |
| Slide-in         | 5AC801.DVRS-00                                                                                                    | 1            | 1                  | 1                  | 40                   |                      |        | 1                | 1                | 1                  | 1                   |                      | 50              |                   |
| Jory             | 5MMDDR.0512-01                                                                                                    | 1            | 1                  | 1                  | 1                    |                      |        | ~                | 1                | 1                  | 1                   |                      | -               | Ν                 |
| nem r            | 5MMDDR.1024-01                                                                                                    | 1            | 1                  | 1                  | 1                    |                      |        | 1                | 1                | 1                  | 1                   |                      | -               | 1                 |
| Maiı             | 5MMDDR.2048-01                                                                                                    | 1            | 1                  | 1                  | 1                    |                      |        | $\checkmark$     | $\checkmark$     | 1                  | 1                   |                      | -               |                   |
|                  | 5PC810.SX01-00                                                                                                    | 1            | 1                  | 1                  | 1                    |                      |        | 1                | 1                | 1                  | 1                   |                      | 80              | Т                 |
| nuits            | 5PC810.SX02-00                                                                                                    | 1            | 1                  | 1                  | 1                    |                      |        | 1                | 1                | 1                  | 1                   |                      | 80              | 1                 |
| Systen           | 5PC810.SX05-00                                                                                                    | 1            | 1                  | 1                  | 1                    |                      |        | 1                | 1                | 1                  | 1                   |                      | 80              |                   |
|                  | 5AC600.CANI-00                                                                                                    | 1            | 1                  | 1                  | 1                    |                      |        | 1                | 1                | 1                  | 1                   |                      | -               |                   |
| Link             | 5AC600.485I-00                                                                                                    | 1            | 1                  | 1                  | 1                    |                      |        | 1                | 1                | 1                  | 1                   |                      | -               |                   |
| insert<br>s / AP | 5AC801.SDL0-00                                                                                                    | 1            | 1                  | 1                  | 1                    |                      |        | 1                | 1                | 1                  | 1                   |                      | -               |                   |
| tional           | 5AC801.RDYR-00                                                                                                    | 1            | 1                  | 1                  | 1                    |                      |        | 1                | 1                | 1                  | 1                   |                      | -               |                   |
| Addit            | 5ACPCI.RAIC-01(24 hours/standard)                                                                                                    | 30/          | 30/                | 30/                | 30/40                |                      |        | 1                | 1                | 1                  | 30/                 |                      | -               |                   |
|                  | 5ACPCI.RAIC-03                                                                                                    | 1            | 1                  | 1                  | 1                    |                      |        | 1                | 1                | 1                  | 1                   |                      | -               |                   |

Figure 12: Ambient temperatures without a fan kit

## 2.4.2 With fan kit

## Information:

- Differentiating between up to 100 MBit or 1 GBit operation of ETH1 and ETH2.
- Vertical and horizontal (minus 5°C) mounting orientations are permitted (see also Chapter 3 "Commissioning", Section "Mounting orientation" on page 130).

|                 |                                                                                                    | E              | TH1: u         | p to 100<br>p to 100 | 0 MBit o<br>0 MBit o | peratio<br>peratio | n<br>n |                | ETH1:<br>ETH2:                                                                                                    | up to 1<br>up to 1 | GBit op<br>GBit op | eration<br>eration |   |                   |                   |
|-----------------|----------------------------------------------------------------------------------------------------|----------------|----------------|----------------------|----------------------|--------------------|--------|----------------|----------------------------------------------------------------------------------------------------|--------------------|--------------------|--------------------|---|-------------------|-------------------|
|                 | All temperature values in degrees<br>Celsius (°C) at 500 meters NN.<br>Derating the<br>maximum ambient temperature<br>(typically 1°C per 1000 meters above 500 NN | 5PC800.B945-00 | 5PC800.B945-01 | 5PC800.B945-02       | 5PC800.B945-03 🐕     | 5PC800.B945-04     |        | 5PC800.B945-00 | 5PC800.B945-01                                                                                                    | 5PC800.B945-02     | 5PC800.B945-03 8   | 5PC800.B945-04 🗟   |   |                   |                   |
| [               | Maximum ambient temperature 1)                                                                                                    | 55             | 55             | 55                   | 55                   | 55                 |        | 50             | 50                                                                                                    | 50                 | 50                 | 45                 |   | s                 | or(s)             |
|                 | What can also be operated at the max. ambient temperature, or are there limits?                                                                                   |                |                |                      |                      |                    |        |                |                                                                                                    |                    |                    |                    |   | Temperature limit | Location of senso |
| act             | On-Board CompactFlash <sup>2)</sup>                                                                                                    | 1              | 1              | 1                    | 1                    | 1                  |        | 1              | 1                                                                                                    | 1                  | 1                  | 1                  |   | 80                |                   |
| Compa           | 5AC801.HDDI-00                                                                                                    | 1              | 1              | 1                    | 1                    | 1                  |        | ✓              | 1                                                                                                    | 1                  | 1                  | $\checkmark$       |   | 80                |                   |
| de-in (         | 5AC801.HDDI-01                                                                                                    | 1              | 1              | 1                    | 1                    | 1                  |        | 1              | 1                                                                                                    | 1                  | 1                  | 1                  |   | 80                | ×.                |
| Sli             | 5AC801.HDDI-02                                                                                                    | 1              | 1              | $\checkmark$         | $\checkmark$         | 1                  |        | 1              | $\checkmark$                                                                                                    | 1                  | 1                  | $\checkmark$       |   | 80                |                   |
| _               | 5AC801.HDDS-00                                                                                                    | 1              | 1              | 1                    | 1                    | 1                  |        | 1              | ~                                                                                                    | 1                  | 1                  | $\checkmark$       |   | 80                |                   |
| Optio           | 5AC801.DVDS-00                                                                                                    | 50             | 50             | 50                   | 50                   | 50                 |        | 1              | 1                                                                                                    | 1                  | 1                  | 1                  |   | 50                | Drive             |
| Slide-in        | 5AC801.DVRS-00                                                                                                    | 50             | 50             | 50                   | 50                   | 50                 |        | 1              | 1                                                                                                    | 1                  | 1                  | ✓                  |   | 50                | Slide-ir          |
| nory            | 5MMDDR.0512-01                                                                                                    | 1              | 1              | 1                    | 1                    | 1                  |        | 1              | <ul> <li>Image: A start of the start of the start of</li></ul> | 1                  | 1                  | 1                  |   | -                 |                   |
| n men           | 5MMDDR.1024-01                                                                                                    | 1              | 1              | 1                    | 1                    | 1                  |        | $\checkmark$   | $\checkmark$                                                                                                    | 1                  | 1                  | $\checkmark$       |   | -                 | $  \rangle$       |
| Mai             | 5MMDDR.2048-01                                                                                                    | 1              | 1              | 1                    | 1                    | 1                  |        | 1              | 1                                                                                                    | 1                  | 1                  | 1                  |   | -                 |                   |
|                 | 5PC810.SX01-00                                                                                                    | 1              | 1              | 1                    | 1                    | 1                  |        | 1              | 1                                                                                                    | 1                  | 1                  | $\checkmark$       |   | 80                | ~                 |
| m uni           | 5PC810.SX02-00                                                                                                    | 1              | 1              | 1                    | 1                    | 1                  |        | 1              | 1                                                                                                    | 1                  | 1                  | 1                  |   | 80                | ddns              |
| Syster          | 5PC810.SX05-00                                                                                                    | 1              | 1              | 1                    | 1                    | 1                  |        | 1              | 1                                                                                                    | 1                  | 1                  | ✓                  |   | 80                | Power             |
|                 | 5AC600.CANI-00                                                                                                    | 1              | 1              | ~                    | 1                    | 1                  |        | 1              | 1                                                                                                    | 1                  | 1                  | ✓                  |   | -                 |                   |
| Link            | 5AC600.485I-00                                                                                                    | 1              | 1              | 1                    | 1                    | 1                  |        | 1              | 1                                                                                                    | 1                  | 1                  | 1                  |   | -                 | $\setminus$       |
| AP AP           | 5AC801.SDL0-00                                                                                                    | 1              | 1              | 1                    | 1                    | 1                  |        | 1              | 1                                                                                                    | 1                  | 1                  | 1                  |   | -                 |                   |
| ional           | 5AC801.RDYR-00                                                                                                    | 1              | 1              | 1                    | 1                    | 1                  |        | 1              | 1                                                                                                    | 1                  | 1                  | 1                  |   | -                 |                   |
| Addit.<br>Intel | 5ACPCI.RAIC-01(24 hours/standard)                                                                                                    | 30/40          | 30/40          | 30/40                | 30/40                | 30/40              |        | 30/40          | 30/40                                                                                                    | 30/40              | 30/40              | 30/40              | ĺ | -                 |                   |
|                 | 5ACPCI.RAIC-03                                                                                                    | 1              | 1              | 1                    | 1                    | 1                  |        | 1              | 1                                                                                                    | 1                  | 1                  | 1                  |   | -                 |                   |

Figure 13: Ambient temperatures with a fan kit

## 2.5 Humidity specifications

TBD

## 2.6 Power management

The following block diagram presents the simplified structure of the APC810 supply voltage for system units 5PC810.SX01-00 and 5PC810.SX02-00.

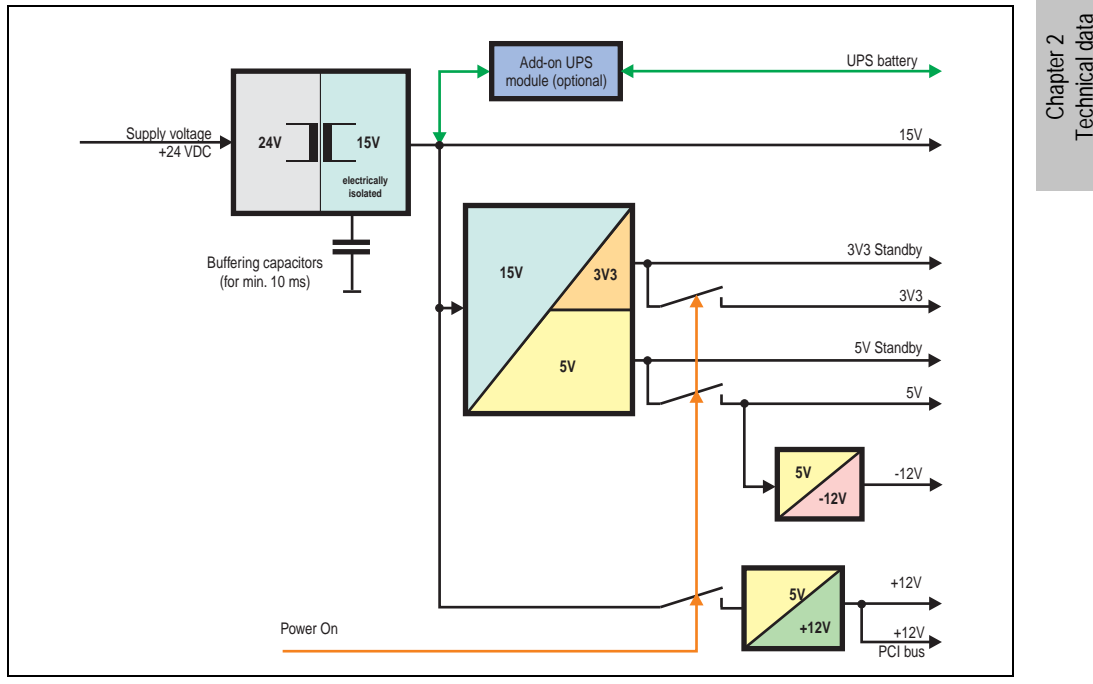

Figure 14: Supply voltage 1 and 2 card slot system units

## Explanation:

The supply voltage is converted to 15 V with a DC/DC converter. These electrically isolated 15 V feed further DC/DC converters, which generate the remaining voltages.

After the system is turned on (e.g. using the power button), the voltages 3V3 and 5 V are placed on the bus. An additional DC/DC converter at the 5 V output generates -12 V and places it on the bus. An additional DC/DC converter generates +12 V.

The optional Add-on UPS (with battery unit) is supplied with 15 V and provides an uninterrupted power supply from the 15 V bus during power failures.

#### 2.6.1 Power calculation with 5PC810.SX01-00.

| Inf                      | orm                                   | nation:                                                                                                    |                  | CPL            | J Boa          | rds              |                  | This system                 |
|--------------------------|---------------------------------------|----------------------------------------------------------------------------------------------------|------------------|----------------|----------------|------------------|------------------|-----------------------------|
| <b>All</b><br>The<br>Ent | entri<br>e entri<br>ries fo<br>ues, b | es in watts<br>ies for the Generator are maximum values.<br>or the Device are determined maximum<br>sut not peak values. | 5PC800.B945-00 § | 5PC800.B945-01 | 5PC800.B945-02 | 5PC800.B945-03 💈 | 5PC800.B945-04 💈 | Enter values in this column |
|                          |                                       | Total                                                                                                    | oowe             | r sup          | ply (i         | max.)            |                  | 85                          |
|                          |                                       | Add-on UPS module, optional                                                                                              | 7.5              | 7.5            | 7.5            | 7.5              | 7.5              |                             |
|                          |                                       | m                                                                                                    | ax. po           | ossib          | le at          | +12V             |                  | 75                          |
|                          |                                       | CPU Board, fixed device                                                                                                  | 26               | 30             | 18             | 14               | 43               |                             |
|                          |                                       | 512MB RAM, max. 2 pcs. each 1.5 watts                                                                                    |                  |                |                |                  |                  |                             |
|                          |                                       | 1024MB RAM, max. 2 pcs. each 2.5 watts                                                                                   |                  |                |                |                  |                  |                             |
|                          |                                       | 2048MB RAM, max. 2 pcs. each 3 watts                                                                                     |                  |                |                |                  |                  |                             |
|                          | 12                                    | Fan kit, optional                                                                                                    | 1.8              | 1.8            | 1.8            | 1.8              | 1.8              |                             |
|                          | +                                     | External keyboard, optional (via Baseboard)                                                                              | 10               | 10             | 10             | 10               | 10               |                             |
|                          |                                       | PCI card manufacturer limit, optional<br>(max. 3 watts without fan kit, max. 6 watts with fan kit) <sup>1)</sup>         |                  |                |                |                  |                  |                             |
|                          |                                       | PCIe x4 card manufacturer limit, optional<br>(max. 3 watts without fan kit, max. 20 watts with fan kit) <sup>1)</sup>    |                  |                |                |                  |                  |                             |
|                          |                                       |                                                                                                    |                  | Dev            | ices           | +12V             | Σ                |                             |
| ≥                        | Ι.                                    | r                                                                                                    | nax. p           | ossi           | ble a          | t +5V            |                  | 65                          |
| dd                       |                                       | System unit, fixed device                                                                                                | 4                | 4              | 4              | 4                | 4                |                             |
| su                       |                                       | Hard Disk (slide-in compact)                                                                                             | 4                | 4              | 4              | 4                | 4                |                             |
| ē                        |                                       | USB Peripheral USB2 and USB4, each 2.5 watts                                                                             |                  |                |                |                  |                  |                             |
| ğ                        |                                       | USB Peripheral USB1, USB3 and USB5, each 5 watts                                                                         |                  |                |                |                  |                  |                             |
| Ē                        | _                                     | Interface option (Add-on interface), optional                                                                            | 0.5              | 0.5            | 0.5            | 0.5              | 0.5              |                             |
| ö                        | ι<br>Σ                                | External device, optional (via BaseBoard)                                                                                | 5                | 5              | 5              | 5                | 5                |                             |
|                          |                                       | PCI card manufacturer limit, optional<br>(max. 3 watts without fan kit, max. 20 watts with fan kit) <sup>1)</sup>        |                  |                |                |                  |                  |                             |
|                          |                                       | n                                                                                                    | nax. p           | ossi           | ble at         | -12\             |                  | 1,2                         |
|                          |                                       | PCI card manufacturer limit, optional<br>(max. 1.2 watts with and without fan kit) <sup>(1)</sup>                        |                  |                |                |                  |                  |                             |
|                          |                                       |                                                                                                    |                  | De             | vices          | -12V             | Σ                |                             |
|                          |                                       |                                                                                                    |                  | D              | evice          | es 5V            | Σ                |                             |
|                          |                                       | r                                                                                                    | nax. j           | possi          | ble a          | t 3V3            |                  | 40                          |
|                          |                                       | System unit, fixed device                                                                                                | 4                | 4              | 4              | 4                | 4                |                             |
|                          |                                       | CompactFlash, each 1 watt                                                                                                |                  |                |                |                  |                  |                             |
|                          | 3                                     | Interface option (Add-on interface), optional                                                                            | 0.25             | 0.25           | 0.25           | 0.25             | 0.25             |                             |
|                          | 3V                                    | PCI card manufacturer limit, optional<br>(max. 3 watts without fan kit, max. 15 watts with fan kit) <sup>1)</sup>        |                  |                |                |                  |                  |                             |
|                          |                                       | PCIe x4 card manufacturer limit, optional<br>(max. 3 watts without fan kit, max. 10 watts with fan kit) <sup>1)</sup>    |                  |                |                |                  |                  |                             |
|                          |                                       |                                                                                                    |                  | De             | vices          | s 3V3            | Σ                |                             |
|                          | L                                     |                                                                                                    |                  |                | De             | vices            | Σ                |                             |

Figure 15: Power calculation with 5PC810.SX01-00

## 2.6.2 Power calculation with 5PC810.SX02-00

| Inf  | orn      | nati   | ion:                                                                     |              | CPL   | J Boa        | rds         |       | This system          |
|------|----------|--------|--------------------------------------------------------------------------|--------------|-------|--------------|-------------|-------|----------------------|
|      |          |        |                                                                          | L2400        | L7400 | U7500        | CM423       | T7400 | Esteradore in thi    |
| All  | entri    | es i   | n watts                                                                  | 45-0         | 45-0  | 45-0         | 45-0        | 45-0  | Enter values in this |
| The  | entr     | ies f  | or the Generator are maximum values.                                     | 0.B9         | 0.B9  | 0.Bg         | 0.Bg        | 0.B9  | column               |
| Entr | ries t   | or th  | e Device are determined maximum                                          | 80           | 80    | 80           | 080         | 80    |                      |
| valu | 103, L   | Jui II | or peak values.                                                          | 15           | 19    | 5            | 5           | 5F    | ~                    |
| 1    | _        |        |                                                                          | powe         | r sup | <b>piy (</b> | nax.        | 7.5   | 80                   |
|      |          |        | maxim                                                                    | 17.5<br>um n | 7.5   | In at        | 1.5<br>+12\ | 7.5   | 75                   |
|      |          |        | DL Darad fired derive                                                    |              | 000   | 40           | 1121        | 40    | 15                   |
|      |          |        | JPU Board, fixed device                                                  | 26           | 30    | 18           | 14          | 43    |                      |
|      |          | - 3    | 12MB RAW Hax. 2 pcs. each 1.5 watts                                      |              |       |              |             |       |                      |
|      |          |        | 1024IVIB RAWI Max. 2 pcs. each 2.5 walls                                 | -            |       |              |             |       |                      |
|      | 2        | L      | 2046/vib RAWI max. 2 pcs. each 3 walls                                   | 2.0          | 2.0   | 2.0          | 2.0         | 2.0   |                      |
|      | 13       | Ľ      | an kit, optional                                                         | 2.8          | 2.8   | 2.8          | 2.8         | 2.8   |                      |
|      |          | Ľ      | External device, optional (via Baseboard)                                | 10           | 10    | 10           | 10          | 10    |                      |
|      |          |        | max. 3 watts without fan kit, max, 6 watts with fan kit)                 |              |       |              |             |       |                      |
|      |          | F      | PCI card manufacturer PCIe x4 Karte, optional                            |              |       |              |             |       |                      |
|      |          | (1     | max. 3 watts without fan kit, max. 20 watts with fan kit) 1)             |              |       |              |             |       |                      |
|      |          |        |                                                                          |              | Dev   | ices         | +12V        | Σ     |                      |
|      |          | _      |                                                                          | max. I       | ossi  | ble a        | t +5V       |       | 65                   |
| -    |          | 5      | System unit, fixed device                                                | 4            | 4     | 4            | 4           | 4     |                      |
| ١d   |          | L F    | Hard disk (slide-in compact)                                             | 4            | 4     | 4            | 4           | 4     |                      |
| dn   |          | 5      | Slide-in drive (hard disk, DVD-ROM,)                                     | 4            | 4     | 4            | 4           | 4     |                      |
| er s |          | Ľ      | JSB peripheral USB2 and USB4 each 2.5 watts                              |              |       |              |             |       |                      |
| We   |          | ι      | JSB peripheral USB1, USB3 and USB5 each 5 watts                          |              |       |              |             |       |                      |
| рс   |          |        | nterface option (Add-on interface), optional                             | 0.5          | 0.5   | 0.5          | 0.5         | 0.5   |                      |
| tal  | 5        | 0      | Graphics adapter (AP Link), optional                                     | 5            | 5     | 5            | 5           | 5     |                      |
| 2    | <b>T</b> | E      | External device, optional (via BaseBoard)                                | 5            | 5     | 5            | 5           | 5     |                      |
|      |          | F      | PCI card manufacturer PCI card, optional                                 |              |       |              |             |       |                      |
|      |          | (      | max. 5 watts without fair kit, max. 20 watts with fair kit)              | nav n        | ossi  | hlo ai       | -12\        | ,     | 12                   |
|      |          | >      | PCI card manufacturer PCI card optional                                  | Παλ. μ       | 0331  |              | 121         |       | 1.2                  |
|      |          | -12    | (max. 1.2 watts with and without fan kit) <sup>(1)</sup>                 |              |       |              |             |       |                      |
|      |          |        |                                                                          |              | D     | evice        | -12V        | Σ     |                      |
|      |          |        |                                                                          |              |       | Devi         | ce 5V       | Σ     |                      |
|      |          | _      |                                                                          | max. J       | oossi | ble a        | t 3V3       |       | 40                   |
|      |          |        | System unit, fixed device                                                | 4            | 4     | 4            | 4           | 4     |                      |
|      |          |        | CompactFlash, each 1 watt                                                |              |       |              |             |       |                      |
|      | ~        |        | nterface option (Add-on Interface), optional                             | 0.25         | 0.25  | 0.25         | 0.25        | 0.25  |                      |
|      | 3        |        | Graphics adapter (AP Link), optional                                     | 1.5          | 1.5   | 1.5          | 1.5         | 1.5   |                      |
|      |          | F      | PCI card manufacturer PCI card, optional                                 |              |       |              |             |       |                      |
|      |          | F      | PCI card manufacturer PCIe x4 card, optional                             |              |       |              |             |       | <u> </u>             |
|      |          | (1     | max. 3 watst without fan kit, max. 10 watts with fan kiit) <sup>1)</sup> |              |       |              |             |       |                      |
|      |          |        |                                                                          |              | D     | evic         | e 3V3       | Σ     |                      |
|      |          |        |                                                                          |              |       | D            | evice       | Σ     |                      |

Figure 16: Power calculation with 5PC810.SX02-00

#### 2.7 Serialnumber sticker

Each B&R device is assigned a unique serial number label with a bar code (type 128), which allows the device to be clearly identified. The serial number for the entire device is located behind the front door. This serial number represents all of the components built into the system (model number, name, revision, serial number, delivery date and duration of warranty).

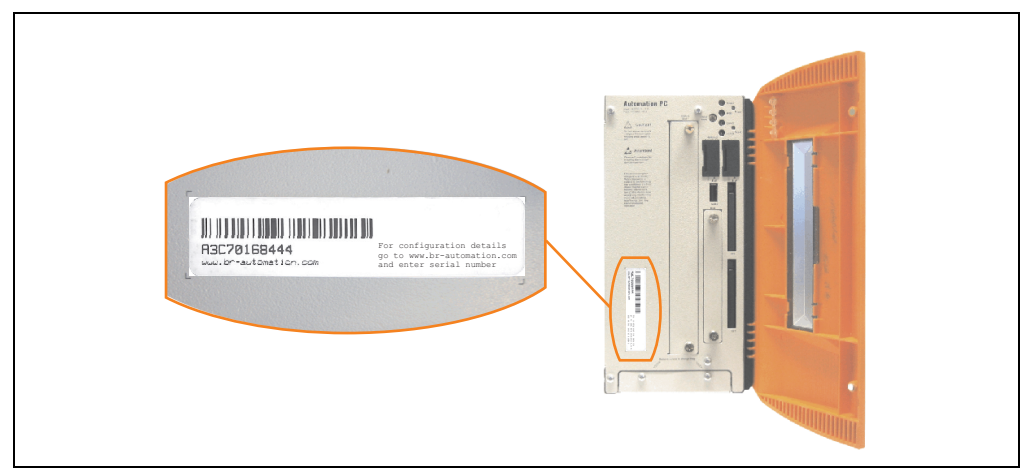

Figure 17: Serial number sticker (front)

A sticker with detailed information about the individual components can also be found on the back side of the mounting plate.

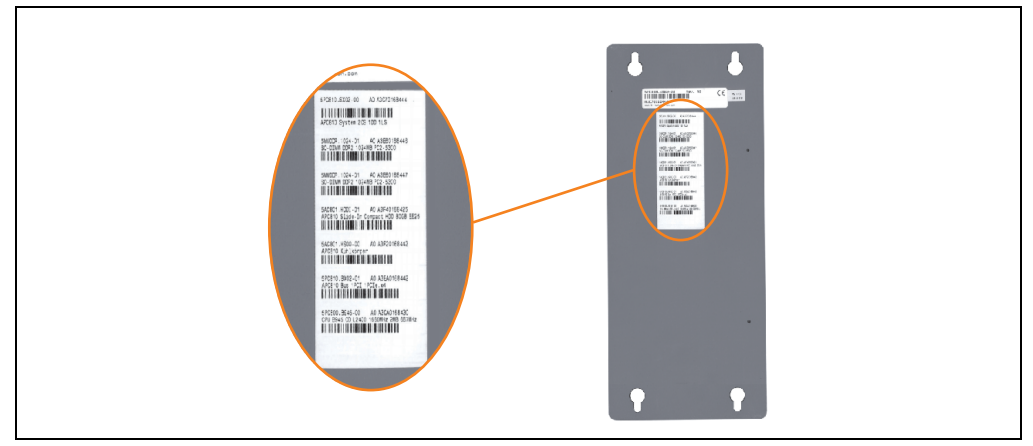

Figure 18: Serial number sticker (back)

This information can also be found on the B&R homepage. Enter the serial number of the entire device (found behind the front door) in the serial number search field on the start page <u>www.br-automation.com</u>. The search provides you with a detailed list of the individual components.

|                           |                           |                                     |                       |                                                                          |                     | ontact   language 💌   lugin |                              |
|---------------------------|---------------------------|-------------------------------------|-----------------------|--------------------------------------------------------------------------|---------------------|-----------------------------|------------------------------|
|                           |                           |                                     |                       |                                                                          | Per                 | fection in Automation       |                              |
| Commente Desduste C       | andas Fuente Nev          | un mußertel                         |                       |                                                                          |                     | www.beautonaton.com         |                              |
| Industrial PCs            | BIVIDE EVENUS NEV         | vs myPortai                         |                       |                                                                          |                     |                             |                              |
| Brouit E000               | Industrial PCs > Autor    | hation PC 8JU > System              | 1 units >             | SPC810.5X02-00                                                           |                     | Search                      |                              |
| Provid 5500               | General Description       | Serial Number                       |                       |                                                                          |                     | Model Number 60             | Sorial number optru          |
| Provit 5500               | 1000                      | Nodel Nu                            | mbor: 5               | 5PC810.5X02 00                                                           |                     |                             |                              |
| Automation PC 620         |                           |                                     |                       |                                                                          |                     | A3C70168444                 | e.g. A3C70168444             |
| Automation PC 800         |                           | Descriptio                          | n:                    |                                                                          |                     | Search 60                   |                              |
| Automation Panel<br>800   | M                         | APCR10 s<br>PCI, depe<br>for Autom  | nding on<br>ation Par | ut 2 slots (PCI Express,<br>bus) 1 side-in slot<br>nel Link transmitter; |                     | Downloada                   |                              |
| Automation Panel<br>900   |                           | 1 clide-in<br>alot, Sma<br>2× R3232 | t Display<br>5x U3D   | clot and 1 clide-in<br>y Link/DVI/monitor,<br>12.0, AC97 sound,          |                     | Automation PC 800 User's    |                              |
| Panel PC 300              |                           | 2× ETH 10<br>0TB103.9               | (100/10)<br>or cage   | 00, 24 VDC (screw clam<br>clamp 0TB103.91 must                           | be                  | Nanual                      |                              |
| Panel PC 700              |                           | ordered s                           | eparately             | y)                                                                       |                     |                             |                              |
| Mobile Panel 40/50        |                           |                                     |                       |                                                                          |                     |                             |                              |
| Mobile Panel 100          |                           |                                     |                       |                                                                          |                     |                             |                              |
| Power Panel               |                           |                                     |                       |                                                                          |                     |                             |                              |
| Operator Toterface        |                           |                                     |                       |                                                                          |                     |                             |                              |
| Control Systems           | No. NI                    |                                     |                       |                                                                          |                     |                             |                              |
| I/O Systems               | Let I                     |                                     |                       |                                                                          |                     |                             |                              |
| Making Cantral            | CREATE ORDER              |                                     |                       |                                                                          |                     |                             |                              |
| Moden Control             | Castal sumbar             | Madel assessment                    | David                 | Delivery dete                                                            | Field of succession |                             |                              |
| Modules                   | A3C70168444               | 5PC810.SX02-00                      | 40                    | C000-00-00                                                               | 0000-00-00          |                             |                              |
| Software                  |                           |                                     |                       |                                                                          |                     | -                           | List of installed components |
| Process Control           | i his material is part or | a configured material w             | nich was              | s assembeld as follows.                                                  |                     |                             | after the serial number sea  |
| Power Supplies            | Serial number             | Nodel number                        | Rev                   | Delivery date-0                                                          | End of warranty     |                             |                              |
| A                         | A3C70168444               | 5PC810.SX02-00                      | A0                    | 000-00-00                                                                | 00-00-00            | _                           |                              |
| Accessories               | A3E60168445               | 5MMDDR.1024-01                      | A0                    | 0000-00-00                                                               | 00-00-00            | -                           |                              |
| Subscribe here to receive | A3E0U168447               | 5HMDDK.1024-01                      | AU                    | 0000-00-00                                                               | 0000-00-00          | -                           |                              |
| the letest news about     | A3140100425               | 5AC001.0001-01                      | AU                    | 0000-00-00                                                               | 00-00-00            | -                           |                              |
| directly in your mailbox. | A2EA0168442               | EPC910 BV02-01                      | A0                    | 0000-00-00                                                               | 0000-00-00          | -                           |                              |
| Your e-mail address 60    | A2CA0168420               | 5-C010.0A02-01                      | A0                    | 0000-00-00                                                               | 0000-00-00          | -                           |                              |
|                           | A3CA0168430               | 5PC000.8945-00                      | AU                    | 0000-00-00                                                               | 0000-00-00          |                             |                              |

Figure 19: Example of serial number search - A3C70168444

Chapter 2 Technical data

## 2.8 Device interfaces

## 2.8.1 +24 VDC supply voltage

The 3-pin socket required for the supply voltage connection is not included in delivery. This can be ordered from B&R using the model number 0TB103.9 (screw clamp) or 0TB103.91 (cage clamp).

The pin assignments can be found either in the following table or printed on the APC810 housing. The supply voltage is protected internally by a soldered fuse (10A, fast-acting), so that the device cannot be damaged if there is an overload (fuse replacement necessary) or if the voltage supply is connected incorrectly (reverse polarity protection - fuse replacement not necessary). The device must be returned to B&R for repairs if the fuse is blown because of an error.

|             | Supply voltage                    |              |  |  |  |  |  |  |  |
|-------------|-----------------------------------|--------------|--|--|--|--|--|--|--|
| Pr          | rotected against reverse polarity | 3-pin, male  |  |  |  |  |  |  |  |
| Pin         | Description                       | Line IN      |  |  |  |  |  |  |  |
| 1           | -                                 |              |  |  |  |  |  |  |  |
| 2           | Functional grounding              | Power 24 VDC |  |  |  |  |  |  |  |
| 3           | +                                 | - 🛧 +        |  |  |  |  |  |  |  |
| Accessories |                                   | 9:::9        |  |  |  |  |  |  |  |
| 0TB103.9    | Plug 24 V 5.08 3p screw clamps    | 1_2_3_       |  |  |  |  |  |  |  |
| 0TB103.91   | Plug 24 V 5.08 3p cage clamps     |              |  |  |  |  |  |  |  |

Table 18: Supply voltage connection + 24VDC

## Ground

The pin's connection to the functional ground (pin 2, e.g. switching cabinet) should be as short as possible. We recommend using the largest possible conductor cross section on the supply plug.

The grounding connection can be found on the bottom of the APC810 systems.

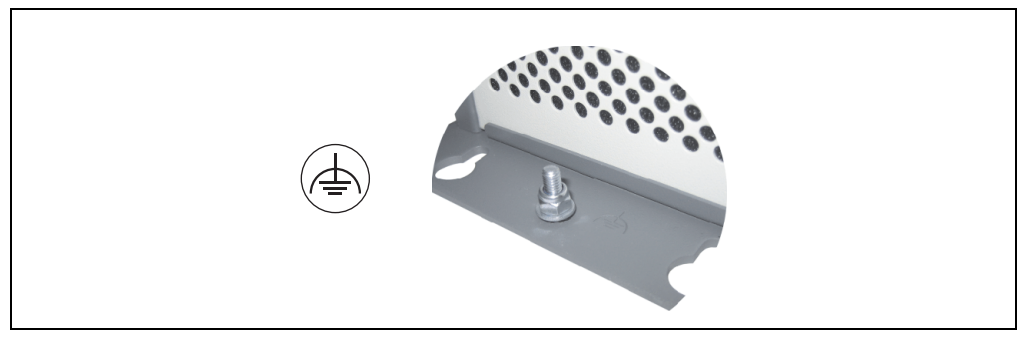

Figure 20: Ground connection

The M4 self-locking nut can be used, for example, to fasten a copper strip that is built into the APC810 at a central grounding point in the switching cabinet or system. The largest possible conductor cross section should be used (at least 2.5 mm<sup>2</sup>).

### 2.8.2 Serial interface COM1

|               | Seria                                              | l interfaces COM1 <sup>1</sup> |  |
|---------------|----------------------------------------------------|--------------------------------|--|
| Туре          | RS232, modem-capable, not<br>electrically isolated |                                |  |
| UART          | 16550-compatible, 16-byte<br>FIFO                  |                                |  |
| Transfer rate | Max. 115 kBaud                                     | 9-pin DSUB male                |  |
| Cable length  | Max. 15 meters                                     |                                |  |
| Pin           | Assignment                                         |                                |  |
| 1             | DCD                                                | сом1                           |  |
| 2             | RXD                                                |                                |  |
| 3             | TXD                                                |                                |  |
| 4             | DTR                                                |                                |  |
| 5             | GND                                                |                                |  |
| 6             | DSR                                                |                                |  |
| 7             | RTS                                                |                                |  |
| 8             | CTS                                                | ]                              |  |
| 9             | RI                                                 |                                |  |

Table 19: Pin assignments - COM1

1) The interfaces, etc. available on the device or module were numbered accordingly for easy identification. This numbering can differ from the numbering used by the particular operating system.

Technical data

#### 2.8.3 Serial interface COM2

|               | Seria                                           | l interfaces COM2 <sup>1)</sup> |
|---------------|-------------------------------------------------|---------------------------------|
| Туре          | RS232, modem-capable, not electrically isolated |                                 |
| UART          | 16550-compatible, 16-byte<br>FIFO               |                                 |
| Transfer rate | Max. 115 kBaud                                  | 9-pin DSUB male                 |
| Cable length  | Max. 15 meters                                  |                                 |
| Pin           | Assignment                                      |                                 |
| 1             | DCD                                             | COM2                            |
| 2             | RXD                                             |                                 |
| 3             | TXD                                             | 6                               |
| 4             | DTR                                             |                                 |
| 5             | GND                                             |                                 |
| 6             | DSR                                             |                                 |
| 7             | RTS                                             |                                 |
| 8 CTS         |                                                 |                                 |
| 9             | RI                                              |                                 |

Table 20: Pin assignments - COM2

1) The interfaces, etc. available on the device or module were numbered accordingly for easy identification. This numbering can differ from the numbering used by the particular operating system.

## 2.8.4 Monitor / Panel connection - SDL (Smart Display Link / DVI)

| Monitor / Panel connection - SDL (Smart Display Link / DVI)                                           |                                                  |                 |
|----------------------------------------------------------------------------------------------------|--------------------------------------------------|-----------------|
| The following will provide an overview of the video signals<br>available on the monitor/panel output. |                                                  |                 |
| CPU board                                                                                             | Video signals with all<br>system unit variations |                 |
| 5PC800.B945-00                                                                                        | RGB, DVI, SDL                                    | Monitor / Panel |
| 5PC800.B945-01                                                                                        | RGB, DVI, SDL                                    |                 |
| 5PC800.B945-02                                                                                        | RGB, DVI, SDL                                    |                 |
| 5PC800.B945-03                                                                                        | RGB, DVI, SDL                                    |                 |
| 5PC800.B945-04                                                                                        | RGB, DVI, SDL                                    |                 |

Table 21: Monitor / Panel connection - RGB, DVI, SDL

#### 2.8.5 Ethernet 1 (ETH1)

This Ethernet controller is integrated in the CPU board and is fed outwards via the system unit.

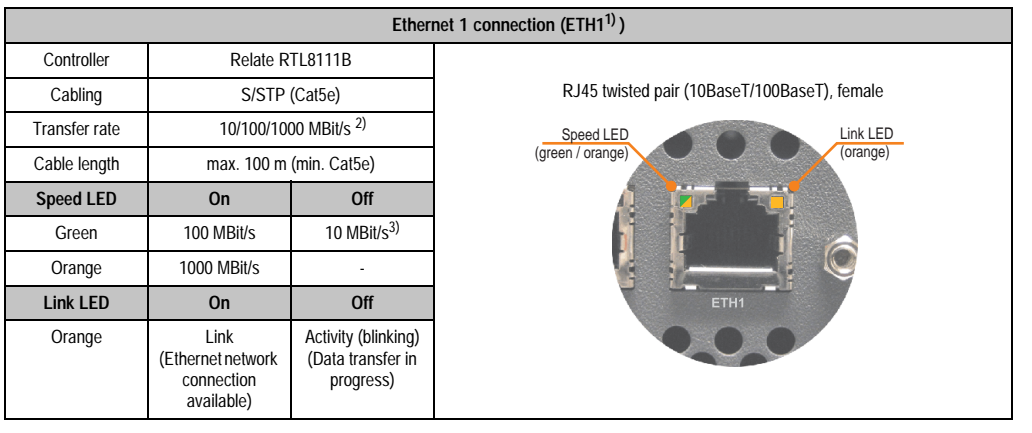

Table 22: Ethernet connection (ETH1)

- 1) The interfaces, etc. available on the device or module were numbered accordingly for easy identification. This numbering can differ from the numbering used by the particular operating system.
- 2) Change-over takes place automatically.
- 3) The 10 MBit/s transfer speed / connection is only present if the Link LED is simultaneously active.

#### Important information on transfer speed

Because of thermal factors, operation of the ETH1 in 1000 MBit/s mode is only permitted with use of a fan kit (see also Section 2.4 "Ambient temperatures" on page 48).

#### **Driver support**

A special driver is necessary for operating the Realtek Ethernet controllers RTL8111B. The necessary software can be downloaded from the download area on the B&R homepage (<u>www.br-automation.com</u>).

## 2.8.6 Ethernet 2 (ETH2)

This Ethernet controller is integrated in the main board and is fed outwards via the system unit.

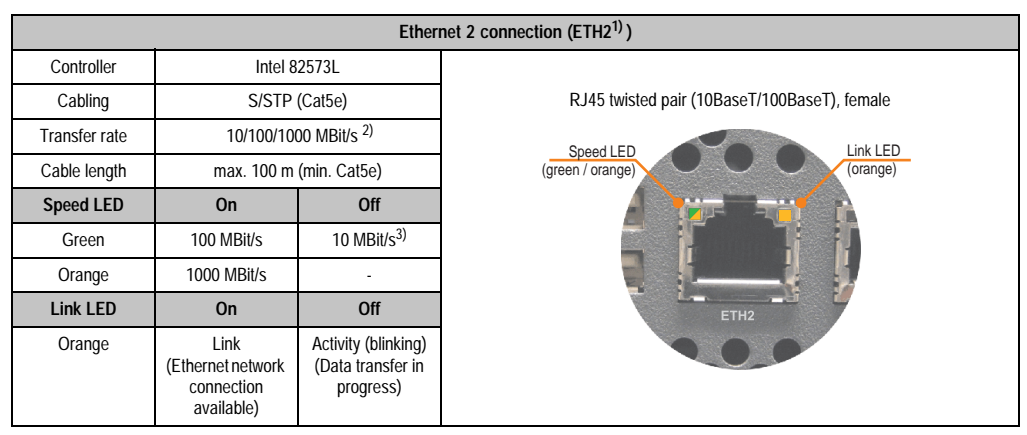

Table 23: Ethernet connection (ETH2)

- 1) The interfaces, etc. available on the device or module were numbered accordingly for easy identification. This numbering can differ from the numbering used by the particular operating system.
- 2) Change-over takes place automatically.
- 3) The 10 MBit/s transfer speed / connection is only present if the Link LED is simultaneously active.

#### **Driver support**

A special driver is necessary for operating the Intel Ethernet controller 82573L. The necessary software can be downloaded from the download area on the B&R homepage (<u>www.br-automation.com</u>).

#### 2.8.7 USB interfaces (USB1,2,3,4,5)

The APC810 devices have a USB 2.0 (Universal Serial Bus) host controller with multiple USB ports, two of which are on the outside for easy access.

# Warning!

Peripheral USB devices can be connected to the USB interfaces. Due to the vast number of USB devices available on the market, B&R cannot guarantee their performance. B&R does assure the performance of all USB devices that they provide.

See Chapter3 "Commissioning", Section "Connection of USB peripheral devices" on page 164 for additional information.

## Important!

Because of general PC specifications, this interface should be handled with extreme care with regard to EMC, location of cables, etc.

#### USB1,2,3,4

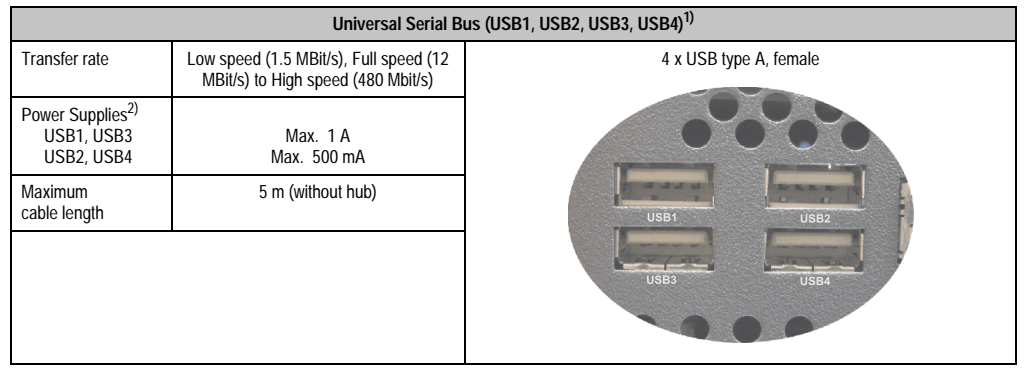

Table 24: USB1, USB2, USB3, USB4 connection

 The interfaces, etc. available on the device or module were numbered accordingly for easy identification. This numbering can differ from the numbering used by the particular operating system.

2) For safety, every USB port is equipped with a maintenance free "USB current-limiting circuit breaker" (max. 500 mA or 1 A).

#### USB5

|                                      | Universal Serial Bus (USB5) <sup>1)</sup>                                    |                        |  |
|--------------------------------------|------------------------------------------------------------------------------|------------------------|--|
| Transfer rate                        | Low speed (1.5 MBit/s), Full speed (12<br>MBit/s) to High speed (480 Mbit/s) | 4 x USB type A, female |  |
| Power Supplies <sup>2)</sup><br>USB5 | Max. 1 A                                                                     |                        |  |
| Maximum cable length                 | 5 m (without hub)                                                            |                        |  |
|                                      |                                                                              |                        |  |

Table 25: USB5 connection

- 1) The interfaces, etc. available on the device or module were numbered accordingly for easy identification. This numbering can differ from the numbering used by the particular operating system.
- 2) For safety, every USB port is equipped with a maintenance free "USB current-limiting circuit breaker" (max. 1 A).

#### 2.8.8 MIC, Line IN, Line OUT

All APC810 systems include an AC97 (Rev 2.2) compatible sound chip with access to the channels MIC, Line IN and Line OUT from the outside.

| MIC, Line IN, Line OUT |                                                                                |                       |
|------------------------|--------------------------------------------------------------------------------|-----------------------|
| Controller             | Realtek AC97 Rev. 2.2                                                          | 3.5 mm socket, female |
| MIC                    | Connection for a mono microphone via 3.5 mm stereo (headphone) jack.           |                       |
| Line IN                | Stereo Line IN signal supplied via 3.5 mm plug.                                | 2                     |
| Line OUT               | Connection for a stereo sound reader<br>(e.g. amplifier)<br>via a 3.5 mm plug. | MIC Line IN Line OUT  |
| Power 24 VDC<br>- A +  | Power 24 VDC<br>+                                                              |                       |
|                        |                                                                                |                       |

Table 26: MIC, Line IN, Line OUT

## **Driver support**

A special driver is necessary for operating the audio controller. The necessary software can be downloaded from the download area on the B&R homepage (<u>www.br-automation.com</u>).

## 2.8.9 Add-on UPS slot

An optional Automation PC add-on UPS module can be installed here.

| ç        | Add-on UPS slot |                                             |                                                                                         |
|----------|-----------------|---------------------------------------------|-----------------------------------------------------------------------------------------|
| apter 2  |                 | Add-on UPS + accessories                    |                                                                                         |
| CP<br>CP |                 | Add-on UPS module                           | 5AC600.UPSI-00                                                                          |
| F        |                 | Battery unit 5 Ah                           | 5AC600.UPSB-00                                                                          |
|          | -               | UPS cable 0.5 m                             | 5CAUPS.0005-00                                                                          |
|          |                 | UPS cable 3 m                               | 5CAUPS.0030-00                                                                          |
|          | + + 1 1         | with mounted add-on UPS module              | Pin assignments                                                                         |
|          |                 | +                                           | 1                                                                                       |
|          |                 | +                                           | 2                                                                                       |
|          |                 | -                                           | 3                                                                                       |
|          |                 | -                                           | 4                                                                                       |
|          |                 | NTC (for battery temperature<br>measurement | 5                                                                                       |
|          |                 | NTC (for battery temperature<br>measurement | 6                                                                                       |
|          |                 | with mounted add-on UPS module  + +         | Pin assignments           1           2           3           4           5           6 |

Table 27: Add-on UPS slot (with and without mounted UPS)

## 2.8.10 AP Link slot

When connected with the AP Link card 5AC801.SDL0-00, it is possible to implement a second graphic line with DVI and SDL, but without RGB signals. Furthermore, the APC810 ready relay 5AC801.RDYR-00 can also be mounted.

The AP Link cards can only be mounted to the system units 5PC810.SX02-00 and 5PC810.SX05-00.

## 2.8.11 Card slot (PCI / PCIe)

Standard PCI 2.2 half-size cards or PCI Express (PCIe) half-size cards can be plugged in depending on the type of bus unit. They cannot exceed the following dimensions.

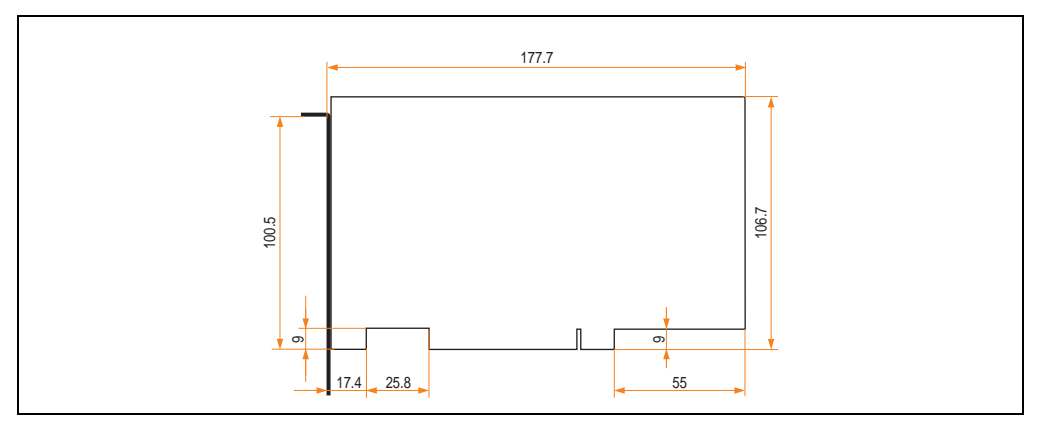

Figure 21: Dimensions - Standard half-size PCI card

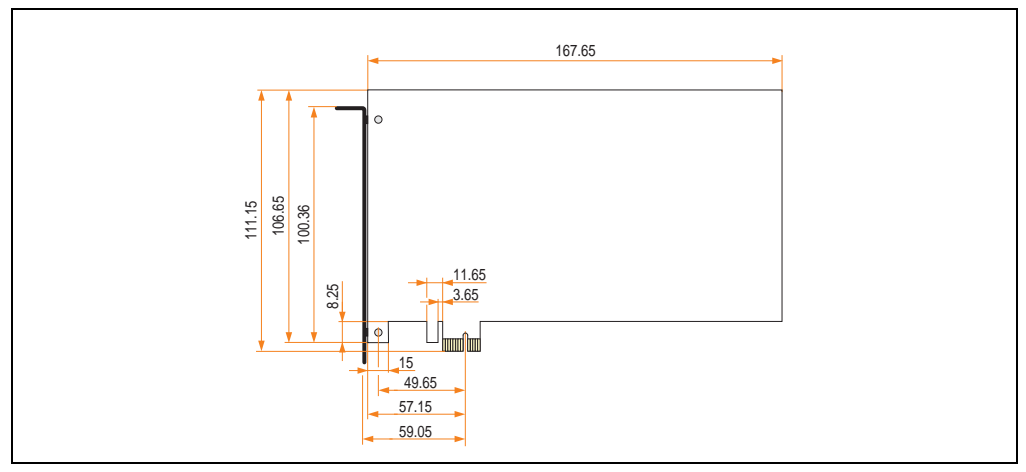

Figure 22: Dimensions - Standard half-size PCIe card

#### 2.8.12 status LEDs

The status LEDs are in the system unit.

| Status LEDs   |              |                                                                                                    |                                                                                                    |                                               |
|---------------|--------------|----------------------------------------------------------------------------------------------------|----------------------------------------------------------------------------------------------------|-----------------------------------------------|
|               |              |                                                                                                    |                                                                                                    |                                               |
| LED           | Color        |                                                                                                    | Meaning                                                                                            |                                               |
|               | Green        | On                                                                                                    | Supply voltage OK                                                                                  |                                               |
| Power         | Red          | On                                                                                                    | The system is in standby mode<br>(S5: soft-off mode or S4:<br>hibernate mode -Suspend-to-<br>Disk) |                                               |
|               | Orange<br>1) | On                                                                                                    | Supply voltage not OK; the<br>system is operating on battery<br>power.                             | Power                                         |
| HDD           | Yellow       | On                                                                                                    | Signals IDE drive access (CF,<br>HDD, CD, etc.)                                                    | CMOS<br>Profile                               |
| Link 1 Yellow | On           | On                                                                                                    | Indicates an active SDL connection on the monitor / panel plug.                                    | Hardware Link 2 Reset<br>Security Key Battery |
|               | blink<br>ing | An active SDL connection has been interrupted by a loss of power in the display unit.                         |                                                                                                    |                                               |
| Link 2 Yellow |              | On                                                                                                    | Indicates an active SDL connection on the AP Link.                                                 |                                               |
|               | blink<br>ing | An active SDL connection on<br>the AP link has been<br>interrupted by a loss of power<br>in the display unit. |                                                                                                    |                                               |

Table 28: Data - status LEDs

1) Only lit when add-on UPS module is installed.

The light for the status LEDs is fed to the front cover via fiber optic lines.

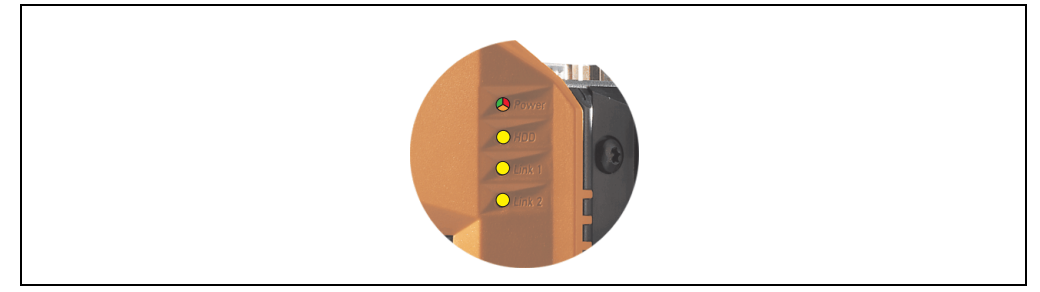

Figure 23: Front-side status LEDs

Chapter 2 Technical data

#### 2.8.13 CMOS profile switch

| CMOS profile switch                                                                             |                                                            |                                                        |
|-------------------------------------------------------------------------------------------------|------------------------------------------------------------|--------------------------------------------------------|
| Different BIOS default value profiles can be defined using the 16-position CMOS profile switch. |                                                            | 0. E Hav                                               |
| Switch position Description                                                                     |                                                            |                                                        |
| 0                                                                                               | Profile 0: Default profile reserved.                       | Power                                                  |
| 1                                                                                               | Profile 1: Optimized for the system unit<br>5PC810.SX02-00 | CMOS<br>Profile<br>Mardware<br>Security Key<br>Battery |

Table 29: CMOS profile switch

# Information:

The switch position that is set upon delivery represents the optimum BIOS default values for this system and should therefore not be changed.

The position of the CMOS profile switch is is displayed in the BIOS setup pages and in the B&R ADI Control Center, among other places.

#### 2.8.14 Power button

The power button has a variety of functions due to full ATX power supply support.

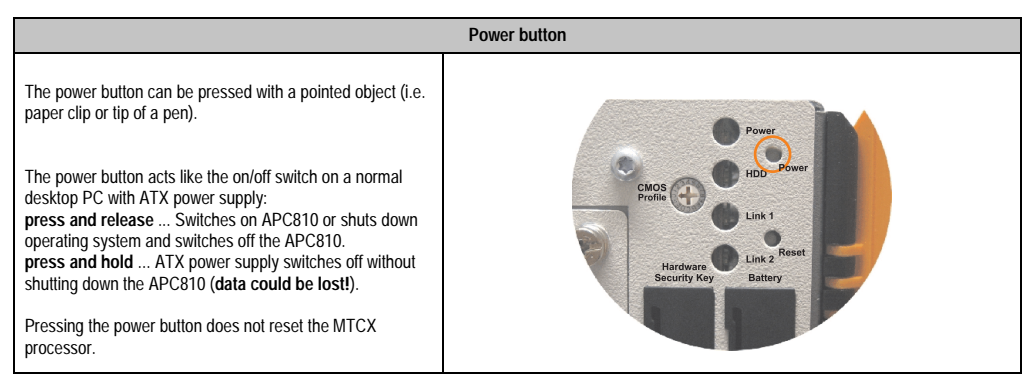

Table 30: Power button

## 2.8.15 Reset button

# Information:

From MTCX PX32 firmware  $\geq$  V00.11 and higher, the reset button is only triggered by edges. This means that the device boots even when the reset button is pressed. In MTCX PX32 firmware < V00.11, the system does not start after pressing (ca. 10 seconds) and releasing the reset button.

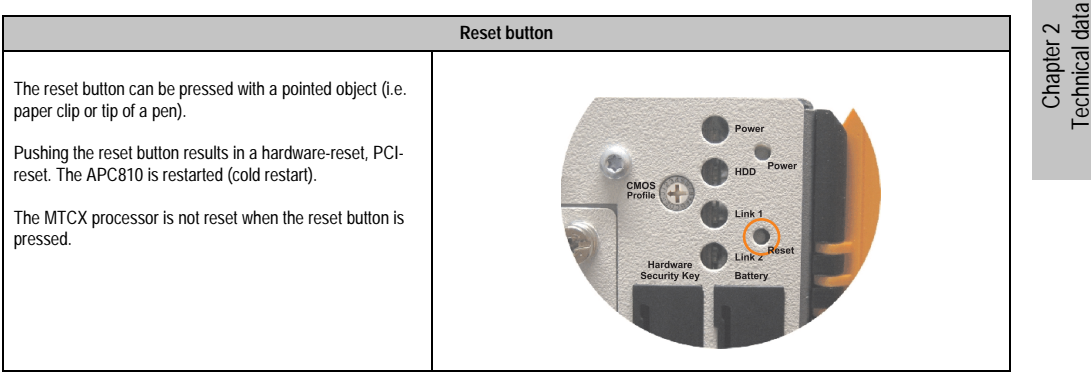

Table 31: Reset button

# Warning!

#### A system reset can cause data to be lost!

#### 2.8.16 Battery

The lithium battery (3 V, 950 mAh) buffers the internal real-time clock (RTC) as well as the individually saved BIOS settings and data in the SRAM and is located behind the black cover. The buffer duration of the battery is at least 2 1/2 years (at 50°C, 8.5 mA current requirements of the supplied components and a self discharge of 40%). The battery is subject to wear and should be replaced regularly (at least following the specified buffer duration).

|                                          | Battery                                                                            |                                  |  |  |
|------------------------------------------|------------------------------------------------------------------------------------|----------------------------------|--|--|
| Battery<br>Type<br>Removable<br>Lifespan | Renata 950 mAh<br>Yes, accessible from the outside<br>2 1/2 years <sup>1)</sup>    | CMOS HDD<br>Profile Link 1       |  |  |
| Accessories                              | Short description                                                                  |                                  |  |  |
| 0AC201.9                                 | Lithium batteries (5x)<br>Lithium batteries, 5 pcs., 3 V / 950 mAh,<br>button cell | Hardware<br>Security Key Battery |  |  |
| 4A0006.00-000                            | Lithium battery (1x)<br>Lithium batteries, 1 pcs., 3 V / 950 mAh,<br>button cell   |                                  |  |  |
|                                          |                                                                                    |                                  |  |  |

Table 32: Battery

1) At 50 ?, 8.5  $\mu\text{A}$  of the supplied components and a self discharge of 40%.

#### **Battery status evaluation**

The battery status is evaluated immediately following start-up of the device and is subsequently checked by the system every 24 hours. The battery is subjected to a brief load (1 second) during the measurement and then evaluated. The evaluated battery status is displayed in the BIOS Setup pages (under Advanced - Baseboard monitor) and in the B&R Control Center (ADI driver), but can also be read in a customer application via the ADI Library.

| Battery status | Meaning                                                                                                    |
|----------------|----------------------------------------------------------------------------------------------------|
| N/A            | Hardware, i.e. firmware used is too old and does not support read.                                                                                     |
| Good           | Data buffering is guaranteed                                                                                                    |
| Bad            | Data buffering is guaranteed for approx. another 500 hours from the point in time that the battery<br>capacity is determined to be BAD (insufficient). |

Table 33: Meaning of battery status

## 2.8.17 Hardware security key

B&R recommends a hardware security key (dongle) based on the DS1425 from MAXIM (previously Dallas Semiconductors) for software copy protection.

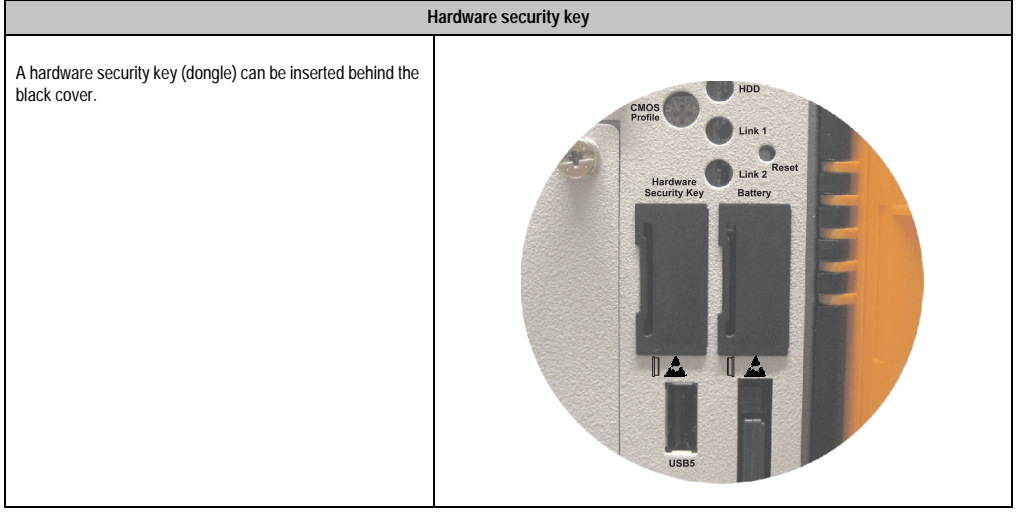

Table 34: Hardware security key

# Warning!

Turn off power before removing or adding the hardware security key.

Chapter 2 Technical data

## 2.8.18 CompactFlash slot 1

This CompactFlash slot is a fixed part of an APC810 system, is internally connected with the chipset via IDE PATA. Type I CompactFlash cards are supported.

| CompactFlash slot (CF1) |                           |     |  |  |
|-------------------------|---------------------------|-----|--|--|
| Connection              | PATA Master               |     |  |  |
| CompactFlash<br>Type    | Туре І                    | CF2 |  |  |
| Accessories             | Short description         |     |  |  |
| 5CFCRD.0064-03          | CompactFlash 64 MB SSI    |     |  |  |
| 5CFCRD.0128-03          | CompactFlash 128 MB SSI   |     |  |  |
| 5CFCRD.0256-03          | CompactFlash 256 MB SSI   |     |  |  |
| 5CFCRD.0512-03          | CompactFlash 512 MB SSI   |     |  |  |
| 5CFCRD.1024-03          | CompactFlash 1024 MB SSI  |     |  |  |
| 5CFCRD.2048-03          | CompactFlash 2048 MB SSI  |     |  |  |
| 5CFCRD.4096-03          | CompactFlash 4096 MB SSI  |     |  |  |
| 5CFCRD.8192-03          | CompactFlash 8,192 MB SSI | CF1 |  |  |
|                         |                           |     |  |  |
|                         |                           |     |  |  |

Table 35: CompactFlash slot (CF1)

# Warning!

Inserting and removing the CompactFlash card can only take place without power applied!

## 2.8.19 CompactFlash slot 2

This CompactFlash slot is a fixed part of an APC810 system, is internally connected with the chipset via IDE PATA. Type I CompactFlash cards are supported.

| CompactFlash slot (CF2) |                           |      |  |
|-------------------------|---------------------------|------|--|
| Connection              | PATA Slave                |      |  |
| CompactFlash<br>Type    | Туре І                    |      |  |
| Accessories             | Short description         |      |  |
| 5CFCRD.0064-03          | CompactFlash 64 MB SSI    |      |  |
| 5CFCRD.0128-03          | CompactFlash 128 MB SSI   | USB5 |  |
| 5CFCRD.0256-03          | CompactFlash 256 MB SSI   | HUD  |  |
| 5CFCRD.0512-03          | CompactFlash 512 MB SSI   |      |  |
| 5CFCRD.1024-03          | CompactFlash 1024 MB SSI  |      |  |
| 5CFCRD.2048-03          | CompactFlash 2048 MB SSI  |      |  |
| 5CFCRD.4096-03          | CompactFlash 4096 MB SSI  |      |  |
| 5CFCRD.8192-03          | CompactFlash 8,192 MB SSI | CF2  |  |
|                         |                           |      |  |
|                         |                           |      |  |

Table 36: CompactFlash slot (CF2)

# Warning!

Inserting and removing the CompactFlash card can only take place without power applied!

#### 2.8.20 Slide-In slot 1

The slide-in slot 1 is internally connected with the chipset via SATA I.

| Slide-in slot 1 |                                 |                                                |
|-----------------|---------------------------------|------------------------------------------------|
| Connection      | SATAI                           |                                                |
| Accessories     | Short description               |                                                |
| 5AC801.ADAS-00  | APC810 slide-in compact adapter |                                                |
| 5AC801.HDDS-00  | APC810 slide-in HDD EE25        | Slide-In<br>Slot 1<br>Hardware<br>Security Key |
| 5AC801.DVRS-00  | APC810 slide-in DVD-R/RW        |                                                |
| 5AC801.DVDS-00  | APC810 slide-in DVD-ROM         |                                                |
|                 |                                 |                                                |
|                 |                                 |                                                |
|                 |                                 |                                                |
|                 |                                 |                                                |

Table 37: Slide-in slot 1

## Information:

The SATA I interface allows data carriers to be exchanged during operation (hotplug). To utilize this capability, it must be supported by the operating system.
## 2.8.21 Slide-In slot 2

The slide-in slot 2 is internally connected with the chipset via SATA I.

|                |                          | Slide-in slot 2 |                    |                    |
|----------------|--------------------------|-----------------|--------------------|--------------------|
| Connection     | SATAI                    |                 |                    |                    |
| Accessories    | Short description        |                 |                    |                    |
| 5AC801.HDDS-00 | APC810 slide-in HDD EE25 |                 | (3)                |                    |
| 5AC801.DVRS-00 | APC810 slide-in DVD-R/RW |                 | Slide-In<br>Slot 2 | Slide-In<br>Slot 1 |
| 5AC801.DVDS-00 | APC810 slide-in DVD-ROM  |                 |                    |                    |
|                |                          |                 |                    |                    |
|                |                          |                 |                    |                    |
|                |                          |                 |                    |                    |
|                |                          |                 |                    |                    |
|                |                          |                 |                    |                    |
|                |                          |                 |                    |                    |
|                |                          |                 |                    |                    |

Table 38: Slide-in slot 2

## Information:

The APC810 slide-in compact adapter 5AC801.ADAS-00 can only be inserted into slide-in slot 1 for mechanical reasons (closing the front door).

# Information:

The SATA I interface allows data carriers to be exchanged during operation (hotplug). To utilize this capability, it must be supported by the operating system. Chapter 2 Technical data

## 2.8.22 Slide-in compact slot

The slide-in compact slot is internally connected with the chipset via SATA I.

|                | Slide-in compact slot                     |             |  |
|----------------|-------------------------------------------|-------------|--|
| Connection     | SATAI                                     |             |  |
| Accessories    | Short description                         |             |  |
| 5AC801.HDDI-00 | APC810 slide-in compact HDD<br>40GB EE25  |             |  |
| 5AC801.HDDI-01 | APC810 slide-in compact HDD<br>80GB EE25  | USB5<br>HDD |  |
| 5AC801.HDDI-02 | APC810 slide-in compact HDD<br>160GB EE25 |             |  |
|                |                                           |             |  |
|                |                                           |             |  |
|                |                                           |             |  |
|                |                                           |             |  |

Table 39: Slide-in compact slot

## Information:

## The SATA I interface allows data carriers to be exchanged during operation (hotplug). To utilize this capability, it must be supported by the operating system.

For information about installing / exchanging a slide-in compact drive, see the section "Installing / exchanging a slide-in compact drive" on page 286.

## 3. Individual components

## 3.1 Systemunits

The system unit unites all of the individual components in one compact device. It consists of a housing with an integrated main board. The interfaces easily accessible on the front side, just behind the orange front doors or on the top. The system units are available in sizes with 1, 2 or 5 card slots.

## 3.1.1 Technical data

| Features                                     | 5PC810.SX01-00 | 5PC810.SX02-00 | 5PC810.SX05-00 |
|----------------------------------------------|----------------|----------------|----------------|
| Photo                                        | 1000<br>100    | E.S.           | - KS           |
| Serial interface<br>Amount                   |                | 2              |                |
| Ethernet Interface<br>Amount                 |                | 2              |                |
| USB interface<br>Amount                      |                | 5              |                |
| Monitor / Panel output                       | Yes            |                |                |
| AC97 sound                                   |                | Yes            |                |
| IF optional slot                             |                | Yes            |                |
| Card slots (PCI / PCIe slots <sup>1)</sup> ) | 1              | 2              | 5              |
| CompactFlash slot<br>Amount                  |                | 2              |                |
| Slot for slide-in drive                      | -              | 1              | 2              |
| Slot for slide-in compact drive              |                | 1              |                |
| Slot for add-on UPS module                   |                | Yes            |                |
| Reset button                                 |                | Yes            |                |
| Power button                                 | Yes            |                |                |
| CMOS profile switch                          | Yes            |                |                |
| Battery compartment                          |                | Yes            |                |
| Hardware security compartment                |                | Yes            |                |
| Fan kit insert                               | Yes            |                |                |
| AP Link slot                                 | -              | Y              | es             |

Table 40: Technical data - System units

| Features                                                                 | 5PC810.SX01-00                                                          | 5PC810.SX02-00                                                                                        | 5PC810.SX05-00                 |  |  |
|--------------------------------------------------------------------------|-------------------------------------------------------------------------|----------------------------------------------------------------------------------------------------|--------------------------------|--|--|
| Status LEDs                                                              | Yes                                                                     |                                                                                                    |                                |  |  |
| MTCX <sup>2)</sup>                                                       |                                                                         | Yes                                                                                                   |                                |  |  |
| Electrical characteristics                                               |                                                                         |                                                                                                    |                                |  |  |
| Supply voltage<br>Rated voltage<br>Starting current<br>Power consumption | 24 VDC<br>Typ. 7 A, max<br>See section 2.6 "Po                          | : ± 25%<br>.50 A < 300µs<br>wer management".                                                          | 24 VDC ± 25%<br>TBD<br>TBD     |  |  |
| Mechanical characteristics                                               |                                                                         |                                                                                                    |                                |  |  |
| Housing <sup>3)</sup><br>Material<br>Paint<br>Front cover                | Light gray (similar t<br>Orange                                         | Galvanized steel plate<br>o Pantone 427C), dark gray (simila<br>e colored plastic (similar to Pantone | r to Pantone 432C)<br>e 144C)  |  |  |
| Outer dimensions (without heat sink)<br>Width<br>Length<br>Height        | 74 mm<br>252.7 mm<br>270 mm                                             | 113.5 mm<br>254.6 mm<br>270 mm                                                                        | 194.4 mm<br>254.5 mm<br>270 mm |  |  |
| Weight (without heat sink)                                               | Approx. 2.2 kg                                                          | Approx. 2.8 kg                                                                                        | TBD                            |  |  |
| Mounting plates (for M4 screws)                                          | 4                                                                       | 4                                                                                                    | 6                              |  |  |
| Drilling templates for mounting                                          | See chapter 3 "Commissioning", section "Drilling templates" on page 128 |                                                                                                    |                                |  |  |

Table 40: Technical data - System units (cont.)

1) Depends on the bus unit.

2) For more information about Maintenance Controller Extended, see the section "Maintenance Controller Extended (MTCX)" on page 304.

3) Depending on the process or batch, there may be visible deviations in the color and surface structure.

## 3.2 Busunits

The bus units are compatible with the system units in 1, 2 or 5 card slot sizes, available with PCI and/or PCI Express support.

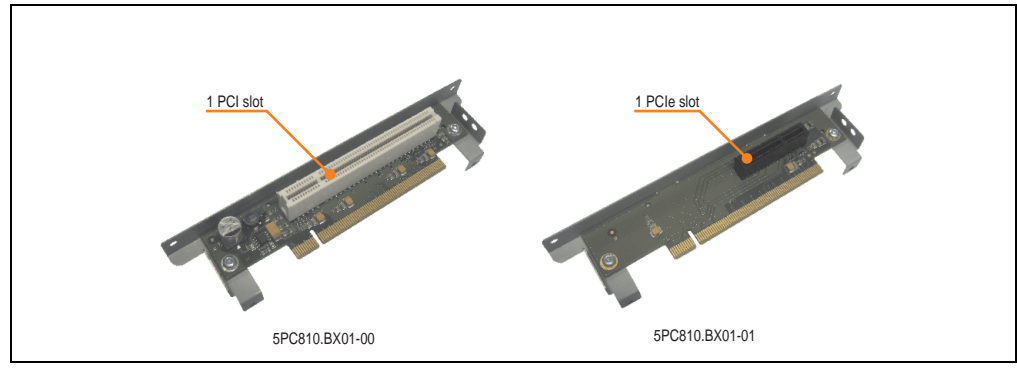

Figure 24: 1 slot bus units

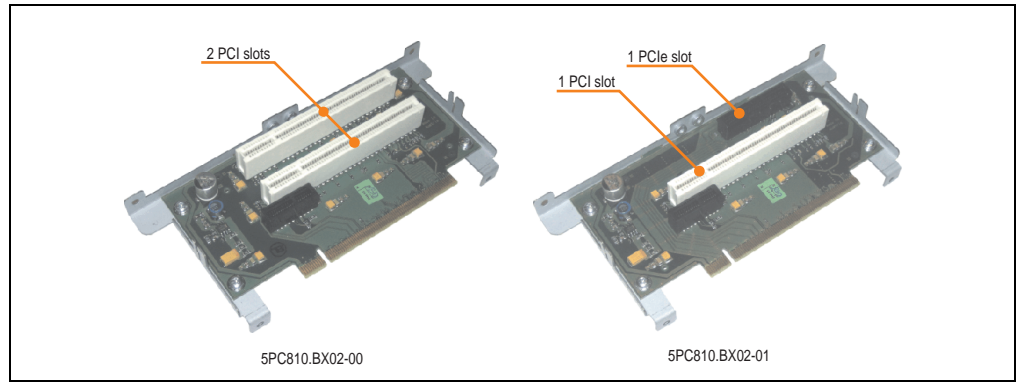

Figure 25: 2 slot bus units

## 3.2.1 Technical data

| Features                                      | 5PC810.BX01-00     | 5PC810.BX01-01            | 5PC810.BX02-00     | 5PC810.BX02-01            | 5PC810.BX05-00             | 5PC810.BX05-01             |
|-----------------------------------------------|--------------------|---------------------------|--------------------|---------------------------|----------------------------|----------------------------|
| PCI slot<br>Amount<br>Default<br>Bus speed    | 1<br>2.2<br>33 MHz | -                         | 2<br>2.2<br>33 MHz | 1<br>2.2<br>33 MHz        | 4<br>2.2<br>33 MHz         | 2<br>2.2<br>33 MHz         |
| PCI Express<br>Amount<br>Default<br>Bus speed | -                  | 1<br>1.0a<br>x4 (10 GB/s) | -                  | 1<br>1.0a<br>x4 (10 GB/s) | 1<br>1.0a<br>x1 (2.5 GB/s) | 3<br>1.0a<br>x1 (2.5 GB/s) |

Table 41: Technical data - Bus units

Chapter 2 Technical data

## 3.3 CPU boards 945GME

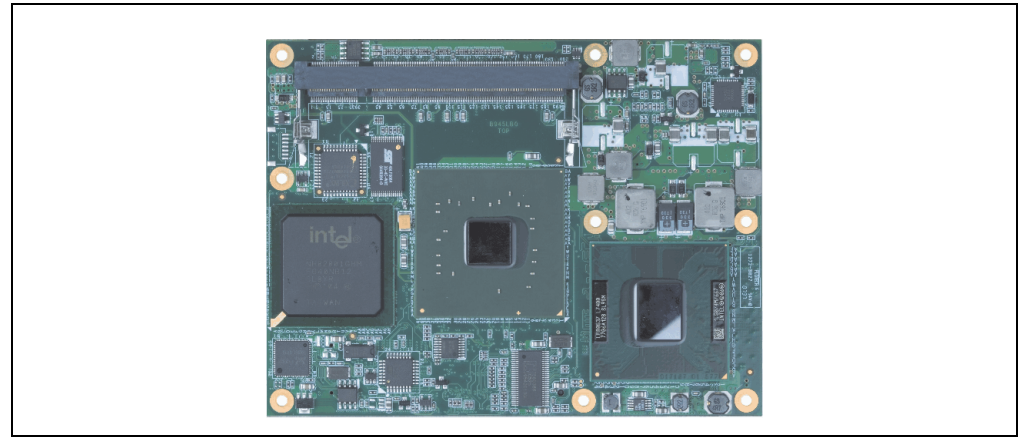

Figure 26: CPU board

## 3.3.1 Technical data

| Features                                                                                            | 5PC800.B945-00                                                                | 5PC800.B945-01                                                                            | 5PC800.B945-02                                                                             | 5PC800.B945-03                                                                | 5PC800.B945-04                                                                             |
|----------------------------------------------------------------------------------------------------|-------------------------------------------------------------------------------|-------------------------------------------------------------------------------------------|--------------------------------------------------------------------------------------------|-------------------------------------------------------------------------------|--------------------------------------------------------------------------------------------|
| Boot loader / Operating system                                                                      | embedded AMI B                                                                | IOS (for a description,                                                                   | see Chapter 4 "Softwar                                                                     | e", section "BIOS optic                                                       | ons" on page 169)                                                                          |
| Processor<br>Type<br>Name<br>Speed<br>Architectures<br>L1 cache<br>L2 cache<br>Front side bus - FSB | Intel® Core™ Duo<br>L2400<br>1.66 GHz<br>65 nm<br>32 kByte<br>1 MB<br>667 MHz | Intel <sup>®</sup> Core™2 Duo<br>L7400<br>1.5 GHz<br>65 nm<br>32 kByte<br>4 MB<br>667 MHz | Intel <sup>®</sup> Core™2 Duo<br>U7500<br>1.06 GHz<br>65 nm<br>32 kByte<br>2 MB<br>533 MHz | Intel® Celeron® M<br>423,<br>1.06 GHz<br>65 nm<br>32 kByte<br>1 MB<br>533 MHz | Intel <sup>®</sup> Core™2 Duo<br>T7400<br>2.16 GHz<br>65 nm<br>32 kByte<br>4 MB<br>667 MHz |
| Chipset                                                                                             |                                                                               | Intel® 9450                                                                               | GME / Intel 8201 GMH (                                                                     | ICH7M-DH)                                                                     |                                                                                            |
| DRAM                                                                                                |                                                                               | SO-DIMM                                                                                   | DDR2 667/PC5300, ma                                                                        | ax. 3 GByte                                                                   |                                                                                            |
| Graphics<br>Controller<br>Memory<br>Color depth<br>Max. resolution                                  |                                                                               | Intel® C<br>up to 224 M                                                                   | Graphics Media Acceler<br>Byte (reserved from ma<br>max 32 Bit<br>1920 x 1200              | ator 950<br>ain memory)                                                       |                                                                                            |
| Real-time clock (RTC)<br>Battery-buffered<br>Accuracy                                               |                                                                               | At 25°C t                                                                                 | Yes<br>yp. 12 ppm (1 second)                                                               | <sup>1)</sup> per day                                                         |                                                                                            |
| Mass memory management                                                                              |                                                                               |                                                                                           | 2 x SATA, 1 x IDE                                                                          |                                                                               |                                                                                            |
| Power management                                                                                    |                                                                               | ACPI 2.0                                                                                  | ), S3 Support (suspend                                                                     | to RAM)                                                                       |                                                                                            |

#### Table 42: Technical data - CPU boards

1) At max. specified ambient temperature: typ. 58 ppm (5 seconds) - worst-case 220 ppm (19 seconds).

## 3.4 Heat sink

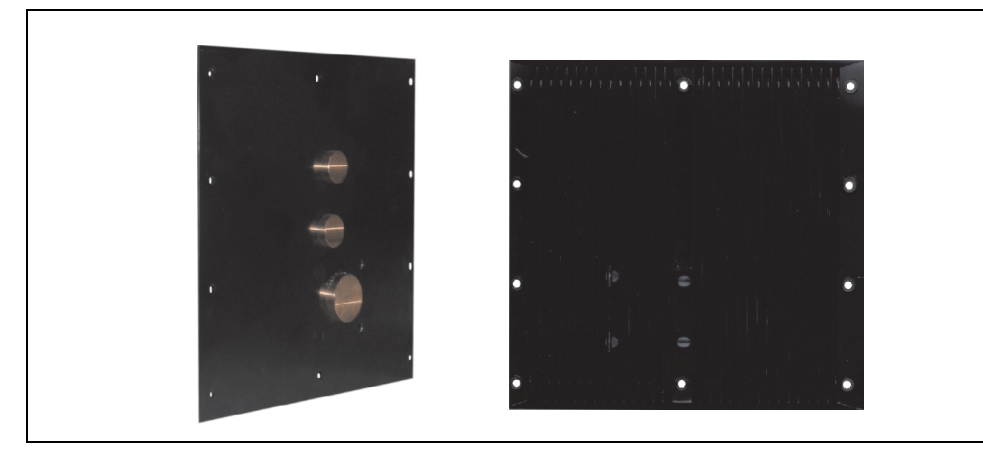

Figure 27: Heat sink

## 3.4.1 Technical data

| Mechanical characteristics                   | 5AC801.HS00-00                                                       | 5AC801.HS00-01              |
|----------------------------------------------|----------------------------------------------------------------------|-----------------------------|
| Ideal for CPU boards                         | 5PC800.B945-00<br>5PC800.B945-01<br>5PC800.B945-02<br>5PC800.B945-03 | 5PC800.B945-04              |
| Material                                     | Aluminum, black-coate                                                | d with copper heat pipes    |
| Outer dimensions<br>Width<br>Height<br>Depth | 228.7 mm<br>218 mm<br>12.8 mm                                        | 228.7 mm<br>218 mm<br>28 mm |
| Weight                                       | Approx. 1.7 kg                                                       | Approx. 2 kg                |

Table 43: Technical data - Heat sink

## 3.5 Mainmemory

The CPU boards offer room for two main memory modules. Dual-Channel memory technology is supported when two modules of the same size (e.g. 1 GB) are plugged in. This technology is not supported when two modules of different sizes (e.g. 1 GB and 2 GB) are plugged in.

When two 2 GB modules are plugged in, only 3 GB of main memory can be used.

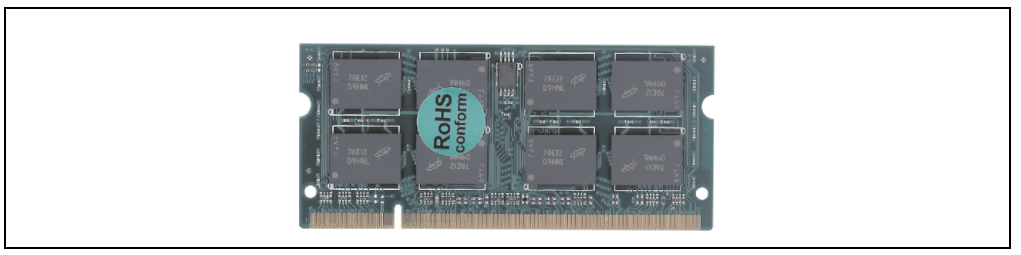

Figure 28: Main memory

## 3.5.1 Technical data

| Features     | 5MMDDR.0512-01        | 5MMDDR.1024-01 | 5MMDDR.2048-01 |
|--------------|-----------------------|----------------|----------------|
| Quantity     | 512 MB                | 1 GB           | 2 GB           |
| Туре         | DDR2 SDRAM / PC2-5300 |                |                |
| Construction | 200 Pin SO-DIMM       |                |                |
| Organization | 64M x 64 bit          | 128M x 64 bit  | 256M x 64 bit  |

Table 44: Technical data - Main memory

# Information:

A main memory module can only be replaced at the B&R plant.

## 3.6 Drives

## 3.6.1 Slide-in compact HDD 40GB EE25 - 5AC801.HDDI-00

This hard disk is specified for 24-hour operation and also provides an extended temperature specification.

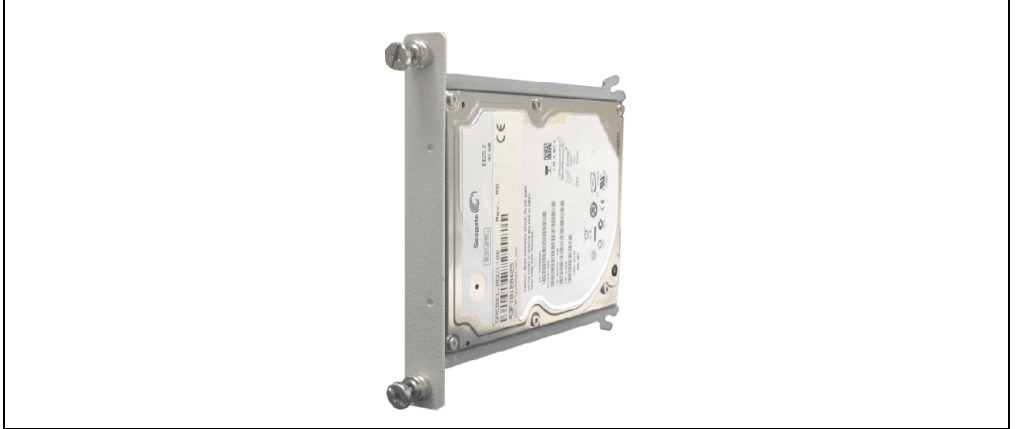

Figure 29: Slide-in compact HDD 40GB EE25 - 5AC801.HDDI-00

## **Technical data**

## Information:

The following characteristics, features, and limit values only apply to this individual component and can deviate from those for the entire device. For the entire device in which this individual component is used, refer to the data given specifically for the entire device.

| Features                  | 5AC801.HDDI-00     |
|---------------------------|--------------------|
| Manufacturer's product ID | Seagate ST940817SM |
| Formatted capacity        | 40 GB              |
| Number of heads           | 1                  |
| Number of sectors (user)  | 78.140.160         |
| Bytes per sector          | 512                |
| Revolution speed          | 5400 rpm           |
| Access time (average)     | 12.5 ms            |

Table 45: Technical data - add-on hard disk - 5AC801.HDDI-00

| Features                                                                                                    | 5AC801.HDDI-00                                                                                                    |
|----------------------------------------------------------------------------------------------------|----------------------------------------------------------------------------------------------------|
| Positioning time (seek, typical values)<br>Minimum (track to track)<br>Average (read access)<br>Maximum (read access) | 1 ms<br>12.5 ms<br>23 ms                                                                                                    |
| Starting time (0 rpm to read access)                                                                                  | 3 seconds (typically)                                                                                                    |
| Interface                                                                                                    | SATA                                                                                                    |
| Data transfer rate<br>Internal<br>To / from host                                                                      | Max. 450 MBits/sec<br>Max. 150 MB/s (Ultra-DMA Mode 5)                                                                                                    |
| Cache                                                                                                    | 8 MB                                                                                                    |
| S.M.A.R.T. support                                                                                                    | Yes                                                                                                    |
| MTBF                                                                                                    | 750000 Power On Hours <sup>1)</sup>                                                                                                    |
| Mechanical characteristics                                                                                            |                                                                                                    |
| Slide-in compact mounting                                                                                             | Fixed                                                                                                    |
| Outer dimensions (without slide-in)<br>Width<br>Length<br>Height                                                      | 70 mm<br>100 mm<br>9.5 mm                                                                                                    |
| Weight                                                                                                    | 100 g                                                                                                    |
| Environmental characteristics                                                                                         |                                                                                                    |
| Ambient temperature <sup>2)</sup><br>Operation - Standard / 24-hour<br>Storage<br>Transport                           | -30°C +85°C<br>-40°C +95°C<br>-40°C +95°C                                                                                                    |
| Relative Humidity <sup>3)</sup><br>Operation<br>Storage<br>Transport                                                  | 5 - 90%, non-condensing<br>5 - 95%, non-condensing<br>5 - 95%, non-condensing                                                                                                    |
| Vibration<br>Operation<br>Storage                                                                                     | 2 g at 5 - 500 Hz, no non-recovered errors<br>5 g at 5 - 500 Hz, no non-recovered errors                                                                                                    |
| Shock (pulse with a sine half-wave)<br>Operation<br>Storage                                                           | 300 g and 2 ms duration, no non-recovered errors<br>150 g and 11 ms duration, no non-recovered errors<br>800 g and 2 ms duration, no non-recovered errors<br>400 g and 0.5 ms duration, no non-recovered errors |
| Altitude<br>Operation<br>Storage                                                                                      | - 300 to 5000 meters<br>- 300 to 12192 meters                                                                                                    |

Table 45: Technical data - add-on hard disk - 5AC801.HDDI-00 (cont.)

1) With 8760 POH (Power On Hours) per year and 70°C surface temperature.

2) Temperature values for 305 meter elevation. The temperature specification must be reduced linearly by 1°C every 305 meters. The temperature increase and decrease can be a maximum of 20°C per hour.

3) Humidity gradient: Maximum 15% per hour.

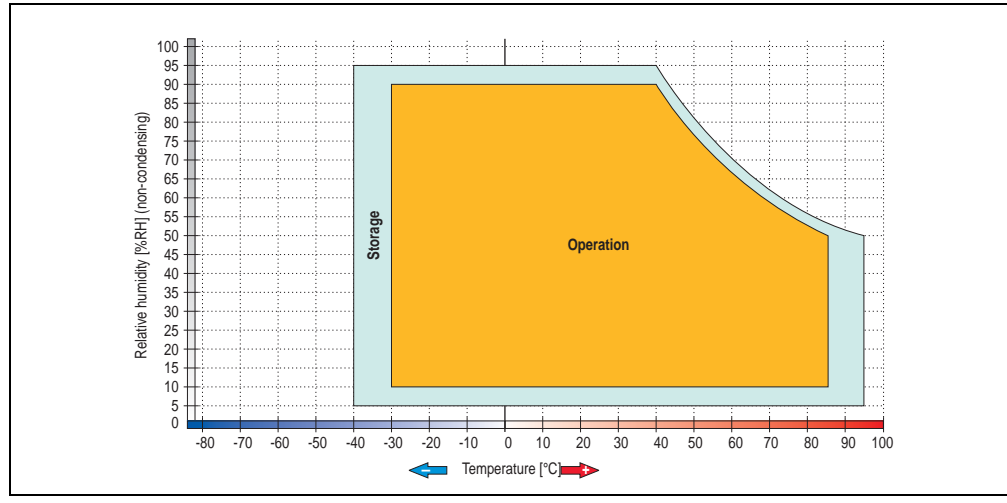

## Temperature humidity diagram - Operation and storage

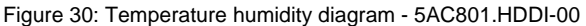

Temperature values for 305 meter elevation. The temperature specification must be reduced linearly by 1°C every 305 meters. The temperature increase and decrease can be a maximum of 20°C per hour.

Technical data

Chapter 2

## 3.6.2 Slide-in compact HDD 80GB EE25 - 5AC801.HDDI-01

This hard disk is specified for 24-hour operation and also provides an extended temperature specification.

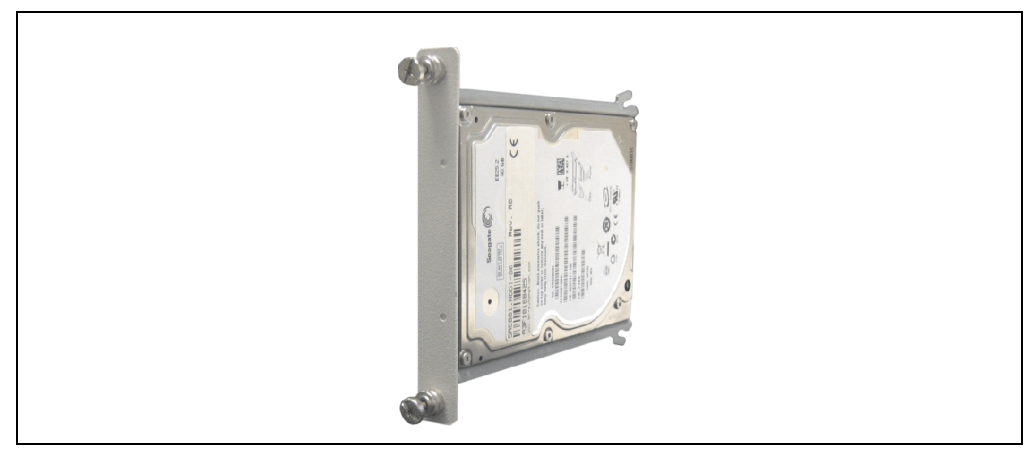

Figure 31: Slide-in compact HDD 80GB EE25 - 5AC801.HDDI-01

## **Technical data**

## Information:

The following characteristics, features, and limit values only apply to this individual component and can deviate from those for the entire device. For the entire device in which this individual component is used, refer to the data given specifically for the entire device.

| Features                                                                                                    | 5AC801.HDDI-01           |
|----------------------------------------------------------------------------------------------------|--------------------------|
| Manufacturer's product ID                                                                                             | Seagate ST980817SM       |
| Formatted capacity                                                                                                    | 80 GB                    |
| Number of heads                                                                                                    | 2                        |
| Number of sectors (user)                                                                                              | 156.301.488              |
| Bytes per sector                                                                                                    | 512                      |
| Revolution speed                                                                                                    | 5400 rpm                 |
| Access time (average)                                                                                                 | 12.5 ms                  |
| Positioning time (seek, typical values)<br>Minimum (track to track)<br>Average (read access)<br>Maximum (read access) | 1 ms<br>12.5 ms<br>23 ms |

Table 46: Technical data - Slide-in compact HDD - 5AC801.HDDI-01

| Features                                                                                    | 5AC801.HDDI-01                                                                                                    |
|---------------------------------------------------------------------------------------------|----------------------------------------------------------------------------------------------------|
| Starting time (0 rpm to read access)                                                        | 3 seconds (typically)                                                                                                    |
| Interface                                                                                   | SATA                                                                                                    |
| Data transfer rate<br>Internal<br>To / from host                                            | Max. 450 MBits/sec<br>Max. 150 MB/s (Ultra-DMA Mode 5)                                                                                                    |
| Cache                                                                                       | 8 MB                                                                                                    |
| S.M.A.R.T. support                                                                          | Yes                                                                                                    |
| MTBF                                                                                        | 750000 Power On Hours <sup>1)</sup>                                                                                                    |
| Mechanical characteristics                                                                  |                                                                                                    |
| Slide-in compact mounting                                                                   | Fixed                                                                                                    |
| Outer dimensions (without slide-in)<br>Width<br>Length<br>Height                            | 70 mm<br>100 mm<br>9.5 mm                                                                                                    |
| Weight                                                                                      | 100 g                                                                                                    |
| Environmental characteristics                                                               |                                                                                                    |
| Ambient temperature <sup>2)</sup><br>Operation - Standard / 24-hour<br>Storage<br>Transport | -30°C +85°C<br>-40°C +95°C<br>-40°C +95°C                                                                                                    |
| Relative Humidity <sup>3)</sup><br>Operation<br>Storage<br>Transport                        | 5 - 90%, non-condensing<br>5 - 95%, non-condensing<br>5 - 95%, non-condensing                                                                                                    |
| Vibration<br>Operation<br>Storage                                                           | 2 g at 5 - 500 Hz, no non-recovered errors<br>5 g at 5 - 500 Hz, no non-recovered errors                                                                                                    |
| Shock (pulse with a sine half-wave)<br>Operation<br>Storage                                 | 300 g and 2 ms duration, no non-recovered errors<br>150 g and 11 ms duration, no non-recovered errors<br>800 g and 2 ms duration, no non-recovered errors<br>400 g and 0.5 ms duration, no non-recovered errors |
| Altitude<br>Operation<br>Storage                                                            | - 300 to 5000 meters<br>- 300 to 12192 meters                                                                                                    |

Table 46: Technical data - Slide-in compact HDD - 5AC801.HDDI-01 (cont.)

1) With 8760 POH (Power On Hours) per year and 70°C surface temperature.

2) Temperature values for 305 meter elevation. The temperature specification must be reduced linearly by 1°C every 305 meters. The temperature increase and decrease can be a maximum of 20°C per hour.

3) Humidity gradient: Maximum 15% per hour.

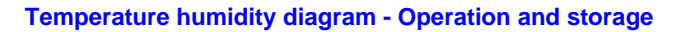

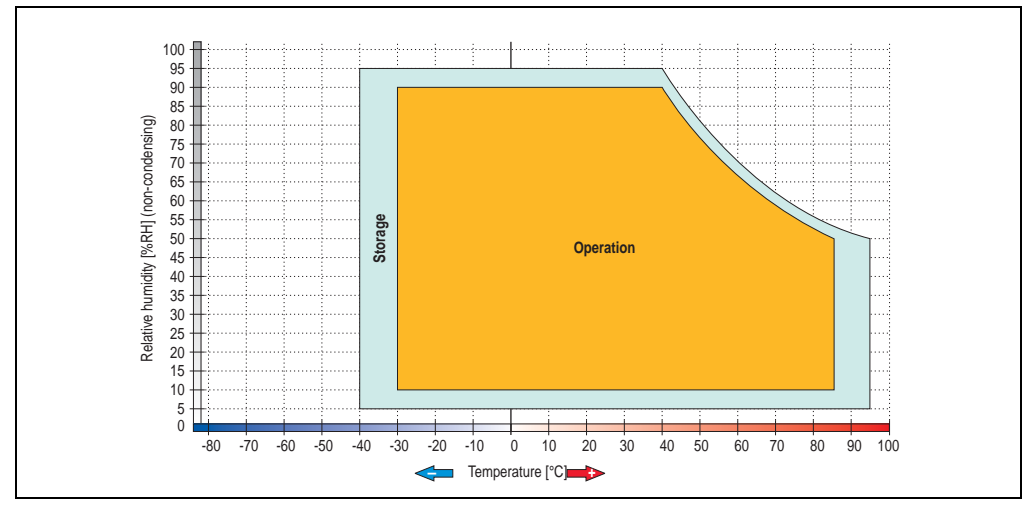

Figure 32: Temperature humidity diagram - 5AC801.HDDI-01

Temperature values for 305 meter elevation. The temperature specification must be reduced linearly by 1°C every 305 meters. The temperature increase and decrease can be a maximum of 20°C per hour.

## 3.6.3 Slide-in hard disk 160 GB GB 24x7 ET - 5AC801.HDDI-02

This hard disk is specified for 24-hour operation (24x7) and also provides an extended temperature specification (ET).

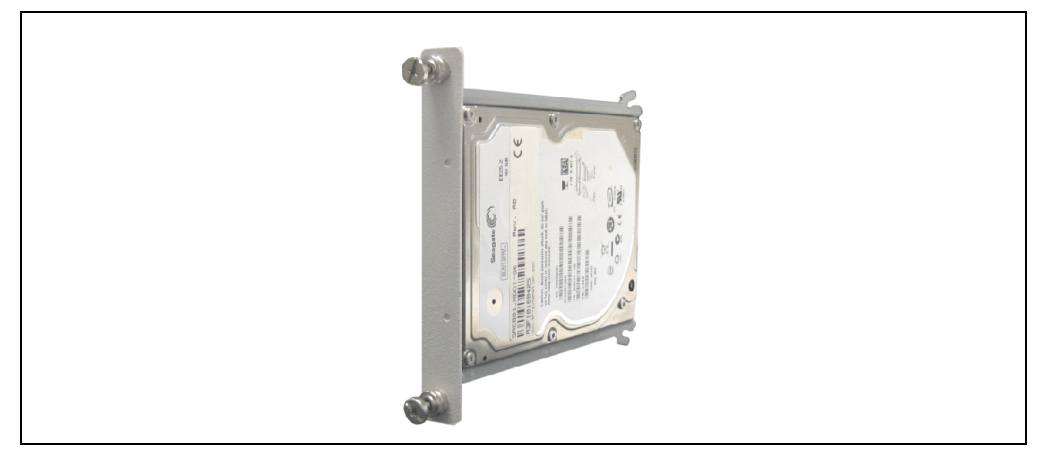

Figure 33: Slide-in compact HDD 160 GB - 5AC801.HDDI-02

## **Technical data**

## Information:

The following characteristics, features, and limit values only apply to this individual component and can deviate from those for the entire device. For the entire device in which this individual component is used, refer to the data given specifically for the entire device.

| Features                                                                                                    | 5AC801.HDDI-02           |
|----------------------------------------------------------------------------------------------------|--------------------------|
| Manufacturer's product ID                                                                                             | Fujitsu MHY2160BH-ESW    |
| Formatted capacity                                                                                                    | 160 GB                   |
| Number of heads                                                                                                    | 3                        |
| Number of sectors (user)                                                                                              | 312.581.808              |
| Bytes per sector                                                                                                    | 512                      |
| Revolution speed                                                                                                    | 5400 rpm                 |
| Access time (average)                                                                                                 | 12 ms                    |
| Positioning time (seek, typical values)<br>Minimum (track to track)<br>Average (read access)<br>Maximum (read access) | 1.5 ms<br>12 ms<br>22 ms |

Table 47: Technical data - Slide-in compact HDD - 5AC801.HDDI-02

| Features                                                                                    | 5AC801.HDDI-02                                                                                                    |
|---------------------------------------------------------------------------------------------|----------------------------------------------------------------------------------------------------|
| Starting time (0 rpm to read access)                                                        | 4 seconds (typically)                                                                                                    |
| Interface                                                                                   | SATA                                                                                                    |
| Data transfer rate<br>Internal<br>To / from host                                            | Max. 84.6 MBits/sec<br>Max. 150 MB/s (Ultra-DMA Mode 5)                                                                                                    |
| Cache                                                                                       | 8 MB                                                                                                    |
| S.M.A.R.T. support                                                                          | Yes                                                                                                    |
| MTBF                                                                                        | 300000 Power On Hours <sup>1)</sup>                                                                                                    |
| Mechanical characteristics                                                                  |                                                                                                    |
| Slide-in compact mounting                                                                   | Fixed                                                                                                    |
| Outer dimensions (without slide-in)<br>Width<br>Length<br>Height                            | 70 mm<br>100 mm<br>9.5 mm                                                                                                    |
| Weight                                                                                      | 100 g                                                                                                    |
| Environmental characteristics                                                               |                                                                                                    |
| Ambient temperature <sup>2)</sup><br>Operation - Standard / 24-hour<br>Storage<br>Transport | -15°C +80°C<br>-40°C +95°C<br>-40°C +95°C                                                                                                    |
| Relative Humidity <sup>3)</sup><br>Operation<br>Storage<br>Transport                        | 8 - 90% non-condensing (maximum humidity at +29°C)<br>5 - 95% non-condensing (maximum humidity at +40°C)<br>5 - 95% non-condensing (maximum humidity at +40°C) |
| Vibration<br>Operation<br>Storage                                                           | 5 - 500 Hz: 1 g, no unrecoverable errors<br>5 - 500 Hz: 5 g, no damage                                                                                         |
| Shock (pulse with a sine half-wave)<br>Operation<br>Storage                                 | 325 g, 2 ms, no unrecoverable errors<br>900 g, 1 ms, no damage<br>120 g, 11 ms, no damage                                                                      |
| Altitude<br>Operation<br>Storage                                                            | - 300 to 3000 meters<br>- 300 to 12192 meters                                                                                                    |

#### Table 47: Technical data - Slide-in compact HDD - 5AC801.HDDI-02 (cont.)

1) With 8760 POH (Power On Hours) per year and 70°C surface temperature.

2) Temperature values for 305 meter elevation. The temperature specification must be reduced linearly by 1°C every 305 meters. The temperature increase and decrease can be a maximum of 20°C per hour.

3) Humidity gradient: Maximum 15% per hour.

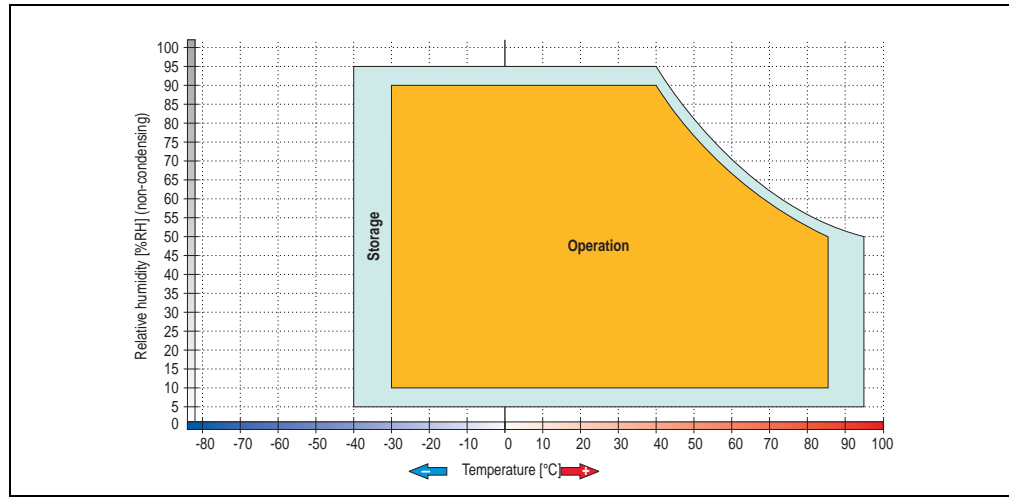

## Temperature humidity diagram - Operation and storage

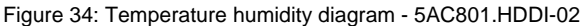

Temperature values for 305 meter elevation. The temperature specification must be reduced linearly by 1°C every 305 meters. The temperature increase and decrease can be a maximum of 20°C per hour.

Technical data

Chapter 2

## 3.6.4 Slide-in HDD EE25 - 5AC801.HDDS-00

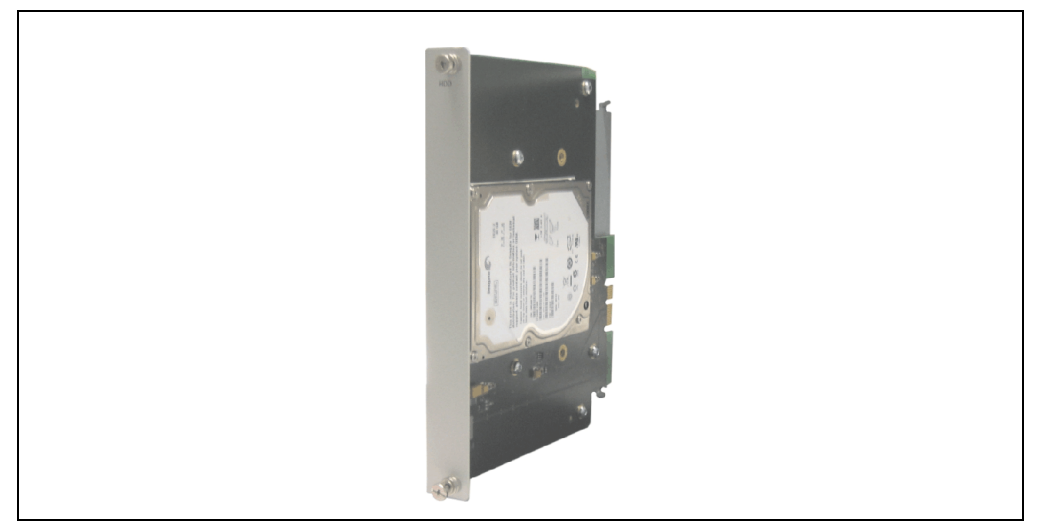

Figure 35: Slide-in HDD EE25 5AC801.HDDS-00

## **Technical data**

## Information:

The following characteristics, features, and limit values only apply to this individual component and can deviate from those for the entire device. For the entire device in which this individual component is used, refer to the data given specifically for the entire device.

| Features                                                                                                    | 5AC801.HDDS-00           |
|----------------------------------------------------------------------------------------------------|--------------------------|
| Manufacturer's product ID                                                                                             | Seagate ST940817SM       |
| Formatted capacity                                                                                                    | 40 GB                    |
| Number of heads                                                                                                    | 1                        |
| Number of sectors (user)                                                                                              | 78.140.160               |
| Bytes per sector                                                                                                    | 512                      |
| Revolution speed                                                                                                    | 5400 rpm                 |
| Access time (average)                                                                                                 | 12.5 ms                  |
| Positioning time (seek, typical values)<br>Minimum (track to track)<br>Average (read access)<br>Maximum (read access) | 1 ms<br>12.5 ms<br>23 ms |
| Starting time (0 rpm to read access)                                                                                  | 3 seconds (typically)    |

Table 48: Technical data - Slide-in HDD EE25 - 5AC801.HDDS-00

| Features                                                                                    | 5AC801.HDDS-00                                                                                                    |
|---------------------------------------------------------------------------------------------|----------------------------------------------------------------------------------------------------|
| Interface                                                                                   | SATA                                                                                                    |
| Data transfer rate<br>Internal<br>To / from host                                            | Max. 450 MBits/sec<br>Max. 150 MB/s (Ultra-DMA Mode 5)                                                                                                    |
| Cache                                                                                       | 8 MB                                                                                                    |
| S.M.A.R.T. support                                                                          | Yes                                                                                                    |
| MTBF                                                                                        | 750000 Power On Hours <sup>1)</sup>                                                                                                    |
| Mechanical characteristics                                                                  |                                                                                                    |
| Slide-in compact mounting                                                                   | Fixed                                                                                                    |
| Outer dimensions (without slide-in)<br>Width<br>Length<br>Height                            | 70 mm<br>100 mm<br>9.5 mm                                                                                                    |
| Weight                                                                                      | 100 g                                                                                                    |
| Environmental characteristics                                                               |                                                                                                    |
| Ambient temperature <sup>2)</sup><br>Operation - Standard / 24-hour<br>Storage<br>Transport | -30°C +85°C<br>-40°C +95°C<br>-40°C +95°C                                                                                                    |
| Relative Humidity <sup>3)</sup><br>Operation<br>Storage<br>Transport                        | 5 - 90%, non-condensing<br>5 - 95%, non-condensing<br>5 - 95%, non-condensing                                                                                                    |
| Vibration<br>Operation<br>Storage                                                           | 2 g at 5 - 500 Hz, no non-recovered errors<br>5 g at 5 - 500 Hz, no non-recovered errors                                                                                                    |
| Shock (pulse with a sine half-wave)<br>Operation<br>Storage                                 | 300 g and 2 ms duration, no non-recovered errors<br>150 g and 11 ms duration, no non-recovered errors<br>800 g and 2 ms duration, no non-recovered errors<br>400 g and 0.5 ms duration, no non-recovered errors |
| Altitude<br>Operation<br>Storage                                                            | - 300 to 5000 meters<br>- 300 to 12192 meters                                                                                                    |

#### Table 48: Technical data - Slide-in HDD EE25 - 5AC801.HDDS-00 (cont.)

1) With 8760 POH (Power On Hours) per year and 70°C surface temperature.

2) Temperature values for 305 meter elevation. The temperature specification must be reduced linearly by 1°C every 305 meters. The temperature increase and decrease can be a maximum of 20°C per hour.

3) Humidity gradient: Maximum 15% per hour.

Chapter 2 Technical data

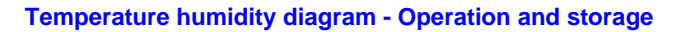

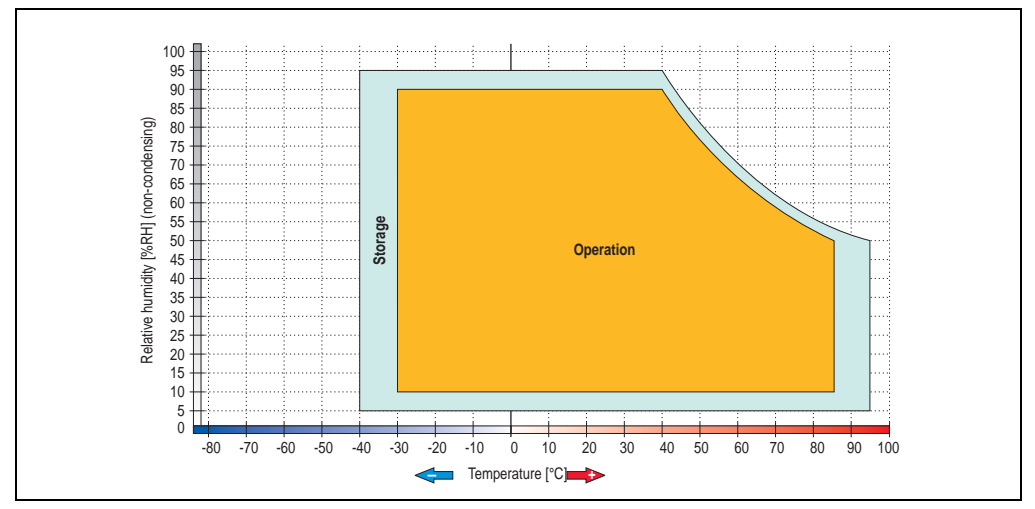

Figure 36: Temperature humidity diagram - 5AC801.HDDS-00

Temperature values for 305 meter elevation. The temperature specification must be reduced linearly by 1°C every 305 meters. The temperature increase and decrease can be a maximum of 20°C per hour.

## 3.6.5 Slide-in DVD-ROM - 5AC801.DVDS-00

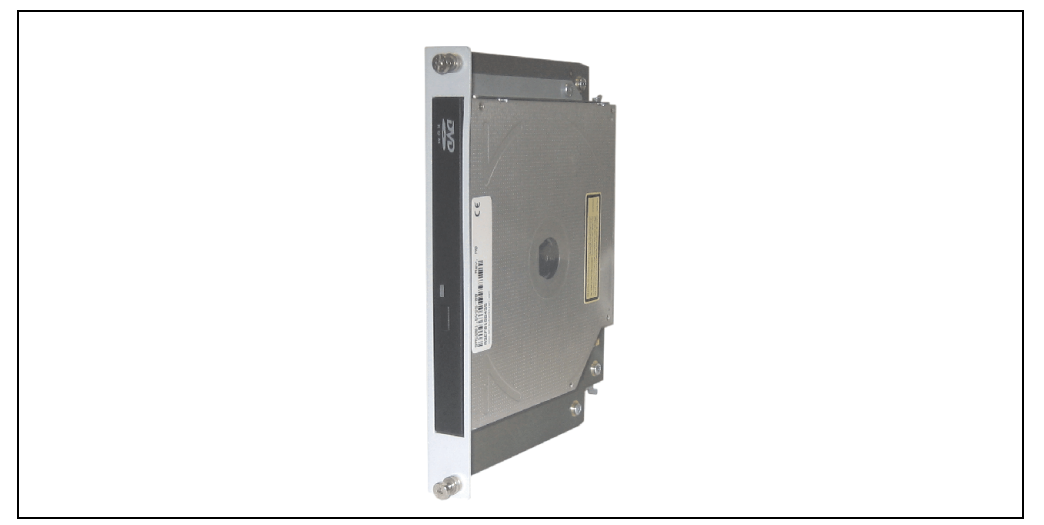

Figure 37: Slide-in DVD-ROM 5AC801.DVDS-00

## **Technical data**

# Information:

The following characteristics, features, and limit values only apply to this individual component and can deviate from those for the entire device. For the entire device in which this individual component is used, refer to the data given specifically for the entire device.

| Features                             | 5AC801.DVDS-00       |
|--------------------------------------|----------------------|
| Reading rate<br>CD<br>DVD            | 24x<br>8x            |
| Data transfer rate                   | max. 1.5 Gbps        |
| Access time (average)<br>CD<br>DVD   | 130 ms<br>140 ms     |
| Revolution speed                     | Max. 5090 rpm ± 1%   |
| Starting time (0 rpm to read access) | 19 seconds (maximum) |
| Host interface                       | SATA                 |

Table 49: Technical data - 5AC801.DVDS-00

| Features                                                               | 5AC801.DVDS-00                                                                                                    |
|------------------------------------------------------------------------|----------------------------------------------------------------------------------------------------|
| Readable media<br>CD<br>DVD                                            | CD-ROM (12 cm, 8 cm), CD-A CD-R, CD-RW<br>DVD-ROM, DVD-R, DVD-R DL, DVD-RW, DVD+R DL, DVD+RW, DVD-RAM                                                                                                    |
| Compatible formats                                                     | CD-DA, CD-ROM mode 1/mode 2<br>CD-ROM XA mode 2 (form 1, form 2)<br>Photo CD (single/multi-session)<br>Enhanced CD, CD-text<br>DVD-ROM, DVD-Video (Double Layer), DVD-R (Single/Multi-border), DVD-R DL (Single/Multi-<br>border), DVD-RW (Single/Multi-border), DVD+R (Single/Multi<br>session), DVD+RW (Single/Multi session), DVD+R DL (Single/Multi<br>session), DVD+RW (Single/Multi session), DVD-RAM (4.7 GB, 2.6 GB) |
| Laser class                                                            | Class 1 laser                                                                                                    |
| Noise level (complete read access)                                     | Approx. 45 dBA in a distance of 50 cm                                                                                                    |
| Lifespan<br>Opening/closing the drawer                                 | 60000 POH (Power-On Hours)<br>> 10000 times                                                                                                    |
| Environmental characteristics                                          |                                                                                                    |
| Ambient temperature <sup>1)</sup><br>Operation<br>Storage<br>Transport | +5°C +55°C <sup>2)</sup><br>-20°C +60°C<br>-40°C +65°C                                                                                                    |
| Relative humidity<br>Operation<br>Storage<br>Transport                 | 8 - 80%, non-condensing<br>5 - 95%, non-condensing<br>5 - 95%, non-condensing                                                                                                    |
| Vibration<br>Operation<br>Storage<br>Transport                         | 0.2 g at 5 - 500 Hz<br>2 g at 5 - 500 Hz<br>2 g at 5 - 500 Hz<br>2 g at 5 - 500 Hz                                                                                                    |
| Shock<br>Operation<br>Storage<br>Transport                             | 5 g and 11 ms duration<br>60 g and 11 ms duration<br>200 g and 2 ms duration<br>60 g and 11 ms duration<br>200 g and 2 ms duration                                                                                                    |

Table 49: Technical data - 5AC801.DVDS-00 (cont.)

1) Temperature data is for operation at 500 meters. Derating the max. ambient temperature - typically 1°C per 1000 meters (from 500 meters above sea level).

2) Drive surface temperature

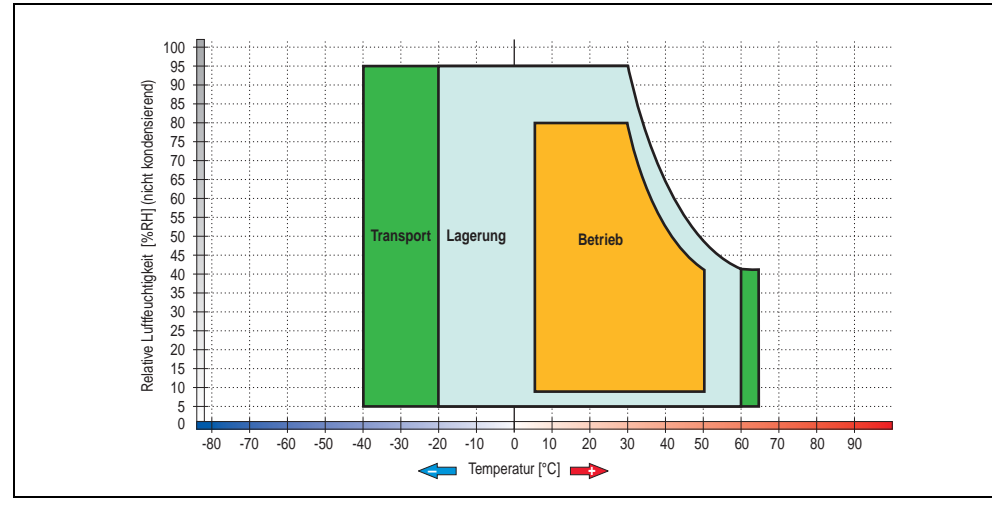

## Temperature humidity diagram - Operation and storage

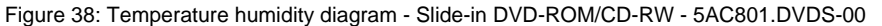

Temperature data is for operation at 500 meters. Derating the max. ambient temperature - typically 1°C per 1000 meters (from 500 meters above sea level).

### Hot plug capable

Hardware revision B0 of the slide-in DVD-ROM - 5AC801.DVDS-00 does not offer SATA hot plug capability. Other hardware revisions are hot plug capable.

Technical data

Chapter 2

## 3.6.6 Slide-in DVD-R/RW - 5AC801.DVRS-00

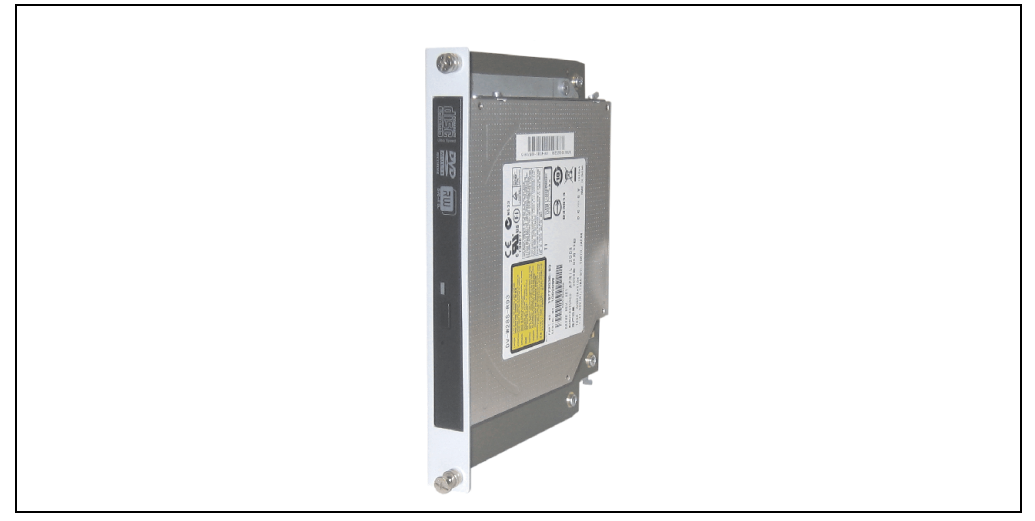

Figure 39: Slide-in DVD-R/RW - 5AC801.DVRS-00

## **Technical data**

## Information:

The following characteristics, features, and limit values only apply to this individual component and can deviate from those for the entire device. For the entire device in which this individual component is used, refer to the data given specifically for the entire device.

| Features                                                                                                    | 5AC801.DVRS-00                                                                                                    |
|----------------------------------------------------------------------------------------------------|----------------------------------------------------------------------------------------------------|
| Write speed<br>CD-R<br>CD-RW<br>DVD-R (Double Layer)<br>DVD-RW<br>DVD-RW<br>DVD-RM <sup>1)</sup><br>DVD+R<br>DVD+R (double layer)<br>DVD+RW | 24x, 16x, 10x and 4x<br>24x, 16x, 10x and 4x<br>8x, 4x and 2x<br>6x, 4x and 2x<br>6x, 4x and 2x<br>5x, 3x and 2x<br>8x, 4x and 2x<br>8x, 4x and 2,4x<br>6x, 4x and 2,4x<br>4x and 2x |
| Reading rate<br>CD<br>DVD                                                                                                    | max. 24x<br>max. 8x                                                                                                    |
| Data transfer rate                                                                                                    | Max. 33.3 MB/sec.                                                                                                    |

Table 50: Technical data for slide-in DVD-R/RW, DVD+R/RW - 5AC801.DVRS-00

| Features                                                                 | 5AC801.DVRS-00                                                                                                    |
|--------------------------------------------------------------------------|----------------------------------------------------------------------------------------------------|
| Access time (average)<br>CD<br>DVD                                       | 140 ms (24x)<br>150 ms (8x)                                                                                                    |
| Revolution speed                                                         | Max. 5160 rpm ± 1%                                                                                                    |
| Starting time (0 rpm to read access)<br>CD<br>DVD                        | 14 seconds (maximum)<br>15 seconds (maximum)                                                                                                    |
| Host interface                                                           | SATA                                                                                                    |
| Readable media<br>CD<br>DVD                                              | CD/CD-ROM (12 cm, 8 cm), CD-R, CD-RW<br>DVD-ROM, DVD-R, DVD-R (double layer), DVD-RW. DVD-RAM, DVD+R, DVD+R (double layer),<br>DVD+RW, DVD-RAM                                                                                                    |
| Non-write protected media<br>CD<br>DVD                                   | CD-R, CD-RW<br>DVD-R/RW, DVD-R (double layer), DVD-RAM (4.7 GB), DVD+R/RW, DVD+R (double layer)                                                                                                    |
| Compatible formats                                                       | CD-DA, CD-ROM mode 1/mode 2<br>CD-ROM XA mode 2 (form 1, form 2)<br>Photo CD (single/multi-session), Enhanced CD, CD text<br>DVD-ROM, DVD-R, DVD-R (double layer), DVD-RW, DVD-Video<br>DVD-RAM (4.7 GB, 2.6 GB)<br>DVD+R, DVD+R (double layer), DVD+RW |
| Write-methods<br>CD<br>DVD                                               | Disk at once, session at once, packet write, track at once<br>Disk at once, incremental, over-write, sequential, multi-session                                                                                                    |
| Laser class                                                              | Class 1 laser                                                                                                    |
| Data buffer capacity                                                     | 2 MB                                                                                                    |
| Noise level (complete read access)                                       | Approx. 45 dBA at 50 cm                                                                                                    |
| Lifespan<br>Opening/closing the drawer                                   | 60000 POH (Power-On Hours)<br>> 10000 times                                                                                                    |
| Environmental characteristics                                            |                                                                                                    |
| Ambient temperature <sup>2)</sup><br>Operation<br>Storage<br>Transport   | +5°C +55°C <sup>3)</sup><br>-20°C +60°C<br>-40°C +65°C                                                                                                    |
| Relative humidity<br>Operation<br>Storage<br>Transport                   | 8 - 80%, non-condensing<br>5 - 95%, non-condensing<br>5 - 95%, non-condensing                                                                                                    |
| Vibration<br>Operation<br>Storage<br>Transport                           | At max. 5 - 500 Hz and 0.2 g<br>At max. 5 - 500 Hz and 2 g<br>At max. 5 - 500 Hz and 2 g                                                                                                    |
| Shock (pulse with a sine half-wave)<br>Operation<br>Storage<br>Transport | At max. 5 g for 11 ms<br>At max. 60 g for 11 ms<br>At max. 200 g for 2 ms<br>At max. 60 g for 11 ms<br>At max. 200 q for 2 ms                                                                                                    |

Table 50: Technical data for slide-in DVD-R/RW, DVD+R/RW - 5AC801.DVRS-00

- RAM drivers are not provided by the manufacturer. Support of RAM function by the burning software "Nero" (model number 5SWUTI.0000-00) or other burning software packages and drivers from third party providers.
- 2) Temperature data is for operation at 500 meters. Derating the max. ambient temperature typically 1°C per 1000 meters (from 500 meters above sea level).
- 3) Drive surface temperature

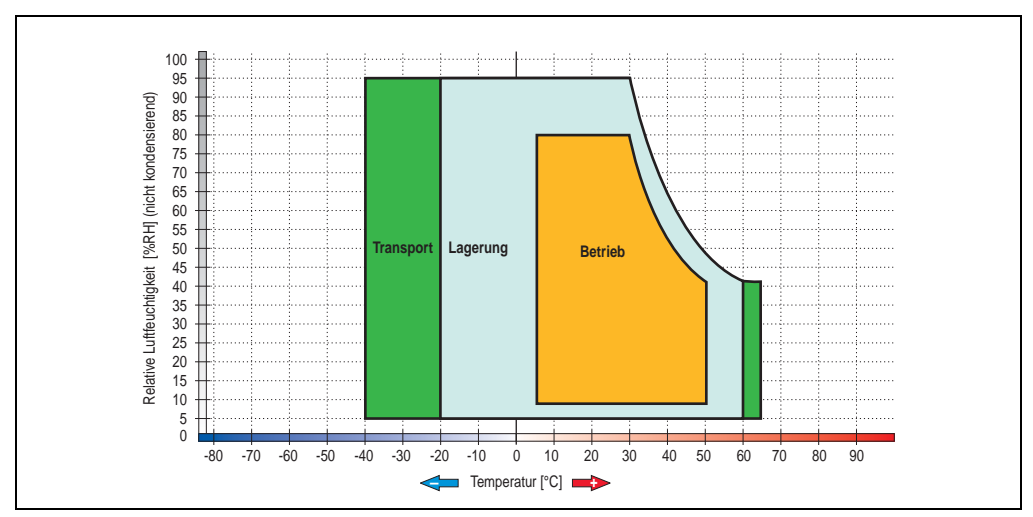

## Temperature humidity diagram - Operation and storage

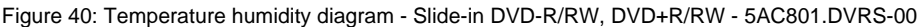

Temperature data is for operation at 500 meters. Derating the max. ambient temperature - typically 1°C per 1000 meters (from 500 meters above sea level).

## 3.6.7 PCI SATA RAID controller - 5ACPCI.RAIC-01

## **Features**

- SATA RAID controller
- RAID Level 0 (striped) and 1 (mirrored)
- 2 SATA hard disk drives (suitable for 24 hour operation)
- Only requires 1 PCI slot
- Transfer rates up to 150 MB/s

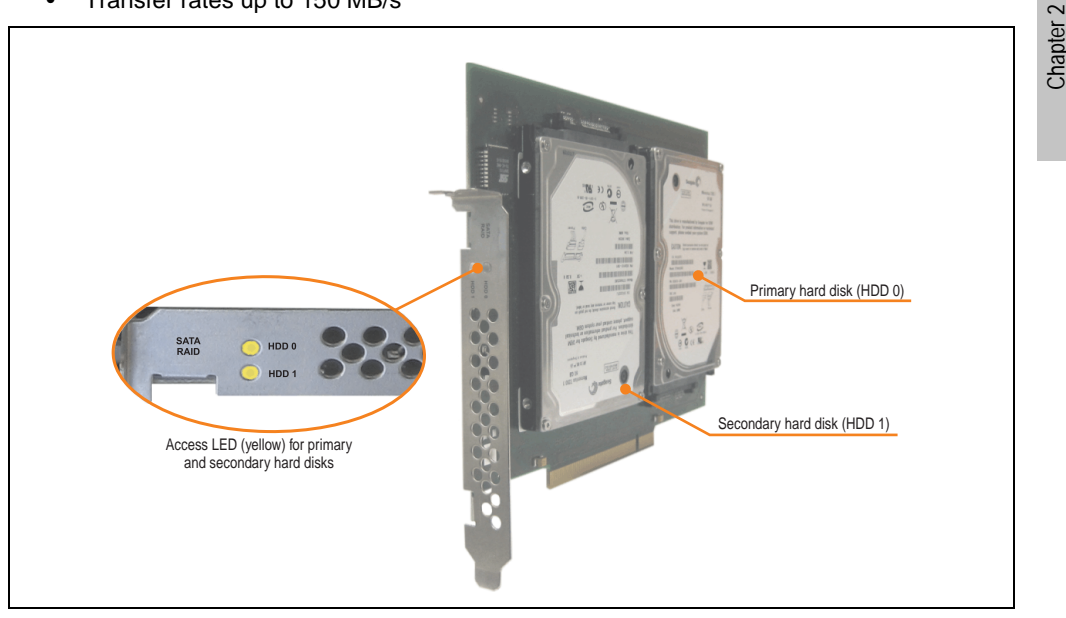

Figure 41: PCI SATA RAID controller - 5ACPCI.RAIC-01

## Information:

The PCI SATA RAID controller can not be used in place of a Universal Power Supply (UPS). If the operating system is shut down improperly, the next time it is started it is detected as an error by the RAID 1, and a complete rebuild is executed. This generally takes at least 50 minutes (configurable) to complete.

**Technical data** 

## **Technical data**

## Information:

The following characteristics, features, and limit values only apply to this individual component and can deviate from those for the entire device. For the entire device in which this individual component is used, refer to the data given specifically for the entire device.

| Features                                                                                                    | 5ACPCI.RAIC-01                                                                                         |
|----------------------------------------------------------------------------------------------------|----------------------------------------------------------------------------------------------------|
| SATA RAID controller<br>Type<br>Specifications<br>Data transfer rate<br>RAID level<br>BIOS Extension ROM - requirements | Sil 3512 SATA link<br>Serial ATA 1.0<br>Max. 1.5 GB/s (150 MB/s)<br>Supports RAID 0, 1<br>ca. 32 kByte |
| Hard disks<br>Amount                                                                                                    | Seagate Momentus 7200.1 ST96023AS<br>2                                                                 |
| Formatted capacity (512 bytes/sector)                                                                                   | 60 GB                                                                                                  |
| Number of heads                                                                                                    | 3                                                                                                    |
| Number of sectors (user)                                                                                                | 117.210.240                                                                                            |
| Bytes per sector                                                                                                    | 512                                                                                                    |
| Revolution speed                                                                                                    | 7200 rpm ± 1%                                                                                          |
| Access time (average)                                                                                                   | 4.2 ms                                                                                                 |
| Positioning time (seek, typical values)<br>Minimum (track to track)<br>Average (read access)<br>Maximum (read access)   | 1.5 ms<br>10.5 ms<br>22 ms                                                                             |
| Starting time (0 rpm to read access)                                                                                    | 4 seconds (typically)                                                                                  |
| Supported transfer mode                                                                                                 | SATA 1.0, PIO mode 0-4, multiword DMA mode 0-2, UDMA 0-5                                               |
| Data transfer rate<br>To the medium<br>To / from host                                                                   | Max. 539 MBits/sec<br>Max. 150 MB/s                                                                    |
| Cache                                                                                                    | 8 MB                                                                                                   |
| S.M.A.R.T. support                                                                                                    | Yes                                                                                                    |
| Lifespan                                                                                                    | 5 years                                                                                                |
| Electrical characteristics                                                                                              |                                                                                                    |
| Power consumption                                                                                                    | 0.3 A at 3.3 V (PCI bus)<br>1 A at 5 V (PCI bus)                                                       |
| Mechanical characteristics                                                                                              |                                                                                                    |
| Mounted on PCI insert                                                                                                   | Fixed                                                                                                  |
| Weight                                                                                                    | 350 g                                                                                                  |

Table 51: Technical data - RAID hard disk - 5ACPCI.RAIC-01

| Environmental characteristics                                                                                                    | 5ACPCI.RAIC-01                                                                                                    |
|----------------------------------------------------------------------------------------------------|----------------------------------------------------------------------------------------------------|
| Ambient temperature <sup>1)</sup><br>Operation - Standard <sup>2)</sup><br>Operation - 24-hour <sup>3)</sup><br>Storage<br>Transport | +5°C +55°C<br>+5°C +40°C<br>-40°C +70°C<br>-40°C +70°C                                                                                                    |
| Relative humidity<br>Operation<br>Storage<br>Transport                                                                               | 5 - 90%, non-condensing<br>5 - 95%, non-condensing<br>5 - 95%, non-condensing                                                                                                    |
| Vibration <sup>4)</sup><br>Operation (continuous)<br>Operation (occasional)<br>Storage<br>Transport                                  | At max. 5 - 500 Hz and 0.125 g (1.225 m/s <sup>2</sup> 0-peak) duration 1 octave per minute no damage<br>At max. 5 - 500 Hz and 0.25 g (2.45 m/s <sup>2</sup> 0-peak) duration 1 octave per minute no damage<br>At max. 5 - 500 Hz and 5 g (49 m/s <sup>2</sup> 0-peak) duration 0.5 octave/minute no damage<br>At max. 5 - 500 Hz and 5 g (49 m/s <sup>2</sup> 0-peak) duration 0.5 octave/minute no damage |
| Shock <sup>4)</sup> (pulse with a sine half-wave)<br>Operation<br>Storage                                                            | At max. 125 g (1226 m/s <sup>2</sup> 0-peak) and 2 ms duration no non-recovered errors<br>At max. 400 g (3924 m/s <sup>2</sup> 0-peak) and 2 ms duration no damage<br>At max. 450 g (4424 m/s <sup>2</sup> 0-peak) and 1 ms duration no damage<br>At max. 200 g (1.962 m/s <sup>2</sup> 0-peak) and 0.5 ms duration no damage                                                                                |
| Altitude<br>Operation<br>Storage                                                                                                    | - 300 to 3048 meters<br>- 300 to 12192 meters                                                                                                    |

Table 51: Technical data - RAID hard disk - 5ACPCI.RAIC-01 (cont.)

1) Temperature values for 305 meter elevation. The temperature specification must be reduced linearly by 1°C every 305 meters. The temperature increase and decrease can be a maximum of 3°C per minute.

2) Standard operation means 333 POH (power-on hours) per month.

3) 24-hour operation means 732 POH (power-on hours) per month.

4) Operation in areas prone to vibration and shock can affect performance negatively (reduction of transfer rate).

## Temperature humidity diagram - Operation and storage

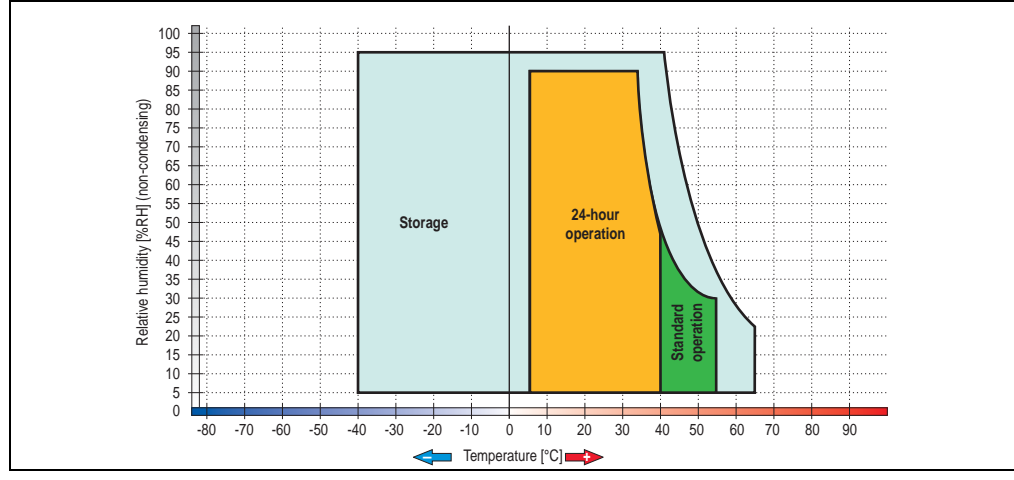

Figure 42: Temperature humidity diagram - SATA RAID hard disk 5ACPCI.RAIC-01

Chapter 2 Technical data

Temperature values for 305 meter elevation. The temperature specification must be reduced linearly by 1°C every 305 meters. The temperature increase and decrease can be a maximum of 3°C per minute.

### **Driver support**

Special drivers are necessary for operating the PCI SATA RAID controller. Drivers for Windows XP Professional and Windows XP Embedded are available for download on the B&R Homepage in the download area (www.br-automation.com).

The .NET-based SATARaid<sup>™</sup> serial ATA RAID management software can also be found on the B&R homepage.

## Configuration

For configuration of a SATA RAID network, see Chapter 4 "Software", section "Configuration of a SATA RAID array" on page 234.

## Exchanging a HDD

A hard drive can be easily exchanged in the event of an error when using the RAID1 (mirroring) configuration without having to re-install the system. The replacement SATA HDD 60GB 5ACPCI.RAIC-02 is available as a replacement part for a HDD.

For instructions on exchanging the drive, see Chapter 6 "Maintenance / Servicing", section "Exchanging a PCI SATA RAID hard disk in a RAID 1 system" on page 299.

### 3.6.8 Replacement PCI SATA RAID HDD 60GB - 5ACPCI.RAIC-02

The hard disk can be used as replacement for a HDD in a PCI SATA RAID Controller 5ACPCI.RAIC-01. For instructions on exchanging the drive, see Chapter 6 "Maintenance / Servicing", section "Exchanging a PCI SATA RAID hard disk in a RAID 1 system" on page 299.

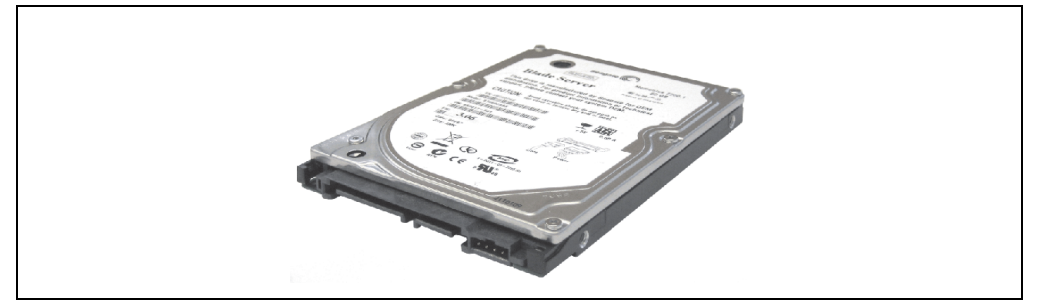

Figure 43: Replacement SATA HDD 60 GB - 5ACPCI.RAIC-02

## **Technical data**

## Information:

The following characteristics, features, and limit values only apply to this individual component and can deviate from those for the entire device. For the entire device in which this individual component is used, refer to the data given specifically for the entire device.

| Features                                                                                                    | 5ACPCI.RAIC-02                                           |
|----------------------------------------------------------------------------------------------------|----------------------------------------------------------|
| Hard disks<br>Amount                                                                                                  | Seagate Momentus 7200.1 ST96023AS<br>1                   |
| Formatted capacity (512 bytes/sector)                                                                                 | 60 GB                                                    |
| Number of heads                                                                                                    | 3                                                        |
| Number of sectors (user)                                                                                              | 117.210.240                                              |
| Bytes per sector                                                                                                    | 512                                                      |
| Revolution speed                                                                                                    | 7200 rpm ± 1%                                            |
| Access time (average)                                                                                                 | 4.2 ms                                                   |
| Positioning time (seek, typical values)<br>Minimum (track to track)<br>Average (read access)<br>Maximum (read access) | 1.5 ms<br>10.5 ms<br>22 ms                               |
| Starting time (0 rpm to read access)                                                                                  | 4 seconds (typically)                                    |
| Supported transfer mode                                                                                               | SATA 1.0, PIO mode 0-4, multiword DMA mode 0-2, UDMA 0-5 |

Table 52: Technical data - RAID hard disk - 5ACPCI.RAIC-02

| Features                                                                                                    | 5ACPCI.RAIC-02                                                                                                    |
|----------------------------------------------------------------------------------------------------|----------------------------------------------------------------------------------------------------|
| Data transfer rate<br>To the medium<br>To / from host                                                                                | Max. 539 MBits/sec<br>Max. 150 MB/s                                                                                                    |
| Cache                                                                                                    | 8 MB                                                                                                    |
| S.M.A.R.T. support                                                                                                    | Yes                                                                                                    |
| Lifespan                                                                                                    | 5 years                                                                                                    |
| Environmental characteristics                                                                                                    |                                                                                                    |
| Ambient temperature <sup>1)</sup><br>Operation - Standard <sup>2)</sup><br>Operation - 24-hour <sup>3)</sup><br>Storage<br>Transport | +5°C +55°C<br>+5°C +40°C<br>-40°C +70°C<br>-40°C +70°C                                                                                                    |
| Relative humidity<br>Operation<br>Storage<br>Transport                                                                               | 5 - 90%, non-condensing<br>5 - 95%, non-condensing<br>5 - 95%, non-condensing                                                                                                    |
| Vibration <sup>4)</sup><br>Operation (continuous)<br>Operation (occasional)<br>Storage<br>Transport                                  | No damage at max. 5 - 500 Hz and 0.125 g (1.225 m/s <sup>2</sup> 0-peak) duration 1 oct/min<br>No damage at max. 5 - 500 Hz and 0.25 g (2.45 m/s <sup>2</sup> 0-peak) duration 1 oct/min<br>Max. 5 - 500 Hz and 5 g (49 m/s <sup>2</sup> 0-peak) 0.5 oct/min duration, no damage<br>Max. 5 - 500 Hz and 5 g (49 m/s <sup>2</sup> 0-peak) 0.5 oct/min duration, no damage |
| Shock <sup>4)</sup> (pulse with a sine half-wave)<br>Operation<br>Storage                                                            | No non-recovered errors at max. 125 g (1226 m/s <sup>2</sup> 0-peak) and 2 ms duration<br>No damage at max. 400 g (3924 m/s <sup>2</sup> 0-peak) and 2 ms duration<br>No damage at max. 450 g (4424 m/s <sup>2</sup> 0-peak) and 1 ms duration<br>No damage at max. 200 g (1962 m/s <sup>2</sup> 0-peak) and 0.5 ms duration                                             |
| Altitude<br>Operation<br>Storage                                                                                                    | - 300 to 3048 meters<br>- 300 to 12192 meters                                                                                                    |

#### Table 52: Technical data - RAID hard disk - 5ACPCI.RAIC-02 (cont.)

1) Temperature values for 305 meter elevation. The temperature specification must be reduced linearly by 1°C every 305 meters. The temperature increase and decrease can be a maximum of 3°C per minute.

2) Standard operation means 333 POH (power-on hours) per month.

3) 24-hour operation means 732 POH (power-on hours) per month.

4) Operation in areas prone to vibration and shock can affect performance negatively (reduction of transfer rate).

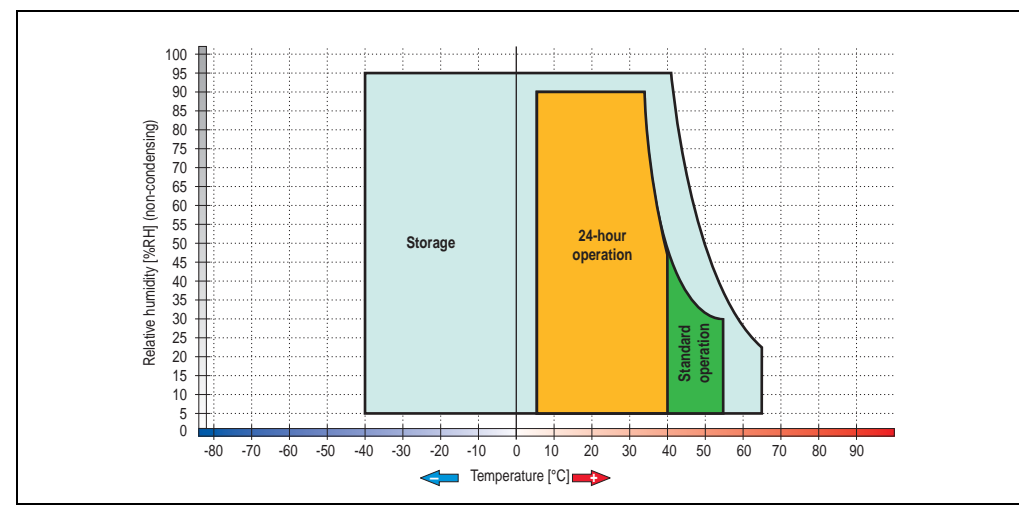

Temperature humidity diagram - Operation and storage

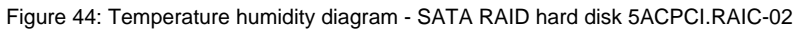

Technical data

Chapter 2

## 3.6.9 PCI SATA RAID 2 x 160 GB 24x7 ET - 5ACPCI.RAIC-03

The hard disks being used are specified for 24-hour operation (24x7) and also provides an extended temperature specification (ET).

## **Features**

- SATA RAID controller
- RAID Level 0 (striped) and 1 (mirrored)
- 2 SATA hard disk drives (suitable for 24 hour operation)
- Only requires 1 PCI slot
- Transfer rates up to 150 MB/s

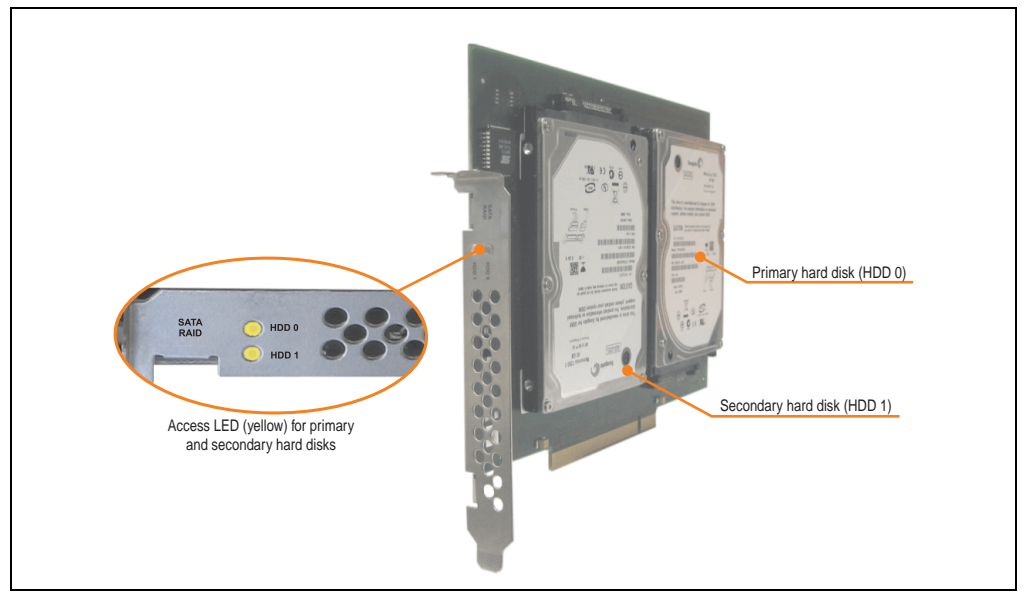

Figure 45: PCI SATA RAID controller - 5ACPCI.RAIC-03

# Information:

The PCI SATA RAID controller can not be used in place of a Universal Power Supply (UPS). If the operating system is shut down improperly, the next time it is started it is detected as an error by the RAID 1, and a complete rebuild is executed. This generally takes at least 120 minutes (configurable) to complete.

## **Technical data**

## Information:

The following characteristics, features, and limit values only apply to this individual component and can deviate from those for the entire device. For the entire device in which this individual component is used, refer to the data given specifically for the entire device.

| Features                                                                                                    | 5ACPCI.RAIC-03                                                                                         |
|----------------------------------------------------------------------------------------------------|----------------------------------------------------------------------------------------------------|
| SATA RAID controller<br>Type<br>Specifications<br>Data transfer rate<br>RAID level<br>BIOS Extension ROM - requirements | Sil 3512 SATA link<br>Serial ATA 1.0<br>Max. 1.5 GB/s (150 MB/s)<br>Supports RAID 0, 1<br>ca. 32 kByte |
| Hard disks<br>Amount                                                                                                    | Fujitsu M120-ESW MHY2160BH-ESW<br>2                                                                    |
| Formatted capacity (512 bytes/sector)                                                                                   | 160 GB                                                                                                 |
| Number of heads                                                                                                    | 3                                                                                                    |
| Number of sectors (user)                                                                                                | 312.581.808                                                                                            |
| Bytes per sector                                                                                                    | 512                                                                                                    |
| Revolution speed                                                                                                    | 5400 rpm ±1%                                                                                           |
| Access time (average)                                                                                                   | 5.56 ms                                                                                                |
| Positioning time (seek, typical values)<br>Minimum (track to track)<br>Average (read access)<br>Maximum (read access)   | 1.5 ms<br>12 ms<br>22 ms                                                                               |
| Starting time (0 rpm to read access)                                                                                    | 4 seconds (typically)                                                                                  |
| Supported transfer mode                                                                                                 | SATA 1.0, PIO mode 0-4, multiword DMA mode 0-2, UDMA 0-5                                               |
| Data transfer rate<br>To the medium<br>To / from host                                                                   | Max. 84.6 MBits/sec<br>Max. 150 MB/s                                                                   |
| Cache                                                                                                    | 8 MB                                                                                                   |
| S.M.A.R.T. support                                                                                                    | Yes                                                                                                    |
| Lifespan                                                                                                    | 5 years                                                                                                |
| Electrical characteristics                                                                                              |                                                                                                    |
| Power consumption                                                                                                    | 0.3 A at 3.3 V (PCI bus)<br>1 A at 5 V (PCI bus)                                                       |
| Mechanical characteristics                                                                                              |                                                                                                    |
| Mounted on PCI insert                                                                                                   | Fixed                                                                                                  |
| Weight                                                                                                    | 350 g                                                                                                  |

Table 53: Technical data - RAID hard disk - 5ACPCI.RAIC-03

| Environmental characteristics                                                                             | 5ACPCI.RAIC-03                                                                                                    |
|----------------------------------------------------------------------------------------------------|----------------------------------------------------------------------------------------------------|
| Ambient temperature <sup>1)</sup><br>Operation - Standard / 24-hour <sup>2)</sup><br>Storage<br>Transport | -15°C +80°C<br>-40°C +95°C<br>-40°C +95°C                                                                                                    |
| Relative humidity<br>Operation<br>Storage<br>Transport                                                    | 8 - 90% non-condensing (maximum humidity at +29°C)<br>5 - 95% non-condensing (maximum humidity at +40°C)<br>5 - 95% non-condensing (maximum humidity at +40°C)                                                                                                    |
| Vibration <sup>3)</sup><br>Operation (continuous)<br>Operation (occasional)<br>Storage<br>Transport       | <ul> <li>5 - 500 Hz: max. 0.125 g; duration 1 octave per minute; no unrecoverable errors</li> <li>5 - 500 Hz: max. 0.25 g; duration 1 octave per minute; no unrecoverable errors</li> <li>5 - 500 Hz: max. 5 g; duration 0.5 octaves per minute; no damage</li> <li>5 - 500 Hz: max. 5 g; duration 0.5 octaves per minute; no damage</li> </ul> |
| Shock <sup>4)</sup> (pulse with a sine half-wave)<br>Operation<br>Storage                                 | Max. 125 g, 2 ms; no unrecoverable errors<br>Max. 400 g, 2 ms; no damage<br>Max. 450 g, 1 ms; no damage<br>Max. 200 g, 0.5 ms; no damage                                                                                                    |
| Altitude<br>Operation<br>Storage                                                                          | - 300 to 3048 meters<br>- 300 to 12192 meters                                                                                                    |

Table 53: Technical data - RAID hard disk - 5ACPCI.RAIC-03 (cont.)

 Temperature values for 305 meter elevation. The temperature specification must be reduced linearly by 1°C every 305 meters. The temperature increase and decrease can be a maximum of 3°C per minute.

2) 24-hour operation means 732 POH (power-on hours) per month.

3) Operation in areas prone to vibration and shock can affect performance negatively (reduction of transfer rate).

#### Relative humidity [%RH] (non-condensing) Storage Operation 0 -80 -70 -60 -50 -40 -30 -20 -10 Temperature [°C]

## Temperature humidity diagram - Operation and storage

Figure 46: Temperature humidity diagram - SATA RAID hard disk 5ACPCI.RAIC-03
Temperature values for 305 meter elevation. The temperature specification must be reduced linearly by 1°C every 305 meters. The temperature increase and decrease can be a maximum of 3°C per minute.

### **Driver support**

Special drivers are necessary for operating the PCI SATA RAID controller. Drivers for Windows XP Professional and Windows XP Embedded are available for download on the B&R Homepage in the download area (<u>www.br-automation.com</u>).

The .NET-based SATARaid<sup>™</sup> serial ATA RAID management software can also be found on the B&R homepage.

### Configuration

For configuration of a SATA RAID network, see Chapter 4 "Software", section "Configuration of a SATA RAID array" on page 234.

### Exchanging a HDD

A hard drive can be easily exchanged in the event of an error when using the RAID1 (mirroring) configuration without having to re-install the system. The replacement SATA HDD 60GB 5ACPCI.RAIC-02 is available as a replacement part for a HDD.

For instructions on exchanging the drive, see Chapter 6 "Maintenance / Servicing", section "Exchanging a PCI SATA RAID hard disk in a RAID 1 system" on page 299.

#### 3.6.10 Replacement PCI SATA RAID HDD 160 GB - 5ACPCI.RAIC-04

The hard disk can be used as a replacement part for 5ACPCI.RAIC-03.

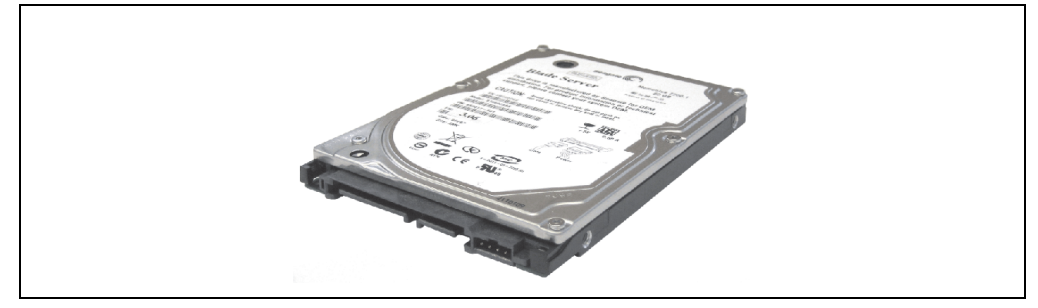

Figure 47: Replacement SATA HDD 160 GB - 5ACPCI.RAIC-04

#### **Technical data**

# Information:

The following characteristics, features, and limit values only apply to this individual component and can deviate from those for the entire device. For the entire device in which this individual component is used, refer to the data given specifically for the entire device.

| Features                                                                                                    | 5ACPCI.RAIC-04                                           |
|----------------------------------------------------------------------------------------------------|----------------------------------------------------------|
| Hard disks<br>Amount                                                                                                  | Fujitsu M120-ESW MHY2160BH-ESW<br>1                      |
| Formatted capacity (512 bytes/sector)                                                                                 | 160 GB                                                   |
| Number of heads                                                                                                    | 3                                                        |
| Number of sectors (user)                                                                                              | 312.581.808                                              |
| Bytes per sector                                                                                                    | 512                                                      |
| Revolution speed                                                                                                    | 5400 rpm ±1%                                             |
| Access time (average)                                                                                                 | 5.56 ms                                                  |
| Positioning time (seek, typical values)<br>Minimum (track to track)<br>Average (read access)<br>Maximum (read access) | 1.5 ms<br>12 ms<br>22 ms                                 |
| Starting time (0 rpm to read access)                                                                                  | 4 seconds (typically)                                    |
| Supported transfer mode                                                                                               | SATA 1.0, PIO mode 0-4, multiword DMA mode 0-2, UDMA 0-5 |
| Data transfer rate<br>To the medium<br>To / from host                                                                 | Max. 84.6 MBits/sec<br>Max. 150 MB/s                     |

Table 54: Technical data - RAID hard disk - 5ACPCI.RAIC-04

| Features                                                                                                  | 5ACPCI.RAIC-04                                                                                                    |
|----------------------------------------------------------------------------------------------------|----------------------------------------------------------------------------------------------------|
| Cache                                                                                                    | 8 MB                                                                                                    |
| S.M.A.R.T. support                                                                                        | Yes                                                                                                    |
| Lifespan                                                                                                  | 5 years                                                                                                    |
| Environmental characteristics                                                                             |                                                                                                    |
| Ambient temperature <sup>1)</sup><br>Operation - Standard / 24-hour <sup>2)</sup><br>Storage<br>Transport | -15°C +80°C<br>-40°C +95°C<br>-40°C +95°C                                                                                                    |
| Relative humidity<br>Operation<br>Storage<br>Transport                                                    | 8 - 90% non-condensing (maximum humidity at +29°C)<br>5 - 95% non-condensing (maximum humidity at +40°C)<br>5 - 95% non-condensing (maximum humidity at +40°C)                                                                                                    |
| Vibration <sup>3)</sup><br>Operation (continuous)<br>Operation (occasional)<br>Storage<br>Transport       | 5 - 500 Hz: max. 0.125 g; duration 1 octave per minute; no unrecoverable errors<br>5 - 500 Hz: max. 0.25 g; duration 1 octave per minute; no unrecoverable errors<br>5 - 500 Hz: max. 5 g; duration 0.5 octaves per minute; no damage<br>5 - 500 Hz: max. 5 g; duration 0.5 octaves per minute; no damage |
| Shock <sup>4)</sup> (pulse with a sine half-wave)<br>Operation<br>Storage                                 | Max. 125 g, 2 ms; no unrecoverable errors<br>Max. 400 g, 2 ms; no damage<br>Max. 450 g, 1 ms; no damage<br>Max. 200 g, 0.5 ms; no damage                                                                                                    |
| Altitude<br>Operation<br>Storage                                                                          | - 300 to 3048 meters<br>- 300 to 12192 meters                                                                                                    |

#### Table 54: Technical data - RAID hard disk - 5ACPCI.RAIC-04 (cont.)

1) Temperature values for 305 meter elevation. The temperature specification must be reduced linearly by 1°C every 305 meters. The temperature increase and decrease can be a maximum of 3°C per minute.

2) 24-hour operation means 732 POH (power-on hours) per month.

3) Operation in areas prone to vibration and shock can affect performance negatively (reduction of transfer rate).

#### Technical data • Individual components

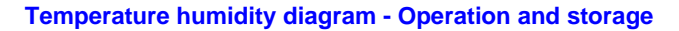

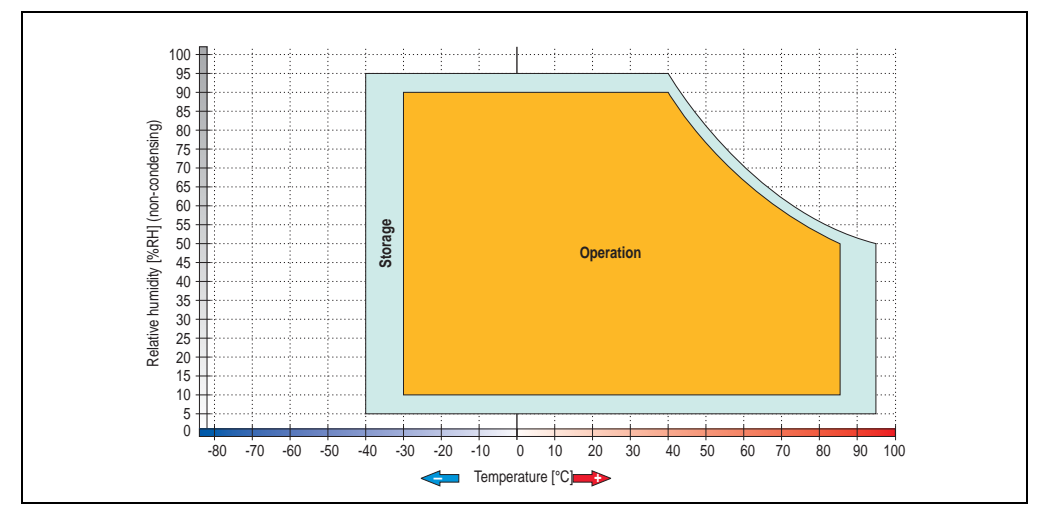

Figure 48: Temperature humidity diagram - SATA RAID hard disk 5ACPCI.RAIC-04

### 3.7 Fan kit

# Information:

Fans are necessary when using components which must work within certain temperature limits, e.g. RAID controller, DVD combos, PCI cards.

The fan and dust filter are subject to wear and must be checked with appropriate frequency and cleaned or replaced when not functioning properly (e.g. due to dirt and grime).

#### 3.7.1 Fan kit 1 card slot - 5PC810.FA01-00

This fan kit is an optional addition for system units with one card slot. For available replacement

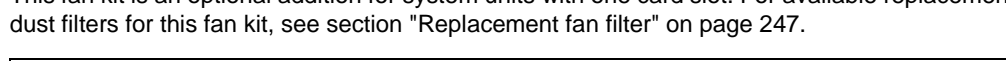

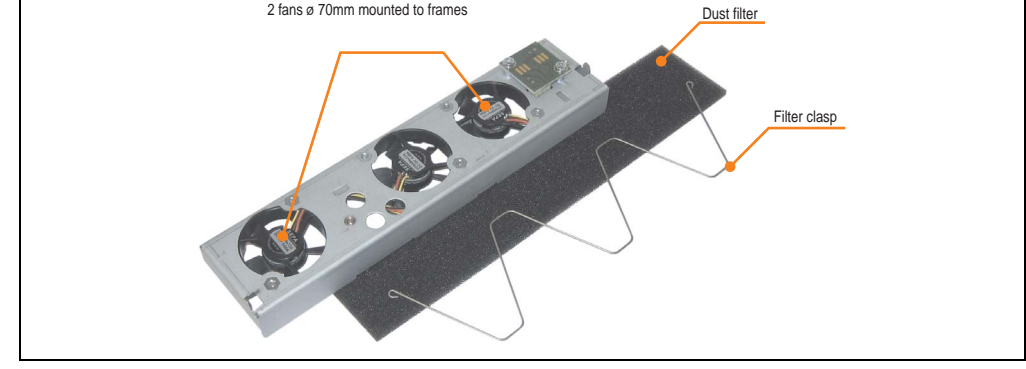

Figure 49: Fan kit - 5PC810.FA01-00

#### **Technical data**

| Features                              | 5PC810.FA01-00                                                                                                    |
|---------------------------------------|----------------------------------------------------------------------------------------------------|
| Fan type<br>Width<br>Length<br>Height | 40 mm<br>40 mm<br>10 mm                                                                                                    |
| Revolution speed                      | max. 6100 rpm                                                                                                    |
| Noise level                           | 21 dB                                                                                                    |
| Lifespan                              | 80000 hours at 70°C                                                                                                    |
| Maintenance interval                  | The fans are subject to wear. Depending on the work environment, the dust filter should be checked<br>with appropriate frequency to determine whether the air flow provides sufficient cooling. An exchange<br>or cleaning of the filter kit is appropriate at that time. |

Table 55: Technical data - 5PC810.FA01-00

#### Technical data • Individual components

For information about installing or exchanging the fan kits, see the section "Installing / exchanging the fan kit" on page 290.

#### 3.7.2 Fan kit 2 card slot - 5PC810.FA02-00

This fan kit is an optional addition for system units with 2 card slots. For available replacement dust filters for this fan kit, see section "Replacement fan filter" on page 247.

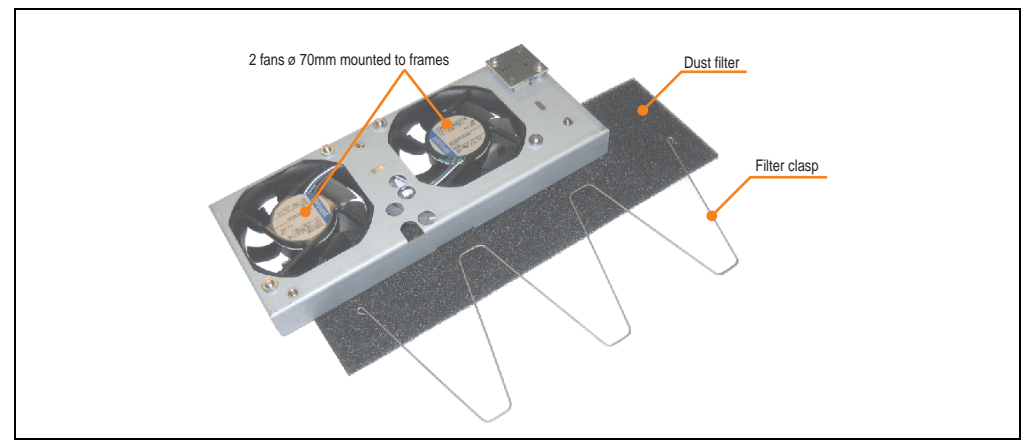

Figure 50: Fan kit - 5PC810.FA02-00

#### **Technical data**

| Features                              | 5PC810.FA02-00                                                                                                    |
|---------------------------------------|----------------------------------------------------------------------------------------------------|
| Fan type<br>Width<br>Length<br>Height | 70 mm<br>70 mm<br>15 mm                                                                                                    |
| Revolution speed                      | Max. 4300 rpm ± 12.5%                                                                                                    |
| Noise level                           | 32 dB                                                                                                    |
| Lifespan                              | 60000 hours at 40°C                                                                                                    |
| Maintenance interval                  | The fans are subject to wear. Depending on the work environment, the dust filter should be checked<br>with appropriate frequency to determine whether the air flow provides sufficient cooling. An exchange<br>or cleaning of the filter kit is appropriate at that time. |

Table 56: Technical data - 5PC810.FA02-00

For information about installing or exchanging the fan kits, see the section "Installing / exchanging the fan kit" on page 290.

#### 3.7.3 Fan kit 5 card slot - 5PC810.FA05-00

This fan kit is an optional addition for system units with 2 card slots. For available replacement dust filters for this fan kit, see section "Replacement fan filter" on page 247.

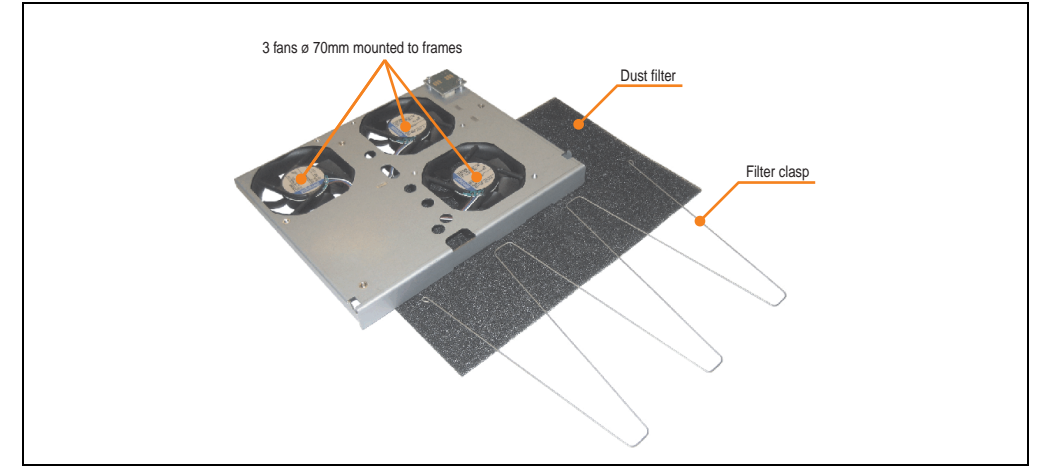

Figure 51: Fan kit - 5PC810.FA05-00

#### **Technical data**

| Features                              | 5PC810.FA05-00                                                                                                    |
|---------------------------------------|----------------------------------------------------------------------------------------------------|
| Fan type<br>Width<br>Length<br>Height | 70 mm<br>70 mm<br>15 mm                                                                                                    |
| Revolution speed                      | Max. 4300 rpm ± 10%                                                                                                    |
| Noise level                           | 32 dB                                                                                                    |
| Lifespan                              | 60000 hours at 40°C                                                                                                    |
| Maintenance interval                  | The fans are subject to wear. Depending on the work environment, the dust filter should be checked<br>with appropriate frequency to determine whether the air flow provides sufficient cooling. An exchange<br>or cleaning of the filter kit is appropriate at that time. |

Table 57: Technical data - 5PC810.FA05-00

For information about installing or exchanging the fan kits, see the section "Installing / exchanging the fan kit" on page 290.

Chapter 2 Fechnical data

#### 3.8 AP Link cards

AP Link cards can be installed in the APC810 system units 5PC810.SX02-00 and 5PC810.SX05-00 (also see the section "Configuration - Drives, software, accessories" on page 32).

#### 3.8.1 AP Link SDL transmitter 5AC801.SDL0-00

A second graphics line can be created using an AP Link graphics adapter card. DVI and SDL signals are available with this. RGB signals are not supported.

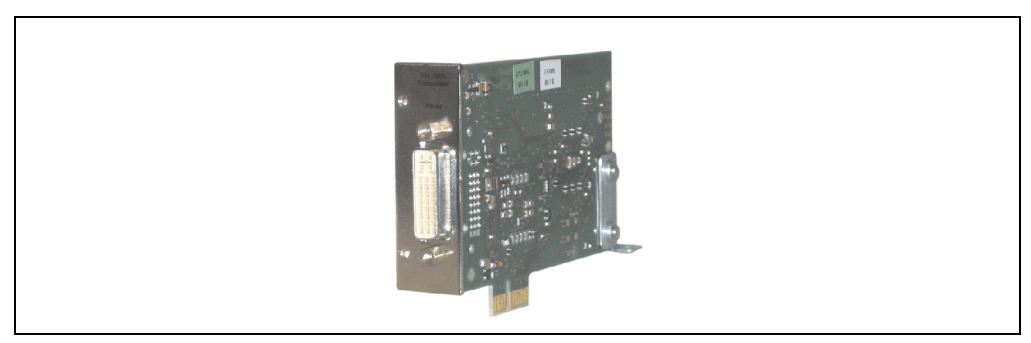

Figure 52: AP Link SDL transmitter 5AC801.SDL0-00

The AP Link SDL transmitter can only be installed in the AP Link slot in the system units 5PC810.SX02-00 and 5PC810.SX05-00.

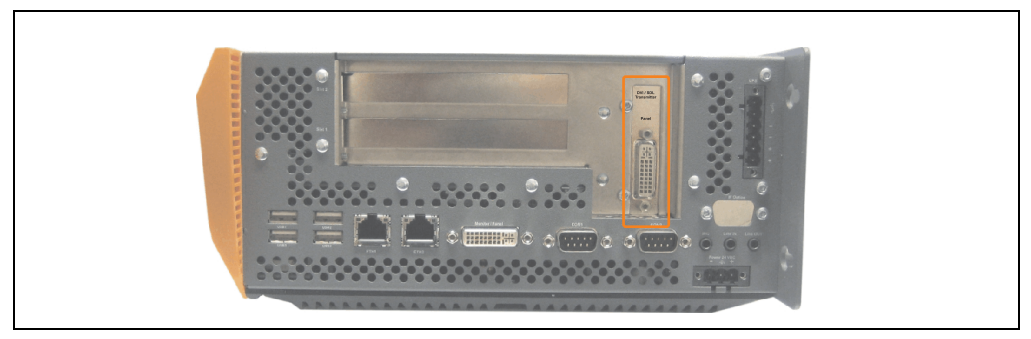

Figure 53: Mounting example with the system unit 5PC810.SX02-00

#### 3.8.2 Ready relay 5AC801.RDYR-00

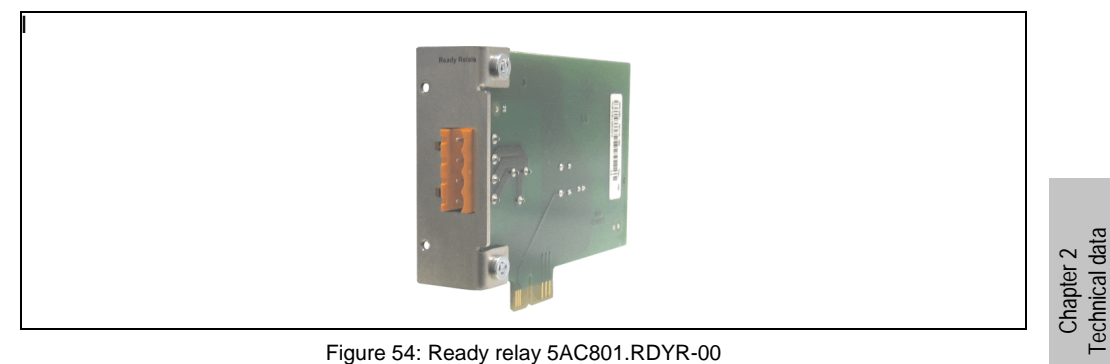

Figure 54: Ready relay 5AC801.RDYR-00

The ready relay can only be installed in the AP Link slot in the system units 5PC810.SX02-00 and 5PC810.SX05-00.

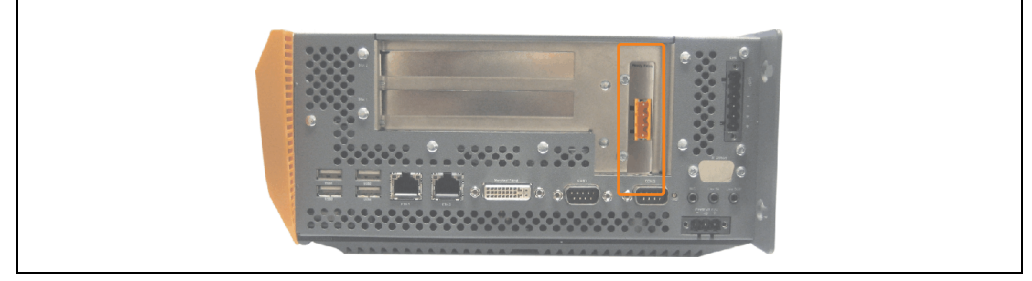

Figure 55: Mounting example with the system unit 5PC810.SX02-00

The relay contacts are closed when the APC810 is powered on.

|                                                                                       | Ready relay pin assignments                                |  |  |
|---------------------------------------------------------------------------------------|------------------------------------------------------------|--|--|
| Pin assignments - 4-pin multipoint connector<br>N.O. and N.C., max. 30 VDC, max. 10 A |                                                            |  |  |
| Pin                                                                                   | Assignment                                                 |  |  |
| 1                                                                                     | Normally open                                              |  |  |
| 2                                                                                     | Root                                                       |  |  |
| 3                                                                                     | Normally closed                                            |  |  |
| 4                                                                                     | n.c.                                                       |  |  |
| Accessories                                                                           |                                                            |  |  |
| 0TB704.90                                                                             | Terminal block, 4-pin,<br>Screw clamp, 1.5 mm <sup>2</sup> |  |  |
| TB704.91                                                                              | Terminal block, 4-pin,<br>Cage clamps, 2.5 mm <sup>2</sup> |  |  |

Table 58: Pin assignments - Ready relay 5AC801.RDYR-00

### 3.9 Interface options (IF option)

An additional interface (CAN or combined RS232/422/485) can be installed in the APC810's IF optional slot.

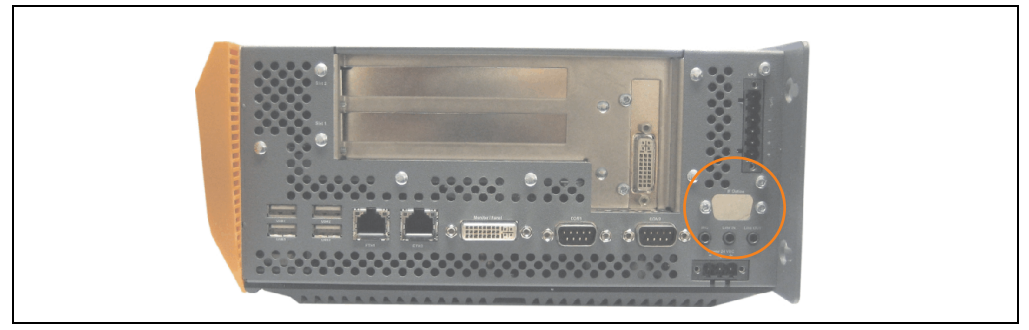

Figure 56: Interface options (IF option)

# Information:

It is possible to add or remove an optional interface at any time.

# **Caution!**

Turn off power before adding or removing an optional interface.

#### 3.9.1 Add-on CAN interface - 5AC600.CANI-00

The add-on CAN interface is equipped with an Intel 82527 CAN controller, which conforms to CAN specifications 2.0 part A/B. The CAN controller can trigger an NMI (non-maskable interrupt).

#### Order data

| Model number   | Description                                                                               | Figure |         |
|----------------|-------------------------------------------------------------------------------------------|--------|---------|
| 5AC600.CANI-00 | Add-on CAN interface<br>CAN interface for installation in an APC620, APC800 or<br>PPC700. |        | Ipter 2 |
|                |                                                                                           |        | Cha     |

Table 59: Add-on CAN interface - 5AC600.CANI-00

#### **Technical data**

| Features                                            | 5AC600.CANI-00                                                      |
|-----------------------------------------------------|---------------------------------------------------------------------|
| CAN interface<br>Controller<br>Amount<br>Connection | Intel 82527<br>1<br>9-pin DSUB, male                                |
| Terminating resistor<br>Default setting             | Can be activated and deactivated using a sliding switch<br>Disabled |

Table 60: Technical data - Add-on CAN interface - 5AC600.CANI-00

#### Technical data • Individual components

#### **Pin assignments**

| Add-on CAN    |                       |                 |
|---------------|-----------------------|-----------------|
| Туре          | Electrically isolated |                 |
| Transfer rate | Max. 500 kBit/s       |                 |
| Bus length    | Max. 1000 Meter       |                 |
| Pin           | Assignment            |                 |
| 1             | n.c.                  | 9-pin DSUB plug |
| 2             | CAN low               | 1 5             |
| 3             | GND                   | 6               |
| 4             | n.c.                  | ····            |
| 5             | n.c.                  | 6 9             |
| 6             | Reserved              |                 |
| 7             | CAN high              |                 |
| 8             | n.c.                  |                 |
| 9             | n.c.                  |                 |

Table 61: Pin assignments - CAN

#### I/O address and IRQ

| Resource    | Default setting | Additional setting options |
|-------------|-----------------|----------------------------|
| I/O address | 384h / 385h     | -                          |
| IRQ         | IRQ10           | NMI <sup>1)</sup>          |

Table 62: Add-on CAN - I/O address and IRQ

1) NMI = Non Maskable Interrupt.

The IRQ setting can be changed in the BIOS setup. Please note any potential conflicts with other resources when changing this setting.

| I/O address | Register         | Function                                                |
|-------------|------------------|---------------------------------------------------------|
| 384h        | Address register | Defines the register number to access.                  |
| 385h        | Data register    | Access to the register defined in the address register. |

Table 63: CAN address register

#### Bus length and cable type

The type of cable used depends largely on the required bus length and the number of nodes. The bus length is mainly determined by the bit rate. In accordance with CiA (CAN in Automation) the maximum bus length is 1000 meters.

The following bus lengths are permitted with a maximum oscillator tolerance of 0.121%:

| Distance [m] | Transfer rate [kBit/s] |
|--------------|------------------------|
| ≤ 1000       | Тур. 50                |
| ≤ 200        | Тур. 250               |
| ≤ 60         | Тур. 500               |

Chapter 2 Technical data

Table 64: Bus length and transfer rate - CAN

The material used for the cable should preferably have all or most of the following properties in order to reach an optimal transfer rate.

| CAN cable                                                                                             | Property                                                                                                    |
|----------------------------------------------------------------------------------------------------|----------------------------------------------------------------------------------------------------|
| Signal lines<br>Cable cross section<br>Wire insulation<br>Conductor resistance<br>Stranding<br>Shield | 2 x 0.25 mm² (24AWG/19), tinned Cu wire<br>PU<br>≤ 82 Ohm / km<br>Wires stranded in pairs<br>Paired shield with aluminum foil |
| Grounding line<br>Cable cross section<br>Wire insulation<br>Conductor resistance                      | 1 x 0.34 mm <sup>2</sup> (22AWG/19), tinned Cu wire PU $\leq$ 59 Ohm / km                                                     |
| Outer sheathing<br>Material<br>Properties<br>Entire shielding                                         | PUR mixture<br>Halogen free<br>From tinned cu wires                                                                           |

Table 65: CAN cable requirements

#### Technical data • Individual components

#### **Terminating resistors**

CAN networks are cabled using a bus structure where both ends of the bus are equipped with terminating resistors. The add-on CAN interface has an integrated terminating resistor (delivery state: disabled with the setting "Off").

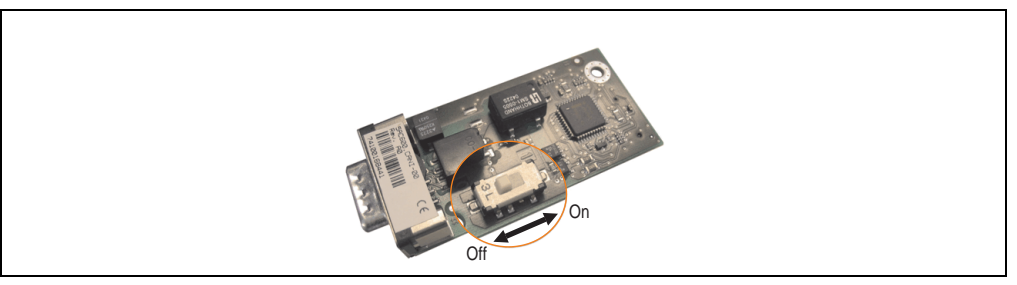

Figure 57: Terminating resistor - Add-on CAN interface 5AC600.CANI-00

#### **Contents of delivery**

The screws included in the mounting kit are to be used for installation.

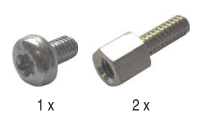

Figure 58: Contents of the delivery / mounting material - 5AC600.CANI-00

#### **Driver support**

Because of the Dual Core processors, the INACAN.SYS driver version 2.36, contained in the PVI setup 2.6.0.3105, is required for the operation.

#### 3.9.2 Add-on RS232/422/485 interface - 5AC600.485I-00

The serial interface is a combined RS232/RS422/RS485 interface. The operating mode (RS232/RS422/RS485) is selected automatically, depending on the electrical connection.

#### Order data

| Model number   | Description                                                                                                    | Figure |        |
|----------------|----------------------------------------------------------------------------------------------------|--------|--------|
| 5AC600.485I-00 | Add-on RS232/422/485 interface<br>Add-on RS232/422/485 interface for installation in an<br>APC620, AP800 and PPC700. |        | r )    |
|                |                                                                                                    |        | Chanto |

Table 66: Add-on RS232/422/485 interface - 5AC600.485I-00

#### **Pin assignments**

| Add-on RS232/422/485 |                             |                               |                 |
|----------------------|-----------------------------|-------------------------------|-----------------|
|                      | RS232                       | RS422/485                     |                 |
| Туре                 | RS232 not moc<br>electrical | lem compatible;<br>y isolated |                 |
| UART                 | 16550 compatib              | le, 16 byte FIFO              |                 |
| Transfer rate        | Max. 11                     | 15 kBit/s                     |                 |
| Bus length           | Max. 15 meters              | Max. 1200 meters              |                 |
| Pin                  | Assignments<br>(RS232)      | Assignments<br>(RS422)        | 9-pin DSUB plug |
| 1                    | n.c.                        | TXD                           |                 |
| 2                    | RXD                         | n.c.                          |                 |
| 3                    | TXD                         | n.c.                          | 6 9             |
| 4                    | n.c.                        | TXD                           |                 |
| 5                    | GND                         | GND                           |                 |
| 6                    | n.c.                        | RXD                           |                 |
| 7                    | RTS                         | n.c.                          |                 |
| 8                    | CTS                         | n.c.                          |                 |
| 9                    | n.c.                        | RXD                           |                 |

Table 67: Pin assignments - RS232/RS422

Technical data

#### Technical data • Individual components

#### I/O address and IRQ

| Resource    | Default setting | Additional setting options |
|-------------|-----------------|----------------------------|
| I/O address | 2E8h            | 238, 2F8, 338, 3E8, 3F8    |
| IRQ         | IRQ10           | IRQ 3, 4, 5, 7, 11, 12     |

Table 68: Add-on RS232/422/485 - I/O address and IRQ

The setting for the I/O address and the IRQ can be changed in the BIOS setup (under "Advanced" - submenu "Baseboard/Panel Features" - submenu "Legacy Devices", setting "COM E"). Please note any potential conflicts with other resources when changing this setting.

#### Bus length and cable type RS232

The maximum transfer rate of 115 kBit/s depends on the cable type being used.

| Distance [m] | Transfer rate [kBit/s] |
|--------------|------------------------|
| ≤ 15         | Тур. 64                |
| ≤ 10         | Тур. 115               |
| ≤ <b>5</b>   | Тур. 115               |

Table 69: Bus length and transfer rate - RS232

The material used for the cable should preferably have all or most of the following properties in order to reach an optimal transfer rate.

| RS232 cable                                                                                           | Property                                                                                                    |
|----------------------------------------------------------------------------------------------------|----------------------------------------------------------------------------------------------------|
| Signal lines<br>Cable cross section<br>Wire insulation<br>Conductor resistance<br>Stranding<br>Shield | 4 x 0.16 mm² (26AWG), tinned Cu wire<br>PU<br>≤ 82 Ohm / km<br>Wires stranded in pairs<br>Paired shield with aluminum foil |
| Grounding line<br>Cable cross section<br>Wire insulation<br>Conductor resistance                      | 1 x 0.34 mm² (22AWG/19), tinned Cu wire<br>PU<br>≤ 59 Ohm / km                                                             |
| Outer sheathing<br>Material<br>Properties<br>Entire shielding                                         | PUR mixture<br>Halogen free<br>From tinned cu wires                                                                        |

Table 70: RS232 cable requirements

#### Bus length and cable type RS422

The maximum transfer rate of 115 kBit/s depends on the cable type being used.

| Distance [m] | Transfer rate [kBit/s] |
|--------------|------------------------|
| 1200         | Тур. 115               |

Table 71: Bus length and transfer rate - RS422

The material used for the cable should preferably have all or most of the following properties in order to reach an optimal transfer rate.

| RS422 cable                                                                                           | Property                                                                                                    |
|----------------------------------------------------------------------------------------------------|----------------------------------------------------------------------------------------------------|
| Signal lines<br>Cable cross section<br>Wire insulation<br>Conductor resistance<br>Stranding<br>Shield | 4 x 0.25 mm² (24AWG/19), tinned Cu wire<br>PU<br>≤ 82 Ohm / km<br>Wires stranded in pairs<br>Paired shield with aluminum foil |
| Grounding line<br>Cable cross section<br>Wire insulation<br>Conductor resistance                      | 1 x 0.34 mm <sup>2</sup> (22AWG/19), tinned Cu wire<br>PU<br>$\leq$ 59 Ohm / km                                               |
| Outer sheathing<br>Material<br>Properties<br>Entire shielding                                         | PUR mixture<br>Halogen free<br>From tinned cu wires                                                                           |

Table 72: RS422 cable requirements

#### **RS485** interface operation

In RS422 mode, the interface can also be operated as an RS485 interface. This is possible using TriState switching, which is achieved using RTS (Request To Send).

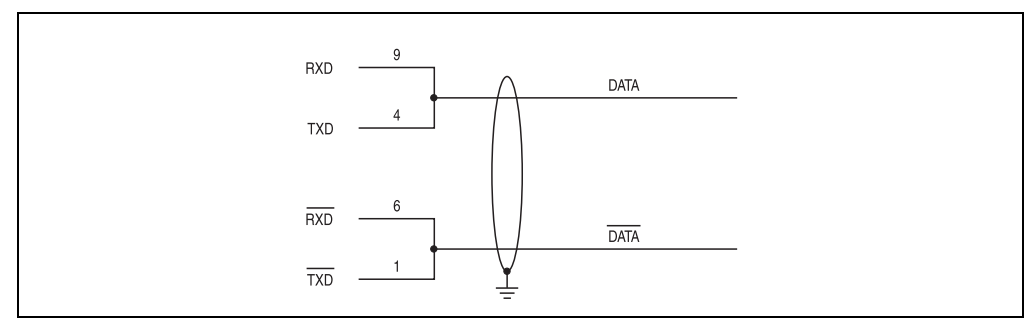

Figure 59: Add-on RS232/422/485 interface - operated in RS485 mode

#### Bus length and cable type RS485

The maximum transfer rate of 115 kBit/s depends on the cable type being used.

| Distance [m] | Transfer rate [kBit/s] |
|--------------|------------------------|
| 1200         | Тур. 115               |

Table 73: Bus length and transfer rate - RS485

Chapter 2 Technical data

#### Technical data • Individual components

The material used for the cable should preferably have all or most of the following properties in order to reach an optimal transfer rate.

| RS485 cable                                                                                           | Property                                                                                                    |
|----------------------------------------------------------------------------------------------------|----------------------------------------------------------------------------------------------------|
| Signal lines<br>Cable cross section<br>Wire insulation<br>Conductor resistance<br>Stranding<br>Shield | 4 x 0.25 mm² (24AWG/19), tinned Cu wire<br>PU<br>≤ 82 Ohm / km<br>Wires stranded in pairs<br>Paired shield with aluminum foil |
| Grounding line<br>Cable cross section<br>Wire insulation<br>Conductor resistance                      | 1 x 0.34 mm² (22AWG/19), tinned Cu wire<br>PU<br>≤ 59 Ohm / km                                                                |
| Outer sheathing<br>Material<br>Properties<br>Entire shielding                                         | PUR mixture<br>Halogen free<br>From tinned cu wires                                                                           |

Table 74: RS485 cable requirements

#### **Contents of delivery**

The screws included in the mounting kit are to be used for installation.

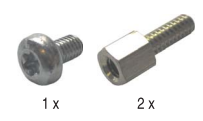

Figure 60: Contents of the delivery / mounting material - 5AC600.485I-00

# **Chapter 3 • Commissioning**

# 1. Installation

The APC810 systems are mounted with the mounting plates found on the housing. The plates are designed for M5 screws.

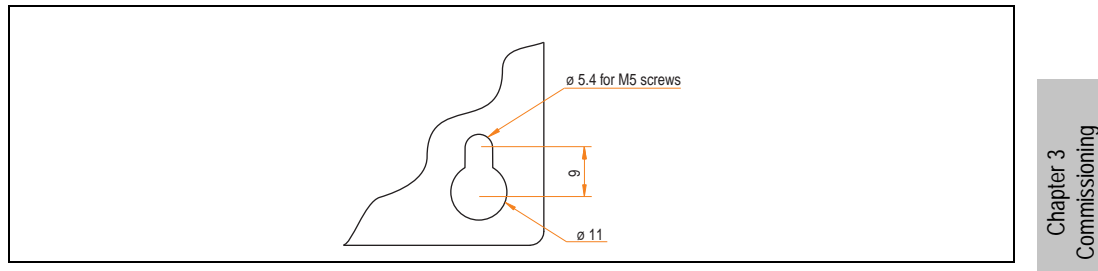

Figure 61: Mounting plates

The exact positioning of the mounting holes can be seen in the following drilling templates.

#### **1.1 Important mounting information**

- The environmental conditions must be taken into consideration (see chapter 2 "Technical data", section 2.4 "Ambient temperatures" on page 48).
- The APC810 is only permitted for operation in closed rooms.
- The APC810 cannot be situated in direct sunlight.
- The vent holes may not be covered.
- When mounting the device, be sure to adhere to the allowable mounting orientations (see Section "Mounting orientation" on page 130).
- Be sure the wall or switching cabinet can withstand four times the total weight of the the APC810.
- When connecting certain cable types (DVI, SDL, USB, etc.), keep the flex radius of the cable in mind (see section 2 "Cable connections" on page 132).

### **1.2 Drilling templates**

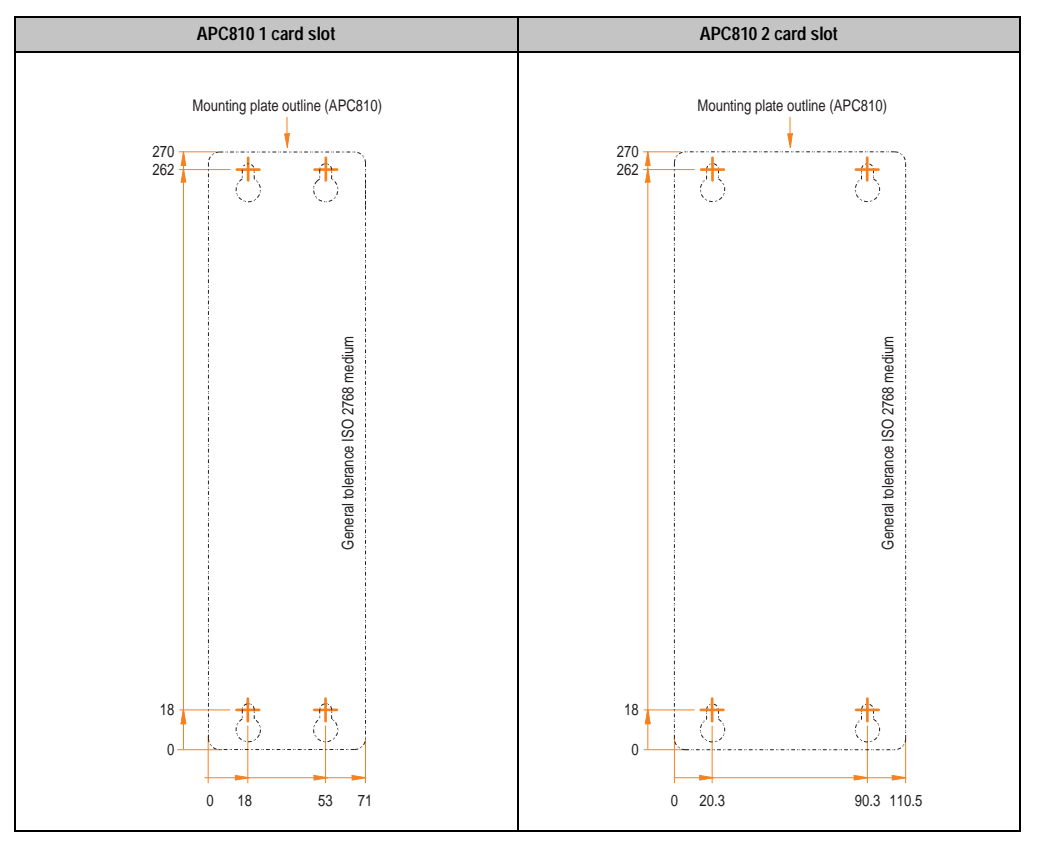

Table 75: Drilling templates - 1 and 2 card slot system units

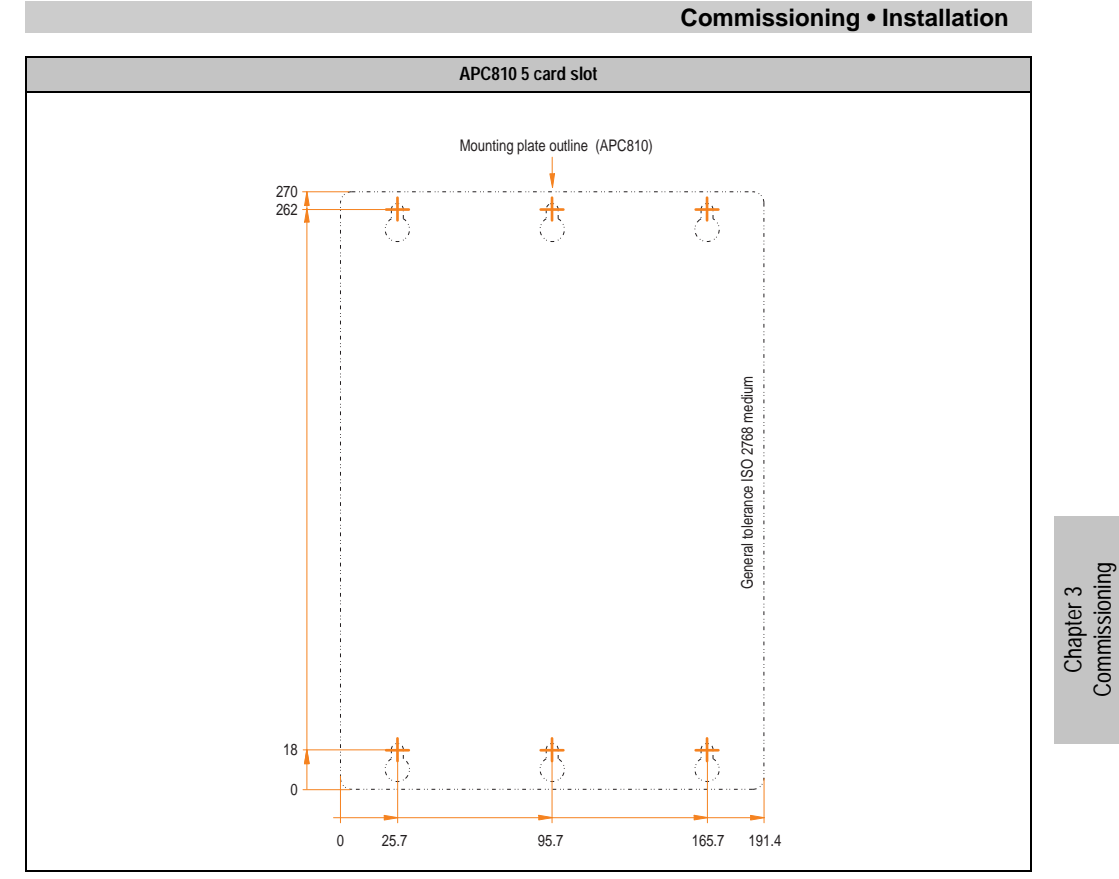

Table 76: Drilling template - 5 card slot system unit

**Commissioning • Installation** 

#### **1.3 Mounting orientation**

The APC810 system must be mounted as described in the following sections.

#### 1.3.1 Standard Mounting - vertical

Standard mounting refers to vertical mounting orientation. APC810 systems with and without fan kit can be mounted this way.

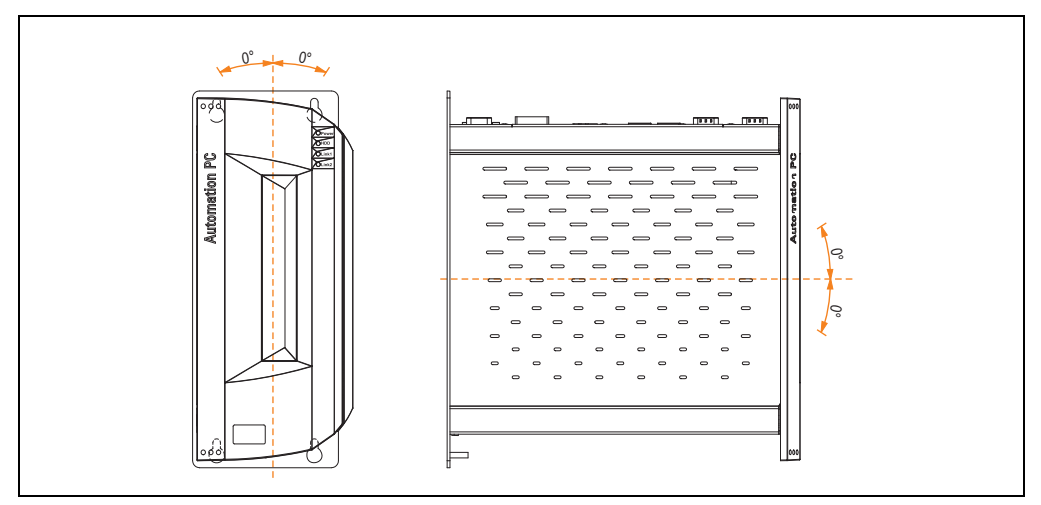

Figure 62: Standard mounting - vertical

#### 1.3.2 Optional mounting - horizontal

Operation in the optional horizontal mounting position (heat sink on top) requires the use of a fan kit. The maximum specific ambient temperature specification must be lowered to 5°C.

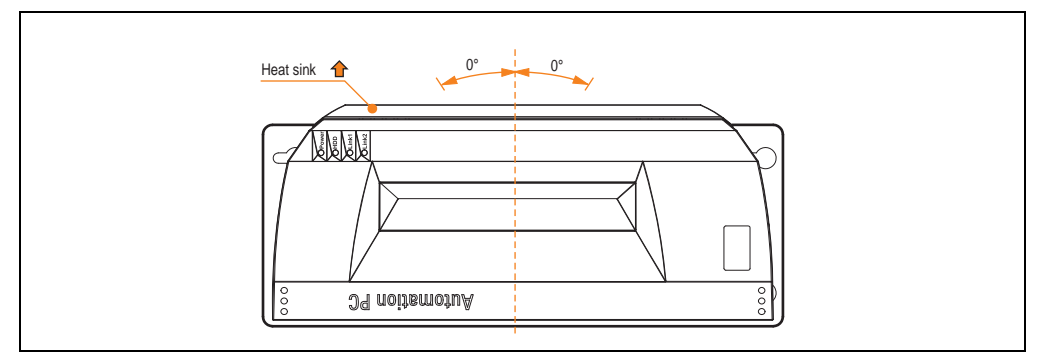

Figure 63: Optional mounting - horizontal

#### 1.3.3 Spacing for air circulation

In order to guarantee sufficient air circulation, mount the system so that the spacing on the top, bottom, and sides is as follows.

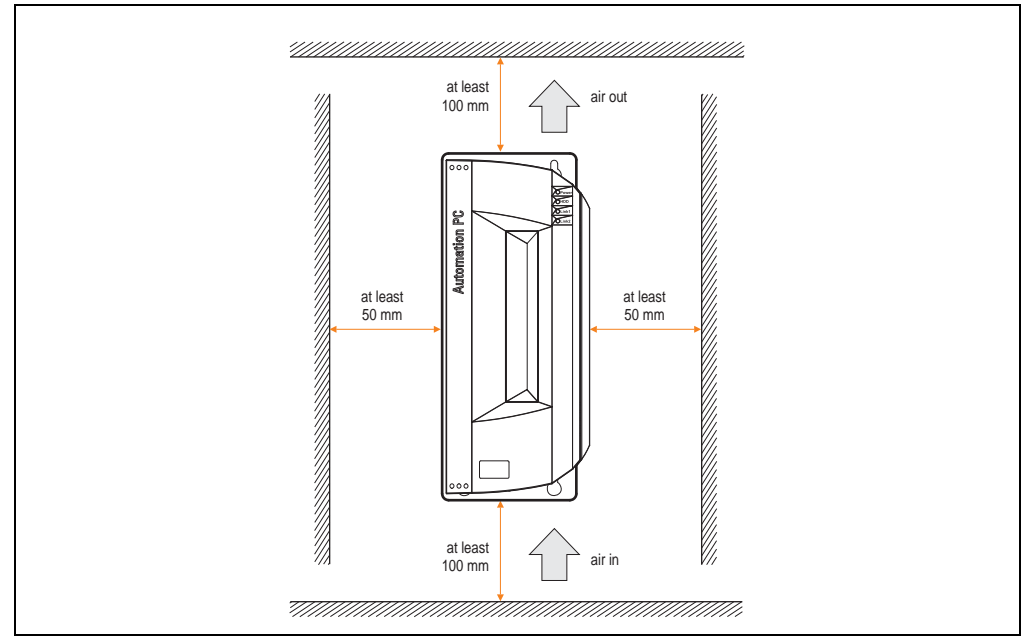

Figure 64: Standard mounting - Mounting distances

These defined distances are valid for both vertical and horizontal mounting of the APC810.

Chapter 3 Commissioning

## 2. Cable connections

When making cable connections and installing cables, it is not permitted to have a flex radius smaller than the minimum value specified.

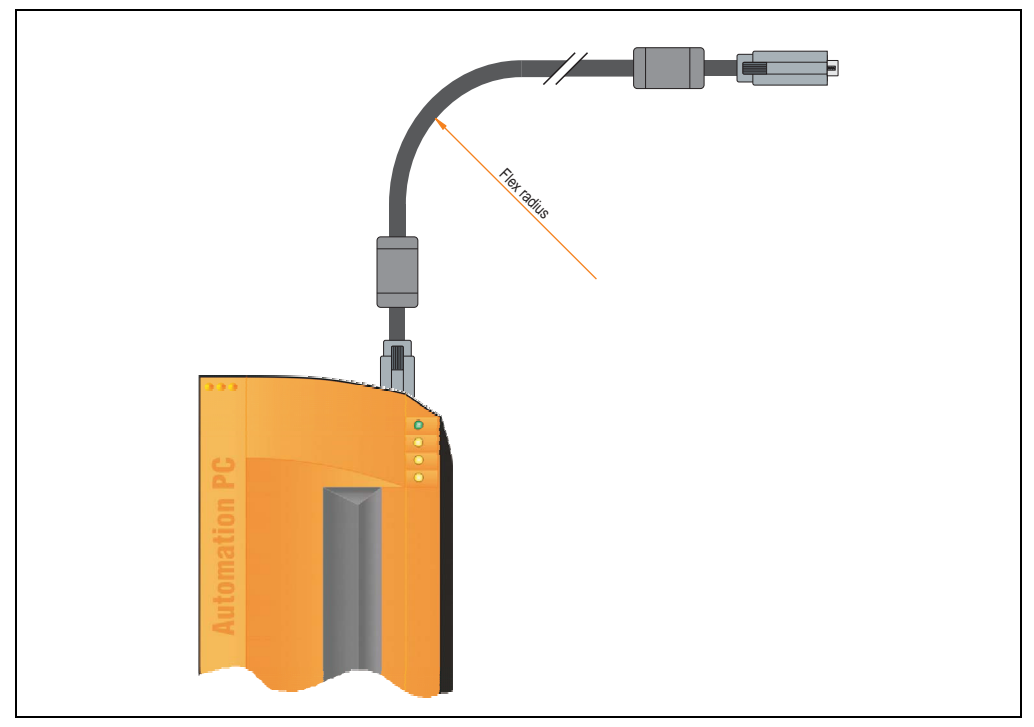

Figure 65: Flex radius - Cable connection

# Information:

The specified flex radius can be found in the Automation Panel 800 or Automation Panel 900 user's manual, which can be downloaded as a .pdf file from the B&R homepage <u>www.br-automation.com</u>.

# 3. Grounding concept

The functional ground is a current path with low impedance between isolated circuits and ground, which is not a protective measure, but rather provides e.g. increased immunity to disturbances. It serves only as disturbance dissipation and not as contact protection for persons.

The APC810 functional ground has 2 connections:

- Supply voltage
- Ground connection

To guarantee secure dissipation of electric disturbances, the following points should be observed:

- The device should be connected to the ground using the shortest route possible.
- Use cable with a minimum cross section of 2.5 mm<sup>2</sup> per connection.
- Note the line shielding concept, all connected data cables are used as shielded lines.

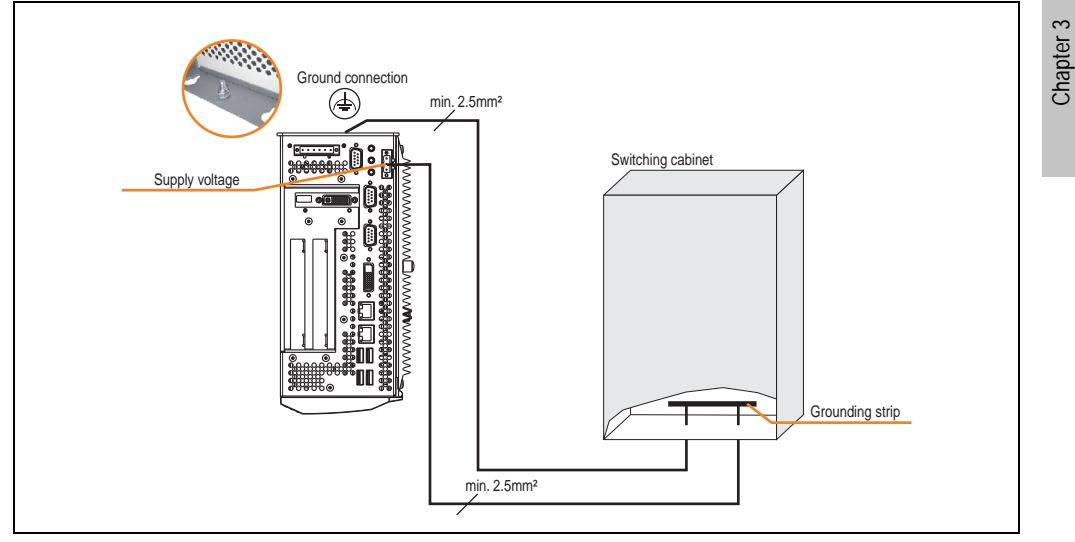

Figure 66: Grounding concept

Commissioning

### 4. Connection examples

The following examples provide an overview of the configuration options for connecting Automation Panel 800 and Automation Panel 900 and/or Automation Panel 800 devices with the APC810. The following questions will be answered:

- How are Automation Panel 900 devices connected to the monitor / panel output of the APC810, and what needs to be considered?
- How are Automation Panel 800 devices connected to the monitor / panel output of the APC810, and what needs to be considered?
- How are Automation Panel 900 devices connected simultaneously to the Monitor / Panel output on the optional SDL AP Link of the APC810 and what needs to be considered?
- What are "Display Clone" and "Extended Desktop" modes?
- How many Automation Panel 900 devices can be connected per line?
- How many Automation Panel 900 devices can be connected to an Automation Panel 800 device per line?
- How are the connected devices internally numbered?
- Are there limitations to the segment length and if so, what are they?
- What cables and link modules are needed?
- Do BIOS settings have to be changed for a specific configuration?

### 4.1 Selecting the display units

If an Automation Panel 800 and an Automation Panel 900 should be connected on the same line, the devices must have the same display type. The following table lists the AP900 devices that can be connected on the same line with an AP800 device.

| Automation Panel 800 | Automation Panel 900                                                 |
|----------------------|----------------------------------------------------------------------|
| 5AP820.1505-00       | 5AP920.1505-01<br>5AP951.1505-01<br>5AP980.1505-01<br>5AP981.1505-01 |
| 5AP880.1505-00       | 5AP920.1505-01<br>5AP951.1505-01<br>5AP980.1505-01<br>5AP981.1505-01 |

### 4.2 One Automation Panel 900 via DVI (onboard)

An Automation Panel 900 with max. SXGA resolution is connected to the integrated DVI interface (onboard). As an alternative, an office TFT with DVI interface or an analog monitor (using adapter with model no. 5AC900.1000-00) can also be operated. A separate cable is used for touch screen and USB. If USB devices are to be operated on the Automation Panel 900, the maximum distance is 5 meters. USB devices can only be connected directly to the Automation Panel (without hub).

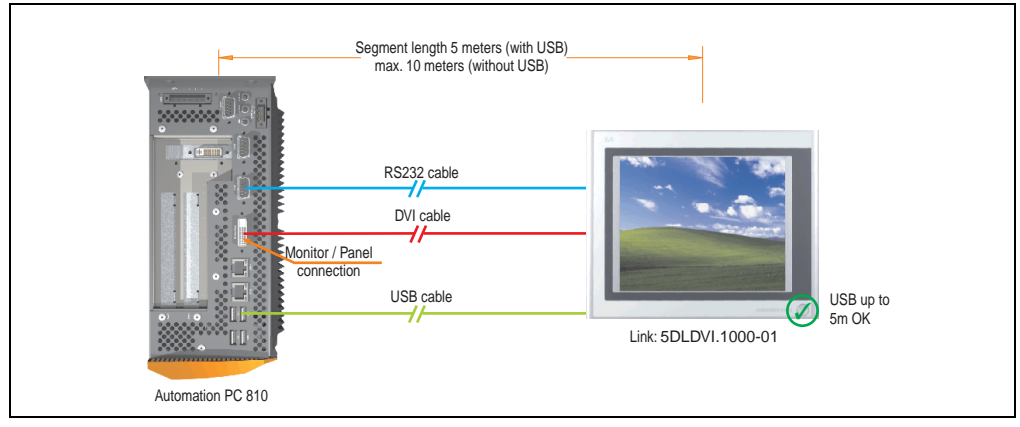

Figure 67: Configuration - One Automation Panel 900 via DVI (onboard)

#### 4.2.1 Basic system requirements

The following table displays the possible combinations for the APC810 system unit with CPU board to implement the configuration shown in the figure above. If the maximum resolution is limited when making the combination then it is also shown in this table (e.g. for connecting a non-B&R Automation Panel 900 device).

| CPU board      | with system unit |                |                | Limitation |
|----------------|------------------|----------------|----------------|------------|
|                | 5PC810.SX01-00   | 5PC810.SX02-00 | 5PC810.SX05-00 | Resolution |
| 5PC800.B945-00 | 1                | ✓              | ✓              | Max. SXGA  |
| 5PC800.B945-01 | 1                | 1              | 1              | Max. SXGA  |
| 5PC800.B945-02 | 1                | ✓              | 1              | Max. SXGA  |
| 5PC800.B945-03 | 1                | ✓              | ✓              | Max. SXGA  |
| 5PC800.B945-04 | 1                | ✓              | ✓              | Max. SXGA  |

Table 78: Possible combinations of system unit and CPU board

Commissioning

Chapter 3

#### **Commissioning • Connection examples**

#### 4.2.2 Link modules

| Model number   | Description                                                                                                    | Comment                     |
|----------------|----------------------------------------------------------------------------------------------------|-----------------------------|
| 5DLDVI.1000-01 | Automation Panel Link DVI receiver<br>connections for DVI-D, RS232 and USB 2.0 (Type B); 24VDC (screw clamp 0TB103.9 or cage<br>clamp 0TB103.91 sold separately). | For Automation Panel<br>900 |

Table 79: Link module for the configuration - One Automation Panel 900 via DVI

#### 4.2.3 Cables

Select one Automation Panel 900 cable each from the 3 required types.

| Model number   | Туре                        | Length             |
|----------------|-----------------------------|--------------------|
| 5CADVI.0018-00 | DVI cable                   | 1.8 m              |
| 5CADVI.0050-00 | DVI cable                   | 5 m                |
| 5CADVI.0100-00 | DVI cable                   | 10 m <sup>1)</sup> |
| 9A0014.02      | Touch screen cable - serial | 1.8 m              |
| 9A0014.05      | Touch screen cable - serial | 5 m                |
| 9A0014.10      | Touch screen cable - serial | 10 m <sup>1)</sup> |
| 5CAUSB.0018-00 | USB cable                   | 1.8 m              |
| 5CAUSB.0050-00 | USB cable                   | 5 m                |

Table 80: Cable for DVI configurations

1) USB support is not possible on the Automation Panel 900 because USB is limited to 5 m.

# Information:

Detailed technical data about the cables can be found in the Automation Panel 900 User's Manual. This can be downloaded as a .pdf file from the B&R homepage <u>www.br-automation.com</u>.

#### 4.2.4 Possible Automation Panel units, resolutions und segment lengths

The following Automation Panel 900 units can be used. In rare cases, the segment length is limited according to the resolution.

| Model number   | Diagonal | Resolution | Touch screen | Keys | Max. segment length      |
|----------------|----------|------------|--------------|------|--------------------------|
| 5AP920.1043-01 | 10.4"    | VGA        | 1            | -    | 5 m / 10 m <sup>1)</sup> |
| 5AP920.1214-01 | 12.1"    | SVGA       | ~            | -    | 5 m / 10 m <sup>1)</sup> |
| 5AP920.1505-01 | 15.0"    | XGA        | 1            | -    | 5 m / 10 m <sup>1)</sup> |
| 5AP920.1706-01 | 17.0"    | SXGA       | 1            | -    | 5 m / 10 m <sup>1)</sup> |
| 5AP920.1906-01 | 19.0"    | SXGA       | ~            | -    | 5 m / 10 m <sup>1)</sup> |

Table 81: Possible Automation Panel units, resolutions und segment lengths

1) USB support is not possible on the Automation Panel 900 because USB is limited to 5 m.

# Information:

The DVI transfer mode does not allow reading statistical values on Automation Panel 900 units.

#### 4.2.5 BIOS settings

No special BIOS settings are necessary for operation.

#### **Commissioning • Connection examples**

### 4.3 An Automation Panel 900 via SDL (onboard)

An Automation Panel 900 is connected to the integrated SDL interface (onboard) via an SDL cable. USB devices can only be connected directly to the Automation Panel (without hub).

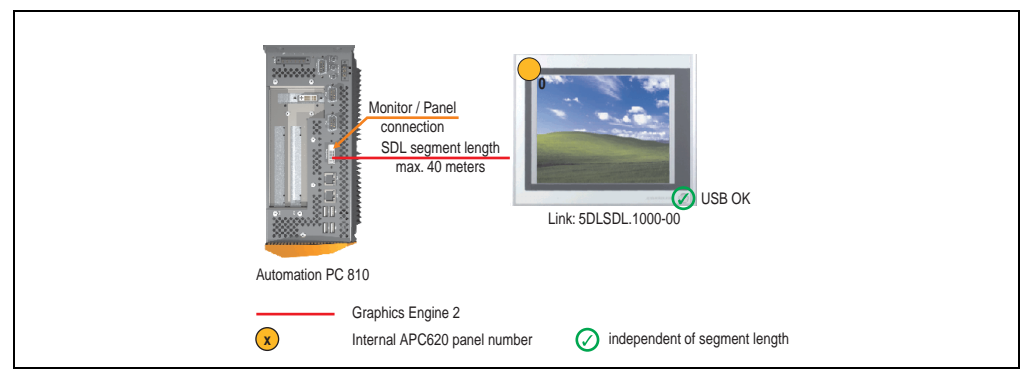

Figure 68: Configuration - An Automation Panel 900 via SDL (onboard)

#### 4.3.1 Basic system requirements

The following table displays the possible combinations for the APC810 system unit with CPU board to implement the configuration shown in the figure above. If the maximum resolution is limited when making the combination then it is also shown in this table (e.g. for connecting a non-B&R Automation Panel 900 device).

| CPU board      |                | Limitation     |                |            |
|----------------|----------------|----------------|----------------|------------|
|                | 5PC810.SX01-00 | 5PC810.SX02-00 | 5PC810.SX05-00 | Resolution |
| 5PC800.B945-00 | 1              | 1              | 1              | Max. UXGA  |
| 5PC800.B945-01 | 1              | 1              | 1              | Max. UXGA  |
| 5PC800.B945-02 | 1              | 1              | 1              | Max. UXGA  |
| 5PC800.B945-03 | 1              | 1              | 1              | Max. UXGA  |
| 5PC800.B945-04 | 1              | 1              | 1              | Max. UXGA  |

Table 82: Possible combinations of system unit and CPU board

#### 4.3.2 Link modules

| Model number   | Description                                                                                                    | Comment                     |
|----------------|----------------------------------------------------------------------------------------------------|-----------------------------|
| 5DLSDL.1000-00 | Automation Panel Link SDL receiver<br>Connection for SDL in, transfer of display data, touch screen, USB 1.1, matrix keys, and service<br>data, 24 VDC (screw clamp 0TB103.9 or cage clamp 0TB103.91 sold separately). | For Automation Panel<br>900 |

Table 83: Link module for the configuration - One Automation Panel 900 via DVI

#### 4.3.3 Cables

Select an Automation Panel 900 cable from the following table.

| Model number   | Туре                                                          | Length |
|----------------|---------------------------------------------------------------|--------|
| 5CASDL.0018-00 | SDL cable for a fixed type of layout                          | 1.8 m  |
| 5CASDL.0018-01 | SDL cable with 45° plug for fixed type of layout              | 1.8 m  |
| 5CASDL.0018-03 | SDL cable for fixed and flexible type of layout               | 1.8 m  |
| 5CASDL.0050-00 | SDL cable for a fixed type of layout                          | 5 m    |
| 5CASDL.0050-01 | SDL cable with 45° plug for fixed type of layout              | 5 m    |
| 5CASDL.0050-03 | SDL cable for fixed and flexible type of layout               | 5 m    |
| 5CASDL.0100-00 | SDL cable for a fixed type of layout                          | 10 m   |
| 5CASDL.0100-01 | SDL cable with 45° plug for fixed type of layout              | 10 m   |
| 5CASDL.0100-03 | SDL cable for fixed and flexible type of layout               | 10 m   |
| 5CASDL.0150-00 | SDL cable for a fixed type of layout                          | 15 m   |
| 5CASDL.0150-01 | SDL cable with 45° plug for fixed type of layout              | 15 m   |
| 5CASDL.0150-03 | SDL cable for fixed and flexible type of layout               | 15 m   |
| 5CASDL.0200-00 | SDL cable for a fixed type of layout                          | 20 m   |
| 5CASDL.0200-03 | SDL cable for fixed and flexible type of layout               | 20 m   |
| 5CASDL.0250-00 | SDL cable for a fixed type of layout                          | 25 m   |
| 5CASDL.0250-30 | SDL cable for fixed and flexible type of layout               | 25 m   |
| 5CASDL.0300-00 | SDL cable for a fixed type of layout                          | 30 m   |
| 5CASDL.0300-03 | SDL cable for fixed and flexible type of layout               | 30 m   |
| 5CASDL.0300-10 | SDL cable with extender for a fixed type of layout            | 30 m   |
| 5CASDL.0300-13 | SDL cable with extender for fixed and flexible type of layout | 30 m   |
| 5CASDL.0400-10 | SDL cable with extender for a fixed type of layout            | 40 m   |
| 5CASDL.0400-13 | SDL cable with extender for fixed and flexible type of layout | 40 m   |

Table 84: Cables for SDL configurations

# Information:

Detailed technical data about the cables can be found in the Automation Panel 900 User's Manual. This can be downloaded as a .pdf file from the B&R homepage <u>www.br-automation.com</u>.

Chapter 3 Commissioning

#### **Commissioning • Connection examples**

#### Cable lengths and resolutions for SDL transfer

The following table shows the relationship between segment lengths and the maximum resolution according to the SDL cable used:

| Cables             |                                                    |                                                    | Resolution                                         |                                                    |                                                    |
|--------------------|----------------------------------------------------|----------------------------------------------------|----------------------------------------------------|----------------------------------------------------|----------------------------------------------------|
| Segment length [m] | VGA<br>640 x 480                                   | SVGA<br>800 x 600                                  | XGA<br>1024 x 768                                  | SXGA<br>1280 x 1024                                | UXGA<br>1600 x 1200                                |
| 1.8                | 5CASDL.0018-00<br>5CASDL.0018-01<br>5CASDL.0018-03 | 5CASDL.0018-00<br>5CASDL.0018-01<br>5CASDL.0018-03 | 5CASDL.0018-00<br>5CASDL.0018-01<br>5CASDL.0018-03 | 5CASDL.0018-00<br>5CASDL.0018-01<br>5CASDL.0018-03 | 5CASDL.0018-00<br>5CASDL.0018-01<br>5CASDL.0018-03 |
| 5                  | 5CASDL.0050-00<br>5CASDL.0050-01<br>5CASDL.0050-03 | 5CASDL.0050-00<br>5CASDL.0050-01<br>5CASDL.0050-03 | 5CASDL.0050-00<br>5CASDL.0050-01<br>5CASDL.0050-03 | 5CASDL.0050-00<br>5CASDL.0050-01<br>5CASDL.0050-03 | 5CASDL.0050-00<br>5CASDL.0050-01<br>5CASDL.0050-03 |
| 10                 | 5CASDL.0100-00<br>5CASDL.0100-01<br>5CASDL.0100-03 | 5CASDL.0100-00<br>5CASDL.0100-01<br>5CASDL.0100-03 | 5CASDL.0100-00<br>5CASDL.0100-01<br>5CASDL.0100-03 | 5CASDL.0100-00<br>5CASDL.0100-01<br>5CASDL.0100-03 | 5CASDL.0100-00<br>5CASDL.0100-01<br>5CASDL.0100-03 |
| 15                 | 5CASDL.0150-00<br>5CASDL.0150-01<br>5CASDL.0150-03 | 5CASDL.0150-00<br>5CASDL.0150-01<br>5CASDL.0150-03 | 5CASDL.0150-00<br>5CASDL.0150-01<br>5CASDL.0150-03 | 5CASDL.0150-00<br>5CASDL.0150-01<br>5CASDL.0150-03 |                                                    |
| 20                 | 5CASDL.0200-00<br>5CASDL.0200-03                   | 5CASDL.0200-00<br>5CASDL.0200-03                   | 5CASDL.0200-00<br>5CASDL.0200-03                   | 5CASDL.0200-00<br>5CASDL.0200-03                   | -                                                  |
| 25                 | 5CASDL.0250-00<br>5CASDL.0250-03                   | 5CASDL.0250-00<br>5CASDL.0250-03                   | 5CASDL.0250-00<br>5CASDL.0250-03                   | -                                                  | -                                                  |
| 30                 | 5CASDL.0300-00<br>5CASDL.0300-03                   | 5CASDL.0300-00<br>5CASDL.0300-03                   | 5CASDL.0300-10<br>5CASDL.0300-13                   | 5CASDL.0300-10<br>5CASDL.0300-13                   | -                                                  |
| 40                 | 5CASDL.0400-10<br>5CASDL.0400-13                   | 5CASDL.0400-10<br>5CASDL.0400-13                   | 5CASDL.0400-10<br>5CASDL.0400-13                   | 5CASDL.0400-10<br>5CASDL.0400-13                   | -                                                  |

Table 85: Segment lengths, resolutions and SDL cables

#### 4.3.4 BIOS settings

No special BIOS settings are necessary for operation.

#### **Touch screen functionality**

The COM C must be enabled in BIOS in order to operate the connected panel touch screen on the monitor / panel connection (found in the BIOS menu under "Advanced - Baseboard / Panel Features - Legacy Devices").

### 4.4 An Automation Panel 800 via SDL (onboard)

An Automation Panel 800 is connected to the integrated SDL interface (onboard) via an SDL cable. USB devices can only be connected directly to the extension keyboard (without a hub).

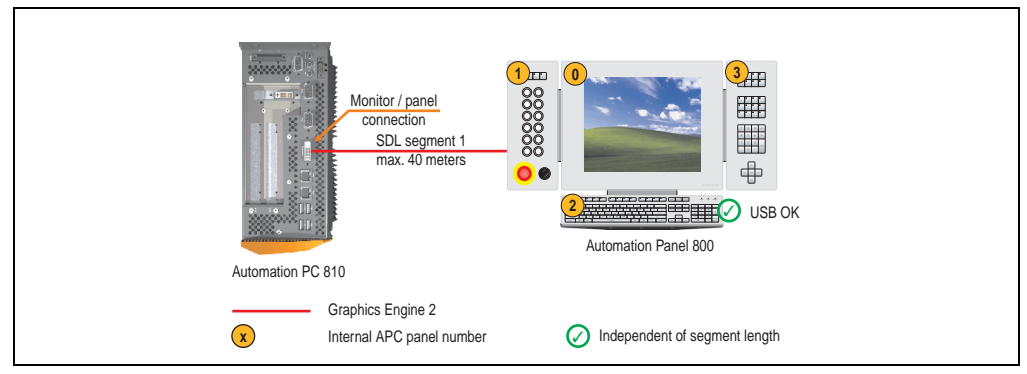

Figure 69: Configuration - An Automation Panel 800 via SDL (onboard)

#### 4.4.1 Basic system requirements

The following table displays the possible combinations for the APC810 system unit with CPU board to implement the configuration shown in the figure above. If the maximum resolution is limited when making the combination then it is also shown in this table (e.g. for connecting a non-B&R Automation Panel 900 device).

| CPU board      |                | Limitation     |                |            |
|----------------|----------------|----------------|----------------|------------|
|                | 5PC810.SX01-00 | 5PC810.SX02-00 | 5PC810.SX05-00 | Resolution |
| 5PC800.B945-00 | 1              | 1              | 1              | Max. UXGA  |
| 5PC800.B945-01 | 1              | 1              | ✓              | Max. UXGA  |
| 5PC800.B945-02 | 1              | 1              | 1              | Max. UXGA  |
| 5PC800.B945-03 | 1              | 1              | 1              | Max. UXGA  |
| 5PC800.B945-04 | 1              | 1              | 1              | Max. UXGA  |

Table 86: Possible combinations of system unit and CPU board

#### 4.4.2 Cables

Select an Automation Panel 800 SDL cable from the following table.

| Model number   | Туре                                            | Length |
|----------------|-------------------------------------------------|--------|
| 5CASDL.0018-20 | SDL cable for fixed and flexible type of layout | 1.8 m  |
| 5CASDL.0050-20 | SDL cable for fixed and flexible type of layout | 5 m    |
| 5CASDL.0100-20 | SDL cable for fixed and flexible type of layout | 10 m   |
| 5CASDL.0150-20 | SDL cable for fixed and flexible type of layout | 15 m   |

Table 87: Cables for SDL configurations

#### **Commissioning • Connection examples**

| Model number   | Туре                                                          | Length |
|----------------|---------------------------------------------------------------|--------|
| 5CASDL.0200-20 | SDL cable for fixed and flexible type of layout               | 20 m   |
| 5CASDL.0250-20 | SDL cable for fixed and flexible type of layout               | 25 m   |
| 5CASDL.0300-30 | SDL cable with extender for fixed and flexible type of layout | 30 m   |
| 5CASDL.0400-30 | SDL cable with extender for fixed and flexible type of layout | 40 m   |

Table 87: Cables for SDL configurations (cont.)

# Information:

Detailed technical data about the cables can be found in the Automation Panel 800 User's Manual. This can be downloaded as a .pdf file from the B&R homepage <u>www.br-automation.com</u>.

#### Cable lengths and resolutions for SDL transfer

The following table shows the relationship between segment lengths and the maximum resolution according to the SDL cable used:

| Cables             | Resolution        |
|--------------------|-------------------|
| Segment length [m] | XGA<br>1024 x 768 |
| 1.8                | 5CASDL.0018-20    |
| 5                  | 5CASDL.0050-20    |
| 10                 | 5CASDL.0100-20    |
| 15                 | 5CASDL.0150-20    |
| 20                 | 5CASDL.0200-20    |
| 25                 | 5CASDL.0250-20    |
| 30                 | 5CASDL.0300-30    |
| 40                 | 5CASDL.0400-30    |

Table 88: Segment lengths, resolutions and SDL cables

#### 4.4.3 BIOS settings

No special BIOS settings are necessary for operation.

#### **Touch screen functionality**

The COM C must be enabled in BIOS in order to operate the connected panel touch screen on the monitor / panel connection (found in the BIOS menu under "Advanced - Baseboard / Panel Features - Legacy Devices").

### 4.5 An AP900 and an AP800 via SDL (onboard)

An Automation Panel 900 and an Automation Panel 800 are connected to the integrated SDL interface (onboard) via SDL.

USB is supported up to a maximum distance (segment 1 + segment 2) of 30 m on the two displays. Starting at a distance of 30 m, USB is only available on the first display (front and back) up to a maximum of 40 m. USB devices can only be connected directly to the Automation Panel 900 or extension keyboard (without a hub).

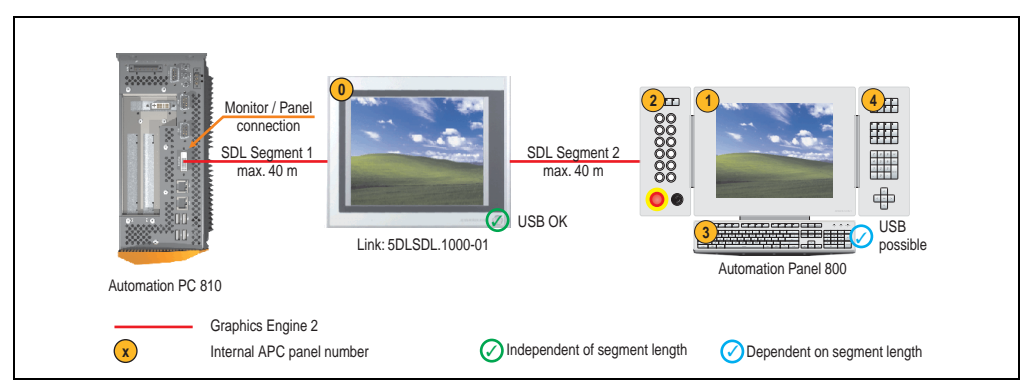

Figure 70: Configuration - An AP900 and an AP800 via SDL (onboard)

#### 4.5.1 Basic system requirements

The following table displays the possible combinations for the APC810 system unit with CPU board to implement the configuration shown in the figure above. If the maximum resolution is limited when making the combination then it is also shown in this table (e.g. for connecting a non-B&R Automation Panel 900 device).

| CPU board      | with system unit |                |                | Limitation |
|----------------|------------------|----------------|----------------|------------|
|                | 5PC810.SX01-00   | 5PC810.SX02-00 | 5PC810.SX05-00 | Resolution |
| 5PC800.B945-00 | 1                | 1              | ✓              | Max. UXGA  |
| 5PC800.B945-01 | 1                | 1              | 1              | Max. UXGA  |
| 5PC800.B945-02 | 1                | 1              | 1              | Max. UXGA  |
| 5PC800.B945-03 | 1                | 1              | ✓              | Max. UXGA  |
| 5PC800.B945-04 | 1                | 1              | 1              | Max. UXGA  |

Table 89: Possible combinations of system unit and CPU board

Chapter 3 Commissioning

#### **Commissioning • Connection examples**

#### 4.5.2 Link modules

| Model number  | Description                                                                                                    | Comment                                          |
|---------------|----------------------------------------------------------------------------------------------------|--------------------------------------------------|
| 5DLSDL.1000-0 | Automation Panel Link SDL transceiver<br>Connections for SDL in, transfer of display data, touch screen, USB 1.1, matrix keys, and service<br>data, 24 VDC (screw clamp 0TB103.9 or cage clamp 0TB103.91 sold separately). | For Automation Panel<br>900<br>1 pieces required |

Table 90: Link modules for configuration - One AP900 and one AP800 via SDL (onboard)

#### 4.5.3 Cables

How to select an SDL cable for connecting the AP900 display to the AP900 display 4.3 "An Automation Panel 900 via SDL (onboard)".

How to select an SDL cable for connecting the AP800 display to the AP900 display 4.4 "An Automation Panel 800 via SDL (onboard)".

# Information:

Detailed technical data about the cables can be found in the Automation Panel 800 or Automation Panel 900 User's Manual. These can be downloaded as .pdf files from the B&R homepage <u>www.br-automation.com</u>.

#### 4.5.4 BIOS settings

No special BIOS settings are necessary for operation.

#### **Touch screen functionality**

The COM C must be enabled in BIOS in order to operate the connected panel touch screen on the monitor / panel connection (found in the BIOS menu under "Advanced - Baseboard / Panel Features - Legacy Devices").
# 4.6 Four Automation Panel 900 units via SDL (onboard)

An Automation Panel 900 is connected to the integrated SDL interface (onboard) via an SDL cable. Up to three other Automation Panels of the same type are connected to this Automation Panel and operated via SDL. All four panels show the same content (Display Clone).

USB is supported up to a maximum distance (SDL segment 1 + SDL segment 2) of 30 m on the first two panels (front and back side). From a distance of 30 m and longer, USB is only available for the first panel (front and back side). USB devices can only be connected directly to the Automation Panel (without hub).

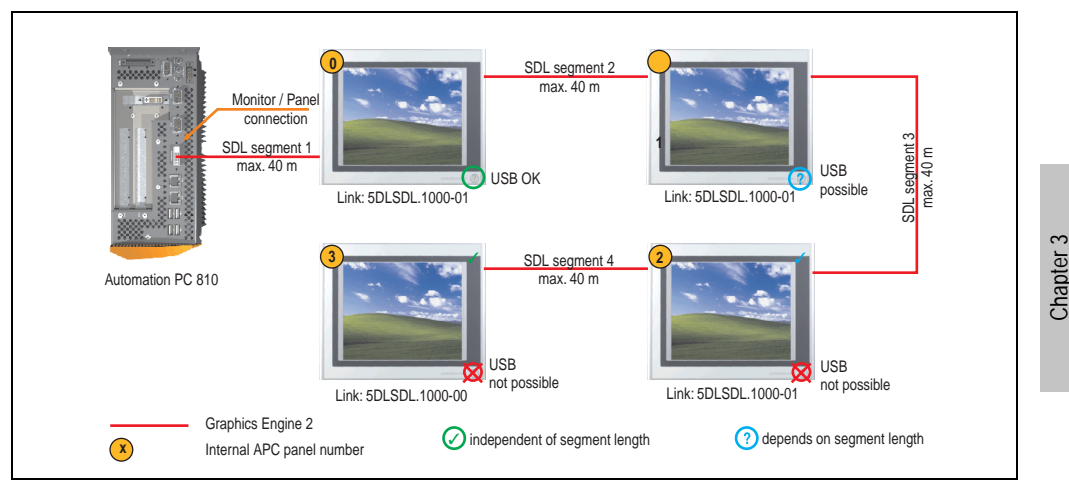

Figure 71: Configuration - Four Automation Panel 900 units via SDL (onboard)

## 4.6.1 Basic system requirements

The following table displays the possible combinations for the APC810 system unit with CPU board to implement the configuration shown in the figure above. If the maximum resolution is limited when making the combination then it is also shown in this table (e.g. for connecting a non-B&R Automation Panel 900 device).

| CPU board      |                | Limitation     |                |            |
|----------------|----------------|----------------|----------------|------------|
|                | 5PC810.SX01-00 | 5PC810.SX02-00 | 5PC810.SX05-00 | Resolution |
| 5PC800.B945-00 | 1              | ✓              | ✓              | Max. UXGA  |
| 5PC800.B945-01 | ✓              | ✓              | ✓              | Max. UXGA  |
| 5PC800.B945-02 | 1              | ✓              | ✓              | Max. UXGA  |
| 5PC800.B945-03 | ✓              | ✓              | ✓              | Max. UXGA  |
| 5PC800.B945-04 | ✓              | ✓              | ✓              | Max. UXGA  |

Table 91: Possible combinations of system unit and CPU board

Commissioning

#### **Commissioning • Connection examples**

## 4.6.2 Link modules

| Model number   | Description                                                                                                    | Comment                                          |
|----------------|----------------------------------------------------------------------------------------------------|--------------------------------------------------|
| 5DLSDL.1000-00 | Automation Panel Link SDL receiver<br>Connection for SDL in, transfer of display data, touch screen, USB 1.1, matrix keys, and service<br>data, 24 VDC (screw clamp 0TB103.9 or cage clamp 0TB103.91 sold separately).     | For Automation Panel<br>900                      |
| 5DLSDL.1000-01 | Automation Panel Link SDL transceiver<br>Connections for SDL in, transfer of display data, touch screen, USB 1.1, matrix keys, and service<br>data, 24 VDC (screw clamp 0TB103.9 or cage clamp 0TB103.91 sold separately). | For Automation Panel<br>900<br>3 pieces required |

Table 92: Link modules for the configuration: 4 Automation Panel 900 via SDL on 1 line

# 4.6.3 Cables

Select an Automation Panel 900 cable from the following table.

| Model number   | Туре                                                          | Length |
|----------------|---------------------------------------------------------------|--------|
| 5CASDL.0018-00 | SDL cable for a fixed type of layout                          | 1.8 m  |
| 5CASDL.0018-01 | SDL cable with 45° plug for fixed type of layout              | 1.8 m  |
| 5CASDL.0018-03 | SDL cable for fixed and flexible type of layout               | 1.8 m  |
| 5CASDL.0050-00 | SDL cable for a fixed type of layout                          | 5 m    |
| 5CASDL.0050-01 | SDL cable with 45° plug for fixed type of layout              | 5 m    |
| 5CASDL.0050-03 | SDL cable for fixed and flexible type of layout               | 5 m    |
| 5CASDL.0100-00 | SDL cable for a fixed type of layout                          | 10 m   |
| 5CASDL.0100-01 | SDL cable with 45° plug for fixed type of layout              | 10 m   |
| 5CASDL.0100-03 | SDL cable for fixed and flexible type of layout               | 10 m   |
| 5CASDL.0150-00 | SDL cable for a fixed type of layout                          | 15 m   |
| 5CASDL.0150-01 | SDL cable with 45° plug for fixed type of layout              | 15 m   |
| 5CASDL.0150-03 | SDL cable for fixed and flexible type of layout               | 15 m   |
| 5CASDL.0200-00 | SDL cable for a fixed type of layout                          | 20 m   |
| 5CASDL.0200-03 | SDL cable for fixed and flexible type of layout               | 20 m   |
| 5CASDL.0250-00 | SDL cable for a fixed type of layout                          | 25 m   |
| 5CASDL.0250-30 | SDL cable for fixed and flexible type of layout               | 25 m   |
| 5CASDL.0300-00 | SDL cable for a fixed type of layout                          | 30 m   |
| 5CASDL.0300-03 | SDL cable for fixed and flexible type of layout               | 30 m   |
| 5CASDL.0300-10 | SDL cable with extender for a fixed type of layout            | 30 m   |
| 5CASDL.0300-13 | SDL cable with extender for fixed and flexible type of layout | 30 m   |
| 5CASDL.0400-10 | SDL cable with extender for a fixed type of layout            | 40 m   |
| 5CASDL.0400-13 | SDL cable with extender for fixed and flexible type of layout | 40 m   |

Table 93: Cables for SDL configurations

# Information:

Detailed technical data about the cables can be found in the Automation Panel 900 User's Manual. This can be downloaded as a .pdf file from the B&R homepage <u>www.br-automation.com</u>.

#### Cable lengths and resolutions for SDL transfer

The following table shows the relationship between segment lengths and the maximum resolution according to the SDL cable used:

| Cables             | Resolution                                         |                                                    |                                                    |                                                    |                                                    |
|--------------------|----------------------------------------------------|----------------------------------------------------|----------------------------------------------------|----------------------------------------------------|----------------------------------------------------|
| Segment length [m] | VGA<br>640 x 480                                   | SVGA<br>800 x 600                                  | XGA<br>1024 x 768                                  | SXGA<br>1280 x 1024                                | UXGA<br>1600 x 1200                                |
| 1.8                | 5CASDL.0018-00<br>5CASDL.0018-01<br>5CASDL.0018-03 | 5CASDL.0018-00<br>5CASDL.0018-01<br>5CASDL.0018-03 | 5CASDL.0018-00<br>5CASDL.0018-01<br>5CASDL.0018-03 | 5CASDL.0018-00<br>5CASDL.0018-01<br>5CASDL.0018-03 | 5CASDL.0018-00<br>5CASDL.0018-01<br>5CASDL.0018-03 |
| 5                  | 5CASDL.0050-00<br>5CASDL.0050-01<br>5CASDL.0050-03 | 5CASDL.0050-00<br>5CASDL.0050-01<br>5CASDL.0050-03 | 5CASDL.0050-00<br>5CASDL.0050-01<br>5CASDL.0050-03 | 5CASDL.0050-00<br>5CASDL.0050-01<br>5CASDL.0050-03 | 5CASDL.0050-00<br>5CASDL.0050-01<br>5CASDL.0050-03 |
| 10                 | 5CASDL.0100-00<br>5CASDL.0100-01<br>5CASDL.0100-03 | 5CASDL.0100-00<br>5CASDL.0100-01<br>5CASDL.0100-03 | 5CASDL.0100-00<br>5CASDL.0100-01<br>5CASDL.0100-03 | 5CASDL.0100-00<br>5CASDL.0100-01<br>5CASDL.0100-03 | 5CASDL.0100-00<br>5CASDL.0100-01<br>5CASDL.0100-03 |
| 15                 | 5CASDL.0150-00<br>5CASDL.0150-01<br>5CASDL.0150-03 | 5CASDL.0150-00<br>5CASDL.0150-01<br>5CASDL.0150-03 | 5CASDL.0150-00<br>5CASDL.0150-01<br>5CASDL.0150-03 | 5CASDL.0150-00<br>5CASDL.0150-01<br>5CASDL.0150-03 | -                                                  |
| 20                 | 5CASDL.0200-00<br>5CASDL.0200-03                   | 5CASDL.0200-00<br>5CASDL.0200-03                   | 5CASDL.0200-00<br>5CASDL.0200-03                   | 5CASDL.0200-00<br>5CASDL.0200-03                   | -                                                  |
| 25                 | 5CASDL.0250-00<br>5CASDL.0250-03                   | 5CASDL.0250-00<br>5CASDL.0250-03                   | 5CASDL.0250-00<br>5CASDL.0250-03                   | -                                                  | -                                                  |
| 30                 | 5CASDL.0300-00<br>5CASDL.0300-03                   | 5CASDL.0300-00<br>5CASDL.0300-03                   | 5CASDL.0300-10<br>5CASDL.0300-13                   | 5CASDL.0300-10<br>5CASDL.0300-13                   | -                                                  |
| 40                 | 5CASDL.0400-10<br>5CASDL.0400-13                   | 5CASDL.0400-10<br>5CASDL.0400-13                   | 5CASDL.0400-10<br>5CASDL.0400-13                   | 5CASDL.0400-10<br>5CASDL.0400-13                   | -                                                  |

Chapter 3 Commissioning

Table 94: Segment lengths, resolutions and SDL cables

#### 4.6.4 BIOS settings

No special BIOS settings are necessary for operation.

#### **Touch screen functionality**

The COM C must be enabled in BIOS in order to operate the connected panel touch screen on the monitor / panel connection (found in the BIOS menu under "Advanced - Baseboard / Panel Features - Legacy Devices").

#### **Commissioning • Connection examples**

# 4.7 One Automation Panel 900 unit via SDL (AP Link)

An Automation Panel 900 unit is connected to the optional SDL transmitter (AP Link) via an SDL cable. USB devices can only be connected directly to the Automation Panel (without hub).

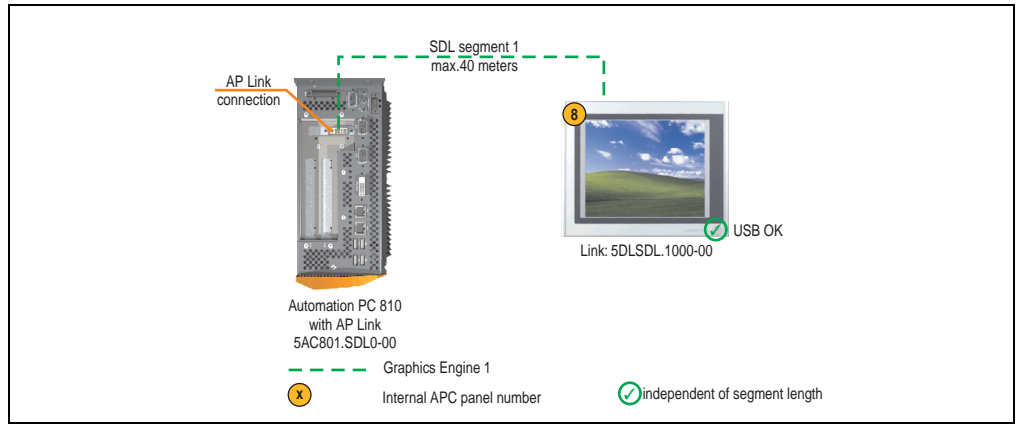

Figure 72: Configuration - One Automation Panel 900 via SDL (AP Link)

#### 4.7.1 Basic system requirements

The following table displays the possible combinations for the APC810 system unit with CPU board to implement the configuration shown in the figure above. If the maximum resolution is limited when making the combination then it is also shown in this table (e.g. for connecting a non-B&R Automation Panel 900 device).

| CPU board      |                              | Limitation                                                 |   |            |
|----------------|------------------------------|------------------------------------------------------------|---|------------|
|                | 5PC810.SX01-00 <sup>1)</sup> | 5PC810.SX01-00 <sup>1)</sup> 5PC810.SX02-00 5PC810.SX05-00 |   | Resolution |
| 5PC800.B945-00 | -                            | 1                                                          | ✓ | Max. UXGA  |
| 5PC800.B945-01 | -                            | 1                                                          | ✓ | Max. UXGA  |
| 5PC800.B945-02 | -                            | 1                                                          | ✓ | Max. UXGA  |
| 5PC800.B945-03 | -                            | ✓                                                          | ✓ | Max. UXGA  |
| 5PC800.B945-04 | -                            | 1                                                          | ✓ | Max. UXGA  |

Table 95: Possible combinations of system unit and CPU board

1) AP Link cannot be installed.

# 4.7.2 Link modules

| Model number   | Description                                                                                                    | Comment                     |
|----------------|----------------------------------------------------------------------------------------------------|-----------------------------|
| 5DLSDL.1000-00 | Automation Panel Link SDL receiver<br>Connection for SDL in, transfer of display data, touch screen, USB 1.1, matrix keys, and service<br>data, 24 VDC (screw clamp 0TB103.9 or cage clamp 0TB103.91 sold separately). | For Automation Panel<br>900 |
| 5AC801.SDL0-00 | APC810 AP Link SDL transmitter                                                                                                    | For Automation PC 810       |

Table 96: Link modules for the configuration: 4 Automation Panel 900 via SDL on 1 line

## 4.7.3 Cables

Select an Automation Panel 900 cable from the following table.

| Model number   | Туре                                                          | Length |
|----------------|---------------------------------------------------------------|--------|
| 5CASDL.0018-00 | SDL cable for a fixed type of layout                          | 1.8 m  |
| 5CASDL.0018-01 | SDL cable with 45° plug for fixed type of layout              | 1.8 m  |
| 5CASDL.0018-03 | SDL cable for fixed and flexible type of layout               | 1.8 m  |
| 5CASDL.0050-00 | SDL cable for a fixed type of layout                          | 5 m    |
| 5CASDL.0050-01 | SDL cable with 45° plug for fixed type of layout              | 5 m    |
| 5CASDL.0050-03 | SDL cable for fixed and flexible type of layout               | 5 m    |
| 5CASDL.0100-00 | SDL cable for a fixed type of layout                          | 10 m   |
| 5CASDL.0100-01 | SDL cable with 45° plug for fixed type of layout              | 10 m   |
| 5CASDL.0100-03 | SDL cable for fixed and flexible type of layout               | 10 m   |
| 5CASDL.0150-00 | SDL cable for a fixed type of layout                          | 15 m   |
| 5CASDL.0150-01 | SDL cable with 45° plug for fixed type of layout              | 15 m   |
| 5CASDL.0150-03 | SDL cable for fixed and flexible type of layout               | 15 m   |
| 5CASDL.0200-00 | SDL cable for a fixed type of layout                          | 20 m   |
| 5CASDL.0200-03 | SDL cable for fixed and flexible type of layout               | 20 m   |
| 5CASDL.0250-00 | SDL cable for a fixed type of layout                          | 25 m   |
| 5CASDL.0250-30 | SDL cable for fixed and flexible type of layout               | 25 m   |
| 5CASDL.0300-00 | SDL cable for a fixed type of layout                          | 30 m   |
| 5CASDL.0300-03 | SDL cable for fixed and flexible type of layout               | 30 m   |
| 5CASDL.0300-10 | SDL cable with extender for a fixed type of layout            | 30 m   |
| 5CASDL.0300-13 | SDL cable with extender for fixed and flexible type of layout | 30 m   |
| 5CASDL.0400-10 | SDL cable with extender for a fixed type of layout            | 40 m   |
| 5CASDL.0400-13 | SDL cable with extender for fixed and flexible type of layout | 40 m   |

Table 97: Cables for SDL configurations

# Information:

Detailed technical data about the cables can be found in the Automation Panel 900 User's Manual. This can be downloaded as a .pdf file from the B&R homepage <u>www.br-automation.com</u>.

# Cable lengths and resolutions for SDL transfer

The following table shows the relationship between segment lengths and the maximum resolution according to the SDL cable used:

| Cables             | Resolution                                         |                                                    |                                                    |                                                    |                                                    |
|--------------------|----------------------------------------------------|----------------------------------------------------|----------------------------------------------------|----------------------------------------------------|----------------------------------------------------|
| Segment length [m] | VGA<br>640 x 480                                   | SVGA<br>800 x 600                                  | XGA<br>1024 x 768                                  | SXGA<br>1280 x 1024                                | UXGA<br>1600 x 1200                                |
| 1.8                | 5CASDL.0018-00<br>5CASDL.0018-01<br>5CASDL.0018-03 | 5CASDL.0018-00<br>5CASDL.0018-01<br>5CASDL.0018-03 | 5CASDL.0018-00<br>5CASDL.0018-01<br>5CASDL.0018-03 | 5CASDL.0018-00<br>5CASDL.0018-01<br>5CASDL.0018-03 | 5CASDL.0018-00<br>5CASDL.0018-01<br>5CASDL.0018-03 |
| 5                  | 5CASDL.0050-00<br>5CASDL.0050-01<br>5CASDL.0050-03 | 5CASDL.0050-00<br>5CASDL.0050-01<br>5CASDL.0050-03 | 5CASDL.0050-00<br>5CASDL.0050-01<br>5CASDL.0050-03 | 5CASDL.0050-00<br>5CASDL.0050-01<br>5CASDL.0050-03 | 5CASDL.0050-00<br>5CASDL.0050-01<br>5CASDL.0050-03 |
| 10                 | 5CASDL.0100-00<br>5CASDL.0100-01<br>5CASDL.0100-03 | 5CASDL.0100-00<br>5CASDL.0100-01<br>5CASDL.0100-03 | 5CASDL.0100-00<br>5CASDL.0100-01<br>5CASDL.0100-03 | 5CASDL.0100-00<br>5CASDL.0100-01<br>5CASDL.0100-03 | 5CASDL.0100-00<br>5CASDL.0100-01<br>5CASDL.0100-03 |
| 15                 | 5CASDL.0150-00<br>5CASDL.0150-01<br>5CASDL.0150-03 | 5CASDL.0150-00<br>5CASDL.0150-01<br>5CASDL.0150-03 | 5CASDL.0150-00<br>5CASDL.0150-01<br>5CASDL.0150-03 | 5CASDL.0150-00<br>5CASDL.0150-01<br>5CASDL.0150-03 |                                                    |
| 20                 | 5CASDL.0200-00<br>5CASDL.0200-03                   | 5CASDL.0200-00<br>5CASDL.0200-03                   | 5CASDL.0200-00<br>5CASDL.0200-03                   | 5CASDL.0200-00<br>5CASDL.0200-03                   | -                                                  |
| 25                 | 5CASDL.0250-00<br>5CASDL.0250-03                   | 5CASDL.0250-00<br>5CASDL.0250-03                   | 5CASDL.0250-00<br>5CASDL.0250-03                   | -                                                  | -                                                  |
| 30                 | 5CASDL.0300-00<br>5CASDL.0300-03                   | 5CASDL.0300-00<br>5CASDL.0300-03                   | 5CASDL.0300-10<br>5CASDL.0300-13                   | 5CASDL.0300-10<br>5CASDL.0300-13                   | -                                                  |
| 40                 | 5CASDL.0400-10<br>5CASDL.0400-13                   | 5CASDL.0400-10<br>5CASDL.0400-13                   | 5CASDL.0400-10<br>5CASDL.0400-13                   | 5CASDL.0400-10<br>5CASDL.0400-13                   | -                                                  |

# 4.7.4 BIOS settings

No special BIOS settings are necessary for operation.

# **Touch screen functionality**

The COM D must be enabled in BIOS in order to operate the connected panel touch screen on the AP Link connection (found in the BIOS menu under "Advanced - Baseboard / Panel Features - Legacy Devices").

# 4.8 Four Automation Panel 900 units via SDL (AP Link)

An Automation Panel 900 unit is connected to the optional SDL transmitter (AP Link) via an SDL cable. Three other Automation Panels of the same type are connected to this Automation Panel and operated via SDL. All four panels show the same content (Display Clone).

USB is supported up to a maximum distance (SDL segment 1 + SDL segment 2) of 30 m on the first two panels (front and back side). From a distance of 30 m and longer, USB is only available for the first panel (front and back side). USB devices can only be connected directly to the Automation Panel (without hub).

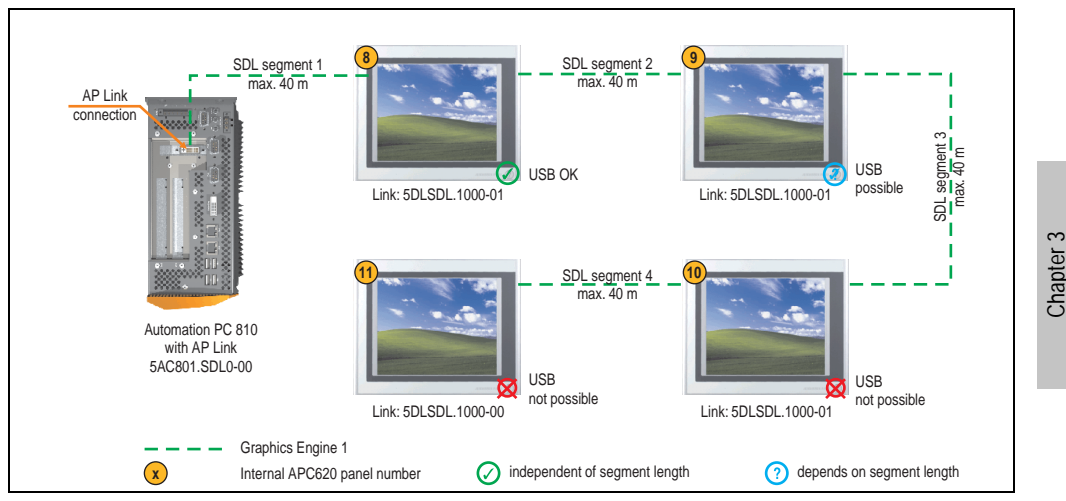

Figure 73: Configuration - Four Automation Panel 900 units via SDL (AP Link)

#### 4.8.1 Basic system requirements

The following table displays the possible combinations for the APC810 system unit with CPU board to implement the configuration shown in the figure above. If the maximum resolution is limited when making the combination then it is also shown in this table (e.g. for connecting a non-B&R Automation Panel 900 device).

| CPU board      |                              | Limitation     |                |            |
|----------------|------------------------------|----------------|----------------|------------|
|                | 5PC810.SX01-00 <sup>1)</sup> | 5PC810.SX02-00 | 5PC810.SX05-00 | Resolution |
| 5PC800.B945-00 | -                            | 1              | ✓              | Max. UXGA  |
| 5PC800.B945-01 | -                            | 1              | ✓              | Max. UXGA  |
| 5PC800.B945-02 | -                            | 1              | ✓              | Max. UXGA  |
| 5PC800.B945-03 | -                            | 1              | ✓              | Max. UXGA  |
| 5PC800.B945-04 | -                            | J.             | 1              | Max. UXGA  |

Table 99: Possible combinations of system unit and CPU board

1) AP Link cannot be installed.

Commissioning

## 4.8.2 Link modules

| Model number   | Description                                                                                                    | Comment                                          |
|----------------|----------------------------------------------------------------------------------------------------|--------------------------------------------------|
| 5DLSDL.1000-00 | Automation Panel Link SDL receiver<br>Connection for SDL in, transfer of display data, touch screen, USB 1.1, matrix keys, and service<br>data, 24 VDC (screw clamp 0TB103.9 or cage clamp 0TB103.91 sold separately).     | For Automation Panel<br>900                      |
| 5DLSDL.1000-01 | Automation Panel Link SDL transceiver<br>Connections for SDL in, transfer of display data, touch screen, USB 1.1, matrix keys, and service<br>data, 24 VDC (screw clamp 0TB103.9 or cage clamp 0TB103.91 sold separately). | For Automation Panel<br>900<br>3 pieces required |
| 5AC801.SDL0-00 | APC810 AP Link SDL transmitter                                                                                                    | For Automation PC 810                            |

Table 100: Link modules for configuration - Four Automation Panel 900 units via SDL (AP Link)

## 4.8.3 Cables

Select four Automation Panel 900 cables from the following table.

| Model number   | Туре                                                          | Length |
|----------------|---------------------------------------------------------------|--------|
| 5CASDL.0018-00 | SDL cable for a fixed type of layout                          | 1.8 m  |
| 5CASDL.0018-01 | SDL cable with 45° plug for fixed type of layout              | 1.8 m  |
| 5CASDL.0018-03 | SDL cable for fixed and flexible type of layout               | 1.8 m  |
| 5CASDL.0050-00 | SDL cable for a fixed type of layout                          | 5 m    |
| 5CASDL.0050-01 | SDL cable with 45° plug for fixed type of layout              | 5 m    |
| 5CASDL.0050-03 | SDL cable for fixed and flexible type of layout               | 5 m    |
| 5CASDL.0100-00 | SDL cable for a fixed type of layout                          | 10 m   |
| 5CASDL.0100-01 | SDL cable with 45° plug for fixed type of layout              | 10 m   |
| 5CASDL.0100-03 | SDL cable for fixed and flexible type of layout               | 10 m   |
| 5CASDL.0150-00 | SDL cable for a fixed type of layout                          | 15 m   |
| 5CASDL.0150-01 | SDL cable with 45° plug for fixed type of layout              | 15 m   |
| 5CASDL.0150-03 | SDL cable for fixed and flexible type of layout               | 15 m   |
| 5CASDL.0200-00 | SDL cable for a fixed type of layout                          | 20 m   |
| 5CASDL.0200-03 | SDL cable for fixed and flexible type of layout               | 20 m   |
| 5CASDL.0250-00 | SDL cable for a fixed type of layout                          | 25 m   |
| 5CASDL.0250-30 | SDL cable for fixed and flexible type of layout               | 25 m   |
| 5CASDL.0300-00 | SDL cable for a fixed type of layout                          | 30 m   |
| 5CASDL.0300-03 | SDL cable for fixed and flexible type of layout               | 30 m   |
| 5CASDL.0300-10 | SDL cable with extender for a fixed type of layout            | 30 m   |
| 5CASDL.0300-13 | SDL cable with extender for fixed and flexible type of layout | 30 m   |
| 5CASDL.0400-10 | SDL cable with extender for a fixed type of layout            | 40 m   |
| 5CASDL.0400-13 | SDL cable with extender for fixed and flexible type of layout | 40 m   |

Table 101: Cables for SDL configurations

# Information:

Detailed technical data about the cables can be found in the Automation Panel 900 User's Manual. This can be downloaded as a .pdf file from the B&R homepage <u>www.br-automation.com</u>.

#### Cable lengths and resolutions for SDL transfer

The following table shows the relationship between segment lengths and the maximum resolution according to the SDL cable used:

| Cables             |                                                    |                                                    | Resolution                                         |                                                    |                                                    |
|--------------------|----------------------------------------------------|----------------------------------------------------|----------------------------------------------------|----------------------------------------------------|----------------------------------------------------|
| Segment length [m] | VGA<br>640 x 480                                   | SVGA<br>800 x 600                                  | XGA<br>1024 x 768                                  | SXGA<br>1280 x 1024                                | UXGA<br>1600 x 1200                                |
| 1.8                | 5CASDL.0018-00<br>5CASDL.0018-01<br>5CASDL.0018-03 | 5CASDL.0018-00<br>5CASDL.0018-01<br>5CASDL.0018-03 | 5CASDL.0018-00<br>5CASDL.0018-01<br>5CASDL.0018-03 | 5CASDL.0018-00<br>5CASDL.0018-01<br>5CASDL.0018-03 | 5CASDL.0018-00<br>5CASDL.0018-01<br>5CASDL.0018-03 |
| 5                  | 5CASDL.0050-00<br>5CASDL.0050-01<br>5CASDL.0050-03 | 5CASDL.0050-00<br>5CASDL.0050-01<br>5CASDL.0050-03 | 5CASDL.0050-00<br>5CASDL.0050-01<br>5CASDL.0050-03 | 5CASDL.0050-00<br>5CASDL.0050-01<br>5CASDL.0050-03 | 5CASDL.0050-00<br>5CASDL.0050-01<br>5CASDL.0050-03 |
| 10                 | 5CASDL.0100-00<br>5CASDL.0100-01<br>5CASDL.0100-03 | 5CASDL.0100-00<br>5CASDL.0100-01<br>5CASDL.0100-03 | 5CASDL.0100-00<br>5CASDL.0100-01<br>5CASDL.0100-03 | 5CASDL.0100-00<br>5CASDL.0100-01<br>5CASDL.0100-03 | 5CASDL.0100-00<br>5CASDL.0100-01<br>5CASDL.0100-03 |
| 15                 | 5CASDL.0150-00<br>5CASDL.0150-01<br>5CASDL.0150-03 | 5CASDL.0150-00<br>5CASDL.0150-01<br>5CASDL.0150-03 | 5CASDL.0150-00<br>5CASDL.0150-01<br>5CASDL.0150-03 | 5CASDL.0150-00<br>5CASDL.0150-01<br>5CASDL.0150-03 |                                                    |
| 20                 | 5CASDL.0200-00<br>5CASDL.0200-03                   | 5CASDL.0200-00<br>5CASDL.0200-03                   | 5CASDL.0200-00<br>5CASDL.0200-03                   | 5CASDL.0200-00<br>5CASDL.0200-03                   | -                                                  |
| 25                 | 5CASDL.0250-00<br>5CASDL.0250-03                   | 5CASDL.0250-00<br>5CASDL.0250-03                   | 5CASDL.0250-00<br>5CASDL.0250-03                   | -                                                  | -                                                  |
| 30                 | 5CASDL.0300-00<br>5CASDL.0300-03                   | 5CASDL.0300-00<br>5CASDL.0300-03                   | 5CASDL.0300-10<br>5CASDL.0300-13                   | 5CASDL.0300-10<br>5CASDL.0300-13                   | -                                                  |
| 40                 | 5CASDL.0400-10<br>5CASDL.0400-13                   | 5CASDL.0400-10<br>5CASDL.0400-13                   | 5CASDL.0400-10<br>5CASDL.0400-13                   | 5CASDL.0400-10<br>5CASDL.0400-13                   | -                                                  |

Table 102: Segment lengths, resolutions and SDL cables

## 4.8.4 BIOS settings

No special BIOS settings are necessary for operation.

#### **Touch screen functionality**

The COM D must be enabled in BIOS in order to operate the connected panel touch screen on the monitor / panel connection (found in the BIOS menu under "Advanced - Baseboard / Panel Features - Legacy Devices").

Chapter 3 Commissioning

#### **Commissioning • Connection examples**

# 4.9 Two Automation Panel 900 units via SDL (onboard) and SDL (AP Link)

An Automation Panel 900 (max. UXGA) is connected to the integrated SDL interface (onboard) via an SDL cable. A second Automation Panel 900 (max. UXGA) is connected to the optional SDL transmitter (AP Link) via an SDL cable. The Automation Panels show different content (Extended Desktop) and can be different types.

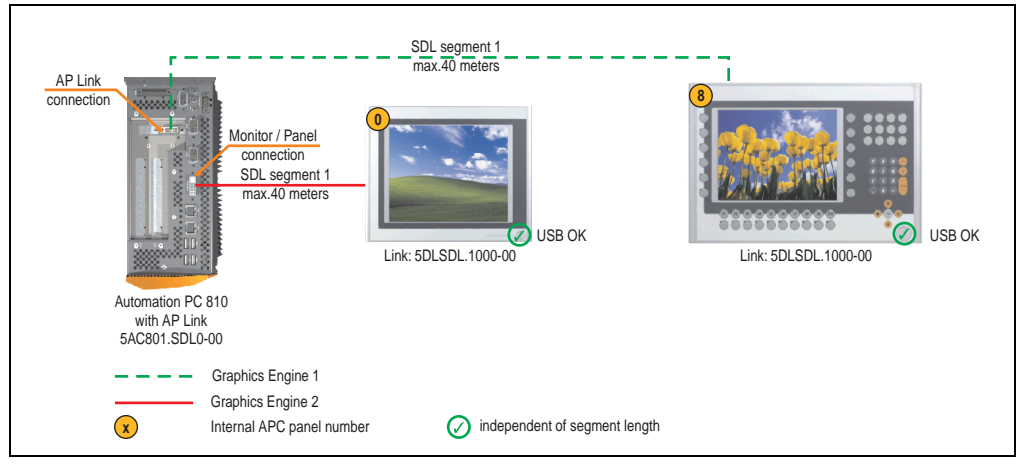

Figure 74: Configuration - Two Automation Panel 900 units via SDL (onboard) and SDL (AP Link)

#### 4.9.1 Basic system requirements

The following table displays the possible combinations for the APC810 system unit with CPU board to implement the configuration shown in the figure above. If the maximum resolution is limited when making the combination then it is also shown in this table (e.g. for connecting a non-B&R Automation Panel 900 device).

| CPU board      |                                                            | Limitation |   |            |
|----------------|------------------------------------------------------------|------------|---|------------|
|                | 5PC810.SX01-00 <sup>1)</sup> 5PC810.SX02-00 5PC810.SX05-00 |            |   | Resolution |
| 5PC800.B945-00 | -                                                          | 1          | 1 | Max. UXGA  |
| 5PC800.B945-01 | -                                                          | 1          | 1 | Max. UXGA  |
| 5PC800.B945-02 | -                                                          | ✓          | ✓ | Max. UXGA  |
| 5PC800.B945-03 | -                                                          | 1          | 1 | Max. UXGA  |
| 5PC800.B945-04 | -                                                          | ✓          | ✓ | Max. UXGA  |

Table 103: Possible combinations of system unit and CPU board

1) AP Link cannot be installed.

# 4.9.2 Link modules

| Model number   | Description                                                                                                    | Comment                              |
|----------------|----------------------------------------------------------------------------------------------------|--------------------------------------|
| 5DLSDL.1000-00 | Automation Panel Link SDL receiver<br>Connection for SDL in, transfer of display data, touch screen, USB 1.1, matrix keys, and service<br>data, 24 VDC (screw clamp 0TB103.9 or cage clamp 0TB103.91 sold separately). | 2 pieces for<br>Automation Panel 900 |
| 5AC801.SDL0-00 | APC810 AP Link SDL transmitter                                                                                                    | For Automation PC 810                |

Table 104: Link modules for configuration - Two Automation Panel 900 units via SDL (onboard) and SDL (AP Link)

#### 4.9.3 Cables

Select four Automation Panel 900 cables from the following table.

| Model number   | Туре                                                          | Length |
|----------------|---------------------------------------------------------------|--------|
| 5CASDL.0018-00 | SDL cable for a fixed type of layout                          | 1.8 m  |
| 5CASDL.0018-01 | SDL cable with 45° plug for fixed type of layout              | 1.8 m  |
| 5CASDL.0018-03 | SDL cable for fixed and flexible type of layout               | 1.8 m  |
| 5CASDL.0050-00 | SDL cable for a fixed type of layout                          | 5 m    |
| 5CASDL.0050-01 | SDL cable with 45° plug for fixed type of layout              | 5 m    |
| 5CASDL.0050-03 | SDL cable for fixed and flexible type of layout               | 5 m    |
| 5CASDL.0100-00 | SDL cable for a fixed type of layout                          | 10 m   |
| 5CASDL.0100-01 | SDL cable with 45° plug for fixed type of layout              | 10 m   |
| 5CASDL.0100-03 | SDL cable for fixed and flexible type of layout               | 10 m   |
| 5CASDL.0150-00 | SDL cable for a fixed type of layout                          | 15 m   |
| 5CASDL.0150-01 | SDL cable with 45° plug for fixed type of layout              | 15 m   |
| 5CASDL.0150-03 | SDL cable for fixed and flexible type of layout               | 15 m   |
| 5CASDL.0200-00 | SDL cable for a fixed type of layout                          | 20 m   |
| 5CASDL.0200-03 | SDL cable for fixed and flexible type of layout               | 20 m   |
| 5CASDL.0250-00 | SDL cable for a fixed type of layout                          | 25 m   |
| 5CASDL.0250-30 | SDL cable for fixed and flexible type of layout               | 25 m   |
| 5CASDL.0300-00 | SDL cable for a fixed type of layout                          | 30 m   |
| 5CASDL.0300-03 | SDL cable for fixed and flexible type of layout               | 30 m   |
| 5CASDL.0300-10 | SDL cable with extender for a fixed type of layout            | 30 m   |
| 5CASDL.0300-13 | SDL cable with extender for fixed and flexible type of layout | 30 m   |
| 5CASDL.0400-10 | SDL cable with extender for a fixed type of layout            | 40 m   |
| 5CASDL.0400-13 | SDL cable with extender for fixed and flexible type of layout | 40 m   |

Table 105: Cables for SDL configurations

# Information:

Detailed technical data about the cables can be found in the Automation Panel 900 User's Manual. This can be downloaded as a .pdf file from the B&R homepage <u>www.br-automation.com</u>.

# Cable lengths and resolutions for SDL transfer

The following table shows the relationship between segment lengths and the maximum resolution according to the SDL cable used:

| Cables             | Resolution                                         |                                                    |                                                    |                                                    |                                                    |  |
|--------------------|----------------------------------------------------|----------------------------------------------------|----------------------------------------------------|----------------------------------------------------|----------------------------------------------------|--|
| Segment length [m] | VGA<br>640 x 480                                   | SVGA<br>800 x 600                                  | XGA<br>1024 x 768                                  | SXGA<br>1280 x 1024                                | UXGA<br>1600 x 1200                                |  |
| 1.8                | 5CASDL.0018-00<br>5CASDL.0018-01<br>5CASDL.0018-03 | 5CASDL.0018-00<br>5CASDL.0018-01<br>5CASDL.0018-03 | 5CASDL.0018-00<br>5CASDL.0018-01<br>5CASDL.0018-03 | 5CASDL.0018-00<br>5CASDL.0018-01<br>5CASDL.0018-03 | 5CASDL.0018-00<br>5CASDL.0018-01<br>5CASDL.0018-03 |  |
| 5                  | 5CASDL.0050-00<br>5CASDL.0050-01<br>5CASDL.0050-03 | 5CASDL.0050-00<br>5CASDL.0050-01<br>5CASDL.0050-03 | 5CASDL.0050-00<br>5CASDL.0050-01<br>5CASDL.0050-03 | 5CASDL.0050-00<br>5CASDL.0050-01<br>5CASDL.0050-03 | 5CASDL.0050-00<br>5CASDL.0050-01<br>5CASDL.0050-03 |  |
| 10                 | 5CASDL.0100-00<br>5CASDL.0100-01<br>5CASDL.0100-03 | 5CASDL.0100-00<br>5CASDL.0100-01<br>5CASDL.0100-03 | 5CASDL.0100-00<br>5CASDL.0100-01<br>5CASDL.0100-03 | 5CASDL.0100-00<br>5CASDL.0100-01<br>5CASDL.0100-03 | 5CASDL.0100-00<br>5CASDL.0100-01<br>5CASDL.0100-03 |  |
| 15                 | 5CASDL.0150-00<br>5CASDL.0150-01<br>5CASDL.0150-03 | 5CASDL.0150-00<br>5CASDL.0150-01<br>5CASDL.0150-03 | 5CASDL.0150-00<br>5CASDL.0150-01<br>5CASDL.0150-03 | 5CASDL.0150-00<br>5CASDL.0150-01<br>5CASDL.0150-03 | -<br>-                                             |  |
| 20                 | 5CASDL.0200-00<br>5CASDL.0200-03                   | 5CASDL.0200-00<br>5CASDL.0200-03                   | 5CASDL.0200-00<br>5CASDL.0200-03                   | 5CASDL.0200-00<br>5CASDL.0200-03                   | -                                                  |  |
| 25                 | 5CASDL.0250-00<br>5CASDL.0250-03                   | 5CASDL.0250-00<br>5CASDL.0250-03                   | 5CASDL.0250-00<br>5CASDL.0250-03                   | -                                                  | -                                                  |  |
| 30                 | 5CASDL.0300-00<br>5CASDL.0300-03                   | 5CASDL.0300-00<br>5CASDL.0300-03                   | 5CASDL.0300-10<br>5CASDL.0300-13                   | 5CASDL.0300-10<br>5CASDL.0300-13                   | -                                                  |  |
| 40                 | 5CASDL.0400-10<br>5CASDL.0400-13                   | 5CASDL.0400-10<br>5CASDL.0400-13                   | 5CASDL.0400-10<br>5CASDL.0400-13                   | 5CASDL.0400-10<br>5CASDL.0400-13                   | -                                                  |  |

| Table 106: Segment lengths, | resolutions and SDL cables |
|-----------------------------|----------------------------|
|-----------------------------|----------------------------|

# 4.9.4 BIOS settings

No special BIOS settings are necessary for operation.

## **Touch screen functionality**

The COM C or COM D must be enabled in BIOS in order to operate the connected panel touch screen on the monitor / panel or AP Link connection (found in the BIOS menu under "Advanced - Baseboard / Panel Features - Legacy Devices").

# 4.10 Eight Automation Panel 900 units via SDL (onboard) and SDL (AP Link)

Four Automation Panel 900 units (max. UXGA) are connected to the integrated SDL interface (onboard) via SDL. Four additional Automation Panel 900 units (max. UXGA) are connected to the optional SDL transmitter (AP Link). The Automation Panels in each line must be the same type. The display content of the two lines is different (Extended Desktop), but the panels in the same line show the same content (Display Clone).

USB is supported up to a maximum distance (SDL segment 1 + SDL segment 2) of 30 m on the first two panels (front and back side) of the two lines. From a distance of 30 m and longer, USB is only available for the first panel on each line. USB devices can only be connected directly to the Automation Panel (without hub).

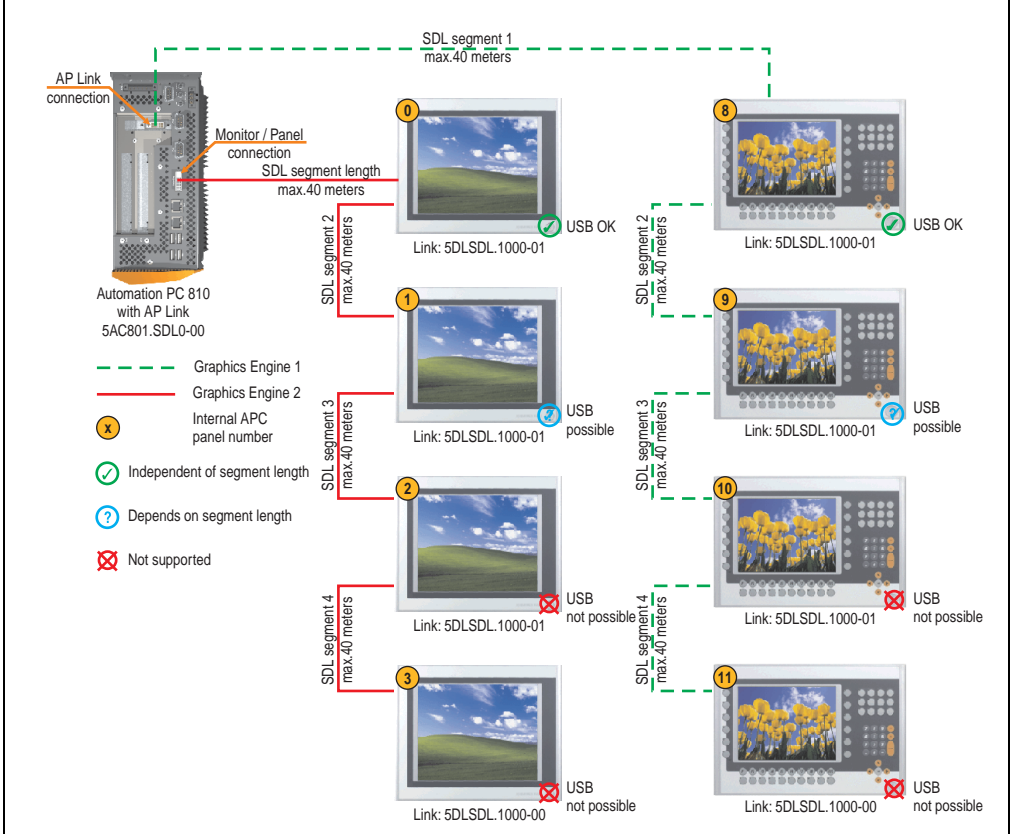

Figure 75: Configuration - Eight Automation Panel 900 units via SDL (onboard) and SDL (AP Link)

Commissioning

Chapter 3

#### **Commissioning • Connection examples**

#### 4.10.1 Basic system requirements

The following table displays the possible combinations for the APC810 system unit with CPU board to implement the configuration shown in the figure above. If the maximum resolution is limited when making the combination then it is also shown in this table (e.g. for connecting a non-B&R Automation Panel 900 device).

| CPU board      |                              | Limitation     |                |            |
|----------------|------------------------------|----------------|----------------|------------|
|                | 5PC810.SX01-00 <sup>1)</sup> | 5PC810.SX02-00 | 5PC810.SX05-00 | Resolution |
| 5PC800.B945-00 | -                            | 1              | 1              | Max. UXGA  |
| 5PC800.B945-01 | -                            | 1              | 1              | Max. UXGA  |
| 5PC800.B945-02 | -                            | 1              | 1              | Max. UXGA  |
| 5PC800.B945-03 | -                            | 1              | 1              | Max. UXGA  |
| 5PC800.B945-04 | -                            | 1              | 1              | Max. UXGA  |

Table 107: Possible combinations of system unit and CPU board

1) AP Link cannot be installed.

#### 4.10.2 Link modules

| Model number   | Description                                                                                                    | Comment                                          |
|----------------|----------------------------------------------------------------------------------------------------|--------------------------------------------------|
| 5DLSDL.1000-00 | Automation Panel Link SDL receiver<br>Connection for SDL in, transfer of display data, touch screen, USB 1.1, matrix keys, and service<br>data, 24 VDC (screw clamp 0TB103.9 or cage clamp 0TB103.91 sold separately).     | For Automation Panel<br>900<br>2 pieces required |
| 5DLSDL.1000-01 | Automation Panel Link SDL transceiver<br>Connections for SDL in, transfer of display data, touch screen, USB 1.1, matrix keys, and service<br>data, 24 VDC (screw clamp 0TB103.9 or cage clamp 0TB103.91 sold separately). | For Automation Panel<br>900<br>6 pieces required |
| 5AC801.SDL0-00 | APC810 AP Link SDL transmitter                                                                                                    | For Automation PC 810                            |

Table 108: Link modules for the configuration: 8 Automation Panel 900 units via SDL and SDL (optional)

#### 4.10.3 Cables

Select four Automation Panel 900 cables from the following table.

| Model number   | Туре                                             | Length |
|----------------|--------------------------------------------------|--------|
| 5CASDL.0018-00 | SDL cable for a fixed type of layout             | 1.8 m  |
| 5CASDL.0018-01 | SDL cable with 45° plug for fixed type of layout | 1.8 m  |
| 5CASDL.0018-03 | SDL cable for fixed and flexible type of layout  | 1.8 m  |
| 5CASDL.0050-00 | SDL cable for a fixed type of layout             | 5 m    |
| 5CASDL.0050-01 | SDL cable with 45° plug for fixed type of layout | 5 m    |
| 5CASDL.0050-03 | SDL cable for fixed and flexible type of layout  | 5 m    |
| 5CASDL.0100-00 | SDL cable for a fixed type of layout             | 10 m   |
| 5CASDL.0100-01 | SDL cable with 45° plug for fixed type of layout | 10 m   |

Table 109: Cables for SDL configurations

| Model number   | Туре                                                          | Length |
|----------------|---------------------------------------------------------------|--------|
| 5CASDL.0100-03 | SDL cable for fixed and flexible type of layout               | 10 m   |
| 5CASDL.0150-00 | SDL cable for a fixed type of layout                          | 15 m   |
| 5CASDL.0150-01 | SDL cable with 45° plug for fixed type of layout              | 15 m   |
| 5CASDL.0150-03 | SDL cable for fixed and flexible type of layout               | 15 m   |
| 5CASDL.0200-00 | SDL cable for a fixed type of layout                          | 20 m   |
| 5CASDL.0200-03 | SDL cable for fixed and flexible type of layout               | 20 m   |
| 5CASDL.0250-00 | SDL cable for a fixed type of layout                          | 25 m   |
| 5CASDL.0250-30 | SDL cable for fixed and flexible type of layout               | 25 m   |
| 5CASDL.0300-00 | SDL cable for a fixed type of layout                          | 30 m   |
| 5CASDL.0300-03 | SDL cable for fixed and flexible type of layout               | 30 m   |
| 5CASDL.0300-10 | SDL cable with extender for a fixed type of layout            | 30 m   |
| 5CASDL.0300-13 | SDL cable with extender for fixed and flexible type of layout | 30 m   |
| 5CASDL.0400-10 | SDL cable with extender for a fixed type of layout            | 40 m   |
| 5CASDL.0400-13 | SDL cable with extender for fixed and flexible type of layout | 40 m   |

Table 109: Cables for SDL configurations (cont.)

## Cable lengths and resolutions for SDL transfer

The following table shows the relationship between segment lengths and the maximum resolution according to the SDL cable used:

| Cables             | Resolution                                         |                                                    |                                                    |                                                    |                                                    |  |
|--------------------|----------------------------------------------------|----------------------------------------------------|----------------------------------------------------|----------------------------------------------------|----------------------------------------------------|--|
| Segment length [m] | VGA<br>640 x 480                                   | SVGA<br>800 x 600                                  | XGA<br>1024 x 768                                  | SXGA<br>1280 x 1024                                | UXGA<br>1600 x 1200                                |  |
| 1.8                | 5CASDL.0018-00<br>5CASDL.0018-01<br>5CASDL.0018-03 | 5CASDL.0018-00<br>5CASDL.0018-01<br>5CASDL.0018-03 | 5CASDL.0018-00<br>5CASDL.0018-01<br>5CASDL.0018-03 | 5CASDL.0018-00<br>5CASDL.0018-01<br>5CASDL.0018-03 | 5CASDL.0018-00<br>5CASDL.0018-01<br>5CASDL.0018-03 |  |
| 5                  | 5CASDL.0050-00<br>5CASDL.0050-01<br>5CASDL.0050-03 | 5CASDL.0050-00<br>5CASDL.0050-01<br>5CASDL.0050-03 | 5CASDL.0050-00<br>5CASDL.0050-01<br>5CASDL.0050-03 | 5CASDL.0050-00<br>5CASDL.0050-01<br>5CASDL.0050-03 | 5CASDL.0050-00<br>5CASDL.0050-01<br>5CASDL.0050-03 |  |
| 10                 | 5CASDL.0100-00<br>5CASDL.0100-01<br>5CASDL.0100-03 | 5CASDL.0100-00<br>5CASDL.0100-01<br>5CASDL.0100-03 | 5CASDL.0100-00<br>5CASDL.0100-01<br>5CASDL.0100-03 | 5CASDL.0100-00<br>5CASDL.0100-01<br>5CASDL.0100-03 | 5CASDL.0100-00<br>5CASDL.0100-01<br>5CASDL.0100-03 |  |
| 15                 | 5CASDL.0150-00<br>5CASDL.0150-01<br>5CASDL.0150-03 | 5CASDL.0150-00<br>5CASDL.0150-01<br>5CASDL.0150-03 | 5CASDL.0150-00<br>5CASDL.0150-01<br>5CASDL.0150-03 | 5CASDL.0150-00<br>5CASDL.0150-01<br>5CASDL.0150-03 |                                                    |  |
| 20                 | 5CASDL.0200-00<br>5CASDL.0200-03                   | 5CASDL.0200-00<br>5CASDL.0200-03                   | 5CASDL.0200-00<br>5CASDL.0200-03                   | 5CASDL.0200-00<br>5CASDL.0200-03                   | -                                                  |  |
| 25                 | 5CASDL.0250-00<br>5CASDL.0250-03                   | 5CASDL.0250-00<br>5CASDL.0250-03                   | 5CASDL.0250-00<br>5CASDL.0250-03                   |                                                    | -                                                  |  |
| 30                 | 5CASDL.0300-00<br>5CASDL.0300-03                   | 5CASDL.0300-00<br>5CASDL.0300-03                   | 5CASDL.0300-10<br>5CASDL.0300-13                   | 5CASDL.0300-10<br>5CASDL.0300-13                   | -                                                  |  |
| 40                 | 5CASDL.0400-10<br>5CASDL.0400-13                   | 5CASDL.0400-10<br>5CASDL.0400-13                   | 5CASDL.0400-10<br>5CASDL.0400-13                   | 5CASDL.0400-10<br>5CASDL.0400-13                   | -                                                  |  |

Table 110: Segment lengths, resolutions and SDL cables

# Information:

Detailed technical data about the cables can be found in the Automation Panel 900 User's Manual. This can be downloaded as a .pdf file from the B&R homepage <u>www.br-automation.com</u>.

# 4.10.4 BIOS settings

No special BIOS settings are necessary for operation.

# **Touch screen functionality**

The COM C or COM D must be enabled in BIOS in order to operate the connected panel touch screen on the monitor / panel or AP Link connection (found in the BIOS menu under "Advanced - Baseboard / Panel Features - Legacy Devices").

# 4.11 Six AP900 and two AP800 devices via SDL (onboard) and SDL (AP Link)

Three Automation Panel 900 (max. UXGA) units and one Automation Panel 800 are connected to the integrated SDL interface (onboard) via SDL. Additionally, three Automation Panel 900 (max. UXGA) units and one Automation Panel 800 are operated on the optional SDL transmitters. The Automation Panels in each line must be the same type. The display content of the two lines is different (Extended Desktop), but the displays in the same line show the same content (Display Clone).

USB is supported up to a maximum distance (segment 1 + segment 2) of 30 m on the first two displays. Starting at a distance of 30 m, USB is only available on the first display (front and back) up to a maximum of 40 m. USB devices can only be connected directly to Automation Panel 900 devices (without a hub).

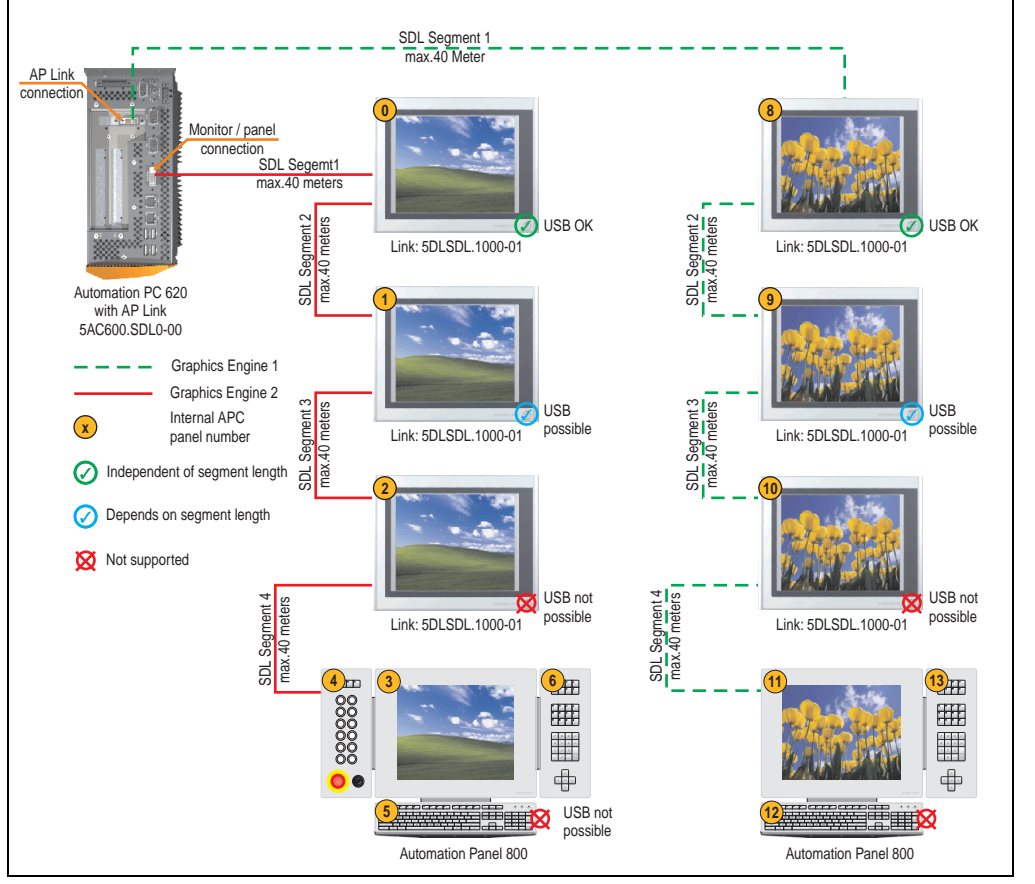

Figure 76: Configuration - Six AP900 and two AP800 devices via SDL (onboard) and SDL (AP Link)

#### **Commissioning • Connection examples**

#### 4.11.1 Basic system requirements

The following table displays the possible combinations for the APC810 system unit with CPU board to implement the configuration shown in the figure above. If the maximum resolution is limited when making the combination then it is also shown in this table.

If an Automation Panel 800 and an Automation Panel 900 should be connected on the same line, the devices must have the same display type.

| CPU board      |                              | Limitation     |                |            |
|----------------|------------------------------|----------------|----------------|------------|
|                | 5PC810.SX01-00 <sup>1)</sup> | 5PC810.SX02-00 | 5PC810.SX05-00 | Resolution |
| 5PC800.B945-00 | -                            | 1              | 1              | Max. UXGA  |
| 5PC800.B945-01 | -                            | 1              | 1              | Max. UXGA  |
| 5PC800.B945-02 | -                            | 1              | 1              | Max. UXGA  |
| 5PC800.B945-03 | -                            | 1              | 1              | Max. UXGA  |
| 5PC800.B945-04 | -                            | 1              | 1              | Max. UXGA  |

Table 111: Possible combinations of system unit and CPU board

1) AP Link cannot be installed.

#### 4.11.2 Link modules

| Model number   | Description                                                                                                    | Comment                                          |
|----------------|----------------------------------------------------------------------------------------------------|--------------------------------------------------|
| 5DLSDL.1000-00 | Automation Panel Link SDL receiver<br>Connection for SDL in, transfer of display data, touch screen, USB 1.1, matrix keys, and service<br>data, 24 VDC (screw clamp 0TB103.9 or cage clamp 0TB103.91 sold separately).     | For Automation Panel<br>900<br>2 pieces required |
| 5DLSDL.1000-01 | Automation Panel Link SDL transceiver<br>Connections for SDL in, transfer of display data, touch screen, USB 1.1, matrix keys, and service<br>data, 24 VDC (screw clamp 0TB103.9 or cage clamp 0TB103.91 sold separately). | For Automation Panel<br>900<br>6 pieces required |
| 5AC801.SDL0-00 | APC810 AP Link SDL transmitter                                                                                                    | For Automation PC 810                            |

Table 112: Link modules for the configuration: 8 Automation Panel 900 units via SDL and SDL (optional)

#### 4.11.3 Cables

How to select an SDL cable for connecting the AP900 display to the AP900 display 4.3 "An Automation Panel 900 via SDL (onboard)".

How to select an SDL cable for connecting the AP800 display to the AP900 display4.4 "An Automation Panel 800 via SDL (onboard)".

# Information:

Detailed technical data about the cables can be found in the Automation Panel 800 or Automation Panel 900 User's Manual. These can be downloaded as .pdf files from the B&R homepage <u>www.br-automation.com</u>.

The following table shows the relationship between segment lengths and the maximum resolution according to the SDL cable used:

| Cables             | bles Resolution  |                   |                                                                      |                     |                     |
|--------------------|------------------|-------------------|----------------------------------------------------------------------|---------------------|---------------------|
| Segment length [m] | VGA<br>640 x 480 | SVGA<br>800 x 600 | XGA<br>1024 x 768                                                    | SXGA<br>1280 x 1024 | UXGA<br>1600 x 1200 |
| 1.8                |                  |                   | 5CASDL.0018-00<br>5CASDL.0018-01<br>5CASDL.0018-20<br>5CASDL.0018-03 |                     |                     |
| 5                  | -<br>-<br>-<br>- | -<br>-<br>-<br>-  | 5CASDL.0050-00<br>5CASDL.0050-01<br>5CASDL.0050-02<br>5CASDL.0050-03 |                     | -<br>-<br>-<br>-    |
| 10                 |                  |                   | 5CASDL.0100-00<br>5CASDL.0100-01<br>5CASDL.0100-02<br>5CASDL.0100-03 |                     |                     |
| 15                 |                  |                   | 5CASDL.0150-00<br>5CASDL.0150-01<br>5CASDL.0150-02<br>5CASDL.0150-03 |                     |                     |
| 20                 | -<br>-<br>-      | -<br>-<br>-       | 5CASDL.0200-00<br>5CASDL.0200-02<br>5CASDL.0200-03                   | -<br>-<br>-         | -<br>-<br>-         |
| 25                 | -                | -                 | 5CASDL.0250-00<br>5CASDL.0250-02<br>5CASDL.0250-03                   | -                   | -                   |
| 30                 | -                | -                 | 5CASDL.0300-10<br>5CASDL.0300-13<br>5CASDL.0300-30                   | -                   | -                   |
| 40                 | -                | -                 | 5CASDL.0400-10<br>5CASDL.0400-13<br>5CASDL.0400-30                   | -                   | -                   |

Table 113: Segment lengths, resolutions and SDL cables

# **Touch screen functionality**

The COM C or COM D must be enabled in BIOS in order to operate the connected panel touch screen on the monitor / panel or AP Link connection (found in the BIOS menu under "Advanced - Baseboard / Panel Features - Legacy Devices").

Chapter 3 Commissioning

# 5. Connection of USB peripheral devices

# Warning!

Peripheral USB devices can be connected to the USB interfaces. Due to the vast number of USB devices available on the market, B&R cannot guarantee their performance. B&R does assure the performance of all USB devices that they provide.

# 5.1 Local on the APC810

Many different peripheral USB devices can be connected to the 5 USB interfaces. This means that the USB interfaces USB1, USB3, USB5 can each handle a load of 1A and USB interfaces USB2 and USB4 can each handle a load of 500mA. The maximum transfer rate is a maximum of USB 2.0.

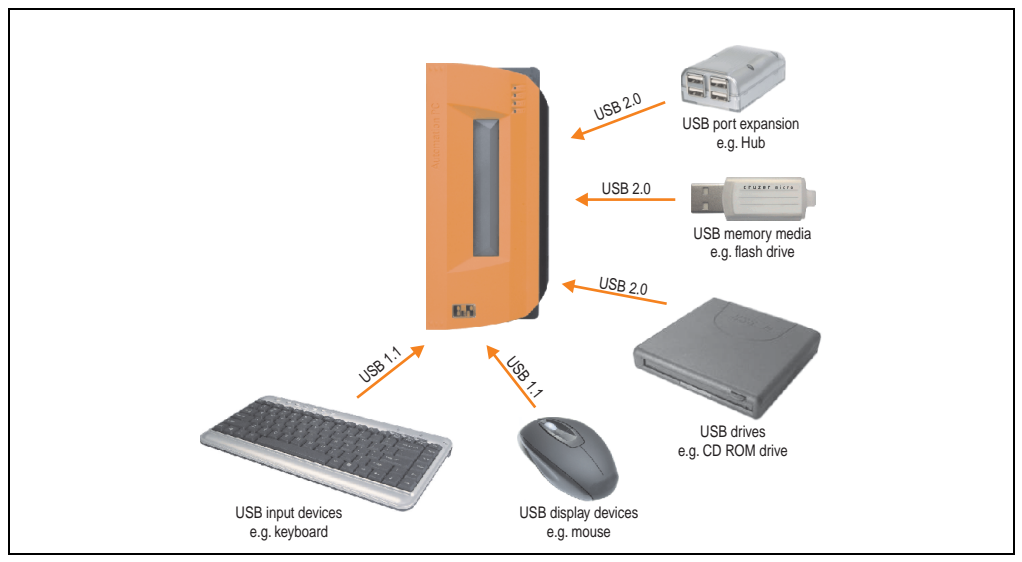

Figure 77: Local connection of USB peripheral devices on the APC810

# 5.2 Remote connection to Automation Panel 900 via DVI

Many different peripheral USB devices can be connected to the 2 or 3 USB interfaces on Automation Panel 900. These can each handle a load of 500 mA. The maximum transfer rate is USB 2.0.

# Information:

Only end devices (no hubs) can be connected to the Automation Panel 900.

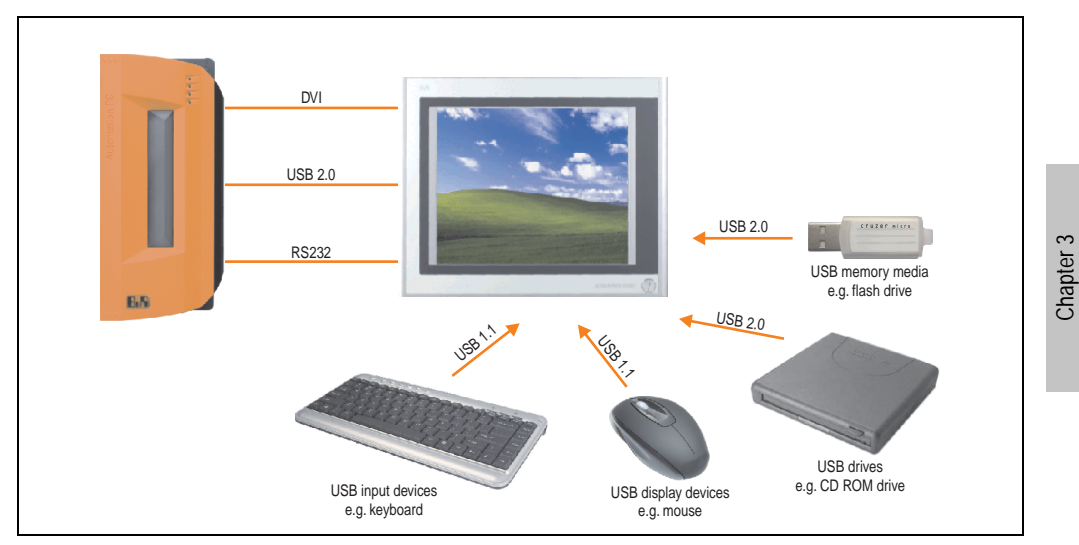

Figure 78: Remote connection of USB peripheral devices to the APC900 via DVI

Commissioning

#### **Commissioning • Connection of USB peripheral devices**

## 5.3 Remote connection to Automation Panel 800/900 via SDL

Many different peripheral USB devices can be connected to the 2 or 3 USB interfaces on Automation Panel 900 and/or USB connections on the Automation Panel 800 devices. These can each handle a load of 500 mA. The maximum transfer rate is USB 2.0.

# Information:

Only end devices (no hubs) can be connected to the Automation Panel 800/900.

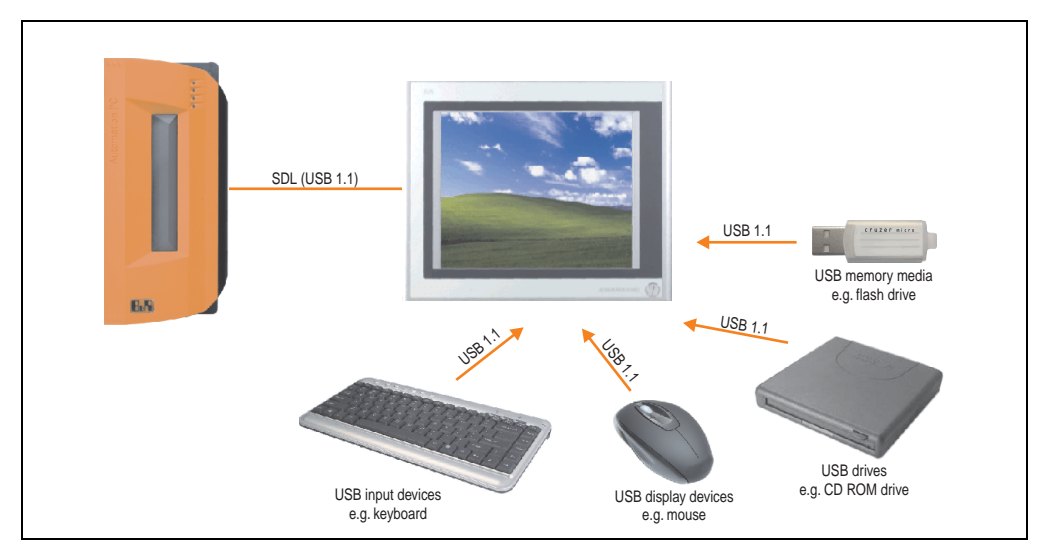

Figure 79: Remote connection of USB peripheral devices to the APC800/900 via SDL

# 6. Known problems / issues

The following points listed are known as of 07.05.08 in the first production lot of APC800 devices:

- The hardware security key interface is supported beginning with MTXC FPGA version 00.06 and higher.
- The status indicator of the Link or Activity LED for the ETH1 interface did not function correctly. However, this did not affect the network connection. The status indicator functions correctly beginning with hardware revisions 5PC810.SX92-00 (revision B0) and 5PC800.B945-0x (revision B0).
- Sporadically, it was possible that the ETH2 interface was not initialized during a poweron and therefore it would not function. The problem could be corrected by a reset or warm restart (Ctrl+Alt+Del). This problem is corrected in MTXC FPGA version 00.03.
- First Boot Agent Windows XP embedded and built-in SATA HDD drive The BIOS setting "Legacy IDE Channels" under "Advanced - IDE Configuration" must be set to "PATA only" before inserting a CompactFlash card with a Windows XP embedded image and executing the First Boot Agent or the SATA drive can first be removed.
- When using two graphic lines, the Windows XP graphics driver assigns the labels "digital indicator" to the monitor / panel plug and "digital indicator 2" to the AP Link plug. In the "extended desktop" mode, the following behavior is observed: If the digital display device on the monitor / panel is removed (e.g. cable disconnected), digital display 2 is activated automatically, and the graphics driver settings also switch over accordingly. The next time the system is rebooted, the image content is diverted from the monitor / panel plug to the AP Link plug.

If the BIOS option "SDVO/DVI Hotplug support" is set to "enabled" (found under the BIOS menu point "Advanced - Graphics - Configuration"), then the image content is automatically diverted from the separate monitor / panel plug to the second graphics line on the AP Link plug.

- Special features of "Quick Switching" if the APC810 is in Standby mode Power LED is red (e.g. Windows XP shutdown), then buffering takes a little more time due to capacitors and low power consumption. If the "Power Loss Control" option is set to "Power On" or "Last State" in BIOS, then the system might not restart because a Power Off/On was not detected. To make sure that these system units will restart after a Power Off/On, the standby time should be set to at least 10 seconds.
- From MTCX PX32 firmware ≥ V00.11 and higher, the reset button is only triggered by edges. This means that the device boots even when the reset button is pressed. In MTCX PX32 firmware < V00.11, the system does not start after pressing (ca. 10 seconds) and releasing the reset button.</li>
- Hardware revision B0 of the slide-in DVD-ROM 5AC801.DVDS-00 does not offer SATA hot plug capability. Other hardware revisions are hot plug capable.

# **Chapter 4 • Software**

# 1. BIOS options

# Information:

The following diagrams and BIOS menu items including descriptions refer to BIOS version 1.10. It is therefore possible that these diagrams and BIOS descriptions do not correspond with the installed BIOS version.

# **1.1 General information**

BIOS stands for "Basic Input Output System." It is the most basic standardized communication between the user and the system (hardware). The BIOS system used in the Automation PC 810 systems is produced by American Megatrends Inc.

The BIOS Setup Utility lets you modify basic system configuration settings. These settings are stored in CMOS and in EEPROM (as a backup).

The CMOS data is buffered by a battery (if present), and remains in the APC810 even when the power is turned off (no 24VDC supply).

# 1.2 BIOS setup and boot procedure

BIOS is immediately activated when switching on the power supply of the Automation PC 810 system or pressing the power button. The system checks if the setup data from the EEPROM is "OK". If the data is "OK", then it is transferred to the CMOS. If the data is "not OK", then the CMOS data is checked for validity. An error message is output if the CMOS data contains errors and the boot procedure can be continued by pressing the <F1> key. To prevent the error message from appearing at each restart, open the BIOS setup by pressing the <Del> key and re-save the settings.

BIOS reads the system configuration information in CMOS RAM, checks the system, and configures it using the Power On Self Test (POST).

When these "preliminaries" are finished, BIOS seeks an operating system in the data storage devices available (hard drive, floppy drive, etc.). BIOS launches the operating system and hands over control of system operations to it.

To enter BIOS Setup, the DEL key must be pressed after the USB controller has been initialized as soon as the following message appears on the monitor (during POST):

Chapter 4 Software

#### Software • BIOS options

"Press DEL to run SETUP"

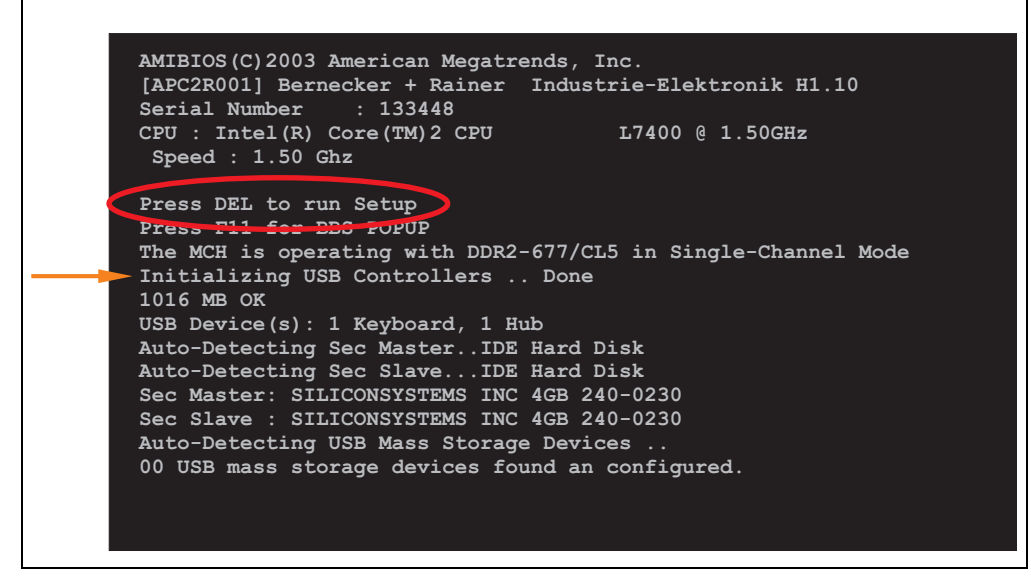

Figure 80: Boot screen

## 1.2.1 BIOS setup keys

The following keys are enabled during the POST:

# Information:

The key signals from the USB keyboard are only registered after the USB controller has been initialized.

| Кеу | Function                                          |
|-----|---------------------------------------------------|
| Del | Enters the BIOS setup menu.                       |
| F12 | Using the F12 key, you can boot from the network. |

Table 114: 945GME bios-relevant keys at POST

| Кеу             | Function                                                                                                    |
|-----------------|----------------------------------------------------------------------------------------------------|
| F11             | Cues the boot menu. Lists all bootable devices that are connected to the system. With cursor ↑ and cursor ↓ and by pressing <enter>, select the device from which will be booted.  Please select boot device:  SATA: PM-ST940817SM HDD: SM-SILCONSYSTEMS INC 512MB</enter> |
|                 | <pre>↑ and ↓ to move selection ENTER to select boot device ESC to boot using defaults</pre>                                                                                                    |
| <pause></pause> | Pressing the <pause> key stops the POST. Press any other key to resume the POST.</pause>                                                                                                    |

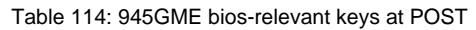

The following keys can be used after entering the BIOS setup:

| Кеу                  | Function                                               |  |
|----------------------|--------------------------------------------------------|--|
| F1                   | General help                                           |  |
| Cursor ↑             | Moves to the previous item.                            |  |
| Cursor ↓             | Go to the next item.                                   |  |
| Cursor $\leftarrow$  | Moves to the previous item.                            |  |
| Cursor $\rightarrow$ | Go to the next item.                                   |  |
| +-                   | Changes the setting of the selected function.          |  |
| Enter                | Changes to the selected menu.                          |  |
| PgUp↑                | Change to the previous page.                           |  |
| PgDn↓                | Change to the previous page.                           |  |
| Pos 1                | Jumps to the first BIOS menu item or object.           |  |
| End                  | Jumps to the last BIOS menu item or object.            |  |
| F2 / F3              | The colors of the BIOS Setup are switched.             |  |
| F7                   | Changes are reset.                                     |  |
| F9                   | These settings are loaded for all BIOS configurations. |  |
| F10                  | Save and close.                                        |  |
| Esc                  | Exits the submenu.                                     |  |

Table 115: 945GME bios-relevant keys in the BIOS menu

Chapter 4 Software

# 1.3 Main

The BIOS setup main menu appears immediately after pressing the DEL button while the system is booting:

| Main                                                                                           | Advanced                                                                                                    | Boot                                         | Security                   | Power | :                              | Exit                                                                                                  |
|------------------------------------------------------------------------------------------------|----------------------------------------------------------------------------------------------------|----------------------------------------------|----------------------------|-------|--------------------------------|----------------------------------------------------------------------------------------------------|
| System Tin<br>System Dat                                                                       | ie<br>:e                                                                                                    | [12<br>[We                                   | 2:50:16]<br>ed 12/12/2007] |       | Use  <br>or [S                 | [ENTER], [TAB]<br>SHIFT-TAB] to<br>ct a field.                                                        |
| BIOS ID<br>Processor<br>CPU Freque<br>System Mem                                               | : APC2R0<br>!!! Fo:<br>: Intel(1<br>ency : 1500MH                                                                                                    | 01<br><b>r Evaluatic</b><br>R) Core(TM)<br>Z | on Only !!!<br>2 CPU L7400 |       | Use  <br>confi                 | [+] or [-] to<br>igure system Time                                                                    |
| Board Info<br>Product Re<br>Serial Num<br>BC Firmwar<br>MAC Addres<br>Boot Count<br>Running Ti | Demation           vvision         : B.           uber         : 13:           :e Rev.         : 90:           :s         (ETH1):         00:           :er         : 37:           .me         : 16: | 0<br>3448<br>7<br>:13:95:00:F<br>h           | r2:90                      |       | <pre> ++ Tab F1 F10 ESC </pre> | Select Screen<br>Select Item<br>Change Field<br>Select Field<br>General Help<br>Save and Exit<br>Exit |

| Figure 8   | 1: 945GM | F BIOS Ma | in Menu    |
|------------|----------|-----------|------------|
| i igui o o | 1.04000  |           | in monoria |

| BIOS setting     | Meaning                                                                                                    | Setting options               | Effect                                                              |
|------------------|----------------------------------------------------------------------------------------------------|-------------------------------|---------------------------------------------------------------------|
| System time      | This is the current system time setting.<br>The time is buffered by a battery (CMOS<br>battery) after the system has been<br>switched off. | Adjustment of the system time | Set the system time in the format<br>Hour:Minute:Second (hh:mm:ss). |
| System date      | This is the current system date setting.<br>The time is buffered by a battery (CMOS<br>battery) after the system has been<br>switched off. | Changes to the<br>system date | Set the system date in the format<br>Month:Day:Year (mm:dd:yyyy).   |
| BIOS ID          | Displays the BIOS recognition.                                                                                                    | None                          | -                                                                   |
| Processor        | Displays the processor type.                                                                                                    | None                          | -                                                                   |
| CPU frequency    | Displays the processor frequency.                                                                                                    | None                          | -                                                                   |
| System memory    | Displays the system memory size                                                                                                    | None                          | -                                                                   |
| Product revision | Displays the CPU board HW revision.                                                                                                    | None                          | -                                                                   |
| Serial number    | Displays the CPU board serial number.                                                                                                    | None                          | -                                                                   |
| BC Firmware rev. | Displays the CPU board controller firmware revision.                                                                                       | None                          | -                                                                   |

Table 116: 945GME Main Menu setting options

| BIOS setting          | Meaning                                                                                       | Setting options | Effect |
|-----------------------|-----------------------------------------------------------------------------------------------|-----------------|--------|
| MAC Address<br>(ETH1) | Displays the MAC addresses assigned for the ETH1 interface.                                   | None            | -      |
| Boot counter          | Displays the boot counter - each restart<br>increments the counter by one (max.<br>16777215). | None            | -      |
| Running time          | Displays the runtime in whole hours.<br>(max. 65535).                                         | None            | -      |

Table 116: 945GME Main Menu setting options (cont.)

# 1.4 Advanced

| Main     | Advanced       | Boot    | Security | Power |       | Exit             |
|----------|----------------|---------|----------|-------|-------|------------------|
| Advanced | Settings       |         |          |       |       |                  |
|          |                |         |          |       |       |                  |
| PCI Conf | iguration      |         |          |       |       |                  |
| PCI Expr | ess Configura  | tion    |          |       |       |                  |
| Graphics | Configuration  | n       |          |       |       |                  |
| CPU Conf | iguration      |         |          |       |       |                  |
| Chipset  | Configuration  |         |          |       |       |                  |
| Clock Co | riace Configu: | ration  |          |       |       |                  |
| TDE Conf | iguration      |         |          |       |       |                  |
| USB Conf | iguration      |         |          |       |       |                  |
| Keyboard | /Mouse Config  | uration |          |       | ↦     | Select Screen    |
| Remote A | ccess Configu  | ration  |          | 1     | ÷‡    | Select Item      |
| CPU Boar | d Monitor      |         |          | E     | Inter | Go to Sub Screen |
| Baseboar | d/Panel Featu  | res     |          | E     | 71    | General Help     |
|          |                |         |          | E     | 10    | Save and Exit    |
|          |                |         |          | E     | ISC   | Exit             |
|          |                |         |          |       |       |                  |

Figure 82: 945GME Advanced Menu

| BIOS setting                 | Meaning                          | Setting options | Effect                                                        |
|------------------------------|----------------------------------|-----------------|---------------------------------------------------------------|
| ACPI configuration           | Configures APCI devices.         | Enter           | Opens submenu see "ACPI configuration" on page 175.           |
| PCI configuration            | Configures PCI devices.          | Enter           | Opens submenu<br>see "PCI configuration" on page 177.         |
| PCI Express<br>Configuration | Configures the PCI Express       | Enter           | Opens submenu<br>see "PCI Express Configuration" on page 181. |
| Graphics configuration       | Configures the graphic settings. | Enter           | Opens submenu<br>see "Graphics configuration" on page 183.    |

Table 117: 945GME - Advanced Menu - Setting options

Chapter 4 Software

# Software • BIOS options

| BIOS setting                   | Meaning                                                                   | Setting options | Effect                                                              |
|--------------------------------|---------------------------------------------------------------------------|-----------------|---------------------------------------------------------------------|
| CPU configuration              | Configures CPU settings.                                                  | Enter           | Opens submenu<br>see "CPU configuration" on page 186.               |
| Chipset<br>configuration       | Configures the chipset functions.                                         | Enter           | Opens submenu see "Chipset configuration" on page 187.              |
| I/O interface<br>configuration | Configuration of the I/O devices.                                         | Enter           | Opens submenu see "I/O interface configuration" on page 189.        |
| Clock<br>configuration         | Configures clock settings.                                                | Enter           | Opens submenu see "Clock configuration" on page 190.                |
| IDE Configuration              | Configures the IDE functions.                                             | Enter           | Opens submenu see "IDE Configuration" on page 191.                  |
| USB configuration              | Configures USB settings                                                   | Enter           | Opens submenu see "USB configuration" on page 198.                  |
| Keyboard/mouse configuration   | Configuration of the keyboard/mouse options.                              | Enter           | Opens submenu<br>see "Keyboard/mouse configuration" on<br>page 200. |
| Remote access configuration    | Configures the remote access settings                                     | Enter           | Opens submenu see "Remote access configuration" on page 201.        |
| CPU board monitor              | Displays the current voltages and temperature of the processor in use.    | Enter           | Opens submenu<br>see "CPU board monitor" on page 203.               |
| Baseboard/panel<br>features    | Displays device specific information and setup of device specific values. | Enter           | Opens submenu<br>see "Baseboard/panel features" on page 204.        |

Table 117: 945GME - Advanced Menu - Setting options (cont.)

# 1.4.1 ACPI configuration

| ACPI Aware O/S[Yes]ACPI support for<br>Operating SystemACPI Version Features[ACPI v2.0]ENABLE: If OS<br>supports ACPI.ACPI APIC support[Enabled]Supports ACPI.Suspend mode[S1 (POS)]DISABLE: If OS<br>does not supportDSB Device Wakeup from S3/S4[Disabled]DISABLE: If OS<br>does not supportActive Cooling Trip Point[Disabled]ACPI.Critical Trip Point[I05°C]++ | CPI Aware O/S<br>CPI Version Features | [Yes]       | ACPI support for<br>Operating System. |
|----------------------------------------------------------------------------------------------------|---------------------------------------|-------------|---------------------------------------|
| ACPI Version Features[ACPI v2.0]ENABLE: If OSACPI APIC support[Enabled]supports ACPI.Suspend mode[S1 (POS)]DISABLE: If OSJSB Device Wakeup from S3/S4[Disabled]DISABLE: If OSActive Cooling Trip Point[Disabled]ACPI.Critical Trip Point[105°C]++                                                                                                    | CPI Version Features                  | [ACDT2 0]   |                                       |
| ACPI APIC support[Enabled]supports ACPI.Suspend mode[S1 (POS)]DISABLE: If OSJSB Device Wakeup from S3/S4[Disabled]DISABLE: If OSActive Cooling Trip Point[Disabled]ACPI.Passive Cooling Trip Point[Disabled]ACPI.Critical Trip Point[105°C]++                                                                                                    |                                       | [ACPI VZ.0] | ENABLE: If OS                         |
| Suspend mode       [S1 (POS)]         JSB Device Wakeup from S3/S4       [Disabled]         DISABLE: If OS does not support         Active Cooling Trip Point       [Disabled]         Passive Cooling Trip Point       [Disabled]         Critical Trip Point       [105°C]                                                                                       | CPI APIC support                      | [Enabled]   | supports ACPI.                        |
| JSB Device Wakeup from S3/S4 [Disabled] DISABLE: If OS<br>does not support<br>Active Cooling Trip Point [Disabled]<br>Passive Cooling Trip Point [Disabled]<br>Critical Trip Point [105°C]                                                                                                    | uspend mode                           | [S1 (POS)]  |                                       |
| Active Cooling Trip Point [Disabled] ACPI.<br>Passive Cooling Trip Point [Disabled]<br>Critical Trip Point [105°C] + Select Scr                                                                                                    | SB Device Wakeup from S3/S4           | [Disabled]  | DISABLE: If OS                        |
| Active Cooling Trip Point [Disabled] ACPI.<br>Passive Cooling Trip Point [Disabled]<br>Critical Trip Point [105°C]<br>++ Select Scr                                                                                                    |                                       |             | does not support                      |
| Passive Cooling Trip Point [Disabled]<br>Critical Trip Point [105°C] ↔ Select Scr                                                                                                    | ctive Cooling Trip Point              | [Disabled]  | ACPI.                                 |
| Critical Trip Point [105°C] ↔ Select Scr                                                                                                    | assive Cooling Trip Point             | [Disabled]  |                                       |
| → Select Scr                                                                                                    | ritical Trip Point                    | [105°C]     |                                       |
|                                                                                                    |                                       |             | Select Screen                         |
| ↑↓ Select Ite                                                                                                    |                                       |             | ↑↓ Select Item                        |
| +- Change Opt                                                                                                    |                                       |             | +- Change Option                      |
| F1 General He                                                                                                    |                                       |             | F1 General Help                       |
| F10 Save and F                                                                                                    |                                       |             |                                       |

#### Figure 83: 945GME Advanced ACPI configuration

| BIOS setting      | Meaning                                                                               | Setting options | Effect                                                                                                    |
|-------------------|---------------------------------------------------------------------------------------|-----------------|----------------------------------------------------------------------------------------------------|
| ACPI Aware O/S    | This function determines if the operating                                             | Yes             | The operating system supports ACPI.                                                                                                    |
|                   | system supports the ACPI function<br>(Advanced Configuration and Power<br>Interface). | No              | The operating system does not support ACPI.                                                                                               |
| ACPI Version      | Option for setting the power option                                                   | ACPI v1.0       | ACPI functions in accordance with v1.0                                                                                                    |
| Features          | specifications to be supported.<br>The ACPI functions must be supported by            | ACPI v2.0       | ACPI functions in accordance with v2.0                                                                                                    |
|                   | the drivers and operating systems being used.                                         | ACPI v3.0       | ACPI functions in accordance with v3.0                                                                                                    |
| ACPI APIC support | This option controls the support                                                      | Enabled         | Enables this function.                                                                                                    |
|                   | of the advanced programmable interrupt controller in the processor.                   | Disabled        | Disables the function                                                                                                    |
| Suspend mode      | Selects the ACPI status to be used when<br>Suspend Mode is enabled.                   | S1 (POS)        | Sets S1 as Suspend Mode. Only a few functions<br>are disabled and are available again at the touch<br>of a button                         |
|                   |                                                                                       | S3 (STR)        | Sets S3 as Suspend Mode. The current state of<br>the operating system is written to the RAM, which<br>is then supplied solely with power. |
| USB Device Wakeup | This options makes it possible for activity                                           | Enabled         | Enables this function.                                                                                                    |
| trom 53/54        | on a connected USB device to wake the system up from the S3/S4 standby mode.          | Disabled        | Disables the function                                                                                                    |

Table 118: 945GME Advanced ACPI configuration setting options

Chapter 4 Software

# Software • BIOS options

| BIOS setting                                                                    | Meaning                                                                                                    | Setting options                                                                            | Effect                                                                                      |
|---------------------------------------------------------------------------------|----------------------------------------------------------------------------------------------------|--------------------------------------------------------------------------------------------|---------------------------------------------------------------------------------------------|
| Active cooling trip                                                             | With this function, an optional                                                                                          | Disabled                                                                                   | Disables this function.                                                                     |
| system when the CPU reaches the set<br>temperature.<br>Temperatur erreicht ist. | 50°C, 60°C, 70°C, 80°C,<br>90°C                                                                                          | Temperature setting for the active cooling trip point. Can be set in 10 degree increments. |                                                                                             |
| Passive cooling trip                                                            | assive cooling trip With this function, a temperature can be                                                             | Disabled                                                                                   | Disables this function.                                                                     |
| at which the CPU automatically reduce<br>its speed.                             | set<br>at which the CPU automatically reduces<br>its speed.                                                              | 50°C, 60°C, 70°C, 80°C,<br>90°C                                                            | Temperature setting for the passive cooling trip point. Can be set in 10 degree increments. |
| Critical trip point                                                             | With this function, a temperature can be<br>set<br>at which the operating system<br>automatically shuts the system down. | 80°C, 85°C, 90°C, 95°C,<br>100°C, 105°C, 110°C                                             | Temperature setting for the critical trip point.<br>Can be set in 5 degree increments.      |

Table 118: 945GME Advanced ACPI configuration setting options (cont.)

# 1.4.2 PCI configuration

|                              | BIOS SETUP UTIL                       | ITY                    |
|------------------------------|---------------------------------------|------------------------|
| Advanced                     |                                       |                        |
| Advanced PCI/PnP Settings    |                                       | NO: lets the BIOS      |
|                              |                                       | device in the system.  |
| PCI Latency Timer            | [64]                                  | YES: lets the          |
| Allocate IRO to PCI VGA      | [Yes]                                 | operating system       |
| Allocate IRQ to SMBUS HC     | [Yes]                                 | configure Plug and     |
|                              | 1 1 1 1 1 1 1 1 1 1 1 1 1 1 1 1 1 1 1 | Play (PnP) devices no  |
| ▶ PCI IRQ Resource Exclusion | 1                                     | required for boot if   |
| -                            |                                       | your system has a Plue |
| PCI Interrupt Routing        |                                       | and Play operating     |
|                              |                                       | system.                |
|                              |                                       |                        |
|                              |                                       | ←→ Select Screen       |
|                              |                                       | ↑↓ Select Item         |
|                              |                                       | +- Change Option       |
|                              |                                       | F1 General Help        |
|                              |                                       | F10 Save and Exit      |
|                              |                                       | ESC Exit               |
|                              |                                       |                        |
|                              |                                       |                        |
|                              |                                       |                        |
|                              |                                       |                        |

#### Figure 84: 945GME Advanced PCI Configuration

| BIOS setting                  | Meaning                                                                                                    | Setting options                        | Effect                                                        |
|-------------------------------|----------------------------------------------------------------------------------------------------|----------------------------------------|---------------------------------------------------------------|
| Plug & Play O/S               | BIOS is informed if Plug & Play is capable<br>on the operating system.                                                                             | Yes                                    | The operating system handles the distribution of resources.   |
|                               |                                                                                                    | No                                     | The operating system handles the distribution of resources.   |
| PCI latency timer             | This option controls how long (in PCI<br>ticks) one PCI bus card can continue to<br>use the master after another PCI card has<br>requested access. | 32, 64, 96, 128, 160,<br>192, 224, 248 | Manually sets the value in PCI ticks.                         |
| Allocate IRQ to PCI           | This function is used to determine if an                                                                                                    | Yes                                    | Automatic assignment of an interrupt.                         |
| VGA                           | Interrupt is assigned to the PCI VGA.                                                                                                    | No                                     | No assignment of an interrupt.                                |
| Allocate IRQ to               | Use this function to set                                                                                                    | Yes                                    | Automatic assignment of a PCI interrupt.                      |
| SMBUS HC                      | whether or not the SM (System<br>Management) bus controller<br>is assigned a PCI interrupt.                                                        | No                                     | No assignment of an interrupt.                                |
| PCI IRQ Resource<br>Exclusion | Configures the PCI IRQ resource settings for ISA Legacy devices.                                                                                   | Enter                                  | Opens submenu<br>See "PCI IRQ Resource Exclusion" on page 178 |
| PCI Interrupt<br>Routing      | Configures the PCI Interrupt Routing                                                                                                    | Enter                                  | Opens submenu<br>See "PCI Interrupt Routing" on page 180      |

Table 119: 945GME Advanced PCI configuration setting options

Chapter 4 Software

## Software • BIOS options

#### **PCI IRQ Resource Exclusion**

| PCI IRQ Resource Exc                         | lusion                                                                                 | Available: Specified                                                                                                    |
|----------------------------------------------|----------------------------------------------------------------------------------------|----------------------------------------------------------------------------------------------------|
| IRQ3<br>IRQ4<br>IRQ5<br>IRQ6<br>IRQ7<br>IRQ9 | [Allocated]<br>[Allocated]<br>[Available]<br>[Available]<br>[Available]<br>[Allocated] | IRQ is available to be<br>used by PCI/PnP<br>devices.<br>Reserved: Specified<br>IRQ is reserved for<br>use by Legacy ISA<br>devices. |
| IRQ10<br>IRQ11<br>IRQ12<br>IRQ14<br>IRQ15    | [Available]<br>[Allocated]<br>[Available]<br>[Allocated]<br>[Allocated]                | ↔ Select Screen                                                                                                    |
|                                              |                                                                                        | ↑↓ Select Item<br>+- Change Option<br>F1 General Help<br>F10 Save and Exit<br>ESC Exit                                               |

#### Figure 85: 945GME Advanced PCI IRQ Resource Exclusion

| BIOS setting                                                                                         | Meaning                                                                                                    | Setting options | Effect                                    |
|----------------------------------------------------------------------------------------------------|----------------------------------------------------------------------------------------------------|-----------------|-------------------------------------------|
| IRQ3                                                                                                 | IRQ interrupt assignment for Legacy ISA devices.                                                                                                    | Allocated       | Allocated by the system - cannot be used. |
| IRQ4                                                                                                 | IRQ interrupt assignment for Legacy ISA devices.                                                                                                    | Allocated       | Allocated by the system - cannot be used. |
| IRQ5                                                                                                 | IRQ interrupt assignment for Legacy ISA<br>devices.<br>Note:<br>No ISA bus present in the APC810<br>system. Therefore this setting is not<br>relevant. | Available       | Available - can be used.                  |
|                                                                                                    |                                                                                                    | Reserved        | Reserved - cannot be used.                |
| IRQ6                                                                                                 | IRQ interrupt assignment for Legacy ISA                                                                                                    | Available       | Available - can be used.                  |
| devices.<br>Note:<br>No ISA bus present in the APC<br>system. Therefore this setting is<br>relevant. |                                                                                                    | Reserved        | Reserved - cannot be used.                |

Table 120: 945GME Advanced PCI IRQ Resource Exclusion setting options

## Software • BIOS options

| BIOS setting | Meaning                                                                                                    | Setting options | Effect                                    |
|--------------|----------------------------------------------------------------------------------------------------|-----------------|-------------------------------------------|
| IRQ7         | IRQ interrupt assignment for Legacy ISA                                                                     | Available       | Available - can be used.                  |
|              | devices.<br>Note:<br>No ISA bus present in the APC810<br>system. Therefore this setting is not<br>relevant. | Reserved        | Reserved - cannot be used.                |
| IRQ9         | IRQ interrupt assignment for Legacy ISA devices.                                                            | Allocated       | Allocated by the system - cannot be used. |
| IRQ10        | IRQ interrupt assignment for Legacy ISA                                                                     | Available       | Available - can be used.                  |
|              | Note:<br>No ISA bus present in the APC810<br>system. Therefore this setting is not<br>relevant.             | Reserved        | Reserved - cannot be used.                |
| IRQ11        | IRQ interrupt assignment for Legacy ISA                                                                     | Available       | Available - can be used.                  |
|              | Note:<br>No ISA bus present in the APC810<br>system. Therefore this setting is not<br>relevant.             | Reserved        | Reserved - cannot be used.                |
| IRQ12        | 12 IRQ interrupt assignment for Legacy ISA                                                                  |                 | Available - can be used.                  |
|              | No ISA bus present in the APC810<br>system. Therefore this setting is not<br>relevant.                      | Reserved        | Reserved - cannot be used.                |
| IRQ14        | IRQ interrupt assignment for Legacy ISA devices.                                                            | Allocated       | Allocated by the system - cannot be used. |
| IRQ15        | IRQ interrupt assignment for Legacy ISA devices.                                                            | Allocated       | Allocated by the system - cannot be used. |

Table 120: 945GME Advanced PCI IRQ Resource Exclusion setting options (cont.)

Chapter 4 Software

## **PCI Interrupt Routing**

| BIC                               | S SETUP UTILITY |      |                   |
|-----------------------------------|-----------------|------|-------------------|
| Advanced                          |                 |      |                   |
| PCI Interrupt Routing             |                 | Sele | ct fixed IRQ for  |
| PTRO A (VGA, PCTEX0, ETH2, UHCT3) | [Auto]          | BTOS | and OS route an   |
| PTRO B (AC97.PCTEX1.ETH1)         | [Auto]          | TRO  | to this line.     |
| PIRO C (PATA, UHCI2, PCIEX2)      | [Auto]          |      |                   |
| PIRQ D (SATA, UHCI1, SMB, PCIEX3) | [5]             | Make | sure that the     |
| PIRQ E (INTD)                     | [Auto]          | sele | cted IRQ is not   |
| PIRQ F (INTA)                     | [7]             | assi | gned to legacy IO |
| PIRQ G (INTB)                     | [Auto]          |      |                   |
| PIRQ H (INTC, UHCI0, EHCI)        | [Auto]          |      |                   |
| 1st Exclusive PCI IRQ             | [5]             |      |                   |
| 2nd Exclusive PCI IRQ             | [7]             |      |                   |
| PCIEXn : PCI Express Root Port n  |                 | _ →  | Select Screen     |
| INTn : External PCI Bus INTn      | Line            | ↑↓   | Select Item       |
| PATA : Parallel ATA in Enhanc     | ed/Native Mode  | +-   | Change Option     |
| SATA : Serial ATA in Enhanced     | /Native Mode    | F1   | General Help      |
| SMB : System Management Bus       | Controllerde    | F10  | Save and Exit     |
|                                   |                 | ESC  | Exit              |
|                                   |                 |      |                   |

#### Figure 86: 945GME Advanced PCI Interrupt Routing

| BIOS setting                      | Meaning                        | Setting options      | Effect                                                 |
|-----------------------------------|--------------------------------|----------------------|--------------------------------------------------------|
| PIRQ A<br>(VGA,PCIEX0,ETH2        | Option for setting the PIRQ A. | Auto                 | Automatic assignment by the BIOS and operating system. |
| ,UHCI3)                           |                                | 3,4,5,6,7,9,10,11,12 | Manual assignment                                      |
| PIRQ B<br>(AC97,PCIEX1,ETH        | Option for setting the PIRQ B. | Auto                 | Automatic assignment by the BIOS and operating system. |
| 1)                                |                                | 3,4,5,6,7,9,10,11,12 | Manual assignment                                      |
| PIRQ C<br>(PATA,UHCI2,PCIE<br>X2) | Option for setting the PIRQ C. | Auto                 | Automatic assignment by the BIOS and operating system. |
|                                   |                                | 3,4,5,6,7,9,10,11,12 | Manual assignment                                      |
| PIRQ D<br>(SATA,UHCI1,SMB,        | Option for setting the PIRQ D. | Auto                 | Automatic assignment by the BIOS and operating system. |
| PCIEX3)                           |                                | 3,4,5,6,7,9,10,11,12 | Manual assignment                                      |
| PIRQ E (INTD)                     | Option for setting the PIRQ E. | Auto                 | Automatic assignment by the BIOS and operating system. |
|                                   |                                | 3,4,5,6,7,9,10,11,12 | Manual assignment                                      |

Table 121: 945GME Advanced PCI Interrupt Routing setting options
| BIOS setting                | Meaning                                                                                                    | Setting options                                       | Effect                                                 |
|-----------------------------|----------------------------------------------------------------------------------------------------|-------------------------------------------------------|--------------------------------------------------------|
| PIRQ F (INTA)               | Option for setting the PIRQ F.                                                                                           | Auto                                                  | Automatic assignment by the BIOS and operating system. |
|                             |                                                                                                    | 3,4,5,6,7,9,10,11,12                                  | Manual assignment                                      |
| PIRQ G (INTB)               | Option for setting the PIRQ G.                                                                                           | Auto                                                  | Automatic assignment by the BIOS and operating system. |
|                             |                                                                                                    | 3,4,5,6,7,9,10,11,12                                  | Manual assignment                                      |
| PIRQ H<br>(INTC,UHCI0,EHCI) | Option for setting the PIRQ H.                                                                                           | Auto                                                  | Automatic assignment by the BIOS and operating system. |
|                             |                                                                                                    | 3,4,5,6,7,9,10,11,12                                  | Manual assignment                                      |
| 1st Exclusive PCI<br>IRQ    | Option for setting the first exclusive IRQ.<br>Can only be set if an earlier IRQ PIRQ (A-<br>H) has been set manually.   | IRQ number of a<br>manually set IRQ PIRQ<br>(A-H) IRQ | Preferred first IRQ line.                              |
| 2nd Exclusive PCI<br>IRQ    | Option for setting the second exclusive<br>IRQ. Can only be set if two earlier IRQ<br>PIRQ (A-H) have been set manually. | IRQ number of a<br>manually set IRQ PIRQ<br>(A-H) IRQ | Preferred second IRQ line.                             |

Table 121: 945GME Advanced PCI Interrupt Routing setting options (cont.)

### 1.4.3 PCI Express Configuration

| PCI Express Configuration Active State Power-Management [Disabled] |            | Enable/Disable                       |
|--------------------------------------------------------------------|------------|--------------------------------------|
|                                                                    |            | PCI Express LOs and<br>L1 link power |
| PCIE Port 0                                                        | [Auto]     | states.                              |
| PCIE Port 1                                                        | [Auto]     |                                      |
| PCIE Port 2                                                        | [Auto]     |                                      |
| PCIE Port 3                                                        | [Auto]     |                                      |
| PCIE High Priority Port                                            | [Disabled] |                                      |
| Res. PCIE Hotplug Resources                                        | [No]       |                                      |
| PCIE Port 0 IOxAPCI Enable                                         | [Disabled] |                                      |
| PCIE Port 1 IOxAPCI Enable                                         | [Disabled] | ↔ Select Screen                      |
| PCIE Port 2 IOxAPCI Enable                                         | [Disabled] | ↑↓ Select Item                       |
| PCIE Port 3 IOxAPCI Enable                                         | [Disabled] | +- Change Option                     |
|                                                                    |            | F1 General Help                      |
|                                                                    |            | F10 Save and Exit                    |
|                                                                    |            | ESC Exit                             |
|                                                                    |            |                                      |
|                                                                    |            |                                      |
|                                                                    |            |                                      |

Figure 87: 945GME Advanced PCI Express Configuration

| BIOS setting        | Meaning                                                    | Setting options | Effect                  |
|---------------------|------------------------------------------------------------|-----------------|-------------------------|
| Active State Power- | Option for setting a power saving function                 | Disabled        | Disables this function. |
| Management          | (LOS/L1) for PCIE slots if they do not require full power. | Enabled         | Enables this function.  |
| PCIE Port 0         | TBD                                                        | Auto            |                         |
|                     |                                                            | Enabled         |                         |
|                     |                                                            | Disabled        |                         |
| PCIE Port 1         | TBD                                                        | Auto            |                         |
|                     |                                                            | Enabled         |                         |
|                     |                                                            | Disabled        |                         |
| PCIE Port 2         | TBD                                                        | Auto            |                         |
|                     |                                                            | Enabled         |                         |
|                     |                                                            | Disabled        |                         |
| PCIE Port 3         | TBD                                                        | Auto            |                         |
|                     |                                                            | Enabled         |                         |
|                     |                                                            | Disabled        |                         |
| PCIE High Priority  | TBD                                                        | Disabled        |                         |
| Port                |                                                            | Port 0          |                         |
|                     |                                                            | Port 1          |                         |
|                     |                                                            | Port 2          |                         |
|                     |                                                            | Port 3          |                         |
|                     |                                                            | ETH2            |                         |
|                     |                                                            | ETH1            |                         |
| Res. PCIE Hotplug   | TBD                                                        | No              |                         |
| Resource            |                                                            | Yes             |                         |
| PCIE Port 0         | TBD                                                        | Disabled        |                         |
| IOXAPIC Enable      |                                                            | Enabled         |                         |
| PCIE Port 1         | TBD                                                        | Disabled        |                         |
| IOXAPIC Enable      |                                                            | Enabled         |                         |
| PCIE Port 2         | TBD                                                        | Disabled        |                         |
| IUXAPIC Enable      |                                                            | Enabled         |                         |
| PCIE Port 3         | TBD                                                        | Disabled        |                         |
| IOXAPIC Enable      |                                                            | Enabled         |                         |

Table 122: 945GME Advanced PCI Express Configuration setting options

# 1.4.4 Graphics configuration

| Advanced                      |                     |                      |                            |
|-------------------------------|---------------------|----------------------|----------------------------|
| Graphics Configuration        |                     | Select primary video |                            |
|                               |                     | duri                 | ter to be used<br>ng boot. |
| Internat Graphics Mode Select | [Enabled, 8MB]      |                      |                            |
| DVMT Mode Select              | [DVMT Mode]         |                      |                            |
| DVMT/FIXED Memory             | [128MB]             |                      |                            |
| Boot Display Device           | [Auto]              |                      |                            |
| Boot Display Preference       | [LFP SDVO-B SDVO-C] |                      |                            |
| Local Flat Panel Type         | [Auto]              |                      |                            |
| Local Flat Panel Scalling     | [Centering]         |                      |                            |
|                               |                     | ↔                    | Select Screen              |
| SDVO Port B Device            | [DVI]               | ↑↓                   | Select Item                |
| SDVO Port C Device            | [DVI]               | +-                   | Change Option              |
|                               |                     | F1                   | General Help               |
| SDVO/DVI Hotplug Support      | [Enabled]           | F10                  | Save and Exit              |
| Display Mode Persistence      | [Enabled]           | ESC                  | Exit                       |
|                               |                     |                      |                            |

#### Figure 88: 945GME Advanced Graphics Configuration

| BIOS setting            | Meaning                                                                                                   | Setting options | Effect                                                                                                    |
|-------------------------|----------------------------------------------------------------------------------------------------|-----------------|----------------------------------------------------------------------------------------------------|
| Primary Video<br>Device | Option for selecting the primary video device.                                                            | Internal VGA    | The internal graphics chip on the CPU board is<br>used as video device (monitor / panel<br>connection).                             |
|                         |                                                                                                    | PCI / Int. VGA  | The graphics chip of a connected graphics card is used as video device.                                                             |
| Internal Graphics       | cs Option for setting the memory size that<br>can be used for the internal graphics<br>controller. Enable | Disabled        | No reservation - Disables the graphics controller.                                                                                  |
| Mode Select             |                                                                                                    | Enabled, 1MB    | 1MB main memory provided.                                                                                                    |
|                         |                                                                                                    | Enabled, 8MB    | 8MB main memory provided.                                                                                                    |
| DVMT Mode Select        | Option for determining the DVMT mode<br>(Dynamic Video Memory Technology) of<br>the DVMT graphics driver. | Fixed Mode      | A fixed amount of memory is allocated to the<br>graphics chip, which is no longer available to the<br>PC.                           |
|                         |                                                                                                    | DVMT Mode       | Memory consumption is controlled dynamically<br>by the DVMT graphics driver. Only the amount of<br>memory that is required is used. |
|                         |                                                                                                    | Combo Mode      | The DVMT graphics driver reserves at least 64MB, but can use up to 224MB if necessary.                                              |

Table 123: 945GME Advanced Graphics Configuration setting options

| BIOS setting                | Meaning                                                                               | Setting options        | Effect                                                                    |
|-----------------------------|---------------------------------------------------------------------------------------|------------------------|---------------------------------------------------------------------------|
| DVMT/FIXED                  | Option for setting the amount of memory                                               | 64MB                   | 64MB of main memory can be used.                                          |
| Memory                      | used for the DVM1 mode.                                                               | 128MB                  | 128MB of main memory can be used.                                         |
|                             |                                                                                       | Maximum DVMT           | The remaining available main memory can be used.                          |
| Boot Display Device         | Determines which video channel should                                                 | Auto                   | Automatic selection.                                                      |
|                             | be enabled for a video device during the boot procedure.                              | CRT only               | Only use the CRT (Cathode Ray Tube) channel.                              |
|                             |                                                                                       | SDVO only              | Only use the SDVO (Serial Digital Video Out) channel.                     |
|                             |                                                                                       | CRT + SDVO             | Use CRT and SDVO channel.                                                 |
|                             |                                                                                       | LFP only               | Only use the LFP (Local Flat Panel) channel.                              |
|                             |                                                                                       | CRT + LFP              | Use CRT + LFP channel.                                                    |
| Boot Display                | This option determines the order in which                                             | LFP SDVO-B SDVO-C      | TBD                                                                       |
| Preference                  | LFP and SDVO should be checked.                                                       | LFP SDVO-C SDVO-B      | TBD                                                                       |
|                             | The setting is only needed when the                                                   | SDVO-B SDVO-C LFP      | TBD                                                                       |
|                             | "Auto".                                                                               | SDVO-C SDVO-B LFP      | TBD                                                                       |
| Local Flat Panel<br>Type    | This option can be used to set a pre-<br>defined profile for the LVDS channel.        | Auto                   | Automatic detection and setting using the EDID data.                      |
|                             |                                                                                       | VGA 1x18 (002h)        | 640 x 480                                                                 |
|                             |                                                                                       | VGA 1x18 (013h)        | 640 x 480                                                                 |
|                             |                                                                                       | SVGA 1x18 (004h)       | 800 x 600                                                                 |
|                             |                                                                                       | XGA 1x18 (006h)        | 1024 x 768                                                                |
|                             |                                                                                       | XGA 2x18 (007h)        | 1024 x 768                                                                |
|                             |                                                                                       | XGA 1x24 (008h)        | 1024 x 768                                                                |
|                             |                                                                                       | XGA 2x24 (012h)        | 1024 x 768                                                                |
|                             |                                                                                       | SXGA 2x24 (00Ah)       | 1280 x 1024                                                               |
|                             | UXGA 2x24<br>Customized                                                               | UXGA 2x24 (00Ch)       | 1600 x 1200                                                               |
|                             |                                                                                       | Customized EDID 1      | User-defined profile                                                      |
|                             |                                                                                       | Customized EDID 2      | User-defined profile                                                      |
|                             |                                                                                       | Customized EDID 3      | User-defined profile                                                      |
| Local Flat Panel<br>Scaling | Determines the screen content should be<br>output according to the defined Local Flat | Centering              | The screen content is output centered on the display.                     |
|                             | Рапеттуре.                                                                            | Expand Text            | The text is stretched across the entire surface of the display.           |
|                             |                                                                                       | Expand Graphics        | The graphics are stretched across the entire surface of the display.      |
|                             |                                                                                       | Expand Text & Graphics | Text and graphics are stretched across the entire surface of the display. |

Table 123: 945GME Advanced Graphics Configuration setting options (cont.)

| BIOS setting       | Meaning                                    | Setting options | Effect                                                                      |
|--------------------|--------------------------------------------|-----------------|-----------------------------------------------------------------------------|
| SDVO Port B Device | Option for selecting the video device that | None            | No video device connected.                                                  |
|                    | is connected to the SDVO Port B.           | DVI             | Video signal output is optimized for a DVI-<br>compatible video device.     |
|                    |                                            | TV              | Video signal output is optimized for a TV-<br>compatible video device.      |
|                    |                                            | CRT             | Video signal output is optimized for a CRT-<br>compatible video device.     |
|                    |                                            | LVDS            | Video signal output is optimized for a LVDS-<br>compatible video device.    |
|                    |                                            | DVI-Analog      | Video signal output is optimized for an analog DVI-compatible video device. |
| SDVO Port C Device | Option for selecting the video device that | at None         | No video device connected.                                                  |
|                    | is connected to the SDVO Port A.           | DVI             | Video signal output is optimized for a DVI-<br>compatible video device.     |
|                    |                                            | TV<br>CRT       | Video signal output is optimized for a TV-<br>compatible video device.      |
|                    |                                            |                 | Video signal output is optimized for a CRT-<br>compatible video device.     |
|                    |                                            | LVDS            | Video signal output is optimized for a LVDS-<br>compatible video device.    |
|                    |                                            | DVI-Analog      | Video signal output is optimized for an analog DVI-compatible video device. |
| SDVO/DVI Hotplug   | TBD                                        | Enabled         |                                                                             |
| Support            |                                            | Disabled        |                                                                             |
| Display Mode       | TBD                                        | Enabled         |                                                                             |
| Persistence        |                                            | Disabled        |                                                                             |

Table 123: 945GME Advanced Graphics Configuration setting options (cont.)

## 1.4.5 CPU configuration

| Advanced                                                                                                    | SIOS SETUP UTILITY                                                                                                    |                                                                                                    |  |
|----------------------------------------------------------------------------------------------------|----------------------------------------------------------------------------------------------------|----------------------------------------------------------------------------------------------------|--|
| Configure advanced CPU settings<br>Module Version -13.04                                                                                                    |                                                                                                    | Select the revsion<br>of the multi processo                                                                                                    |  |
| Manufacturer:Intel<br>Brand String:Intel(R) Core(TM<br>Frequency :1.50GHz<br>FSB Speed :667MHz                                                                                                    | 4)2 CPU L7400                                                                                                    | support interface tha<br>should be offered by<br>the BIOS.                                                                                                  |  |
| Cache L1 :64 KB<br>Cache L2 :4096 KB                                                                                                    |                                                                                                    |                                                                                                    |  |
| MPS Revision<br>Max CPUID Value Limit<br>Execute Disable Bit<br>Core Multi-Processing<br>Intel(R) SpeedStep(tm) tech.<br>Max. CPU Frequency<br>C1 Config.<br>C2 Config.<br>C3 Config.<br>C3 Config.<br>C4 Config. | <pre>[1.4]<br/>[Disabled]<br/>[Enabled]<br/>[Automatic]<br/>[1500 MHz]<br/>[Standard]<br/>[Disabled]<br/>[Disabled]</pre> | <ul> <li>↔ Select Screen</li> <li>↑↓ Select Item</li> <li>+- Change Option</li> <li>F1 General Help</li> <li>F10 Save and Exit</li> <li>ESC Exit</li> </ul> |  |

| Figure 89:   | 945GME   | Advanced   | CPU | Configuration |
|--------------|----------|------------|-----|---------------|
| i igui e oo. | 0-10 OME | / lavanoca | 0.0 | Configuration |

| BIOS setting                      | Meaning                                                                                               | Setting options | Effect                                                                                                    |
|-----------------------------------|----------------------------------------------------------------------------------------------------|-----------------|----------------------------------------------------------------------------------------------------|
| MPS Revision                      | This option supports the use of multiple                                                              | 1.1             | Sets MPS support Revision 1.1                                                                                                |
|                                   | CPUS (MPS=multi-processor system).                                                                    | 1.4             | Sets MPS support Revision 1.4                                                                                                |
| Max CPUID Value<br>Limit          | Option for limiting the CPUID input value.<br>This could be necessary for older<br>operating systems. | Enabled         | The processor limits the maximum CPUID input<br>value to 03h if necessary when the the processor<br>supports a higher value. |
|                                   |                                                                                                    | Disabled        | The processor returns the current maximum value upon request of the CPUID input value.                                       |
| Execute Disable Bit               | Option for enabling or disabling hardware                                                             | Enabled         | Enables this function.                                                                                                    |
|                                   | support for prevention of data execution.                                                             | Disabled        | Disables this function.                                                                                                    |
| Core Multi-                       | When using a Dual Core processor, this                                                                | Enabled         | Both cores are used in a Dual Core processor.                                                                                |
| Processing                        | option can be used to disable a core.                                                                 | Disabled        | Only one core is used in a Dual Core processor.                                                                              |
| Intel (R) SpeedStep<br>(tm) tech. | Option for controlling the Intel(R)<br>SpeedStep(tm) technology. The                                  | Automatic       | The processor speed is regulated by the<br>operating system.                                                                 |
|                                   | processor clock speed is increased or<br>decreased according to the amount of                         | Maximum speed   | The processor speed is set to a maximum.                                                                                     |
|                                   | calculations that must be made. As a result, the power consumption depends                            | Minimum speed   | The processor speed is set to a minimum.                                                                                     |
|                                   | largely on the processor load.                                                                        | Disabled        | SpeedStep technology disabled.                                                                                               |

Table 124: 945GME Advanced CPU Configuration setting options

| BIOS setting       | Meaning                                                                                                    | Setting options | Effect |
|--------------------|----------------------------------------------------------------------------------------------------|-----------------|--------|
| Max. CPU frequency | Option for setting the maximum processor<br>speed if the value "Automatic" or<br>"Maximum Speed" is set for the option<br>"Intel(R) SpeedStep(tm) tech.". | xxxx MHz        |        |
| C1 Config.         | TBD                                                                                                    | Default         |        |
|                    |                                                                                                    | Enhanced        |        |
| C2 Config.         | TBD                                                                                                    | Default         |        |
|                    |                                                                                                    | Enhanced        |        |
|                    |                                                                                                    | Disabled        |        |
| C3 Config.         | TBD                                                                                                    | Default         |        |
|                    |                                                                                                    | Enhanced        |        |
|                    |                                                                                                    | Disabled        |        |
| C4 Config.         | TBD                                                                                                    | Default         |        |
|                    |                                                                                                    | Enhanced        |        |
|                    |                                                                                                    | Disabled        |        |

Table 124: 945GME Advanced CPU Configuration setting options (cont.)

## 1.4.6 Chipset configuration

Г

| Advanced Chipset Settings |            | Options           |
|---------------------------|------------|-------------------|
|                           |            | Auto              |
| femory Hole               | [Disabled] | 400 MHz           |
| IMM Thermal Control       | [Disabled] | 533 MHz           |
| DT in SPD                 | [Disabled] | 667 MHz           |
| rs on DIMM                | [Disabled] |                   |
| IOAPIC                    | [Enabled]  |                   |
| APIC ACPI SCI IRQ         | [Enabled]  |                   |
| C4 On C3                  | [Enabled]  |                   |
|                           |            | ↔ Select Screen   |
|                           |            | ↑↓ Select Item    |
|                           |            | +- Change Option  |
|                           |            | F1 General Help   |
|                           |            | F10 Save and Exit |
|                           |            | ESC Exit          |

Figure 90: 945GME Advanced Chipset Configuration

| BIOS setting      | Meaning                                                                                                    | Setting options               | Effect                                                                                   |
|-------------------|----------------------------------------------------------------------------------------------------|-------------------------------|------------------------------------------------------------------------------------------|
| DRAM Frequency    | Option for setting the RAM frequency.                                                                                                    | Auto                          | Frequency set automatically by the BIOS.                                                 |
|                   |                                                                                                    | 400, 533, 667 MHz             | Desired clock frequency set manually.                                                    |
| Memory Hole       | Option for ISA cards with frame buffer. Not                                                                                                    | Disabled                      | Disables this function.                                                                  |
|                   | relevant for an APC810.                                                                                                    | 15MB -16MB                    | This address area is reserved.                                                           |
| DIMM Thermal      | Option for setting the maximum surface                                                                                                    | Disabled                      | Surface temperature not limited.                                                         |
| Control           | temperature of the DIMM module. The<br>module is cooled by limiting the memory<br>bandwidth if the defined surface<br>temperature is reached.                 | 40, 50, 60, 70<br>80, 85, 90? | Temperature limit value for the limitation.                                              |
| DT in SPD         | Option to determine whether the GMCH                                                                                                    | Disabled                      | Disables this function.                                                                  |
|                   | (Graphics and Memory Controller Hub)<br>supports DT (Delta Temperature) in the<br>SPD (Serial Presence Detect)<br>Management Algorithm of the DIMM<br>module. | Enabled                       | Enables this function.                                                                   |
| TS on DIMM        | Option to determine whether the GMCH                                                                                                    | Disabled                      | Disables this function.                                                                  |
|                   | (Graphics and Memory Controller Hub)<br>supports TS (Thermal Sensor) in the<br>Thermal Management Algorithm of the<br>DIMM module.                            | Enabled                       | Enables this function.                                                                   |
| IOAPIC            | This option is used to enable or disable                                                                                                    | Disabled                      | Disables this function.                                                                  |
|                   | APIC (Advanced Programmable Interrupt<br>Controller).<br>Note:<br>The IRQ resources available to the<br>system are expanded when the APIC<br>mode is enabled. | Enabled                       | The IRQ resources available to the system are<br>expanded when the APIC mode is enabled. |
| APIC ACPI SCI IRQ | This option is used to enable or disable                                                                                                    | Disabled                      | IRQ9 is used for SCI.                                                                    |
|                   | Programmable Interrupt Controller) mode.                                                                                                    | Enabled                       | IRQ20 is used for SCI.                                                                   |
| C4 On C3          | Fine-tunes the power saving function on an ACPI operating system.                                                                                             | Disabled                      | Processor is needed in C4 if the operating system is initiated in a C3 state.            |
|                   |                                                                                                    | Enabled                       |                                                                                          |

Table 125: 945GME Advanced Chipset setting options

# 1.4.7 I/O interface configuration

| I/O Interface Configuration |        | Options                                                                                                    |
|-----------------------------|--------|----------------------------------------------------------------------------------------------------|
| OnBoard Audio Controller    | [AC97] | AC97<br>Disabled                                                                                                    |
|                             |        | <ul> <li>↔ Select Screen</li> <li>↑↓ Select Item</li> <li>+- Change Option</li> <li>F1 General Help</li> <li>F10 Save and Exit</li> </ul> |

#### Figure 91: 945GME Advanced I/O Interface Configuration

| BIOS setting                | Meaning                            | Setting options | Effect                |  |
|-----------------------------|------------------------------------|-----------------|-----------------------|--|
| OnBoard Audio<br>Controller | For turning the Onboard AC97 audio | AC97            | Enables AC'97 sound.  |  |
|                             | controller on and off.             | Disabled        | Disables AC'97 sound. |  |

Table 126: 945GME Advanced I/O Interface Configuration setting options

#### 1.4.8 Clock configuration

| Clock Configuration | Enable clock<br>modulation to reduce |                                                                                                    |
|---------------------|--------------------------------------|----------------------------------------------------------------------------------------------------|
|                     |                                      | EMI.                                                                                                    |
|                     |                                      | <ul> <li>↔ Select Screen</li> <li>↑↓ Select Item</li> <li>+- Change Option</li> <li>F1 General Help</li> </ul> |
|                     |                                      | F10 Save and Exit<br>ESC Exit                                                                                  |

#### Figure 92: 945GME Advanced Clock Configuration

| BIOS setting    | Meaning                                                   | Setting options | Effect                  |
|-----------------|-----------------------------------------------------------|-----------------|-------------------------|
| Spread spectrum | With this option, the cycle frequency can                 | Enabled         | Enables this function.  |
|                 | be modulated by reducing<br>electromagnetic disturbances. | Disabled        | Disables this function. |

Table 127: 945GME Advanced Clock Configuration setting options

## 1.4.9 IDE Configuration

| IDE Configuration                                                                                                    |                                                                                                    |                                                                                        |
|----------------------------------------------------------------------------------------------------|----------------------------------------------------------------------------------------------------|----------------------------------------------------------------------------------------|
| ATA/IDE Configuration<br>Legacy IDE Channels<br>> Primary IDE Master<br>> Primary IDE Slave<br>> Secondary IDE Master<br>> Secondary IDE Slave<br>Hard Disk Write Protect | [Compatible]<br>[SATA Pri, PATA Sec]<br>: [Not Detected]<br>: [Hard Disk]<br>: [Hard Disk]<br>[Disabled] |                                                                                        |
| IDE Detect Time Out (Sec)<br>ATA(PI) 80Pin Cable Detection                                                                                                    | [35]<br>[Host & Device]                                                                                  | Select Screen<br>Select Item<br>Change Option<br>General Help<br>Save and Exit<br>Exit |

#### Figure 93: 945GME Advanced IDE Configuration

| BIOS setting             | Meaning                                                                                              | Setting options    | Effect                                                        |
|--------------------------|----------------------------------------------------------------------------------------------------|--------------------|---------------------------------------------------------------|
| ATA/IDE<br>Configuration | Option for configuring the integrated PATA and SATA controller.                                      | Compatible         | Both controllers run in Legacy or Compatible Mode.            |
|                          |                                                                                                    | Disabled           | Both controllers disabled.                                    |
|                          |                                                                                                    | Enhanced           | Both controllers run in Enhanced or Native Mode.              |
| Legacy IDE<br>Channels   | Option for configuring the Legacy IDE channels in Compatible Mode.                                   | SATA Pri, PATA Sec | SATA drives are address primarily and PATA drive secondarily. |
|                          |                                                                                                    | SATA only          | Only use SATA drives.                                         |
|                          |                                                                                                    | PATA only          | Only use PATA drives.                                         |
| Primary IDE master       | The drive in the system that is connected to the IDE primary master port is configured here.         | Enter              | Opens submenu<br>See "Primary IDE master" on page 192         |
| Primary IDE slave        | The drive in the system that is connected to the IDE primary slave port is configured here.          | Enter              | Opens submenu<br>See "Primary IDE slave" on page 194          |
| Secondary IDE master     | The drive in the system that is connected<br>to the IDE secondary master port is<br>configured here. | Enter              | Opens submenu<br>See "Secondary IDE master" on page 195       |

Table 128: 945GME Advanced IDE Configuration setting options

| BIOS setting                     | Meaning                                                                                       | Setting options                 | Effect                                                 |
|----------------------------------|-----------------------------------------------------------------------------------------------|---------------------------------|--------------------------------------------------------|
| Secondary IDE<br>slave           | The drive in the system that is connected to the IDE secondary slave port is configured here. | Enter                           | Opens submenu<br>See "Secondary IDE slave" on page 197 |
| Hard disk write                  | Write protection for the hard drive can be                                                    | Disabled                        | Disables this function.                                |
| protect                          | enabled/disabled here.                                                                        | Enabled                         | Enables this function.                                 |
| IDE Detect Time Out<br>(Sec)     | Configuring the time overrun limit value for the ATA/ATAPI device identification.             | 0, 5, 10, 15, 20, 25, 30,<br>35 | Time setting in seconds.                               |
| ATA(PI) 80Pin Cable<br>Detection | Detects whether an 80 pin cable is connected to the drive, the controller or to               | Host & device                   | Using both IDE controllers (motherboard, disk drive).  |
|                                  | both.<br>Note:                                                                                | Host                            | Using the IDE controller motherboard.                  |
|                                  | This cable should be used whenever<br>possible, otherwise error messages<br>will appear.      | Device                          | Using the IDE disk drive controller.                   |

Table 128: 945GME Advanced IDE Configuration setting options

## Primary IDE master

| Drimary T | DE Master           |           | Sele  | at the type     |
|-----------|---------------------|-----------|-------|-----------------|
| FIIMALY I | DE Master           |           | of de | evice connected |
| Device    | :Not Detected       |           | to th | he system.      |
| Tune      |                     | [Auto]    |       |                 |
| LBA/Large | Mode                | [Auto]    |       |                 |
| Block (Mu | lti-Sector Transfer | c) [Auto] |       |                 |
| PIO Mode  |                     | [Auto]    |       |                 |
| DMA Mode  |                     | [Auto]    |       |                 |
| S.M.A.R.T |                     | [Auto]    |       |                 |
| 32Bit Dat | a Transfer          | [Enabled] |       |                 |
|           |                     |           | _ ↔   | Select Screen   |
|           |                     |           | ↑↓    | Select Item     |
|           |                     |           | +-    | Change Option   |
|           |                     |           | F1    | General Help    |
|           |                     |           | F10   | Save and Exit   |
|           |                     |           | ESC   | Exit            |

Figure 94: 945GME Primary IDE Master

| BIOS setting         | Meaning                                                                                                    | Setting options | Effect                                                                 |
|----------------------|----------------------------------------------------------------------------------------------------|-----------------|------------------------------------------------------------------------|
| Туре                 | The type of drive connected to the primary                                                                                                    | Not installed   | No drive installed.                                                    |
|                      | is configured here.                                                                                                    | Auto            | Automatic recognition of the drive and setup of<br>appropriate values. |
|                      |                                                                                                    | CD/DVD          | CD -/ DVD drive.                                                       |
|                      |                                                                                                    | ARMD            | ARMD - drive (zip drive)                                               |
| LBA/Large mode       | This option enables the logical block addressing/ large mode for IDF                                                                                                    | Disabled        | Disables this function.                                                |
|                      |                                                                                                    | Auto            | Automatic enabling of this function when<br>supported by the system.   |
| Block (multi-sector  | This option enables the block mode for                                                                                                    | Disabled        | Disables this function.                                                |
| transfer)            | IDE hard drives. When this option is<br>enabled, the number of blocks per request<br>from the configuration sector of the hard<br>drive is read.                                                                    | Auto            | Automatic enabling of this function when<br>supported by the system.   |
| PIO mode             | The PIO mode determines the data rate of<br>the hard drive.<br>Note:<br>The higher the PIO mode, the shorter the<br>data cable must be.                                                                             | Auto            | Automatic configuration of PIO mode.                                   |
|                      |                                                                                                    | 0, 1, 2, 3, 4   | Manual configuration of PIO mode.                                      |
| DMA mode             | The data transfer rate to and from                                                                                                    | Auto            | Automatic definition of the transfer rate.                             |
|                      | the primary master drive is defined here.<br>The DMA mode must be enabled in the<br>Windows<br>device manager in order to<br>guarantee maximum performance.<br>Only possible when manually<br>setting up the drive. | Disabled        | Manual definition of the transfer rate.                                |
| S.M.A.R.T.           | Monitoring function of modern hard drives                                                                                                    | Auto            | Automatic detection and enabling.                                      |
|                      | (self-monitoring, analysis and reporting technology).                                                                                                    | Disabled        | Disables this function.                                                |
|                      |                                                                                                    | Enabled         | Enables this function.                                                 |
| 32 bit data transfer | This function enables 32-bit data transfer.                                                                                                    | Disabled        | Disables this function.                                                |
|                      | Data transfer.                                                                                                    | Enabled         | Enables this function.                                                 |

Table 129: 945GME Primary IDE Master setting options

#### **Primary IDE slave**

| Primary IDE Slave           |            | Sele       | ct the type    |  |
|-----------------------------|------------|------------|----------------|--|
| Device :Not Detected        |            |            | to the system. |  |
| Туре                        | [Auto]     |            |                |  |
| LBA/Large Mode              | [Auto]     |            |                |  |
| Block (Multi-Sector Transfe | er) [Auto] |            |                |  |
| PIO Mode                    | [Auto]     |            |                |  |
| DMA Mode                    | [Auto]     |            |                |  |
| S.M.A.R.T.                  | [Auto]     |            |                |  |
| SZBIL DALA ITANSIER         | [Enabled]  |            |                |  |
|                             |            | <b>↔</b>   | Select Screen  |  |
|                             |            | <u>↑</u> ↓ | Select Item    |  |
|                             |            | +-         | Change Option  |  |
|                             |            | F1         | General Help   |  |
|                             |            | F10        | Save and Exit  |  |
|                             |            | ESC        | Exit           |  |

#### Figure 95: 945GME Primary IDE Slave

| BIOS setting        | Meaning                                                                                                    | Setting options | Effect                                                               |
|---------------------|----------------------------------------------------------------------------------------------------|-----------------|----------------------------------------------------------------------|
| Туре                | The type of drive connected to the primary                                                                                                    | Not installed   | No drive installed.                                                  |
|                     | master<br>is configured here.                                                                                                    | Auto            | Automatic recognition of the drive and setup of appropriate values.  |
|                     |                                                                                                    | CD/DVD          | CD -/ DVD drive.                                                     |
|                     |                                                                                                    | ARMD            | ARMD - drive (zip drive)                                             |
| LBA/Large mode      | This option enables the logical block<br>addressing/ large mode for IDE.                                                                         | Disabled        | Disables this function.                                              |
|                     |                                                                                                    | Auto            | Automatic enabling of this function when<br>supported by the system. |
| Block (multi-sector | This option enables the block mode for                                                                                                    | Disabled        | Disables this function.                                              |
| transfer)           | IDE hard drives. When this option is<br>enabled, the number of blocks per request<br>from the configuration sector of the hard<br>drive is read. | Auto            | Automatic enabling of this function when<br>supported by the system. |
| PIO mode            | The PIO mode determines the data rate of                                                                                                    | Auto            | Automatic configuration of PIO mode.                                 |
|                     | the hard drive.<br>Note:<br>The higher the PIO mode, the shorter the<br>data cable must be.                                                      | 0, 1, 2, 3, 4   | Manual configuration of PIO mode.                                    |

Table 130: 945GME Primary IDE Slave setting options

| BIOS setting         | Meaning                                                                                                    | Setting options | Effect                                     |
|----------------------|----------------------------------------------------------------------------------------------------|-----------------|--------------------------------------------|
| DMA mode             | A mode The data transfer rate to and from                                                                                                    | Auto            | Automatic definition of the transfer rate. |
|                      | the primary master drive is defined here.<br>The DMA mode must be enabled in the<br>Windows<br>device manager in order to<br>guarantee maximum performance.<br>Only possible when manually<br>setting up the drive. | Disabled        | Manual definition of the transfer rate.    |
| S.M.A.R.T.           | Monitoring function of modern hard drives                                                                                                    | Auto            | Automatic detection and enabling.          |
|                      | (seif-monitoring, analysis and reporting technology).                                                                                                    | Disabled        | Disables this function.                    |
|                      |                                                                                                    | Enabled         | Enables this function.                     |
| 32 bit data transfer | This function enables 32-bit data transfer.                                                                                                    | Disabled        | Disables this function.                    |
|                      | Data transfer.                                                                                                    | Enabled         | Enables this function.                     |

Table 130: 945GME Primary IDE Slave setting options (cont.)

#### Secondary IDE master

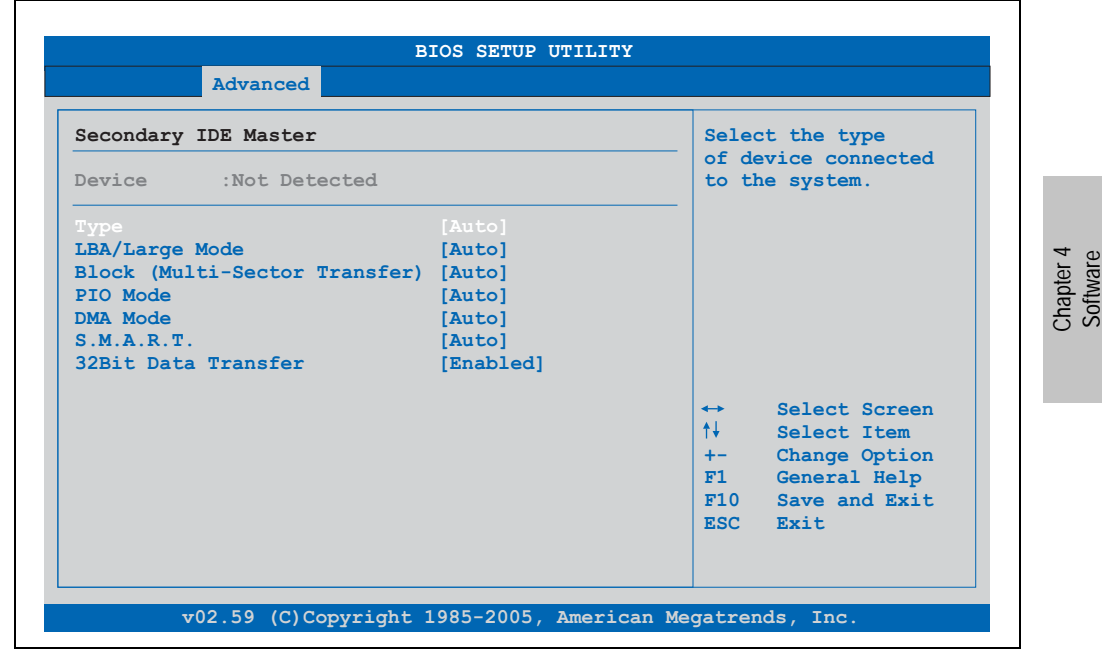

Figure 96: 945GME Secondary IDE Master

| BIOS setting         | Meaning                                                                                                    | Setting options | Effect                                                               |
|----------------------|----------------------------------------------------------------------------------------------------|-----------------|----------------------------------------------------------------------|
| Туре                 | The type of drive connected to the primary                                                                                                    | Not installed   | No drive installed.                                                  |
|                      | master<br>is configured here.                                                                                                    | Auto            | Automatic recognition of the drive and setup of appropriate values.  |
|                      |                                                                                                    | CD/DVD          | CD -/ DVD drive.                                                     |
|                      |                                                                                                    | ARMD            | ARMD - drive (zip drive)                                             |
| LBA/Large mode       | This option enables the logical block addressing/ large mode for IDF                                                                                                    | Disabled        | Disables this function.                                              |
|                      |                                                                                                    | Auto            | Automatic enabling of this function when<br>supported by the system. |
| Block (multi-sector  | This option enables the block mode for                                                                                                    | Disabled        | Disables this function.                                              |
| transfer)            | IDE hard drives. When this option is<br>enabled, the number of blocks per request<br>from the configuration sector of the hard<br>drive is read.                                                                    | Auto            | Automatic enabling of this function when<br>supported by the system. |
| PIO mode             | The PIO mode determines the data rate of<br>the hard drive.<br>Note:<br>The higher the PIO mode, the shorter the<br>data cable must be.                                                                             | Auto            | Automatic configuration of PIO mode.                                 |
|                      |                                                                                                    | 0, 1, 2, 3, 4   | Manual configuration of PIO mode.                                    |
| DMA mode             | MA mode The data transfer rate to and from                                                                                                    |                 | Automatic definition of the transfer rate.                           |
|                      | the primary master drive is defined here.<br>The DMA mode must be enabled in the<br>Windows<br>device manager in order to<br>guarantee maximum performance.<br>Only possible when manually<br>setting up the drive. | Disabled        | Manual definition of the transfer rate.                              |
| S.M.A.R.T.           | Monitoring function of modern hard drives                                                                                                    | Auto            | Automatic detection and enabling.                                    |
|                      | (self-monitoring, analysis and reporting technology).                                                                                                    | Disabled        | Disables this function.                                              |
|                      |                                                                                                    | Enabled         | Enables this function.                                               |
| 32 bit data transfer | This function enables 32-bit data transfer.                                                                                                    | Disabled        | Disables this function.                                              |
|                      | Data transfer.                                                                                                    | Enabled         | Enables this function.                                               |

Table 131: 945GME Secondary IDE Master setting options

## Secondary IDE slave

| Secondary IDE Slave           |           | Selec      | at the type     |
|-------------------------------|-----------|------------|-----------------|
| Secondary IDE Stave           |           | of de      | evice connected |
| Device :Not Detected          |           | to th      | ne system.      |
| Туре                          | [Auto]    |            |                 |
| LBA/Large Mode                | [Auto]    |            |                 |
| Block (Multi-Sector Transfer) | [Auto]    |            |                 |
| PIO Mode                      | [Auto]    |            |                 |
| DMA Mode                      | [Auto]    |            |                 |
| S.M.A.R.T.                    | [Auto]    |            |                 |
| 32Bit Data Transfer           | [Enabled] |            |                 |
|                               |           | <b>~</b>   | Select Screen   |
|                               |           | <u>↑</u> ↓ | Select Item     |
|                               |           | +-         | Change Option   |
|                               |           | F1         | General Help    |
|                               |           | F10        | Save and Exit   |
|                               |           | ESC        | Exit            |

#### Figure 97: 945GME Secondary IDE Slave

| BIOS setting        | Meaning                                                                                                    | Setting options | Effect                                                               |
|---------------------|----------------------------------------------------------------------------------------------------|-----------------|----------------------------------------------------------------------|
| Туре                | The type of drive connected to the primary master<br>is configured here.                                                                                                    | Not installed   | No drive installed.                                                  |
|                     |                                                                                                    | Auto            | Automatic recognition of the drive and setup of appropriate values.  |
|                     |                                                                                                    | CD/DVD          | CD -/ DVD drive.                                                     |
|                     |                                                                                                    | ARMD            | ARMD - drive (zip drive)                                             |
| LBA/Large mode      | A/Large mode This option enables the logical block                                                                                                    |                 | Disables this function.                                              |
|                     |                                                                                                    | Auto            | Automatic enabling of this function when<br>supported by the system. |
| Block (multi-sector | k: (multi-sector     This option enables the block mode for<br>IDE hard drives. When this option is<br>enabled, the number of blocks per request<br>from the configuration sector of the hard<br>drive is read.     Dis |                 | Disables this function.                                              |
| transfer)           |                                                                                                    |                 | Automatic enabling of this function when<br>supported by the system. |
| PIO mode            | The PIO mode determines the data rate of                                                                                                    | Auto            | Automatic configuration of PIO mode.                                 |
|                     | the hard drive.<br>Note:<br>The higher the PIO mode, the shorter the<br>data cable must be.                                                                                                    | 0, 1, 2, 3, 4   | Manual configuration of PIO mode.                                    |

Table 132: 945GME Secondary IDE Slave setting options

| BIOS setting         | Meaning                                                                                                    | Setting options | Effect                                     |
|----------------------|----------------------------------------------------------------------------------------------------|-----------------|--------------------------------------------|
| DMA mode             | The data transfer rate to and from<br>the primary master drive is defined here.<br>The DMA mode must be enabled in the<br>Windows<br>device manager in order to<br>guarantee maximum performance.<br>Only possible when manually<br>setting up the drive. | Auto            | Automatic definition of the transfer rate. |
|                      |                                                                                                    | Disabled        | Manual definition of the transfer rate.    |
| S.M.A.R.T.           | Monitoring function of modern hard drives<br>(self-monitoring, analysis and reporting<br>technology).                                                                                                    | Auto            | Automatic detection and enabling.          |
|                      |                                                                                                    | Disabled        | Disables this function.                    |
|                      |                                                                                                    | Enabled         | Enables this function.                     |
| 32 bit data transfer | This function enables 32-bit data transfer.                                                                                                    | Disabled        | Disables this function.                    |
|                      | Data transfer.                                                                                                    | Enabled         | Enables this function.                     |

Table 132: 945GME Secondary IDE Slave setting options (cont.)

## 1.4.10 USB configuration

| Advanced                     |            |       |               |
|------------------------------|------------|-------|---------------|
| USB Configuration            |            |       | Options       |
| USB Devices Enabled :        |            | Disab | led           |
| 1 Keyboard, 1 Hub            |            | 2 USB | Ports         |
|                              |            | 4 USB | Ports         |
|                              |            | 6 USB | Ports         |
| USB 2.0 Controller           | [Enabled]  | 8 USB | Ports         |
| Legacy USB Support           | [Enabled]  |       |               |
| USB Legacy POST-Always       | [Enabled]  |       |               |
| USB Keyboard Legacy Support  | [Enabled]  |       |               |
| USB Mouse Legacy Support     | [Enabled]  |       |               |
| USB Storage Device Support   | [Enabled]  | ↔     | Select Screen |
| Port 64/60 Emulation         | [Disabled] | ↑↓    | Select Item   |
| USB 2.0 Controller Mode      | [HiSpeed]  | +-    | Change Option |
| BIOS EHCI Hand-Off           | [Enabled]  | F1    | General Help  |
| USB Beep Message             | [Enabled]  | F10   | Save and Exit |
| USB Stick Default Emulation  | [Auto]     | ESC   | Exit          |
| USB Mass Storage Reset Delay | [20 Sec]   |       |               |

Figure 98: 945GME Advanced USB Configuration

| BIOS setting                   | Meaning                                                                                                    | Setting options | Effect                                                                                                    |
|--------------------------------|----------------------------------------------------------------------------------------------------|-----------------|----------------------------------------------------------------------------------------------------|
| USB function                   | USB ports can be enabled/disabled here.                                                                                              | Disabled        | Disables the USB port.                                                                                                    |
|                                | The USB numbers (e.g. USB1, USB3,                                                                                                    | 2 USB ports     | USB1, USB3 are enabled.                                                                                                    |
|                                | etc.) are printed on the APC810 housing).                                                                                            | 4 USB ports     | USB1, USB2, USB3, USB4 are enabled.                                                                                                    |
|                                |                                                                                                    | 6 USB ports     | USB1, USB2, USB3, USB4, USB5 are enabled.                                                                                                    |
|                                |                                                                                                    | 8 USB ports     | USB1, USB2, USB3, USB4, USB5, USB are enabled on an AP via SDL.                                                                                                 |
| USB 2.0 controller             | Option for enabling or disabling USB 2.0                                                                                             | Enabled         | All USB interfaces run in USB 2.0 mode.                                                                                                    |
|                                | mode.                                                                                                    | Disabled        | All USB interfaces run in USB 1.1 mode.                                                                                                    |
| Legacy USB support             | Legacy USB support can be                                                                                                    | Disabled        | Disables this function.                                                                                                    |
|                                | enabled/disabled here.<br>USB interfaces do not function during                                                                      | Enabled         | Enables this function.                                                                                                    |
|                                | startup. USB is supported again after the<br>operating system has started. A USB<br>keyboard is still recognized during the<br>POST. | Auto            | Automatic enabling.                                                                                                    |
| USB Legacy POST-<br>Always     | Option to enable Legacy USB Support<br>during the POST (Power On Self Test) the<br>same as the Legacy USB Support setting.           | Enabled         | The BIOS Setup can be called up during the POST using a USB keyboard.                                                                                           |
|                                |                                                                                                    | Disabled        | Disables this function.                                                                                                    |
| USB keyboard                   | USB keyboard support can be<br>enabled/disabled here.                                                                                | Disabled        | Disables this function.                                                                                                    |
| legacy support                 |                                                                                                    | Enabled         | Enables this function.                                                                                                    |
| USB mouse legacy support       | USB mouse support can be<br>enabled/disabled here.                                                                                   | Disabled        | Disables this function.                                                                                                    |
|                                |                                                                                                    | Enabled         | Enables this function.                                                                                                    |
| USB storage device             | USB storage device support can be                                                                                                    | Disabled        | Disables this function.                                                                                                    |
| support                        | enableu/ulsableu liefe.                                                                                                    | Enabled         | Enables this function.                                                                                                    |
| Port 64/60 emulation           | Port 64/60 emulation can be enabled/disabled here.                                                                                   | Disabled        | USB keyboard functions in all systems excluding Windows NT.                                                                                                    |
|                                |                                                                                                    | Enabled         | USB keyboard functions in Windows NT.                                                                                                    |
| USB 2.0 controller             | Settings can be made for the USB                                                                                                    | Full speed      | 12 MBps                                                                                                    |
| mode                           | controller.                                                                                                    | Hi speed        | 480 MBps                                                                                                    |
| BIOS EHCI hand-off             | The support for the operating system can                                                                                             | Disabled        | Disables the function                                                                                                    |
|                                | be set up without the fully automatic EHCI function.                                                                                 | Enabled         | Enables this function.                                                                                                    |
| USB beep message               | Option for outputting a tone each time a                                                                                             | Disabled        | Disables this function.                                                                                                    |
|                                | USB device is detected by the BIOS<br>during the POST.                                                                               | Enabled         | Enables this function.                                                                                                    |
| USB stick default<br>emulation | You can set how the USB device is to be used.                                                                                        | Auto            | USB devices with fewer than 530MB of memory<br>are simulated as floppy disk drives and other<br>devices with larger capacities are simulated as<br>hard drives. |
|                                |                                                                                                    | Hard disk       | An HDD-formatted drive can be used as an FDD (e.g. zip drive) for starting the system.                                                                          |

Table 133: 945GME Advanced USB Configuration setting options

| BIOS setting                    | Meaning                                                                                                    | Setting options                   | Effect                      |
|---------------------------------|----------------------------------------------------------------------------------------------------|-----------------------------------|-----------------------------|
| USB mass storage<br>reset delay | The waiting time that the USB device<br>POST requires after the device start<br>command can be set.<br>Note:<br>The message "No USB mass storage<br>device detected" is displayed if no USB<br>memory device has been installed. | 10 Sec, 20 Sec, 30 Sec,<br>40 Sec | Manually setting the value. |

Table 133: 945GME Advanced USB Configuration setting options (cont.)

### 1.4.11 Keyboard/mouse configuration

| Advanced                          |                |                               |  |
|-----------------------------------|----------------|-------------------------------|--|
| Keyboard/Mouse Configuration      |                | Select Power-on state         |  |
| Bootup Num-Lock<br>Typematic Rate | [On]<br>[Fast] | IOI MUNICER.                  |  |
|                                   |                |                               |  |
|                                   |                |                               |  |
|                                   |                | ↔ Select Screen               |  |
|                                   |                | ↑↓ Select Item                |  |
|                                   |                | F1 General Help               |  |
|                                   |                | F10 Save and Exit<br>ESC Exit |  |
|                                   |                |                               |  |

#### Figure 99: 945GME Advanced Keyboard/Mouse Configuration

| BIOS setting      | Meaning                                                        | Setting options | Effect                                                         |
|-------------------|----------------------------------------------------------------|-----------------|----------------------------------------------------------------|
| Bootup Num-lock   | This option sets the status of the numeric keypad when the the | Off             | Only the cursor functions of the numerical keypad are enabled. |
| system is booted. |                                                                | On              | Numeric keypad is enabled.                                     |
| Typematic rate    | The key repeat function is set here.                           | Slow            | Slow key repeat.                                               |
|                   |                                                                | Fast            | Fast key repeat.                                               |

Table 134: 945GME Advanced Keyboard/Mouse Configuration setting options

## 1.4.12 Remote access configuration

| Configure Remote Access type and parameters |                | Sele     | ct Remote Access |
|---------------------------------------------|----------------|----------|------------------|
|                                             |                | type     | •                |
| Serial Port number                          | [COM1]         |          |                  |
| Base Address, IRQ                           | [3F8h, 4]      |          |                  |
| Serial Port Mode                            | [115200 8,n,1] |          |                  |
| Flow Control                                | [None]         |          |                  |
| Redirection After BIOS POST                 | [Always]       |          |                  |
| Terminal Type                               | [ANSI]         |          |                  |
| VT-UTF8 Combo Key Support                   | [Enabled]      |          |                  |
| Sredir Memory Display Delay                 | [No Delay]     |          |                  |
|                                             | 151            |          | Select Screen    |
| Serial Port BIOS Update                     | [Disabled]     |          | Select Item      |
|                                             |                | +-<br>E1 | Conoral Holp     |
|                                             |                | F10      | Save and Exit    |
|                                             |                | FIC      | Save and Exit    |

#### Figure 100: 945GME Advanced Remote Access Configuration

| BIOS setting       | Meaning                                                                                                    | Setting options                                                              | Effect                                                                                                  |
|--------------------|----------------------------------------------------------------------------------------------------|------------------------------------------------------------------------------|----------------------------------------------------------------------------------------------------|
| Remote access      | The remote access function can be                                                                                                    | Disabled                                                                     | Disables this function.                                                                                 |
|                    | enabled/disabled here.                                                                                                    | Enabled                                                                      | Enables this function.                                                                                  |
| Serial port number | The serial interface can be set using this option, as long as disabled is not entered                                                 | COM1                                                                         | Enables the COM1 interface as remote access interface.                                                  |
|                    | In the remote access field.                                                                                                    | COM2                                                                         | Enables the COM2 interface as remote access interface.                                                  |
| Base address, IRQ  | Serial connection display for the logical<br>address and interrupt, as long as disabled<br>is not entered in the remote access field. | None                                                                         | -                                                                                                    |
| Serial port mode   | The serial interface transfer rate is defined<br>here, as long as disabled is not entered in<br>the remote access field.              | 115200 8,n,1.<br>57600 8,n,1.<br>38400 8,n,1.<br>19200 8,n,1.<br>09600 8,n,1 | Manually setting the value.                                                                             |
| Flow control       | This setting determines how the transfer is                                                                                           | None                                                                         | The interface is operated without transfer control.                                                     |
|                    | controlled via the interface.<br>Note:<br>The setting must be the same on the<br>terminal and the server                              | Hardware                                                                     | The interface transfer control is carried out through hardware. This mode must be supported by a cable. |
|                    |                                                                                                    | Software                                                                     | The interface transfer control is carried out through software.                                         |

Table 135: 945GME Advanced Remote Access Configuration setting options

| BIOS setting      | Meaning                                                                                                    | Setting options                          | Effect                                                      |
|-------------------|----------------------------------------------------------------------------------------------------|------------------------------------------|-------------------------------------------------------------|
| Redirection after | The redirection after start up can be set<br>here, as long as disabled is not entered in<br>the remote access field.                                                          | Disabled                                 | The redirection is switched off after start up.             |
| BIOS POST         |                                                                                                    | Boot loader                              | Redirection is enabled during system start up and charging. |
|                   |                                                                                                    | Always                                   | Redirection is always enabled.                              |
| Terminal type     | The type of connection can be chosen here, as long as disabled is not entered in the remote access field.                                                                     | ANSI, VT100, VT-UTF8                     | Manual configuration of the connection type.                |
| VT-UTF8 Combo     | With this option, the VT-UTF8 Combo Key<br>Support for the ANSI and VT100<br>connections can be enabled, as long as<br>disabled is not entered in the remote<br>access field. | Disabled                                 | Disables this function.                                     |
| Key Support       |                                                                                                    | Enabled                                  | Enables this function.                                      |
| Sredir Memory     | The memory output delay can be set                                                                                                    | No delay                                 | No delay.                                                   |
| Display Delay     | y Delay using this option, as long as disabled is<br>not entered in the remote access field<br>(Sredir -> serial redirection).                                                | Delay 1 sec, Delay 2 sec,<br>Delay 4 sec | Manually setting the value.                                 |
| Serial port BIOS  | During system start up, the update is                                                                                                    | Disabled                                 | Disables this function.                                     |
| ираате            | roaded via the serial interface in the<br>processor.<br>Note:<br>If this option is disabled, the boot time<br>is reduced.                                                     | Enabled                                  | Enables this function.                                      |

Table 135: 945GME Advanced Remote Access Configuration setting options (cont.)

### 1.4.13 CPU board monitor

| Hardware Health Configuration   |             |               | Options       |
|---------------------------------|-------------|---------------|---------------|
|                                 |             | Disal<br>Enab | oled<br>Led   |
| Hardware Health Event Monitori: | ng          |               |               |
| Board Temperature               | :63°C/145°F |               |               |
| CPU Temperature                 | :47°C/116°F |               |               |
| Top DIMM Environment Temp.      | :53°C/161°F |               |               |
| Bottom DIMM Environment Temp.   | :54°C/161°F |               |               |
| CPU Fan Speed                   | :0 RPM      |               |               |
|                                 |             | ↔             | Select Screen |
| VcoreA                          | :0.960 V    | †+            | Select Item   |
| +3.3VSB                         | :3.351 V    | +-            | Change Option |
| +5VSB                           | :5.080 V    | F1            | General Help  |
| +12Vin                          | :12.187 V   | <b>F10</b>    | Save and Exit |
| VRTC                            | :3.322 V    | ESC           | Exit          |

#### Figure 101: 945GME Advanced CPU Board Monitor

| BIOS setting                     | Meaning                                                                   | Setting options | Effect                            |
|----------------------------------|---------------------------------------------------------------------------|-----------------|-----------------------------------|
| H/W Health Function              | Option for displaying all values on this                                  | Enabled         | Displays all values.              |
|                                  | page.                                                                     | Disabled        | No values are shown on this page. |
| Board temperature                | Displays the board temperature in degrees Celsius and Fahrenheit.         | None            | -                                 |
| CPU temperature                  | Displays the processor's temperature (in degrees Celsius and Fahrenheit). | None            | -                                 |
| Top DIMM<br>Environment Temp.    | Displays the temperature of the first DRAM module.                        | None            | -                                 |
| Bottom DIMM<br>Environment Temp. | Displays the temperature of the second DRAM module.                       | None            | -                                 |
| CPU Fan Speed                    | Displays the rotating speed of the processor fan.                         | None            | -                                 |
| VcoreA                           | Displays the processor's core voltage (in volts).                         | None            | -                                 |
| +3.3Vin                          | Displays the current voltage of the 3.3 volt supply.                      | None            | -                                 |
| +5Vin                            | Displays the current voltage of the 5 volt supply.                        | None            | -                                 |

Table 136: 945GME Advanced Remote Access Configuration setting options

| BIOS setting | Meaning                                             | Setting options | Effect |
|--------------|-----------------------------------------------------|-----------------|--------|
| +5VSB        | Displays the current level of the jumper.           | None            | -      |
| +12Vin       | Displays the current voltage of the 12 volt supply. | None            |        |
| VRTC         | Displays the battery voltage (in volts).            | None            | -      |

Table 136: 945GME Advanced Remote Access Configuration setting options (cont.)

## 1.4.14 Baseboard/panel features

| Advanc                           | ed             |                        |
|----------------------------------|----------------|------------------------|
| Baseboard/Panel F                | eatures        |                        |
| ▶Panel Control                   |                |                        |
| Baseboard Monitor Legacy Devices |                |                        |
| Versions                         |                |                        |
| BIOS:                            | R110           |                        |
| MTCX PX32:                       | V0.06          |                        |
| MTCX FPGA:                       | V0.03          |                        |
| CMOS Profil:                     | Oh             |                        |
| Device ID:                       | 0000AC7h       | Select Screen          |
| Compatibility ID:                | 0000h          | î↓ Select Item         |
| Serial Number:                   | A3C70168427    | Enter Go to Sub Screer |
| Product Name:                    | 5PC810.SX02-00 | F1 General Help        |
| User Serial ID:                  | 0000000h       | FIU Save and Exit      |
|                                  |                | ESC EXIL               |
|                                  |                |                        |
|                                  |                |                        |

Figure 102: 945GME Advanced Baseboard/Panel Features

| BIOS setting      | Meaning                                                 | Setting options | Effect                                               |
|-------------------|---------------------------------------------------------|-----------------|------------------------------------------------------|
| Panel control     | For special setup of connected panels (display units).  | Enter           | Opens submenu<br>See "Panel control" on page 205     |
| Baseboard monitor | Displays different temperature values and fan speeds.   | Enter           | Opens submenu<br>See "Baseboard monitor" on page 206 |
| Legacy devices    | Special settings for the interface can be changed here. | Enter           | Opens submenu<br>See "Legacy devices" on page 208    |
| BIOS              | Displays the BIOS version.                              | None            | -                                                    |
| MTCX PX32         | Displays the MTCX PX32 firmware version.                | None            | -                                                    |
| MTCX FPGA         | Displays the MTCX FPGA firmware version.                | None            | -                                                    |

Table 137: 945GME Advanced Baseboard/Panel Features setting options

| BIOS setting     | Meaning                                                                                                    | Setting options | Effect |
|------------------|----------------------------------------------------------------------------------------------------|-----------------|--------|
| CMOS profile     | Shows the CMOS profile number.                                                                                                    | None            | -      |
| Device ID        | Displays the hexadecimal value of the hardware device ID.                                                                                                   | None            | -      |
| Compatibility ID | Displays the version of the device within<br>the same B&R device code. This ID is<br>needed for Automation Runtime.                                         | None            | -      |
| Serial number    | Displays the B&R serial number.                                                                                                    | None            | -      |
| Product name     | Displays the B&R model number.                                                                                                    | None            | -      |
| User serial ID   | Displays the hexadecimal value of the<br>user serial ID number.<br>This number can only be changed with<br>"control center", available from B&R.<br>werden! | None            |        |

Table 137: 945GME Advanced Baseboard/Panel Features setting options (cont.)

#### **Panel control**

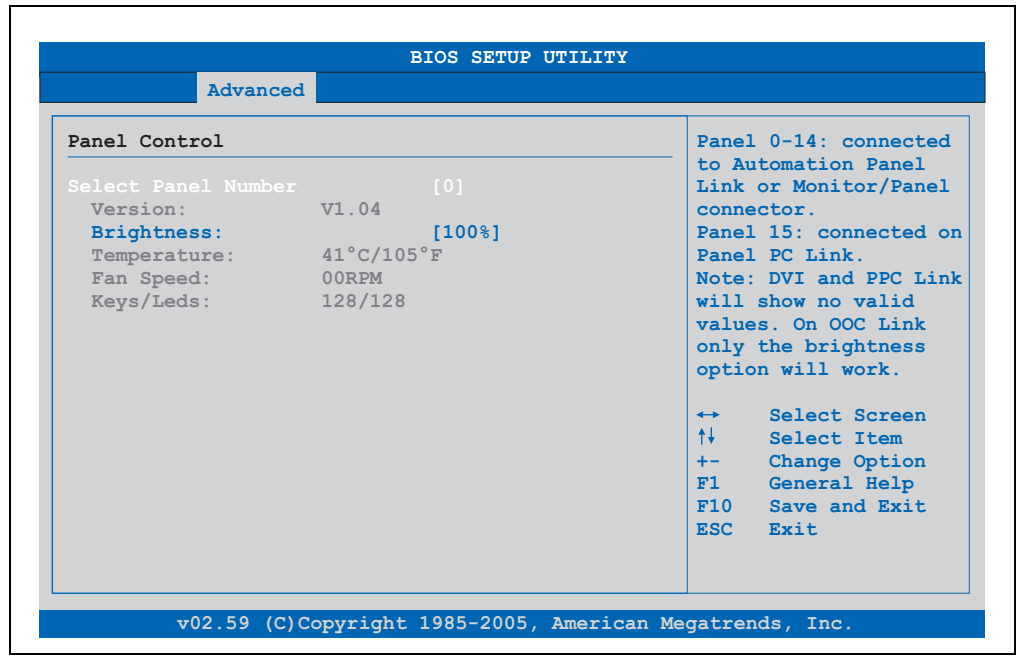

Figure 103: 945GME Panel Control

| BIOS setting        | Meaning                                                                                     | Setting options                                              | Effect                                                                                                    |
|---------------------|---------------------------------------------------------------------------------------------|--------------------------------------------------------------|----------------------------------------------------------------------------------------------------|
| Select panel number | Selection of the panel number for which<br>the values should be read out and/or<br>changed. | 015                                                          | Selection of panel 0 15.<br>Panel 15 is specifically intended for panel PC 700<br>systems.<br>vorgesehen.                                                       |
| Version             | Display of the firmware version of the SDLR controller. Controllers.                        | None                                                         | -                                                                                                    |
| Brightness          | For setting the brightness of the selected panel.                                           | 00%, 10%, 20%, 30%,<br>40%, 50%, 60%, 70%,<br>80%, 90%, 100% | For setting the brightness (in %) of the selected<br>panel. Changes take effect after saving and<br>restarting<br>the system (e.g. by pressing<br><f10>).</f10> |
| Temperature         | Displays the selected<br>panel's temperature (in degrees Celsius<br>and Fahrenheit).        | None                                                         | -                                                                                                    |
| Fan speed           | Displays fan speed for the selected panel.                                                  | None                                                         | -                                                                                                    |
| Keys/LEDs           | Displays the available keys and LEDs on the selected panel.                                 | None                                                         | -                                                                                                    |

Table 138: 945GME Panel Control setting options

## **Baseboard monitor**

| aseboard Monitor  |             |                   |               |
|-------------------|-------------|-------------------|---------------|
| MOS Battery:      | Good        |                   |               |
| emperatures       |             |                   |               |
| Board I/O:        | 45°C/113°F  |                   |               |
| Board ETH2:       | 39°C/102°F  |                   |               |
| Board Power:      | 43°C/109°F  |                   |               |
| Power Supply:     | 39°C/102°F  |                   |               |
| Slide-In Drive 1  | : 00°C/32°F |                   |               |
| Slide-In Drive 2: | : 00°C/32°F |                   |               |
|                   |             | $\leftrightarrow$ | Select Screen |
| 'an Speeds        |             | ↑↓                | Select Item   |
| Case 1:           | 00 RPM      | F1                | General Help  |
| Case 2:           | 00 RPM      | F10               | Save and Exit |
| Case 3:           | 00 RPM      | ESC               | Exit          |
| Case 4:           | 00 RPM      |                   |               |

Figure 104: 945GME Baseboard Monitor

| BIOS setting     | Meaning                                                                                                | Setting options | Effect |
|------------------|----------------------------------------------------------------------------------------------------|-----------------|--------|
| CMOS battery     | Displays the battery status.<br>N/A - not available<br>Good - battery ok.<br>Bad - battery is damaged. | None            | -      |
| Board I/O        | Displays the temperature of the I/O area in degrees Celsius and Fahrenheit.                            | None            | -      |
| Board ETH2       | Displays the temperature in the ETH2<br>controller chip area in degrees Celsius<br>and Fahrenheit.     | None            | -      |
| Board Power      | Displays the temperature in the power<br>supply area in degrees Celsius and<br>Fahrenheit.             | None            | -      |
| Slide-in drive 1 | Displays the temperature of the slide-in drive 1 in degrees Celsius and Fahrenheit.                    | None            | -      |
| Slide-in drive 2 | Displays the temperature of the slide-in<br>drive 5.08 cm degrees Celsius and<br>Fahrenheit.           | None            | -      |
| ETH2 Controller  | Displays the temperature of the ETH2<br>controller in degrees Celsius and<br>Fahrenheit.               | None            | -      |
| Case 1           | Displays the fan speed of housing fan 1.                                                               | None            | -      |
| Case 2           | Displays the fan speed of housing fan 2.                                                               | None            | -      |
| Case 3           | Displays the fan speed of housing fan 3.                                                               | None            | -      |
| Case 4           | Displays the fan speed of housing fan 4.                                                               | None            | -      |

Table 139: 945GME Baseboard Monitor setting options

#### Legacy devices

| Advanced               |            |      |                |
|------------------------|------------|------|----------------|
| Legacy Devices         |            | Enab | le/Disable the |
| COM A:                 |            | COM  | i porc.        |
| Base I/O address:      | [3E8]      |      |                |
| Interrupt:             | [IRQ 11]   |      |                |
| COM B:                 | [Enabled]  |      |                |
| Base I/O address:      | [238]      |      |                |
| Interrupt:             | [IRQ 7]    |      |                |
| COM C:                 | [Enabled]  |      |                |
| Base I/O address:      | [2E8]      |      |                |
| Interrupt:             | [IRQ 11]   |      |                |
| COM D:                 | [Disabled] |      |                |
| COM E:                 | [Disabled] | ↔    | Select Screen  |
| CAN:                   | [Disabled] | †+   | Select Item    |
| Hardware Security Key: | [Enabled]  | +-   | Change Option  |
| Base I/O address       | [378]      | F1   | General Help   |
|                        |            | F10  | Save and Exit  |
| ETH2 LAN controller:   | [Enabled]  | ESC  | Exit           |
| ETH2 MAC Address:      | Unknown    |      |                |

#### Figure 105: 945GME Legacy Devices

| BIOS setting     | Meaning                                                                      | Setting options                 | Effect                                 |
|------------------|------------------------------------------------------------------------------|---------------------------------|----------------------------------------|
| COM A            | Settings for the COM1 serial interface in                                    | Disabled                        | Disables the interface.                |
|                  | the system.                                                                  | Enabled                         | Enables the interface.                 |
| Base I/O address | Selection of the base I/O address for the COM port.                          | 328, 338, 3E8                   | Selected base I/O address is assigned. |
| Interrupt        | Selection of the interrupt for the COM port.                                 | IRQ 5, IRQ 6, IRQ 11,<br>IRQ 12 | Selected interrupt is assigned.        |
| COM B            | Settings for the <b>COM2</b> serial interface in the system.                 | Disabled                        | Disables the interface.                |
|                  |                                                                              | Enabled                         | Enables the interface.                 |
| Base I/O address | Selection of the base I/O address for the COM port.                          | 238, 328, 338                   | Selected base I/O address is assigned. |
| Interrupt        | Selection of the interrupt for the COM 2 port.                               | IRQ 5, IRQ 6, IRQ 7, IRQ<br>12  | Selected interrupt is assigned.        |
| COM C            | Setting of the COM port for the touch screen on the monitor/panel connector. | Disabled                        | Disables the interface.                |
|                  |                                                                              | Enabled                         | Enables the interface.                 |
| Base I/O address | Selection of the base I/O address for the COM port.                          | 2E8, 328, 338                   | Selected base I/O address is assigned. |
| Interrupt        | Selection of the interrupt for the COM port.                                 | IRQ 5, IRQ 6, IRQ 10,<br>IRQ 12 | Selected interrupt is assigned.        |

Table 140: 945GME Legacy Devices setting options

| BIOS setting        | Meaning                                                                | Setting options                 | Effect                                 |
|---------------------|------------------------------------------------------------------------|---------------------------------|----------------------------------------|
| COM D               | Setting of the COM port for the touch                                  | Disabled                        | Disables the interface.                |
|                     | screen on the AP Link connector.                                       | Enabled                         | Enables the interface.                 |
| Base I/O address    | Selection of the base I/O address for the COM port.                    | 2E8, 328, 338                   | Selected base I/O address is assigned. |
| Interrupt           | Selection of the interrupt for the COM port.                           | IRQ 5, IRQ 6, IRQ 10,<br>IRQ 12 | Selected interrupt is assigned.        |
| COM E               | Configuration of the COM port of the B&R                               | Disabled                        | Disables the interface.                |
|                     | add-on interface option 5AC600.4851-00 (IF option).                    | Enabled                         | Enables the interface.                 |
| Base I/O address    | Selection of the base I/O address for the COM port.                    | 2E8, 328, 338                   | Selected base I/O address is assigned. |
| Interrupt           | Selection of the interrupt for the COM port.                           | IRQ 5, IRQ 6, IRQ 10,<br>IRQ 12 | Selected interrupt is assigned.        |
| CAN                 | Configuration of the CAN port of the B&R                               | Disabled                        | Disables the interface.                |
|                     | add-on CAN Interface card<br>5AC600.CANI-00 (IF option).               | Enabled                         | Enables the interface.                 |
| Base I/O address    | Selection of the base I/O address for the CAN port.                    | None                            | -                                      |
| Interrupt           | Selection of the interrupt for the CAN port.                           | IRQ 10 and NMI                  | Selected interrupt is assigned.        |
| Hardware security   | Settings for the hardware security key                                 | Disabled                        | Disables the interface.                |
| кеу                 | (Dongle) are made here.                                                | Enabled                         | Enables the interface.                 |
| Base I/O address    | Selection of the base I/O address for the hardware security interface. | None                            | -                                      |
| ETH2 LAN controller | For turning the onboard LAN controller                                 | Disabled                        | Disables the controller.               |
|                     | (ETH2) on and off.                                                     | Enabled                         | Enables the controller.                |
| ETH2 MAC Address    | Displays the Ethernet 2 controller MAC address.                        | None                            | -                                      |

Table 140: 945GME Legacy Devices setting options (cont.)

## 1.5 Boot

| Main                 | Advanced                       | Boot   | Security                       | Power   |                         | Exit                                                    |
|----------------------|--------------------------------|--------|--------------------------------|---------|-------------------------|---------------------------------------------------------|
| Boot Pri<br>Boot Dev | ority Selectio<br>ice Priority | n [    | Type Based]                    |         | The d<br>prior<br>to se | evice based boot<br>ity list allows<br>lect from a list |
| 1st Boot<br>2nd Boot | Device<br>Device               | ]<br>] | Primary Maste<br>Primary Slave | r]<br>] | devic<br>The t          | es.<br>ype based boot                                   |
| 3rd Boot             | Device                         | [      | USB Floppy]                    |         | prior                   | ity list allows                                         |
| 4th Boot             | Device                         | ]      | USB Removable                  | Devi]   | to se                   | lect device types                                       |
| 5th Boot             | Device                         |        | USB Harddisk]                  |         | even                    | if a respective                                         |
| 6th Boot             | Device                         | L      | USB CDROMJ                     |         | devic                   | e is not (yet)                                          |
| /th Boot             | Device                         | Ļ      | Secondary Mas                  | terj    | prese                   | nt.                                                     |
| Boot Set             | tings Configur                 | ation  |                                |         | ↔<br>†↓<br>+-           | Select Screen<br>Select Item<br>Change Option           |
| Quick Bo             | ot                             | t I    | Enabled]                       |         | F1                      | General Help                                            |
| Quiet Bo             | ot                             | 1      | Disabled]                      |         | F10                     | Save and Exit                                           |
| Automati             | c Boot List Re                 | try [  | Disabled]                      |         | ESC                     | Exit                                                    |
| AddOn RO             | M Display Mode                 | 1      | Keep Current]                  |         |                         |                                                         |
| Halt On              | Error                          | 1      | Disabled]                      |         |                         |                                                         |
| Hit 'DEL             | Message Disp                   | lay [  | Enabled]                       |         |                         |                                                         |
| Interrup             | t 19 Capture                   | 1      | Enabled]                       |         |                         |                                                         |
| PXE Boot             | to LAN (ETH1)                  | [      | Disabled]                      |         |                         |                                                         |
| Power Lo             | ss Control                     | [      | Turn On]                       |         |                         |                                                         |

| Figure | 106: | 945GME | Boot | Menu |
|--------|------|--------|------|------|
|--------|------|--------|------|------|

| BIOS setting            | Meaning                                                          | Setting options | Effect                                                                                                    |
|-------------------------|------------------------------------------------------------------|-----------------|----------------------------------------------------------------------------------------------------|
| Boot priority selection | The method for when the drives should be booted can be set here. | Device based    | Only the devices that are recognized by the<br>system are listed. The sequence of this list can be<br>changed.                      |
|                         |                                                                  | Type based      | The boot sequence of a device type list can be<br>changed. Device types that are not connected<br>can also be entered to this list. |

Table 141: 945GME Boot Menu setting options

| BIOS setting         | Meaning                                                                 | Setting options                                | Effect                                                                   |
|----------------------|-------------------------------------------------------------------------|------------------------------------------------|--------------------------------------------------------------------------|
| 1st boot device      | The boot drive can be set using this                                    | Disabled, primary                              | Selecting the desired sequence.                                          |
| 2nd boot device      | option.                                                                 | secondary master,                              |                                                                          |
| 3rd boot device      |                                                                         | secondary slave, Legacy                        |                                                                          |
| 4th boot device      |                                                                         | hard disk, USB CDROM,                          |                                                                          |
| 5th boot device      | -                                                                       | USB removable device,<br>onboard LAN, external |                                                                          |
| 6th boot device      |                                                                         | LAN, PCI mass storage                          |                                                                          |
| 7th boot device      |                                                                         | BEV device, onboard                            |                                                                          |
| 8th boot device      |                                                                         | PCI SATA, third master third slave             |                                                                          |
| Quick boot           | This function reduces the boot time by                                  | Disabled                                       | Disables this function.                                                  |
|                      | skipping some POST procedures.                                          | Enabled                                        | Enables this function.                                                   |
| Quiet boot           | Determines if POST message or OEM                                       | Disabled                                       | POST message display.                                                    |
|                      | logo (default = black background) is<br>displayed.                      | Enabled                                        | OEM logo display instead of POST message.                                |
| Automatic boot list  | With this option, the operating system                                  | Disabled                                       | Disables this function.                                                  |
| retry                | attempts to automatically restart following startup failure.            | Enabled                                        | Enables this function.                                                   |
| AddOn ROM display    | Sets the display mode for the ROM                                       | Force BIOS                                     | An additional BIOS part can be displayed.                                |
| mode                 | (during the booting procedure).                                         | Keep current                                   | BIOS information is displayed.                                           |
| Hold on errors       | This option sets whether the system should pause the Power On Self Test | Disabled                                       | The system does not pause. All errors are ignored.                       |
|                      | (POST) when it encounters an error.                                     | Enabled                                        | The system pauses. The system pauses every time an error is encountered. |
| Hit 'DEL' Message    | Settings can be made here for the "Hit                                  | Disabled                                       | The message is not displayed.                                            |
| Display              | 'DEL' Message" display.<br>Note:                                        | Enabled                                        | The message is displayed.                                                |
|                      | When quiet boot is activated the message is not displayed.              |                                                |                                                                          |
| Interrupt 19 capture | This function can be used to incorporate                                | Disabled                                       | Disables this function.                                                  |
|                      | the BIOS interrupt.                                                     | Enabled                                        | Enables this function.                                                   |
| PXE Boot to LAN      | Enables/disables the function to boot from                              | Disabled                                       | Disables this function.                                                  |
|                      | LAN (ETHT).                                                             | Enabled                                        | Enables this function.                                                   |
| Power loss control   | Determines if the system is on/off                                      | Remain off                                     | Remains off.                                                             |
|                      | tollowing power loss.                                                   | Turn on                                        | Powers on.                                                               |
|                      |                                                                         | Last state                                     | Enables the previous state.                                              |

Table 141: 945GME Boot Menu setting options (cont.)

Chapter 4 Software

## 1.6 Security

| Main                                              | Advanced                                                         | Boot                                | Security                     | Power | Ex                                  | (it                                                                          |         |
|---------------------------------------------------|------------------------------------------------------------------|-------------------------------------|------------------------------|-------|-------------------------------------|------------------------------------------------------------------------------|---------|
| Security<br>Supervise<br>User Pass                | Settings<br>or Password<br>sword                                 | Not Inst:<br>Not Inst:              | alled                        |       | Instal<br>passwo                    | ll or Change                                                                 | th      |
|                                                   |                                                                  |                                     |                              |       |                                     |                                                                              |         |
| Change Us                                         | ser Password                                                     |                                     |                              |       |                                     |                                                                              |         |
|                                                   |                                                                  |                                     |                              |       |                                     |                                                                              |         |
| Boot Sect                                         | tor Virus Prot                                                   | tection                             | [Disabled]                   |       |                                     |                                                                              |         |
| Boot Sec<br>Hard Disl                             | tor Virus Prot<br>k Security                                     | tection                             | [Disabled]                   |       |                                     |                                                                              |         |
| Boot Sec<br>Hard Disl<br>Hard Dis                 | tor Virus Prot<br>k Security<br>sk Security Us                   | tection                             | [Disabled]                   |       | <b>*</b>                            | Select Scree                                                                 | en      |
| Boot Sec<br>Hard Disl<br>> Hard Dis<br>> Hard Dis | tor Virus Prot<br>k Security<br>sk Security Us<br>sk Security Ma | ser Passwa<br>ster Pass             | [Disabled]<br>ords<br>swords |       | ↑↓<br>↑↓<br>Enter                   | Select Scree<br>Select Item<br>Change                                        | en      |
| Boot Sec<br>Hard Dis<br>>Hard Dis<br>>Hard Dis    | tor Virus Prot<br>k Security<br>sk Security U:<br>sk Security Ma | tection<br>ser Passwo<br>aster Pass | [Disabled]<br>ords<br>swords |       | ↓<br>↓↓<br>Enter<br>F1<br>F10       | Select Scree<br>Select Item<br>Change<br>General Help                        | en      |
| Boot Sec<br>Hard Dis<br>Hard Dis<br>Hard Dis      | tor Virus Prot<br>k Security<br>sk Security U<br>sk Security Ma  | ser Passwo                          | [Disabled]<br>ords<br>swords |       | <pre> +→ t↓ Enter F1 F10 ESC </pre> | Select Scre<br>Select Item<br>Change<br>General Help<br>Save and Exi<br>Exit | en<br>t |

#### Figure 107: 945GME Security Menu

| BIOS setting                        | Meaning                                                                                                    | Setting options | Effect                                                                 |
|-------------------------------------|----------------------------------------------------------------------------------------------------|-----------------|------------------------------------------------------------------------|
| Supervisor<br>password              | Displays whether or not a supervisor password has been set.                                                                                               | None            | -                                                                      |
| User password                       | Displays whether or not a user password<br>has<br>been set.                                                                                               | None            | -                                                                      |
| Change supervisor<br>password       | To enter/change a supervisor password.<br>A supervisor password is necessary to<br>edit all BIOS settings.                                                | Enter           | Enter password.                                                        |
| Change user<br>password             | To enter/change a user password. A user<br>password allows the user to edit only<br>certain BIOS settings.                                                | Enter           | Enter password.                                                        |
| Boot sector virus                   | With this option, a warning is issued when                                                                                                    | Disabled        | Disables this function.                                                |
| protection                          | the boot sector is accessed through a<br>program or virus.<br>Note:<br>With this option, only the boot sector is<br>protected, not the entire hard drive. | Enabled         | Enables this function.                                                 |
| Hard disk security<br>user password | The hard disk security user password can<br>be created here.                                                                                              | Enter           | Opens submenu<br>See "Hard disk security user password" on<br>page 213 |

Table 142: 945GME Security Menu setting options

| BIOS setting                          | Meaning                                                        | Setting options | Effect                                                                   |
|---------------------------------------|----------------------------------------------------------------|-----------------|--------------------------------------------------------------------------|
| Hard disk security<br>master password | The hard disk security master password<br>can be created here. | Enter           | Opens submenu<br>See "Hard disk security master password" on<br>page 214 |

Table 142: 945GME Security Menu setting options (cont.)

## 1.6.1 Hard disk security user password

| Security                                                             |                              |                                                                       |
|----------------------------------------------------------------------|------------------------------|-----------------------------------------------------------------------|
| Hard Disk Security User Passwords<br>Primary Slave HDD User Password | ++<br>†↓<br>F1<br>F10<br>ESC | Select Screen<br>Select Item<br>General Help<br>Save and Exit<br>Exit |

#### Figure 108: 945GME Hard disk security user password

| BIOS setting                       | Meaning                                                                                                    | Setting options | Effect          |
|------------------------------------|----------------------------------------------------------------------------------------------------|-----------------|-----------------|
| Primary slave HDD<br>user password | This function makes it possible to use the<br>user password to change or configure<br>each hard drive without having to reboot<br>the device. A user password allows the<br>user to edit only certain BIOS settings. | Enter           | Enter password. |

| Table 143: 945GME Hard disk securi | ity user password |
|------------------------------------|-------------------|
|------------------------------------|-------------------|

#### 1.6.2 Hard disk security master password

| Hard Disk Security | Master Passwords |                |                                              |
|--------------------|------------------|----------------|----------------------------------------------|
|                    |                  |                |                                              |
|                    |                  |                |                                              |
|                    |                  |                |                                              |
|                    |                  | ++<br>↑↓<br>11 | Select Screen<br>Select Item<br>General Help |
|                    |                  | F10<br>ESC     | Save and Exit<br>Exit                        |
|                    |                  |                |                                              |

#### Figure 109: 945GME Hard Disk Security Master Password

| BIOS setting                         | Meaning                                                                                                    | Setting options | Effect          |
|--------------------------------------|----------------------------------------------------------------------------------------------------|-----------------|-----------------|
| Primary slave HDD<br>master password | This function makes it possible to use the<br>user password to change or configure<br>each hard drive without having to reboot<br>the device. | Enter           | Enter password. |

#### Table 144: 945GME Hard Disk Security Master Password

### 1.7 Power

| Main                   | Advanced     | Boot     | Security     | Power |          | Exit          |
|------------------------|--------------|----------|--------------|-------|----------|---------------|
| Congigure              | power manage | ment and | control      |       | Enab     | le or disable |
|                        |              |          |              |       | APM.     |               |
| Suspond T              | imo Out      |          | [Diabled]    |       |          |               |
| Video Dev              | an Down Mode |          | [Disabled]   |       |          |               |
| Video Pow<br>Ward Dick | Power Down M | ode      | [Suspend]    |       |          |               |
| Keyboard               | s DS/2 Mouse | oue      |              |       |          |               |
| Reyboard               | OM Porte     |          |              |       |          |               |
| Drimary M              | ester IDF    |          |              |       |          |               |
| Primary M              | lave TDE     |          | [MONITOR]    |       |          |               |
| Secondary 5            | Master IDE   |          | [MONITOR]    |       |          |               |
| Secondary              | Slave TDE    |          | [MONITOR]    |       |          |               |
| becondury              | biare ibi    |          | [montron]    |       | <b>↔</b> | Select Screen |
| Resume On              | Ring         |          | [Disabled]   |       | ή.       | Select Item   |
| Resume On              | PME#         |          | [Disabled]   |       | +-       | Change Option |
| Resume On              | BTC Alarm    |          | [Enabled]    |       | F1       | General Help  |
|                        |              |          | []           |       | F10      | Save and Exit |
| Power But              | ton Mode     |          | [On/Off]     |       | ESC      | Exit          |
| Loner Dut              | con node     |          | [0.17, 0.17] |       | 200      | Linto         |

#### Figure 110: 945GME Power Menu

| BIOS setting             | Meaning                                                                                                    | Setting options                                                                     | Effect                                                                                                    |
|--------------------------|----------------------------------------------------------------------------------------------------|-------------------------------------------------------------------------------------|----------------------------------------------------------------------------------------------------|
| Power                    | This option switches the APM function on                                                                                  | Disabled                                                                            | Disables this function.                                                                                             |
| management/APM           | or off. This is an advanced plug & play and power management functionality.                                               | Enabled                                                                             | Enables this function.                                                                                              |
| Suspend time out         | Using this option, you can configure how                                                                                  | Disabled                                                                            | Disables this function.                                                                                             |
|                          | long the system stays inactive (all<br>components but the CPU are shut off, if<br>possible) before entering suspend mode. | 1 min, 2 min, 4 min, 8<br>min, 10 min, 20 min 30<br>min, 40 min, 50 min, 60<br>min; | Manually setting the value.                                                                                         |
| Video power down mode    | This option allows you to set the energy saving mode for the monitor.                                                     | Disabled                                                                            | Do not switch off the monitor.                                                                                      |
|                          |                                                                                                    | Standby                                                                             | Monitor goes to standby mode.                                                                                       |
|                          |                                                                                                    | Suspend                                                                             | Monitor goes to suspend mode.                                                                                       |
| Hard disk power          | This option allows you to set the energy saving mode for the hard drive.                                                  | Disabled                                                                            | Do not switch off the hard drive.                                                                                   |
| down mode                |                                                                                                    | Standby                                                                             | Monitor goes to standby mode.                                                                                       |
|                          |                                                                                                    | Suspend                                                                             | Hard drive goes to suspend mode.                                                                                    |
| Keyboard & PS/2<br>mouse | The monitoring of activities during power saving mode is determined here.                                                 | MONITOR                                                                             | Keyboard or PS/2 mouse activities return the<br>system to its normal state from a particular<br>energy saving mode. |
|                          |                                                                                                    | IGNORE                                                                              | Activities are ignored.                                                                                             |

Table 145: 945GME Power Menu setting options

| BIOS setting            | Meaning                                                                                                 | Setting options | Effect                                                                                                    |
|-------------------------|----------------------------------------------------------------------------------------------------|-----------------|----------------------------------------------------------------------------------------------------|
| Primary Master IDE      | This option is used to determine whether<br>or not BIOS monitors the activities of<br>these components. | MONITOR         | Activities in the IRQ of specific connections or<br>devices return the system to its normal state from<br>power saving mode. |
|                         |                                                                                                    | IGNORE          | Activities are ignored.                                                                                                    |
| Primary Slave IDE       | This option is used to determine whether<br>or not BIOS monitors the activities of<br>these components. | MONITOR         | Activities in the IRQ of specific connections or<br>devices return the system to its normal state from<br>power saving mode. |
|                         |                                                                                                    | IGNORE          | Activities are ignored.                                                                                                    |
| Secondary Master<br>IDE | This option is used to determine whether<br>or not BIOS monitors the activities of<br>these components. | MONITOR         | Activities in the IRQ of specific connections or<br>devices return the system to its normal state from<br>power saving mode. |
|                         |                                                                                                    | IGNORE          | Activities are ignored.                                                                                                    |
| Secondary Slave<br>IDE  | This option is used to determine whether<br>or not BIOS monitors the activities of<br>these components. | MONITOR         | Activities in the IRQ of specific connections or<br>devices return the system to its normal state from<br>power saving mode. |
|                         |                                                                                                    | IGNORE          | Activities are ignored.                                                                                                    |
| Resume on ring          | When the modem receives an incoming<br>call, the PC is brought out of power saving<br>mode.             | Disabled        | Disables this function.                                                                                                    |
|                         |                                                                                                    | Enabled         | Enables this function.                                                                                                    |
| Resume on PME#          | With this option, you can switch the PME                                                                | Disabled        | Disables this function.                                                                                                    |
|                         | wakeup function on or off.                                                                              | Enabled         | Enables this function.                                                                                                    |
| Resume on RTC<br>alarm  | With this option, you can activate the                                                                  | Disabled        | Disables this function.                                                                                                    |
|                         | alarm and enter the date and time for the system start.                                                 | Enabled         | Enables this function.                                                                                                    |
| Power button mode       | This function determines the function of the power button.                                              | On/Off          | Power button switches on/off.                                                                                                |
|                         |                                                                                                    | Suspend         |                                                                                                    |

Table 145: 945GME Power Menu setting options (cont.)
#### 1.8 Exit

| Main      | Advanced      | Boot | Security | Power | Exit          |           |
|-----------|---------------|------|----------|-------|---------------|-----------|
| Exit Opti | ons           |      |          | E     | Lxit system   | setup     |
|           |               |      |          | a     | after savin   | g the     |
| Save Chan | ges and Exit  |      |          | c     | changes.      |           |
| Discard C | hanges and Ex | it   |          |       | 10 here een   | he wood   |
| Discard C | manges        |      |          |       | for this on   | eration   |
| Load CMOS | Defaults      |      |          |       | of the second |           |
|           |               |      |          |       |               |           |
|           |               |      |          |       |               |           |
|           |               |      |          |       |               |           |
|           |               |      |          |       | ↔ Selec       | t Screen  |
|           |               |      |          | 1     | V Selec       | t Item    |
|           |               |      |          | E     | Inter Go to   | Sub Scree |
|           |               |      |          | E     | 71 Gener      | al Help   |
|           |               |      |          | E     | 10 Save       | and Exit  |
|           |               |      |          | E     | ISC Exit      |           |
|           |               |      |          |       |               |           |
|           |               |      |          |       |               |           |

#### Figure 111: 945GME Exit Menu

| BIOS setting                | Meaning                                                                                                    | Setting options | Effect |
|-----------------------------|----------------------------------------------------------------------------------------------------|-----------------|--------|
| Save changes and exit       | BIOS setup is closed with this item.<br>Changes made are saved in CMOS after<br>confirmation, and the system is rebooted.                              | OK / cancel     |        |
| Discard changes<br>and exit | With this item you can close BIOS setup<br>without saving the changes made. The<br>system is then rebooted.                                            | OK / cancel     |        |
| Discard changes             | In the event that settings were made<br>which the user can no longer remember,<br>changes can be reset as long as they<br>haven't been saved.          | OK / cancel     |        |
| Load CMOS<br>defaults       | This item loads the CMOS default values,<br>which are defined by the DIP switch<br>settings. These settings are loaded for all<br>BIOS configurations. | OK / cancel     |        |

Table 146: 855GME (XTX) Exit menu - setting options

## **1.9 BIOS default settings**

The CMOS Profile Hex switch (for position, see the figure "Interface overview - APC810, 2 card slot variant (bottom)" on page 39) can be used to load pre-defined BIOS profile settings based on the position.

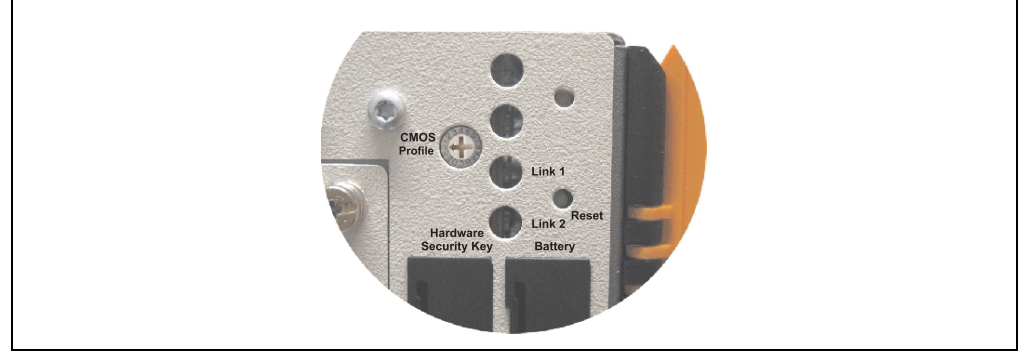

Figure 112: CMOS Profile Hex Switch

# Information:

The switch position that is set upon delivery represents the optimum BIOS default values for this system and should therefore not be changed.

If the function "load setup defaults" is chosen in the main BIOS setup menu, or if exit is selected (or <F9> is pressed) in the individual setup screens, the following BIOS settings are the optimized values that will be used.

| Profile number | Optimized for              | Switch position |
|----------------|----------------------------|-----------------|
| Profile 0      | Reserved                   | 0               |
| Profile 1      | System unit 5PC810.SX02-00 | 1               |

Table 147: Profile overview

The following pages provide an overview of the BIOS default settings for the different CMOS profile switch position. Yellow highlighted settings are variations in the BIOS default profile (=profile 0).

#### 1.9.1 Main

| Setting / View     | Profile 0 | Profile 1 | Profile 2 | Profile 3 | My setting |
|--------------------|-----------|-----------|-----------|-----------|------------|
| System time        | -         | -         |           |           |            |
| System date        | -         | -         |           |           |            |
| BIOS ID            | -         | -         |           |           |            |
| Processor          | -         | -         |           |           |            |
| CPU frequency      | -         | -         |           |           |            |
| System memory      | -         | -         |           |           |            |
| Product revision   | -         | -         |           |           |            |
| Serial number      | -         | -         |           |           |            |
| BC Firmware rev.   | -         | -         |           |           |            |
| MAC Address (ETH1) | -         | -         |           |           |            |
| Boot counter       | -         | -         |           |           |            |
| Running time       | -         | -         |           |           |            |

Table 148: 945GME Main profile setting overview

#### 1.9.2 Advanced

#### **ACPI configuration**

| Setting / View               | Profile 0 | Profile 1 | Profile 2 | Profile 3 | My setting |
|------------------------------|-----------|-----------|-----------|-----------|------------|
| ACPI Aware O/S               | Yes       | Yes       |           |           |            |
| ACPI Version Features        | ACPI v2.0 | ACPI v2.0 |           |           |            |
| ACPI APIC support            | Enabled   | Enabled   |           |           |            |
| Suspend mode                 | S1 (POS)  | S1 (POS)  |           |           |            |
| USB Device Wakeup from S3/S4 | Disabled  | Disabled  |           |           |            |
| Active cooling trip point    | Disabled  | Disabled  |           |           |            |
| Passive cooling trip point   | Disabled  | Disabled  |           |           |            |
| Critical trip point          | 105°C     | 105°C     |           |           |            |

Table 149: 945GME Advanced - ACPI configuration profile setting overview

#### Software • BIOS options

### **PCI** configuration

| Setting / View                    | Profile 0 | Profile 1 | Profile 2 | Profile 3 | My setting |
|-----------------------------------|-----------|-----------|-----------|-----------|------------|
| Plug & Play O/S                   | No        | Yes       |           |           |            |
| PCI latency timer                 | 64        | 64        |           |           |            |
| Allocate IRQ to PCI VGA           | Yes       | Yes       |           |           |            |
| Allocate IRQ to SMBUS HC          | Yes       | Yes       |           |           |            |
| PCI IRQ Resource Exclusion        |           |           |           |           |            |
| IRQ3                              | Allocated | Allocated |           |           |            |
| IRQ4                              | Allocated | Allocated |           |           |            |
| IRQ5                              | Available | Available |           |           |            |
| IRQ6                              | Available | Available |           |           |            |
| IRQ7                              | Available | Available |           |           |            |
| IRQ9                              | Allocated | Allocated |           |           |            |
| IRQ10                             | Available | Available |           |           |            |
| IRQ11                             | Allocated | Allocated |           |           |            |
| IRQ12                             | Available | Available |           |           |            |
| IRQ14                             | Allocated | Allocated |           |           |            |
| IRQ15                             | Allocated | Allocated |           |           |            |
| PCI Interrupt Routing             |           |           |           |           |            |
| PIRQ A<br>(VGA,PCIEX0,ETH2,UHCI3) | Auto      | Auto      |           |           |            |
| PIRQ B (AC97, PCIEX1, ETH1)       | Auto      | Auto      |           |           |            |
| PIRQ C (PATA,UHCI2,PCIEX2)        | Auto      | Auto      |           |           |            |
| PIRQ D<br>(SATA,UHCI1,SMB,PCIEX3) | Auto      | Auto      |           |           |            |
| PIRQ E (INTD)                     | Auto      | Auto      |           |           |            |
| PIRQ F (INTA)                     | Auto      | Auto      |           |           |            |
| PIRQ G (INTB)                     | Auto      | Auto      |           |           |            |
| PIRQ H (INTC,UHCI0,EHCI)          | Auto      | Auto      |           |           |            |

Table 150: 945GME Advanced - PCI configuration profile setting overview

## **PCI Express Configuration**

| Setting / View                | Profile 0 | Profile 1 | Profile 2 | Profile 3 | My setting |
|-------------------------------|-----------|-----------|-----------|-----------|------------|
| Active State Power-Management | Disabled  | Disabled  |           |           |            |
| PCIE Port 0                   | Auto      | Auto      |           |           |            |
| PCIE Port 1                   | Auto      | Auto      |           |           |            |
| PCIE Port 2                   | Auto      | Auto      |           |           |            |
| PCIE Port 3                   | Auto      | Auto      |           |           |            |
| PCIE High Priority Port       | Disabled  | Disabled  |           |           |            |
| Res. PCIE Hotplug Resource    | No        | No        |           |           |            |
| PCIE Port 0 IOxAPIC Enable    | Disabled  | Disabled  |           |           |            |
| PCIE Port 1 IOxAPIC Enable    | Disabled  | Disabled  |           |           |            |
| PCIE Port 2 IOxAPIC Enable    | Disabled  | Disabled  |           |           |            |
| PCIE Port 3 IOxAPIC Enable    | Disabled  | Disabled  |           |           |            |

Table 151: 945GME Advanced - PCI Express configuration profile setting overview

#### **Graphics configuration**

| Setting / View                | Profile 0            | Profile 1            | Profile 2 | Profile 3 | My setting |
|-------------------------------|----------------------|----------------------|-----------|-----------|------------|
| Primary Video Device          | Internal VGA         | Internal VGA         |           |           |            |
| Internal Graphics Mode Select | Enabled, 8MB         | Enabled, 8MB         |           |           |            |
| DVMT Mode Select              | DVMT Mode            | DVMT Mode            |           |           |            |
| DVMT/FIXED Memory             | 128MB                | 128MB                |           |           |            |
| Boot Display Device           | Auto                 | Auto                 |           |           |            |
| Boot Display Preference       | SDVO-B SDVO-C<br>LFP | SDVO-B SDVO-C<br>LFP |           |           |            |
| Local Flat Panel Type         | Auto                 | Auto                 |           |           |            |
| Local Flat Panel Scaling      | Centering            | Centering            |           |           |            |
| SDVO Port B Device            | DVI                  | DVI                  |           |           |            |
| SDVO Port C Device            | DVI                  | DVI                  |           |           |            |
| SDVO/DVI Hotplug Support      | Enabled              | Enabled              |           |           |            |
| Display Mode Persistence      | Enabled              | Enabled              |           |           |            |

Chapter 4 Software

Table 152: 945GME Advanced - Graphics configuration profile setting overview

## **CPU** configuration

| Setting / View        | Profile 0 | Profile 1 | Profile 2 | Profile 3 | My setting |
|-----------------------|-----------|-----------|-----------|-----------|------------|
| MPS Revision          | 1.4       | 1.4       |           |           |            |
| Max CPUID Value Limit | Disabled  | Disabled  |           |           |            |
| Execute Disable Bit   | Enabled   | Enabled   |           |           |            |

Table 153: 945GME Advanced - CPU configuration profile setting overview

#### Software • BIOS options

| Setting / View                 | Profile 0 | Profile 1 | Profile 2 | Profile 3 | My setting |
|--------------------------------|-----------|-----------|-----------|-----------|------------|
| Core Multi-Processing          | Enabled   | Enabled   |           |           |            |
| Intel (R) SpeedStep (tm) tech. | Automatic | Automatic |           |           |            |
| Max. CPU frequency             | xxxx MHz  | xxxx MHz  |           |           |            |
| C1 Config.                     | Default   | Default   |           |           |            |
| C2 Config.                     | Disabled  | Disabled  |           |           |            |
| C3 Config.                     | Disabled  | Disabled  |           |           |            |
| C4 Config.                     | Disabled  | Disabled  |           |           |            |

Table 153: 945GME Advanced - CPU configuration profile setting overview (cont.)

#### **Chipset configuration**

| Setting / View       | Profile 0 | Profile 1 | Profile 2 | Profile 3 | My setting |
|----------------------|-----------|-----------|-----------|-----------|------------|
| DRAM Frequency       | Auto      | Auto      |           |           |            |
| Memory Hole          | Disabled  | Disabled  |           |           |            |
| DIMM Thermal Control | Disabled  | Disabled  |           |           |            |
| DT in SPD            | Disabled  | Disabled  |           |           |            |
| TS on DIMM           | Disabled  | Disabled  |           |           |            |
| IOAPIC               | Enabled   | Enabled   |           |           |            |
| APIC ACPI SCI IRQ    | Disabled  | Disabled  |           |           |            |
| C4 On C3             | Disabled  | Disabled  |           |           |            |

Table 154: 945GME Advanced - Chipset configuration profile setting overview

#### I/O interface configuration

| Setting / View           | Profile 0 | Profile 1 | Profile 2 | Profile 3 | My setting |
|--------------------------|-----------|-----------|-----------|-----------|------------|
| Onboard Audio Controller | AC97      | AC97      |           |           |            |

Table 155: 945GME Advanced - I/O Interface Configuration profile setting overview

#### **Clock configuration**

| Setting / View  | Profile 0 | Profile 1 | Profile 2 | Profile 3 | My setting |
|-----------------|-----------|-----------|-----------|-----------|------------|
| Spread spectrum | Disabled  | Disabled  |           |           |            |

Table 156: 945GME Advanced - Clock configuration profile setting overview

## **IDE Configuration**

| Setting / View                 | Profile 0             | Profile 1             | Profile 2 | Profile 3 | My setting |
|--------------------------------|-----------------------|-----------------------|-----------|-----------|------------|
| ATA/IDE Configuration          | Compatible            | Compatible            |           |           |            |
| Legacy IDE Channels            | SATA Pri, PATA<br>Sec | SATA Pri, PATA<br>Sec |           |           |            |
| Hard disk write protect        | Disabled              | Disabled              |           |           |            |
| IDE Detect Time Out (Sec)      | 35                    | 35                    |           |           |            |
| ATA(PI) 80 Pin Cable Detection | Host & device         | Host & device         |           |           |            |
| Primary IDE master             |                       |                       |           |           |            |
| Туре                           | Auto                  | Auto                  |           |           |            |
| LBA/Large mode                 | Auto                  | Auto                  |           |           |            |
| Block (multi-sector transfer)  | Auto                  | Auto                  |           |           |            |
| PIO mode                       | Auto                  | Auto                  |           |           |            |
| DMA mode                       | Auto                  | Auto                  |           |           |            |
| S.M.A.R.T.                     | Auto                  | Auto                  |           |           |            |
| 32Bit data transfer            | Enabled               | Enabled               |           |           |            |
| Primary IDE slave              |                       |                       |           |           |            |
| Туре                           | Auto                  | Auto                  |           |           |            |
| LBA/Large mode                 | Auto                  | Auto                  |           |           |            |
| Block (multi-sector transfer)  | Auto                  | Auto                  |           |           |            |
| PIO mode                       | Auto                  | Auto                  |           |           |            |
| DMA mode                       | Auto                  | Auto                  |           |           |            |
| S.M.A.R.T.                     | Auto                  | Auto                  |           |           |            |
| 32Bit data transfer            | Enabled               | Enabled               |           |           |            |
| Secondary IDE master           |                       |                       |           |           |            |
| Туре                           | Auto                  | Auto                  |           |           |            |
| LBA/Large mode                 | Auto                  | Auto                  |           |           |            |
| Block (multi-sector transfer)  | Auto                  | Auto                  |           |           |            |
| PIO mode                       | Auto                  | Auto                  |           |           |            |
| DMA mode                       | Auto                  | Auto                  |           |           |            |
| S.M.A.R.T.                     | Auto                  | Auto                  |           |           |            |
| 32Bit data transfer            | Enabled               | Enabled               |           |           |            |
| Secondary IDE slave            |                       |                       |           |           |            |
| Туре                           | Auto                  | Auto                  |           |           |            |
| LBA/Large mode                 | Auto                  | Auto                  |           |           |            |
| Block (multi-sector transfer)  | Auto                  | Auto                  |           |           |            |
| PIO mode                       | Auto                  | Auto                  |           |           |            |
| DMA mode                       | Auto                  | Auto                  |           |           |            |

Chapter 4 Software

Table 157: 945GME Advanced - IDE configuration profile setting overview

#### Software • BIOS options

| Setting / View      | Profile 0 | Profile 1 | Profile 2 | Profile 3 | My setting |
|---------------------|-----------|-----------|-----------|-----------|------------|
| S.M.A.R.T.          | Auto      | Auto      |           |           |            |
| 32Bit data transfer | Enabled   | Enabled   |           |           |            |

Table 157: 945GME Advanced - IDE configuration profile setting overview (cont.)

#### **USB** configuration

| Setting / View               | Profile 0   | Profile 1   | Profile 2 | Profile 3 | My setting |
|------------------------------|-------------|-------------|-----------|-----------|------------|
| USB function                 | 8 USB ports | 8 USB ports |           |           |            |
| USB 2.0 controller           | Enabled     | Enabled     |           |           |            |
| Legacy USB support           | Enabled     | Enabled     |           |           |            |
| USB Legacy POST-Always       | Enabled     | Enabled     |           |           |            |
| USB keyboard legacy support  | Enabled     | Enabled     |           |           |            |
| USB mouse legacy support     | Enabled     | Enabled     |           |           |            |
| USB storage device support   | Enabled     | Enabled     |           |           |            |
| Port 64/60 emulation         | Enabled     | Enabled     |           |           |            |
| USB 2.0 controller mode      | HiSpeed     | HiSpeed     |           |           |            |
| BIOS EHCI hand-off           | Disabled    | Disabled    |           |           |            |
| USB beep message             | Enabled     | Enabled     |           |           |            |
| USB stick default emulation  | Hard disk   | Hard disk   |           |           |            |
| USB mass storage reset delay | 20 Sec      | 20 Sec      |           |           |            |

Table 158: 945GME Advanced - USB configuration profile setting overview

#### Keyboard/mouse configuration

| Setting / View  | Profile 0 | Profile 1 | Profile 2 | Profile 3 | My setting |
|-----------------|-----------|-----------|-----------|-----------|------------|
| Bootup Num-lock | On        | On        |           |           |            |
| Typematic rate  | Fast      | Fast      |           |           |            |

Table 159: 945GME Advanced - Keyboard/Mouse Configuration profile setting overview

#### **Remote access configuration**

| Setting / View          | Profile 0 | Profile 1 | Profile 2 | Profile 3 | My setting |
|-------------------------|-----------|-----------|-----------|-----------|------------|
| Remote access           | Disabled  | Disabled  |           |           |            |
| Serial port BIOS update | Disabled  | Disabled  |           |           |            |

Table 160: 945GME Advanced - Remote Access Configuration profile setting overview

#### **CPU board monitor**

| Setting / View      | Profile 0 | Profile 1 | Profile 2 | Profile 3 | My setting |
|---------------------|-----------|-----------|-----------|-----------|------------|
| H/W Health Function | Enabled   | Enabled   |           |           |            |

Table 161: 945GME Advanced - CPU Board Monitor profile setting overview

### **Baseboard/panel features**

| Setting / View      | Profile 0 | Profile 1 | Profile 2 | Profile 3 | My setting |
|---------------------|-----------|-----------|-----------|-----------|------------|
| Panel control       |           |           |           |           |            |
| Select panel number | -         | -         |           |           |            |
| Version             | -         | -         |           |           |            |
| Brightness          | 100%      | 100%      |           |           |            |
| Temperature         | -         | -         |           |           |            |
| Fan speed           | -         | -         |           |           |            |
| Keys/LEDs           | -         | -         |           |           |            |
| Panel control       |           |           |           |           |            |
| CMOS battery        | -         | -         |           |           |            |
| Board I/O           | -         | -         |           |           |            |
| Board ETH2          | -         | -         |           |           |            |
| Board Power         | -         | -         |           |           |            |
| Slide-in drive 1    | -         | -         |           |           |            |
| Slide-in drive 2    | -         | -         |           |           |            |
| ETH2 Controller     | -         | -         |           |           |            |
| Case 1              | -         | -         |           |           |            |
| Case 2              | -         | -         |           |           |            |
| Case 3              | -         | -         |           |           |            |
| Case 4              | -         | -         |           |           |            |
| Legacy devices      |           |           |           |           |            |
| COM A               | Enabled   | Enabled   |           |           |            |
| Base I/O address    | 3F8       | 3F8       |           |           |            |
| Interrupt           | IRQ4      | IRQ4      |           |           |            |
| COM B               | Enabled   | Enabled   |           |           |            |
| Base I/O address    | 2F8       | 2F8       |           |           |            |
| Interrupt           | IRQ3      | IRQ3      |           |           |            |
| COM C               | Enabled   | Disabled  |           |           |            |
| Base I/O address    | 3E8       | -         |           |           |            |
| Interrupt           | IRQ11     | -         |           |           |            |
| COM D               | Disabled  | Disabled  |           |           |            |

Table 162: 945GME Advanced - Baseboard/Panel Features profile setting overview

#### Software • BIOS options

| Setting / View        | Profile 0 | Profile 1 | Profile 2 | Profile 3 | My setting |
|-----------------------|-----------|-----------|-----------|-----------|------------|
| COM E                 | Disabled  | Disabled  |           |           |            |
| CAN                   | Disabled  | Disabled  |           |           |            |
| Hardware security key | Enabled   | Enabled   |           |           |            |
| Base I/O address      | 378       | 378       |           |           |            |
| ETH2 LAN Controller   | Enabled   | Enabled   |           |           |            |
| ETH2 MAC Address      | -         | -         |           |           |            |

Table 162: 945GME Advanced - Baseboard/Panel Features profile setting overview (cont.)

### 1.9.3 Boot

| Setting / View            | Profile 0             | Profile 1             | Profile 2 | Profile 3 | My setting |
|---------------------------|-----------------------|-----------------------|-----------|-----------|------------|
| Boot priority selection   | Type based            | Type based            |           |           |            |
| 1st boot device           | Onboard LAN           | Primary master        |           |           |            |
| 2nd boot device           | Primary master        | Primary slave         |           |           |            |
| 3rd boot device           | Primary slave         | USB floppy            |           |           |            |
| 4th boot device           | USB floppy            | USB Removable<br>Devi |           |           |            |
| 5th boot device           | USB Removable<br>Devi | USB hard disk         |           |           |            |
| 6th boot device           | USB CDROM             | USB CDROM             |           |           |            |
| 7th boot device           | Secondary master      | Secondary master      |           |           |            |
| 8th boot device           | Secondary slave       | Secondary slave       |           |           |            |
| Quick boot                | Enabled               | Enabled               |           |           |            |
| Quiet boot                | Disabled              | Disabled              |           |           |            |
| Automatic boot list retry | Disabled              | Disabled              |           |           |            |
| AddOn ROM display mode    | Keep current          | Keep current          |           |           |            |
| Hold on errors            | Disabled              | Disabled              |           |           |            |
| Hit "DEL" Message Display | Enabled               | Enabled               |           |           |            |
| Interrupt 19 capture      | Disabled              | Disabled              |           |           |            |
| PXE boot to LAN (ETH1)    | Enabled               | Disabled              |           |           |            |
| Power loss control        | Turn on               | Turn on               |           |           |            |

Table 163: 945GME Boot profile setting overview

#### 1.9.4 Security

| Setting / View                        | Profile 0 | Profile 1 | Profile 2 | Profile 3 | My setting |
|---------------------------------------|-----------|-----------|-----------|-----------|------------|
| Supervisor password                   | -         | -         |           |           |            |
| User password                         | -         | -         |           |           |            |
| Boot sector virus protection          | Disabled  | Disabled  |           |           |            |
| Hard disk security user password      | -         | -         |           |           |            |
| Hard disk security master<br>password | -         | -         |           |           |            |

Table 164: 945GME Security profile setting overview

#### 1.9.5 Power

| Setting / View            | Profile 0 | Profile 1 | Profile 2 | Profile 3 | My setting |
|---------------------------|-----------|-----------|-----------|-----------|------------|
| Power management/APM      | Enabled   | Enabled   |           |           |            |
| Suspend time out          | Disabled  | Disabled  |           |           |            |
| Video power down mode     | Suspend   | Suspend   |           |           |            |
| Hard disk power down mode | Suspend   | Suspend   |           |           |            |
| Keyboard & PS/2 mouse     | MONITOR   | MONITOR   |           |           |            |
| Primary Master IDE        | MONITOR   | MONITOR   |           |           |            |
| Primary Slave IDE         | MONITOR   | MONITOR   |           |           |            |
| Secondary Master IDE      | MONITOR   | MONITOR   |           |           |            |
| Secondary Slave IDE       | MONITOR   | MONITOR   |           |           |            |
| Resume on ring            | Disabled  | Disabled  |           |           |            |
| Resume on PME#            | Disabled  | Disabled  |           |           |            |
| Resume on RTC alarm       | Disabled  | Disabled  |           |           |            |
| Power button mode         | On/Off    | On/Off    |           |           |            |

Table 165: 945GME Power profile setting overview

## 2. Automation PC 810 with Windows XP Professional

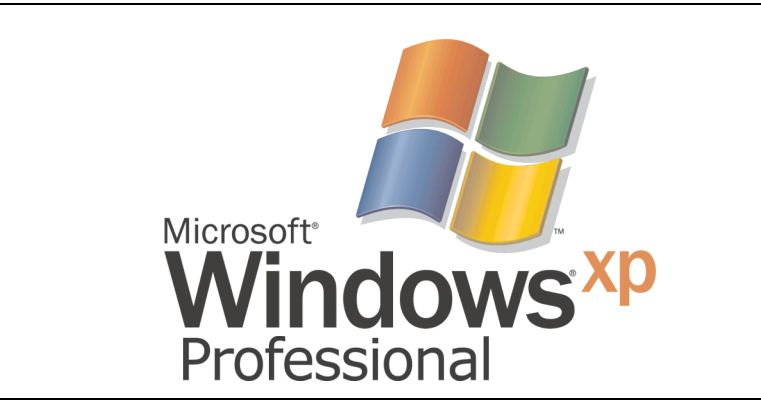

Figure 113: Windows XP Professional Logo

| Model number  | Short description                                                                           | Comment |
|---------------|---------------------------------------------------------------------------------------------|---------|
| 9S0000.08-010 | OEM Microsoft Windows XP Professional German<br>CD, German; Only delivered with a new PC.   |         |
| 9S0000.08-020 | OEM Microsoft Windows XP Professional English<br>CD, English; Only delivered with a new PC. |         |
| 9S0000.09-090 | OEM Microsoft Windows XP Professional Multilanguage<br>CDs; Only delivered with a new PC.   |         |

Table 166: Model numbers - Windows XP Professional

## 2.1 Installation

Generally, the required Windows XP Professional version is already pre-installed by B&R on the desired mass memory (add-on hard disk, slide-in hard disk). All of the drivers required for operation (graphics, network, etc.) are also installed when doing so.

## 2.2 Drivers

The latest drivers for all released operating systems can be found in the download area (Service - Product Related Downloads - BIOS / Drivers / Updates) on the B&R homepage (<u>www.br-automation.com</u>).

## 3. Automation PC 810 with Windows XP embedded

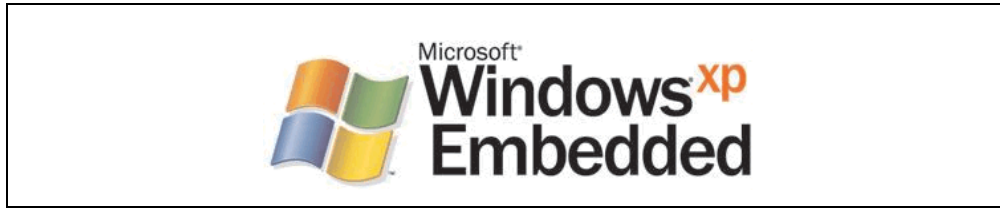

Figure 114: Windows XP Embedded Logo

| Model number    | Short description                                                                                                    | Comment |
|-----------------|----------------------------------------------------------------------------------------------------|---------|
| 5SWWXP.0426-ENG | WinXPe FP2007 APC810 C945GM<br>Order Microsoft Windows XP embedded English, Feature Pack 2007, for PPC700 with CPU<br>boards 5PC600.X855-00, 5PC600.X855-01, 5PC600.X855-02, 5PC600.X855-03,<br>5PC600.X855-04, 5PC600.X855-05; CompactFlash separately (at least 512 MB). Only<br>delivered with a new PC. |         |

Table 167: Model numbers - Windows XP Embedded

## 3.1 General information

Windows XP Embedded is the most modular version of the Windows XP Professional desktop operating system and makes it possible to quickly develop reliable and advanced embedded devices. Windows XP Embedded is based on the same binary files as Windows XP Professional and is optimally tailored to the hardware being used. In other words, only the functions and modules required by the respective device are included. Windows XP Embedded is also based on the same reliable code as Windows XP Professional. It provides industry with leading reliability, improvements in security and performance, and the latest technology for Web browsing and extensive device support.

#### 3.2 Features with FP2007 (Feature Pack 2007)

The feature list shows the most important device functions in Windows XP Embedded with Feature Pack 2007 (FP2007).

| Function                           | present      |
|------------------------------------|--------------|
| Enhanced write filter (EWF)        | 1            |
| File Based Write Filter            | 1            |
| Page file                          | configurable |
| Administrator account              | ✓            |
| User account                       | configurable |
| Explorer shell                     | 1            |
| Registry Filter                    | ✓            |
| Internet Explorer 6.0 + SP2        | ✓            |
| Internet information service (IIS) | -            |
| Terminal service                   | 1            |
| Windows Firewall                   | ✓            |
| MSN-Explorer                       | -            |
| Outlook Express                    | -            |
| Administrative Tools               | ✓            |
| Remote Desktop                     | 1            |
| Remote Assistance                  | -            |
| .NET Framework                     | -            |
| ASP.NET                            | -            |
| Codepages/User Locale/Keyboard     | 1            |
| Disk Management Service            | ✓            |
| Windows Installer Service          | 1            |
| Class Installer                    | 1            |
| CoDevice Installer                 | 1            |
| Media Player                       | -            |
| DirectX                            | -            |
| Accessories                        | <i>✓</i>     |
| Number of fonts                    | 89           |

Table 168: Device functions in Windows XP Embedded with FP2007

#### 3.3 Installation

Windows XP Embedded is usually preinstalled at B&R Austria on a suitable CompactFlash card (at least 512 MB). The APC810 system is then automatically configured after it has been switched on for the first time. This procedure takes approximately 30 minutes, and the device will be rebooted a number of times.

#### 3.4 Drivers

All drivers required for operation are preinstalled on the operating system. If an older driver version is installed, the latest version can be downloaded from the B&R homepage (<u>www.br-automation.com</u>) and installed. A potentially activated "Enhanced Write Filter (EWF)" must be taken into consideration.

#### 3.4.1 Touch screen driver

The touch screen driver must be manually installed in order to operate Automation Panel 800 or Automation Panel 900 touch screen devices. The driver can be downloaded from the download area on the B&R homepage (<u>www.br-automation.com</u>). A potentially activated "Enhanced Write Filter (EWF)" must be taken into consideration.

## 4. Automation Device Interface (ADI) - Control Center

The ADI (Automation Device Interface) enables access to specific functions of B&R devices. Settings for this device can be read and edited using the B&R Control Center applet in the control panel.

| Display Tasten LEDs Te<br>Statistik Anwendereinstellungen                                                                                                    | mperaturen Lüfter Schalter<br>Fabrikseinstellungen Versionen                                                                                                    | USV<br>Bericht                                                                                                    |
|----------------------------------------------------------------------------------------------------|----------------------------------------------------------------------------------------------------|----------------------------------------------------------------------------------------------------|
| Sie körnen his einen Beuch<br>erstelle Eigenschaften vor<br>CPU Board –<br>V CEU Ind<br>V EEU Ind<br>V Temperatu<br>V Speicher II<br>BIORO KIE Die Fin<br>Geräf | I mit ausgewählten Gestleinformationen<br>n Automation PC 800<br>n [LEDs] Temperaturen [Lüff<br>ndereinstellungen Fabrikseinstellunge<br>ware des PC und von angeschlossenen<br>Sigenschaften von Automation P | ter Schalter USV<br>m Versionen Bericht<br>C 900                                                                                                    |
| Baseboard     Baseboard     Baseboard     Baseboard     Baseboard     Baseboard     Baseboard     Baseboard     MTC     Anwenden     MTC     SDL:     Panel     | Statistik Anwendereinstellungen<br>Display Tasten LEDs T<br>Engesaturveste des PC un<br>angezeigt.<br>CPU Board<br>CPU: 43 / 109 °C/°F<br>Board 44 / 111 °C/°F                                                 | Fabrikseinstellungen     Versionen     B       emperaturen     Lüfter     Schalter     L       d von angeschlossenen Panels     werden hier       Panel |
| USV Firmw                                                                                                    | Baseboard<br>Board I/O:<br>Board ETH2:<br>Board Netzteit<br>ETH2 Controller:<br>Netzteit<br>Stide-In Laufwerk 1:<br>Stide-In Laufwerk 2:                                                                       | 46 / 114 C/F<br>47 / 116 C/F<br>44 / 111 C/F<br>80 / 140 C/F<br>45 / 113 C/F<br>32 / 89 C/F<br>0 / 32 C/F                                               |

Figure 115: ADI Control Center Screenshots - Examples

## 4.1 Functions

- Adjusting the display brightness of connected Panels
- Reading of device-specific keys
- · Activation of device specific LEDs on a Mylar keypad
- Reading temperatures, fan speeds, and statistical data
- · Reading user settings and factory settings
- Reading software versions
- Updating and securing firmware
- Creating reports about the current system (support assistance)

- Setting the SDL equalizer value for the SDL cable adjustment
- Configuring an optional mounted UPS

#### 4.2 Installation

The latest version of the ADI driver for the existing target system can be found in the download area (Service - Product Related Downloads - BIOS / Drivers / Updates) on the B&R homepage (<u>www.br-automation.com</u>).

- 1. Download and unpack the ZIP archive
- 2. Close all applications.
- 3. Run BrSetup.exe (e.g. double-click on it in Explorer).

- or -

Right click on BrSetup.inf in explorer and select "Install".

# Information:

The ADI driver and B&R control center are already included in the Windows XP Embedded operating system.

If a more current ADI driver version exists (see the B&R homepage download area), it can be installed later. A potentially activated "Enhanced Write Filter (EWF)" must be taken into consideration when installing.

# 5. Configuration of a SATA RAID array

# Information:

The following software description is valid for PCI SATA controllers 5ACPCI.RAIC-01 and 5ACPCI.RAIC-03.

For the configuration, it's necessary to use the "RAID Configuration Utility" in BIOS. After the POST, enter <Ctrl+S> or <F4> to open RAID BIOS.

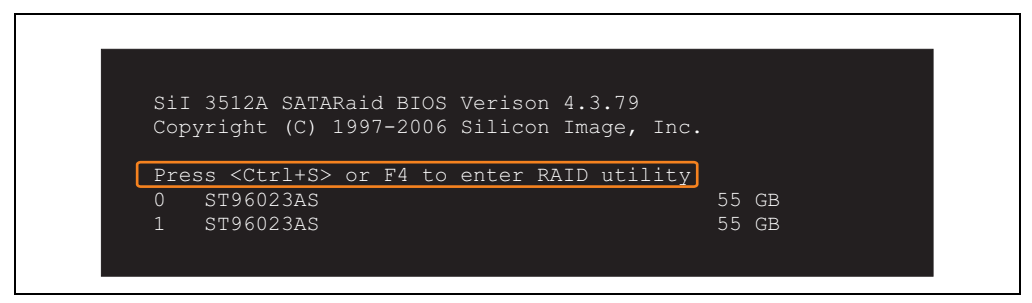

Figure 116: Open the RAID Configuration Utility

| RAID Configuration                                                                                  | Utility - Silicon Image 1 | nc. Copyright (C) 2006                                             |
|----------------------------------------------------------------------------------------------------|---------------------------|--------------------------------------------------------------------|
| Create RAID set<br>Delete RAID set<br>Rebuild Mirrored set<br>Resolve Conflicts<br>Low Level Format |                           | Press " Enter" to create RAID<br>set                               |
| * 0 PM ST96023AS<br>1 SM ST96023AS                                                                  | 55GB<br>55GB              |                                                                    |
|                                                                                                    |                           | †↓ Select Menu<br>ESC Previous Menu<br>Enter Select<br>Ctrl-E Exit |
|                                                                                                    |                           | * First HDD                                                        |

Figure 117: RAID Configuration Utility - Menu

#### Software • Configuration of a SATA RAID array

The following keys can be used after entering the BIOS setup:

| Кеу      | Function                                  |
|----------|-------------------------------------------|
| Cursor ↑ | Go to previous item.                      |
| Cursor↓  | Go to the next item.                      |
| Enter    | Select an item or open a submenu.         |
| ESC      | Go back to previous menu.                 |
| Ctrl+E   | Exit setup and save the changed settings. |

Table 169: BIOS-relevant keys in the RAID Configuration Utility

### 5.1 Create RAID Set

| Create RAID set<br>Delete RAID set<br>Rebuild Mirrored set<br>Resolve Conflicts<br>Low Level Format | Striped = RAID 0                                                   |
|----------------------------------------------------------------------------------------------------|--------------------------------------------------------------------|
|                                                                                                    |                                                                    |
| * 0 PM ST96023AS<br>1 SM ST96023AS                                                                  | 55GB<br>55GB                                                       |
|                                                                                                    | †↓ Select Menu<br>ESC Previous Menu<br>Enter Select<br>Ctrl-E Exit |

Figure 118: RAID Configuration Utility - Menu

Using the menu "Create RAID set", it's possible to recreate the RAID system as "Striped" = RAID0 or "Mirrored" = RAID1.

#### 5.1.1 Create RAID Set - striped

| RAID Configuration                         | Utility - Silicon Image | Inc. Copyright (C) 2006                                                                                                    |
|--------------------------------------------|-------------------------|----------------------------------------------------------------------------------------------------|
| Auto Configuration<br>Manual Configuration |                         | Press "Enter" to automatica-<br>lly create a striped<br>(RAID 0) set<br>Striped size is 16K<br>First drive is drive 0<br>Second drive is drive 1 |
| * 0 PM ST96023AS<br>1 SM ST96023AS         | 55G<br>55G              | 3                                                                                                    |
|                                            |                         | †↓ Select Menu<br>ESC Previous Menu<br>Enter Select<br>Ctrl-E Exit                                                                               |

Figure 119: RAID Configuration Utility - Create RAID set - striped

Auto Configuration

Auto Configuration optimizes all settings.

Manual Configuration

It's possible to specify the first and second HDD as well as the "Chunk Size" (= block size, application-dependent).

#### 5.1.2 Create RAID Set - Mirrored

| Auto Configuration<br>Manual Configuration |              | Press "Enter" to automatica-<br>lly create a mirrored<br>(RAID 1) set<br>For migrating single HDD |
|--------------------------------------------|--------------|---------------------------------------------------------------------------------------------------|
|                                            |              | into RAID 1 set, use Manual<br>configuration instead                                              |
| * 0 PM ST96023AS<br>1 SM ST96023AS         | 55GB<br>55GB |                                                                                                   |
|                                            |              | ↑↓ Select Menu<br>ESC Previous Menu<br>Enter Select<br>Ctrl-E Exit                                |

Figure 120: RAID Configuration Utility - Create RAID set - Mirrored

Auto Configuration

Auto Configuration optimizes all settings.

Manual Configuration

It's possible to specify the "Source" and "Target" HDD, and also to specify if a rebuild (mirror) should be done immediately (approx. 50 minutes).

### 5.2 Delete RAID set

| RAID Configuration                                                                                  | Utility - Silico                    | on Image I                  | nc. Copyr                         | ight (C) 2006                                               |  |
|----------------------------------------------------------------------------------------------------|-------------------------------------|-----------------------------|-----------------------------------|-------------------------------------------------------------|--|
| Create RAID set<br>Delete RAID set<br>Rebuild Mirrored set<br>Resolve Conflicts<br>Low Level Format | SetO                                |                             |                                   |                                                             |  |
| 0 PM ST96023AS<br>1 SM ST96023AS                                                                    |                                     | 55GB<br>55GB                |                                   |                                                             |  |
| *Set0 SiI Striped Set<br>0 ST96023AS<br>1 ST96023AS                                                 | <pm><br/>Chunk Si<br/>Chunk Si</pm> | 111GB<br>ize 16k<br>ize 16k | †↓<br>ESC<br>Enter<br>Ctrl-E<br>* | Select Menu<br>Previous Menu<br>Select<br>Exit<br>First HDD |  |

Figure 121: RAID Configuration Utility - Delete RAID set

Using the menu "Delete RAID set", it's possible to delete an existing RAID set.

#### 5.3 Rebuild Mirrored Set

| RAID Configuration                                                                                  | Utility - Silicon Image I              | nc. Copyright (C) 2006                                                            |
|----------------------------------------------------------------------------------------------------|----------------------------------------|-----------------------------------------------------------------------------------|
| Create RAID set<br>Delete RAID set<br>Rebuild Mirrored set<br>Resolve Conflicts<br>Low Level Format | onlinerebuild<br>offlinerebuild        | Rebuild help                                                                      |
| 0 PM ST96023AS<br>1 SM ST96023AS                                                                    | 55GB<br>55GB                           |                                                                                   |
| * Set0 SiI Mirrored Set<br>0 ST96023AS<br>1 ST96023AS                                               | <pm> 55GB<br/>Current<br/>rebuild</pm> | ↑↓ Select Menu<br>ESC Previous Menu<br>Enter Select<br>Ctrl-E Exit<br>* First HDD |

Figure 122: RAID Configuration Utility - Rebuild Mirrored set

The "Rebuild Mirrored set" menu can be used to restart a rebuild procedure in a RAID 1 network if an error occurs, after first interrupting the rebuild procedure or when exchanging a hard disk.

If "onlinerebuild" is selected, then the rebuild is executed during operation after the system is booted. E.g. an event pop-up is displayed by the installed SATA RAID configuration program: SATARaid detected a new event and the rebuild is started. The entire rebuild lasts approximately 50 minutes.

If "offlinerebuild" is selected, then a rebuild is performed immediately before starting the operating system (lasts approximately 30 minutes).

### 5.4 Resolve Conflicts

| RAID Configuration                                                                                  | Utility - Silicon Image I              | nc. Copyright (C) 2006                                                         |
|----------------------------------------------------------------------------------------------------|----------------------------------------|--------------------------------------------------------------------------------|
| Create RAID set<br>Delete RAID set<br>Rebuild Mirrored set<br>Resolve Conflicts<br>Low Level Format |                                        | Help for resolving<br>conflicts                                                |
| 0 PM ST96023AS<br>1 SM ST96023AS                                                                    | 55GB<br>55GB                           |                                                                                |
| * Set0 SiI Mirrored Set<br>0 ST96023AS<br>1 ST96023AS                                               | <pm> 55GB<br/>Current<br/>Current</pm> | ↑↓ Select Menu<br>ESC Previous Menu<br>Enter Select<br>Ctrl-E Exit * First HDD |

Figure 123: RAID Configuration Utility - Resolve Conflicts

Using the menu "Resolve Conflicts", it's possible to resolve RAID set conflicts. This function is only available if the status of the hard disk is "conflict".

#### 5.5 Low Level Format

| RAID Configuration                                                                                  | Utility - Silicon Image | Inc.                 | Copyr:              | ight (C) 2006                                  |
|----------------------------------------------------------------------------------------------------|-------------------------|----------------------|---------------------|------------------------------------------------|
| Create RAID set<br>Delete RAID set<br>Rebuild Mirrored set<br>Resolve Conflicts<br>Low Level Format | 0 PM<br>1 SM            | Se                   | lect I              | HDD to be formatted                            |
| 0 PM ST96023AS<br>1 SM ST96023AS                                                                    | 55G<br>55G              |                      |                     |                                                |
|                                                                                                    |                         | †↓<br>ES<br>En<br>Ct | SC<br>iter<br>:rl-E | Select Menu<br>Previous Menu<br>Select<br>Exit |
|                                                                                                    |                         | *                    |                     | First HDD                                      |

Figure 124: RAID Configuration Utility - Low Level Format

Using the menu "Low Level Format", it's possible to format individual hard disks. This can only be done if a RAID set is not configured. A low level format of a hard disk takes approx. 40 minutes.

# **Chapter 5 • Accessories**

## 1. Overview

| Model number   | Short description                                                                                                    | Comment |
|----------------|----------------------------------------------------------------------------------------------------|---------|
| 0TB103.9       | Plug 24V 5.08 3-pin screw clamps<br>24 VDC 3-pin connector, female. Screw clamps, 3.31 mm <sup>2</sup> , protected against vibration by the<br>screw flange |         |
| 0TB103.91      | Plug 24V 5.08 3-pin cage clamps<br>24 VDC 3-pin connector, female. Cage clamps, 3.31 mm <sup>2</sup> , protected against vibration by the<br>screw flange   |         |
| 0AC201.9       | Lithium batteries (5x)<br>Lithium batteries, 5 pcs., 3 V / 950 mAh, button cell                                                                             |         |
| 4A0006.00-000  | Lithium battery (1x)<br>Lithium battery, 1 pc., 3 V / 950 mAh, button cell                                                                                  |         |
| 5AC600.UPSI-00 | Add-on UPS module<br>Order UPS module for Automation PC, cable (5CAUPS.0005-00 or 5CAUPS.0030-00) and<br>battery unit (5AC600.UPSB-00) separately.          |         |
| 5AC600.UPSB-00 | Battery unit 5 Ah<br>UPS battery unit for the add-on UPS module                                                                                             |         |
| 5CAUPS.0005-00 | UPS cable 0.5 m<br>Connection cable between add-on UPS module and UPS battery unit, length 0.5 meters                                                       |         |
| 5CAUPS.0030-00 | UPS cable 3 m<br>Connection cable between add-on UPS module and UPS battery unit, length 3 meters                                                           |         |
| 5AC801.FA01-00 | APC810 replacement fan filter 1CS 5 pcs.                                                                                                    |         |
| 5AC801.FA02-00 | APC810 replacement fan filter 2CS 5 pcs.                                                                                                    |         |
| 5AC801.FA05-00 | APC810 replacement fan filter 5CS 5 pcs.                                                                                                    |         |
| 5AC900.1000-00 | Adapter DVI-A/m to CRT DB15HD/f<br>Adapter DVI (plug) to CRT (socket), for connecting a standard monitor to a DVI-I interface.                              |         |
| 5CFCRD.0064-03 | CompactFlash 64 MB SSI<br>CompactFlash card with 64 MB SLC NAND flash and IDE/ATA interface                                                                 |         |
| 5CFCRD.0128-03 | CompactFlash 128 MB SSI<br>CompactFlash card with 128 MB SLC NAND flash and IDE/ATA interface                                                               |         |
| 5CFCRD.0256-03 | CompactFlash 256 MB SSI<br>CompactFlash card with 256 MB SLC NAND flash and IDE/ATA interface                                                               |         |
| 5CFCRD.0512-03 | CompactFlash 512 MB SSI<br>CompactFlash card with 512 MB SLC NAND flash and IDE/ATA interface                                                               |         |

Chapter 5 Accessories

Table 170: Model numbers - Accessories

#### Accessories • Overview

| Model number   | Short description                                                                                                    | Comment |
|----------------|----------------------------------------------------------------------------------------------------|---------|
| 5CFCRD.1024-03 | CompactFlash 1024 MB SSI<br>CompactFlash card with 1024 MB SLC NAND flash and IDE/ATA interface                                                                                                    |         |
| 5CFCRD.2048-03 | CompactFlash 2048 MB SSI<br>CompactFlash card with 2048 MB SLC NAND flash and IDE/ATA interface                                                                                                    |         |
| 5CFCRD.4096-03 | CompactFlash 4096 MB SSI<br>CompactFlash card with 4096 MB SLC NAND flash and IDE/ATA interface                                                                                                    |         |
| 5CFCRD.8192-03 | CompactFlash 8192 MB SSI<br>CompactFlash card with 8192 MB SLC NAND flash and IDE/ATA interface                                                                                                    |         |
| 5MD900.USB2-01 | USB 2.0 drive DVD-RW/CD-RW FDD CF USB<br>USB 2.0 drive combination; Consists of DVD-R/RW/DVD+R/RW/CD-RW, FDD,<br>CompactFlash slot (type II), USB connection (type A front side, type B back side); 24 VDC. |         |
| 5MMUSB.2048-00 | USB flash drive 2 GB SanDisk<br>USB 2.0 flash drive 2 GB                                                                                                    |         |
| 0PS102.0       | Power supply, 1-phase, 2.1 A<br>24 VDC power supply, 1 phase, 2.1 A, input 100-240 VAC, wide range,<br>DIN rail installation                                                                                |         |
| 0PS104.0       | Power supply, 1-phase, 4.2 A<br>24 VDC power supply, 1 phase, 4.2 A, input 115/230 VAC, auto select, DIN rail mounting                                                                                      |         |
| 0PS105.1       | Power supply, 1-phase, 5 A<br>24 VDC power supply, 1 phase, 5 A, input 115/230 VAC, manual select, DIN rail mounting                                                                                        |         |
| 0PS105.2       | Power supply, 1-phase, 5 A, redundant<br>24 VDC power supply, 1 phase, 5 A, redundant through parallel operation, input 115/230<br>VAC, manual select, DIN rail mounting                                    |         |
| 0PS110.1       | Power supply, 1-phase, 10 A<br>24 VDC power supply, 1 phase, 10 A, input 115/230 VAC, manual select, DIN rail mounting                                                                                      |         |
| 0PS110.2       | Power supply, 1-phase, 10 A, redundant<br>24 VDC power supply, 1 phase, 10 A, redundant through parallel operation, input 115/230<br>VAC, manual select, DIN rail mounting                                  |         |
| 0PS120.1       | Power supply, 1-phase, 20 A<br>24 VDC power supply, 1 phase, 20 A, input 115/230 VAC, auto select, DIN rail mounting                                                                                        |         |
| 0PS305.1       | Power supply, 3-phase, 5 A<br>24 VDC power supply, 3-phase, 5 A, input 400500 VAC (3 phases), wide range, DIN rail<br>mounting                                                                              |         |
| 0PS310.1       | Power supply, 3-phase, 10 A<br>24 VDC power supply, 3-phase, 10 A, input 400500 VAC (3 phases), wide range, DIN rail<br>mounting                                                                            |         |
| 0PS320.1       | Power supply, 3-phase, 20 A<br>24 VDC power supply, 3-phase, 20 A, input 400500 VAC (3 phases), wide range, DIN rail<br>mounting                                                                            |         |
| 0PS340.1       | Power supply, 1-phase, 40 A<br>24 VDC power supply, 3 phase, 40 A, input 115/230 VAC, auto select, DIN rail mounting                                                                                        |         |

Table 170: Model numbers - Accessories (cont.)

## 2. TB103 3-pin supply voltage connector

## 2.1 General information

This single row 3-pin terminal block is mainly used to connect the supply voltage.

### 2.2 Order data

| Model number | Description                                     | Figure    |
|--------------|-------------------------------------------------|-----------|
| 0TB103.9     | Plug for the 24 V supply voltage (screw clamps) |           |
| OTB103.91    | Plug for the 24 V supply voltage (cage clamps)  |           |
|              |                                                 | 0TB103.9  |
|              |                                                 |           |
|              |                                                 | 0TB103.91 |

Table 171: Order data - TB103 supply plug

## 2.3 Technical data

| Name                                      | 0TB103.9                                    | 0TB103.91   |
|-------------------------------------------|---------------------------------------------|-------------|
| Number of pins                            | 3                                           |             |
| Type of terminal                          | Screw clamps                                | Cage clamps |
| Distance between contacts                 | 5.08 mm                                     |             |
| Resistance between contacts               | $\leq$ 5 m $\Omega$                         |             |
| Nominal voltage according to VDE / UL,CSA | 250 V / 300 V                               |             |
| Current load according to VDE / UL,CSA    | 14.5 A / 10 A per contact                   |             |
| Terminal size                             | 0.08 mm <sup>2</sup> - 3.31 mm <sup>2</sup> |             |
| Cable type                                | Copper wires only (no aluminum wires!)      |             |

Table 172: Technical data - TB103 supply plug

Chapter 5 Accessories

## 3. Replacement CMOS batteries

The lithium battery is needed for buffering the BIOS CMOS data, the real-time clock, and SRAM data.

#### 3.1 Order data

| Model number  | Description                                          | Figure    |
|---------------|------------------------------------------------------|-----------|
| 0AC201.9      | Lithium batteries, 5 pcs., 3 V / 950 mAh button cell |           |
| 4A0006.00-000 | Lithium battery, 1 piece, 3 V / 950 mAh button cell  | .24       |
|               |                                                      | STATE AND |
|               |                                                      |           |
|               |                                                      |           |

Table 173: Order data - Lithium batteries

### 3.2 Technical data

# Information:

The following characteristics, features and limit values only apply to this accessory and can deviate from those for the entire device. For the entire device where this accessory is installed, refer to the data provided specifically for the entire device.

| Features                      | 0AC201.9                 | 4A0006.00-000 |
|-------------------------------|--------------------------|---------------|
| Capacity                      | 950 mAh                  |               |
| Voltage                       | 3 V                      |               |
| Self discharge at 23°C        | < 1% per year            |               |
| Storage time                  | Max. 3 years at 30°C     |               |
| Environmental characteristics |                          |               |
| Storage temperature           | -20°C to +60°C           |               |
| Relative humidity             | 0 to 95%, non-condensing |               |

Table 174: Technical data - Lithium batteries

## 4. Replacement fan filter

# Information:

The fan filters are subject to wear, and should be checked with appropriate frequency to determine whether the air flow provides sufficient cooling. An exchange or cleaning of the filter kit is appropriate at that time.

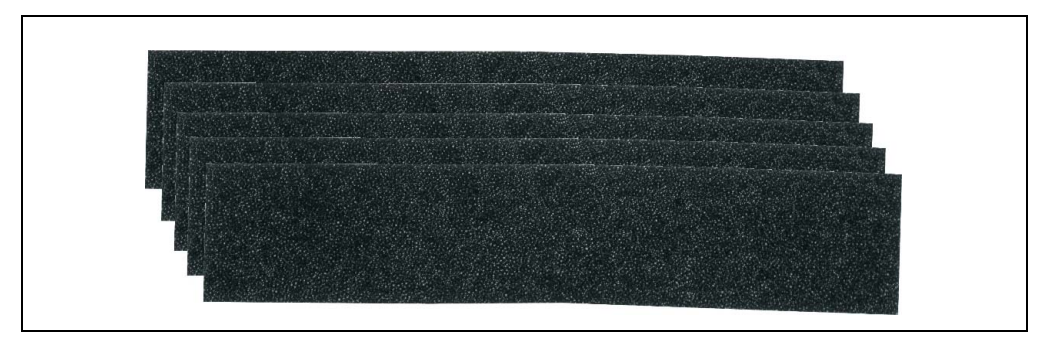

#### Figure 125: Replacement fan

| Model number   | Short description                        | Comment        |
|----------------|------------------------------------------|----------------|
| 5AC801.FA01-00 | APC810 replacement fan filter 1CS 5 pcs. | In preparation |
| 5AC801.FA02-00 | APC810 replacement fan filter 2CS 5 pcs. |                |
| 5AC801.FA05-00 | APC810 replacement fan filter 5CS 5 pcs. | In preparation |

Table 175: Model numbers - Replacement fan filters

# 5. DVI - monitor adapter 5AC900.1000-00

This adapter enables a standard monitor to be connected to the DVI-I interface.

## 5.1 Order data

| Model number   | Description                                                                                                    | Figure                                                                                                    |
|----------------|----------------------------------------------------------------------------------------------------|----------------------------------------------------------------------------------------------------|
| 5AC900.1000-00 | Adapter DVI-A/m to CRT DB15HD/f<br>Adapter DVI (plug) to CRT (socket), for connecting a<br>standard monitor to a DVI-I interface. |                                                                                                    |
|                |                                                                                                    | and a state of the state of the |

Table 176: Order data - DVI - CRT adapter

# 6. CompactFlash cards 5CFCRD.xxxx-03

## 6.1 General information

CompactFlash cards are easy-to-exchange storage media. Due to their robustness against environmental influences (e.g. temperature, shock, vibration, etc.), CompactFlash cards are ideal for use as storage media in industrial environments.

## 6.2 Order data

| Model number   | Description              | Figure                           |
|----------------|--------------------------|----------------------------------|
| 5CFCRD.0064-03 | CompactFlash 64 MB SSI   |                                  |
| 5CFCRD.0128-03 | CompactFlash 128 MB SSI  |                                  |
| 5CFCRD.0256-03 | CompactFlash 256 MB SSI  |                                  |
| 5CFCRD.0512-03 | CompactFlash 512 MB SSI  | 8GB                              |
| 5CFCRD.1024-03 | CompactFlash 1024 MB SSI | SSD-C08GI-3076                   |
| 5CFCRD.2048-03 | CompactFlash 2048 MB SSI | SILICON                          |
| 5CFCRD.4096-03 | CompactFlash 4096 MB SSI | STATEMS                          |
| 5CFCRD.8192-03 | CompactFlash 8192 MB SSI | Example: 8 GB CompactFlash cards |

Table 177: CompactFlash cards - Order data

## 6.3 Technical data

# Information:

The following characteristics, features and limit values only apply to this accessory and can deviate from the entire device. For the entire device where this accessory is installed, refer to the data provided specifically for the entire device.

| Features                                                 | 5CFCRD.xxxx-03                                                                            |
|----------------------------------------------------------|-------------------------------------------------------------------------------------------|
| MTBF (at 25°C)                                           | > 4000000 hours                                                                           |
| Maintenance                                              | None                                                                                      |
| Data reliability                                         | < 1 unrecoverable error in 10 <sup>14</sup> bit read accesses                             |
| Write/erase procedures                                   | > 2,000,000 times                                                                         |
| Data retention                                           | 10 years                                                                                  |
| Mechanical characteristics                               |                                                                                           |
| Dimensions<br>Length<br>Width<br>Thickness               | 36.4 ± 0.15 mm<br>42.8 ± 0.10 mm<br>3.3 ± 0.10 mm                                         |
| Weight                                                   | 11.4 grams                                                                                |
| Environmental characteristics                            |                                                                                           |
| Ambient temperature<br>Operation<br>Storage<br>Transport | 0°C to +70°C<br>-50°C to +100°C<br>-50°C to +100°C                                        |
| Relative humidity<br>Operation / Storage                 | 8% to 95%, non-condensing                                                                 |
| Vibration<br>Operation<br>Storage / Transport            | max. 16.3 g (159 m/s <sup>2</sup> 0-peak)<br>max. 30 g (294 m/s <sup>2</sup> 0-peak)      |
| Shock<br>Operation<br>Storage / Transport                | max. 1000 g (9810 m/s <sup>2</sup> 0-peak)<br>max. 3000 g (29430 m/s <sup>2</sup> 0-peak) |
| Altitude                                                 | Maximum 80,000 feet (24.383 meters)                                                       |

Table 178: Technical data - CompactFlash cards 5CFCRD.xxxx-03

#### Accessories • CompactFlash cards 5CFCRD.xxxx-03

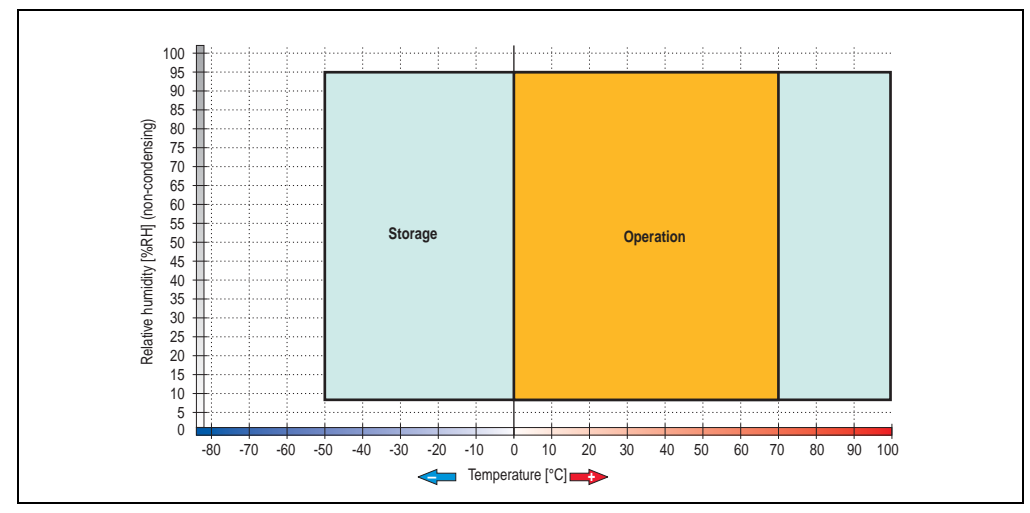

#### 6.3.1 Temperature humidity diagram - Operation and storage

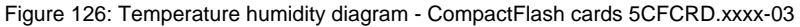

#### 6.4 Dimensions

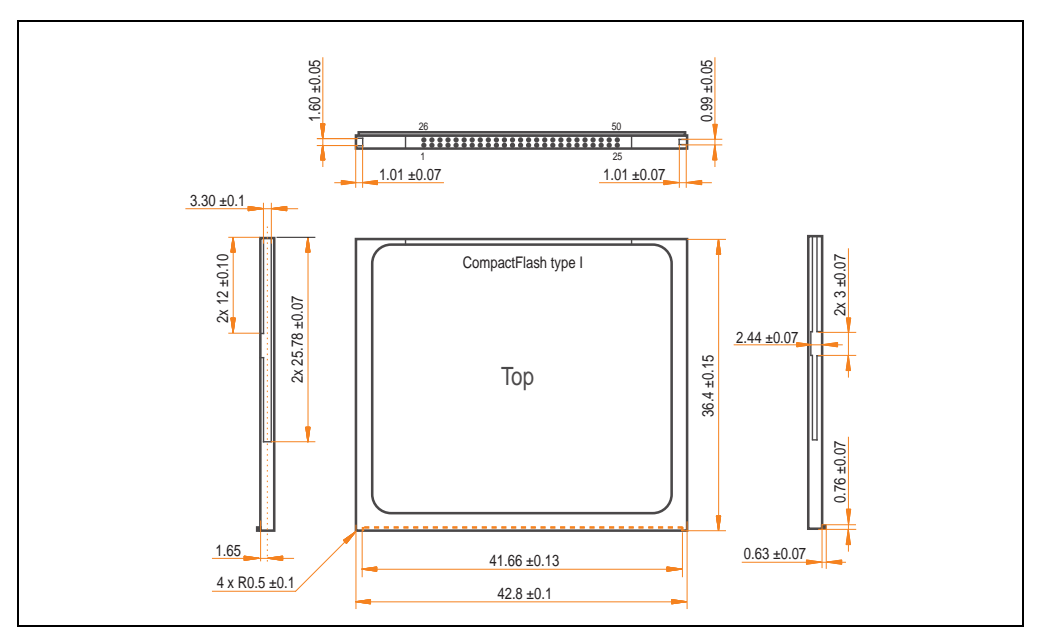

Figure 127: Dimensions - CompactFlash card Type I

#### 6.5 Calculating the lifespan

Silicon Systems provides a 9-page "white paper" for the lifespan calculation for CompactFlash cards (see following pages). This document can also be found on the Silicon Systems homepage (<u>www.siliconsystems.com</u>).

## Information:

A software tool for calculating the statistical lifespan of the Silicon Systems CompactFlash cards in various settings can be downloaded from the B&R Homepage (<u>www.br-automation.com</u>).

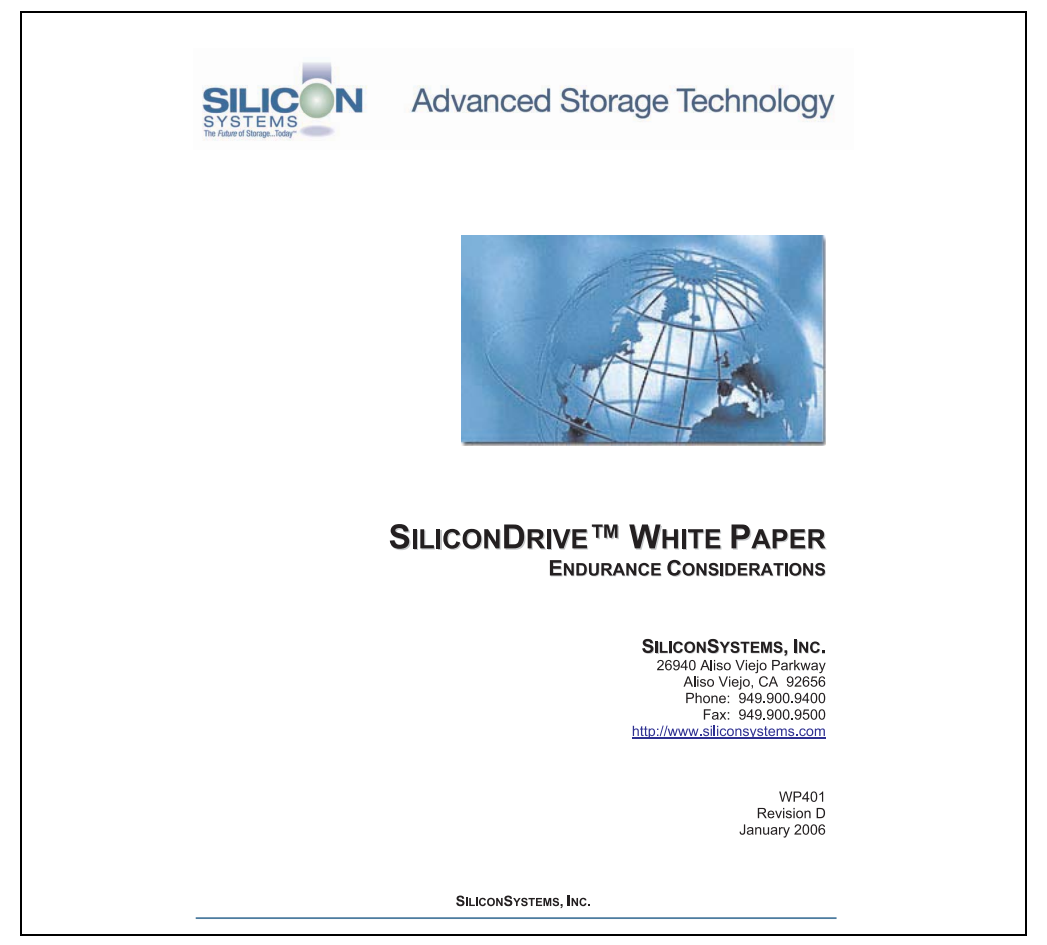

Figure 128: Silicon Systems white paper - page 1 of 9

Chapter 5 Accessories

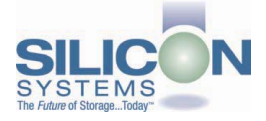

#### SILICONDRIVE<sup>™</sup> WHITE PAPER WP401D

#### INTRODUCTION

SiliconSystems' SiliconDrive™ technology is specifically designed to meet the high performance and high reliability requirements of Enterprise System OEMs in the netcom, military, industrial, interactive kiosk and medical markets. One of the measures of storage reliability in Enterprise System OEM applications is endurance – the number of write/erase cycles that can be performed before the storage product "wears out."

#### BACKGROUND

It is important to note that endurance is not just a function of the storage media. Rather, it is the combination of the storage media and the controller technology that determines the endurance. For example, magnetic media is an order of magnitude less reliable than NAND flash, yet the controller technology employed by rotating hard drives can compensate for this deficiency to yield reliability results that meet those of solid-state storage.

[NOTE: This is a completely different discussion from the mechanical reliability involving rotating hard drives versus solid-state storage that has no moving parts. This is just an example of how a controller, if it is good enough, can compensate for the deficiencies of the media).

Write/erase cycle endurance for solid-state storage is specified in many ways by many different vendors. Some specify the endurance at the physical block level, while others specify at the logical block level. Still others specify it at the card or drive level. Since endurance is also related to data retention, endurance can be specified at a higher level if the data retention specification is lower. For these reasons, it is often difficult to make an "apples to apples" comparison of write/erase endurance by solely relying on these numbers in a datasheet.

A better way to judge endurance is to break the specification down into the main components that affect the endurance calculation:

- 1. Storage Media
- 2. Wear Leveling Algorithm
- 3. Error Correction Capabilities

Other factors that affect endurance include the amount of spare sectors available and whether or not the write is done using a file system or direct logical block addressing. While these issues can contribute to the overall endurance calculation, their effects on the resulting number is much lower than the three parameters above. Each of those factors will be examined individually, assuming ten-year data retention.

PAGE 2 OF 9

SILICONSYSTEMS PROPRIETARY

SILICONSYSTEMS The Future of Storage...Today<sup>TM</sup>

Figure 129: Silicon Systems white paper - page 2 of 9
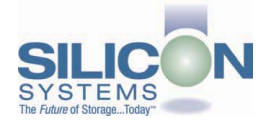

#### STORAGE MEDIA

The scope of this white paper is confined to non-volatile storage – systems that do not lose their data when the power is turned off. The dominant technology for non-volatile solid-state storage is NAND flash. While NOR flash is also a possible solution, implementation of NOR technology is generally confined to applications like cell phones that require the functionality of DRAM, boot PROM and storage component in a single chip. The economies of scale and component densities of NAND relative to NOR make it the ideal solution for non-volatile, solid-state storage subsystems.

The two dominant NAND technologies available today are SLC (single-level cell, sometimes called binary) and MLC (multi-level cell). SLC technology stores one bit per cell and MLC stores two bits. A comparison of SLC and MLC is shown in figure 1.

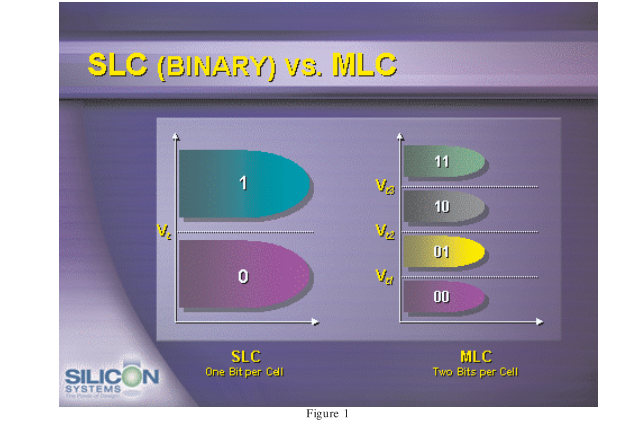

SLC NAND is generally specified at 100,000 write/erase cycles per block with 1-bit ECC (this is explained below). MLC NAND is specified at 10,000 write/erase cycles per block with ECC. The MLC datasheet does not specify a number of bits of ECC required. Therefore, when using the same controller, a storage device using SLC will have an endurance value roughly 10x that of a similar MLC-based product. In order to achieve maximum endurance, capacity and speed, SiliconSystems currently uses SLC NAND in our SiliconDrive technology.

#### PAGE 3 OF 9

SILICONSYSTEMS PROPRIETARY

SILICONSYSTEMS The Future of Storage...Today<sup>TM</sup>

Figure 130: Silicon Systems white paper - page 3 of 9

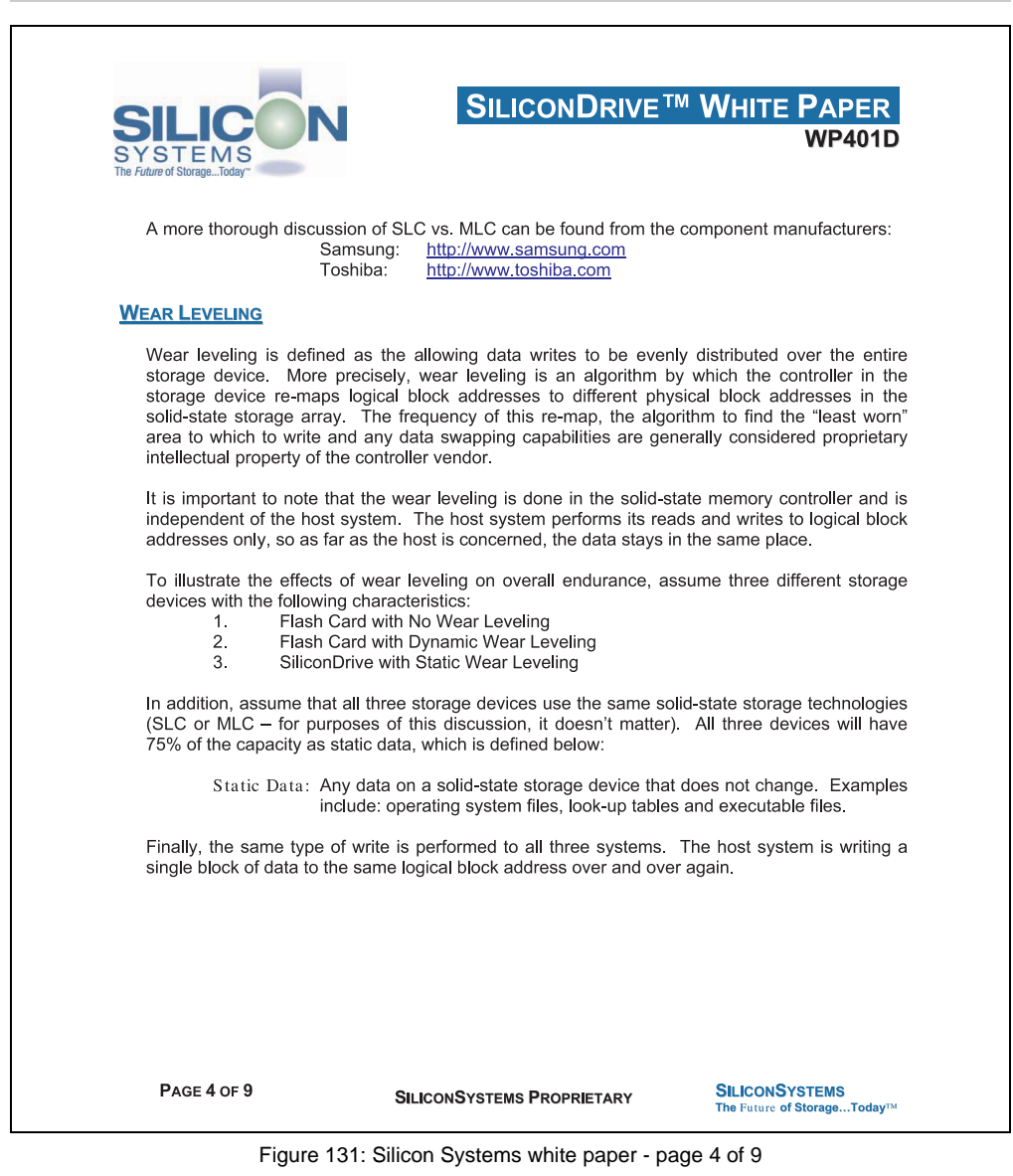

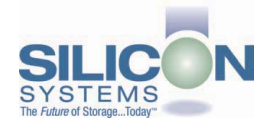

#### No Wear Leveling

Figure 2 shows a normalized distribution of writes to a flash card that does not use wear leveling. In this instance, the data gets written to the same physical block. Once that physical block wears out and all spare blocks are exhausted (see discussion below), the device ceases to operate, even though only a small percentage of the card was used.

In this instance, the endurance of the card is only dependent on the type of flash used and any error correction capabilities in excess of one byte per sector. Early flash cards did not use wear leveling and thus failed in write-intensive applications. For this reason, flash cards with no wear leveling are only useful in consumer electronic applications.

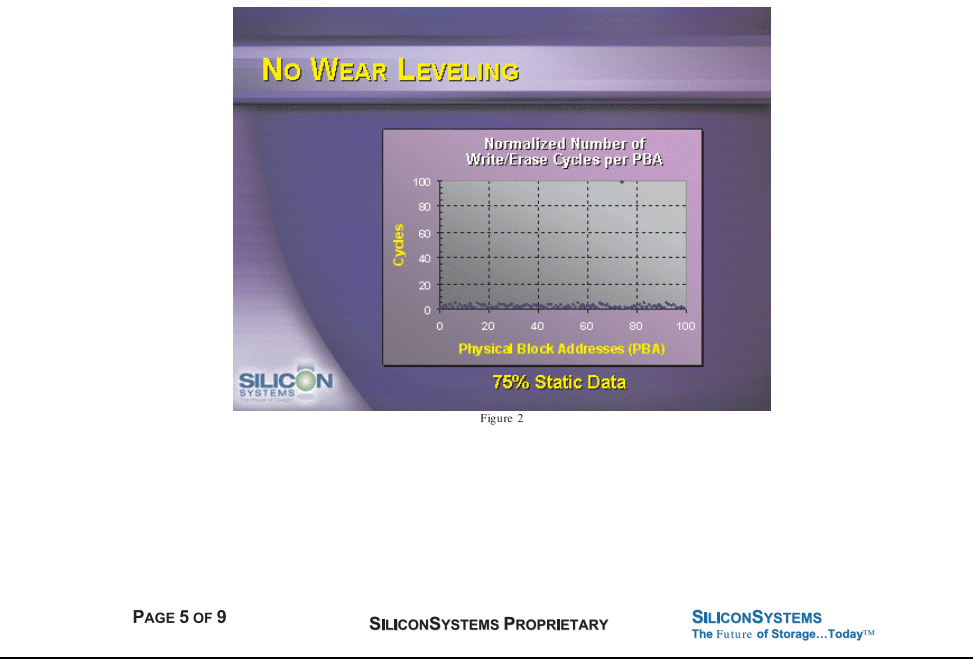

Figure 132: Silicon Systems white paper - page 5 of 9

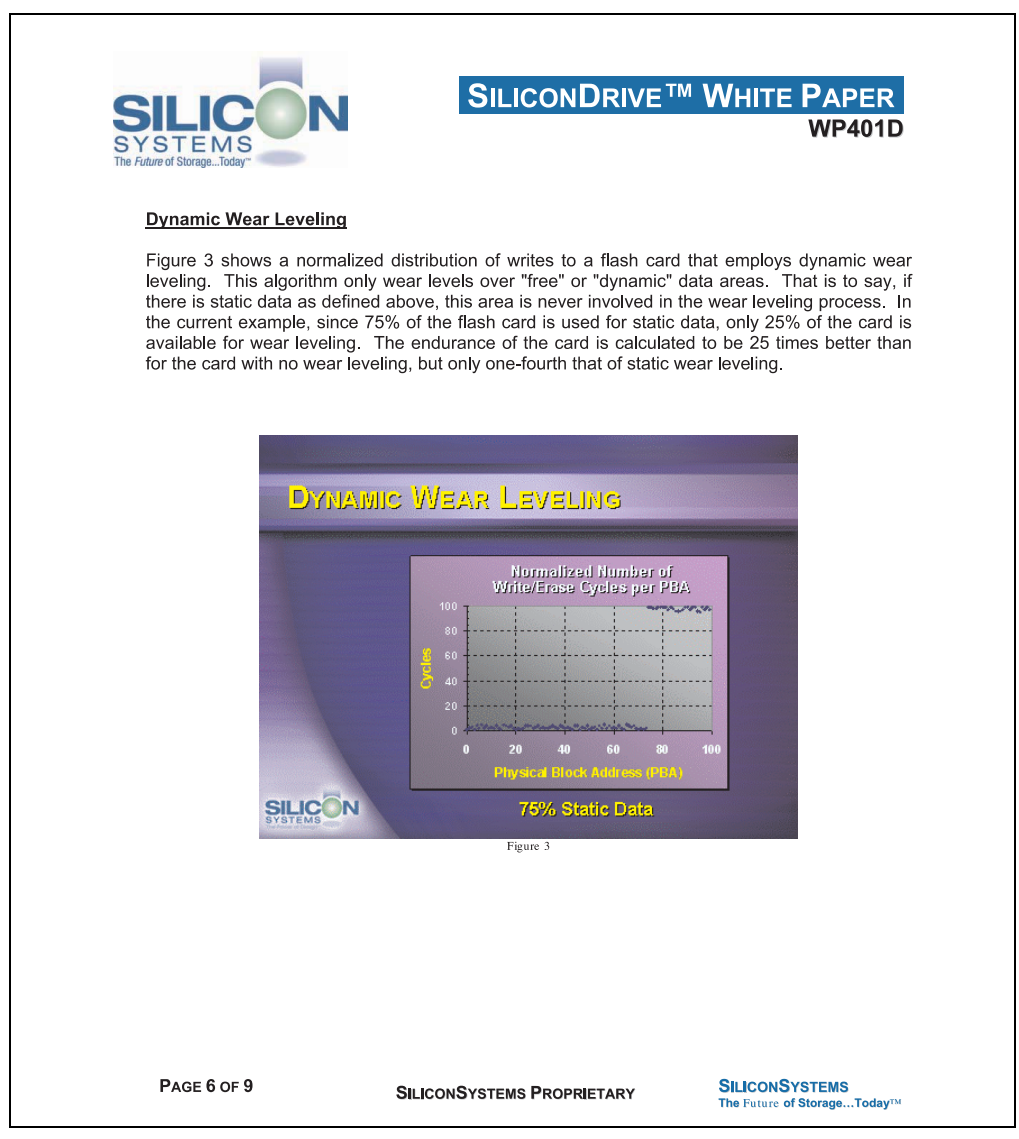

Figure 133: Silicon Systems white paper - page 6 of 9

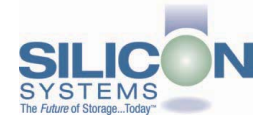

#### Static Wear Leveling

Figure 4 shows a normalized distribution of writes to a SiliconDrive that employs static wear leveling. This algorithm evenly distributes the data over the entire SiliconDrive. The algorithm searches for the least-used physical blocks and writes the data to that location. If that location is empty, the write occurs normally. If that location contains static data, the static data is moved to a more heavily-used location prior to the new data being written. The endurance of the SiliconDrive is calculated to be 100 times better than for the card with no wear leveling and four times the endurance of the card that uses dynamic wear leveling.

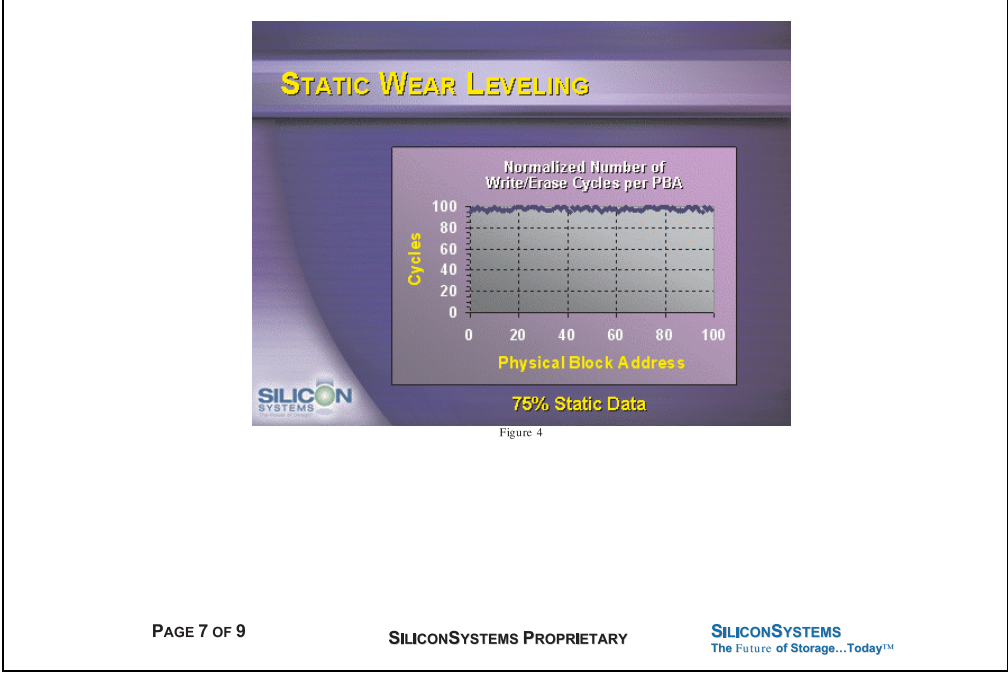

Figure 134: Silicon Systems white paper - page 7 of 9

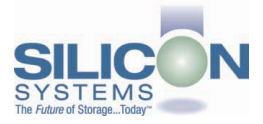

#### ERROR CORRECTION

Part of the solid-state memory components specification is related to error correction. For example, SLC NAND components are specified at 100,000 write/erase cycles with one-bit ECC. It goes to reason that the specification increases with a better error correction algorithm. Most flash cards employ error correction algorithms ranging from two-bit to four-bit correction. SiliconSystems' SiliconDrive technology uses six-bit correction.

The term six-bit correction may be slightly confusing. Six-bit correction really defines the capability of correcting up to six bytes in a 512-byte sector. Since a byte is eight bits, this really means the SiliconDrive can correct 48 bits as long as those bits are confined to six bytes in the sector. The same definition holds for two-bit and four-bit correction.

The relationship between the number of bytes per sector the controller can correct does not appear to be directly proportional to the overall endurance, since the bit error rate of the NAND flash is not linear. To state it another way, six-bit error correction is not necessarily three times better than two-bit ECC. In most cases, it is significantly better than that.

#### SUMMARY OF MEDIA, WEAR LEVELING AND ECC

The matrix below summarizes the effects of the different items discussed above. In the table, a "1" indicates the best possible scenario, and a "10" indicates the least desirable in terms of endurance.

N = No Wear Leveling; D = Dynamic Wear Leveling; S = Static Wear Leveling

| ECC                                          | SLC NAND |   |    | MLC NAND |   |   |
|----------------------------------------------|----------|---|----|----------|---|---|
|                                              | Ν        | D | S  | Ν        | D | S |
| 2-bit                                        | 6        | 5 | 4  | 10       | 9 | 8 |
| 4-bit                                        | 5        | 4 | 2  | 9        | 8 | 7 |
| 6-bit                                        | 4        | 3 | 1* | 8        | 7 | 6 |
| - SiliconSystems' SiliconDrive Configuration |          |   |    |          |   |   |

PAGE 8 OF 9

SILICONSYSTEMS PROPRIETARY

SILICONSYSTEMS The Future of Storage...Today<sup>TM</sup>

Figure 135: Silicon Systems white paper - page 8 of 9

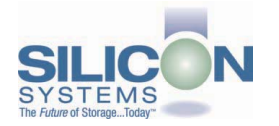

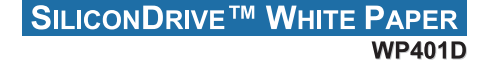

#### ENDURANCE CALCULATIONS

To get an idea of how long a solid-state storage device will last in an application, the following calculations can be used. Note: These calculations are valid only for products that use either dynamic or static wear leveling. Use the solid-state memory component specifications for products that do not use wear leveling.

To calculate the expected life in years a product will last:

Years = 
$$\frac{(\alpha - \beta) \times \lambda \times (1 - \varphi)}{(\omega \times \xi) \times k}$$

Where:

- $\alpha$  = Capacity in MB (when converting from MB to GB, MB = GB x 1,024)
- $\beta$  = Amount of Static Data in MB (this value should be 0 for static wear leveling)
- $\lambda$  = Endurance Specification
- $\varphi$  = Safety Margin
- $\omega$  = File Size in MB (when converting from KB to MB, KB = MB x 1,024)
- $\xi$  = Number of Writes of file size  $\omega$  per minute
- k = Number of minutes per year = 525,600

To calculate the number of data transactions:

Transactions = 
$$\frac{(\alpha - \beta) \times \lambda \times (1 - \phi)}{\omega}$$

Where:

- $\alpha$  = Capacity in MB (when converting from MB to GB, MB = GB x 1,024)
- $\beta$  = Amount of Static Data in MB (this value should be 0 for static wear leveling)
- $\lambda$  = Endurance Specification
- $\varphi$  = Safety Margin Percentage (usually 25%)
- $\omega$  = File Size in MB (when converting from KB to MB, KB = MB x 1,024)

The information contained in this bulletin ("Information") is for general guidance on matters of interest relating to the products referred to herein. While SiliconSystems and the author of this bulletin have made every attempt to ensure the accuracy of the Information, SiliconSystems, its officers, and employees shall not be responsible for any errors or omissions, or for the results obtained from the use of this Information. All Information is provided "as is," with no guarantee of completeness, accuracy, timeliness or of the results obtained from the use of this Information, and without warranty of any kind, express or implied. In no event shall SiliconSystems or its employees be liable for any accision made or action taken in reliance on the Information or for any consequential, special or similar damages, even if advised of the possibility of such damages.

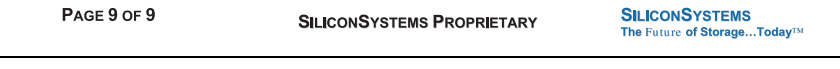

Figure 136: Silicon Systems white paper - page 9 of 9

## 7. USB Media Drive - 5MD900.USB2-01

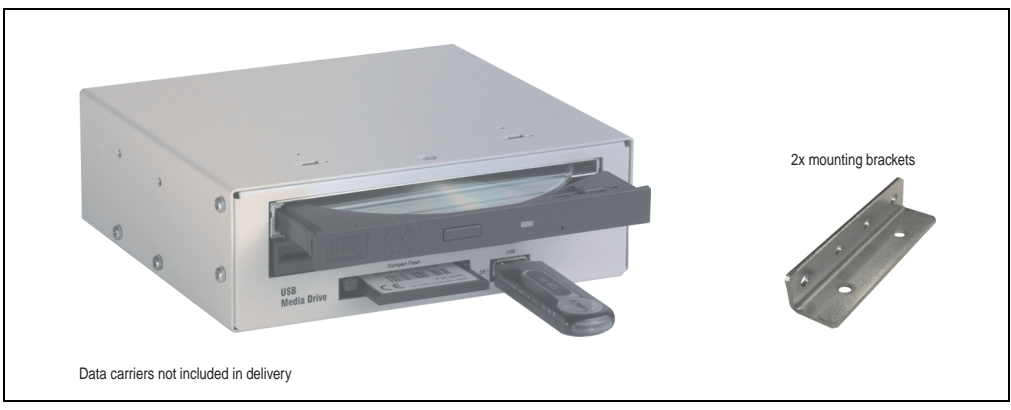

Figure 137: USB Media Drive - 5MD900.USB2-01

### 7.1 Features

- Desk-top or rack-mount operation (mounting rail brackets)
- Integrated USB diskette drive
- Integrated DVD-RW/CD-RW drive
- Integrated CompactFlash slot IDE/ATAPI (Hot Plug capable)
- Integrated USB 2.0 connection (up to 480 MBit high speed)
- +24 VDC supply (back side)
- USB/B 2.0 connection (back side)
- Optional front cover (see also section 7.8 "Front cover 5A5003.03 for the USB Media Drive" on page 266)

### 7.2 Technical data

# Information:

The following characteristics, features and limit values only apply to this accessory and can deviate from those for the entire device. For the entire device where this accessory is installed, refer to the data provided specifically for the entire device.

| Features - entire device                                                                                                    | 5MD900.USB2-01 Rev. D0 and higher D0                                          |  |  |
|----------------------------------------------------------------------------------------------------|-------------------------------------------------------------------------------|--|--|
| Transfer rate                                                                                                    | Low speed (1.5 MBit/s), full speed (12 MBit/s), to high speed (480 Mbit/s)    |  |  |
| Maximum cable length                                                                                                    | 5 m (without hub)                                                             |  |  |
| Power supply<br>Rated voltage                                                                                                    | 24 VDC ± 25%                                                                  |  |  |
| Features - diskette drive                                                                                                    |                                                                               |  |  |
| Data capacity                                                                                                    | 720 KB / 1.25 MB / 1.44 MB (formatted)                                        |  |  |
| Data transfer rate                                                                                                    | 250 kbits (720 KB) or 500 kbits (1.25 MB and 1.44 MB)                         |  |  |
| Rotation speed                                                                                                    | Up to 360 rpm                                                                 |  |  |
| Diskette media                                                                                                    | High density (2HD) or normal density (2DD) 3.5" diskettes                     |  |  |
| MTBF                                                                                                    | 30000 POH (Power-On Hours)                                                    |  |  |
| Features - DVD-RW/CD-RW drive                                                                                                    |                                                                               |  |  |
| Write speed<br>CD-R<br>CD-RW<br>DVD-R<br>DVD-RW<br>DVD+R<br>DVD+R(double layer)<br>DVD-R (double layer)<br>DVD-R(Double Layer)<br>DVD-RAM <sup>1)</sup><br>Reading rate<br>CD | 10-24x<br>10-24x<br>2-6x<br>3.3-8x<br>3.3-8x<br>2.4-4x<br>2-4x<br>3-5x<br>24x |  |  |
| DVD                                                                                                    | 8x                                                                            |  |  |
| Data transfer rate                                                                                                    | Max. 33.3 MB/sec.                                                             |  |  |
| Access time (average)<br>CD/DVD                                                                                                    | 130 ms (24x) / 130 ms (8x)                                                    |  |  |
| Revolution speed                                                                                                    | Max. 5090 rpm ± 1%                                                            |  |  |
| Starting time (0 rpm to read access)<br>CD<br>DVD                                                                                                    | 14 seconds (maximum)<br>15 seconds (maximum)                                  |  |  |
| Host interface                                                                                                    | IDE (ATAPI)                                                                   |  |  |
| Features - DVD-RW/CD-RW drive                                                                                                    | 5MD900.USB2-01                                                                |  |  |

Table 179: Technical data - USB Media Drive 5MD900.USB2-01 Rev D0 and higherD0

### Accessories • USB Media Drive - 5MD900.USB2-01

| Readable media<br>CD<br>DVD                                            | CD/CD-ROM (12 cm, 8 cm), CD-R, CD-RW<br>DVD-ROM, DVD-R, DVD-RW. DVD-RAM, DVD+R, DVD+R (double layer), DVD+RW                                                                                                    |  |  |
|------------------------------------------------------------------------|----------------------------------------------------------------------------------------------------|--|--|
| Non-write protected media<br>CD<br>DVD                                 | CD-R, CD-RW<br>DVD-R/RW, DVD-RAM (4.7 GB), DVD+R/RW, DVD+R (double layer)                                                                                                    |  |  |
| Compatible formats                                                     | CD-DA, CD-ROM mode 1/mode 2<br>CD-ROM XA mode 2 (form 1, form 2)<br>Photo CD (single/multi-session), Enhanced CD, CD text<br>DVD-ROM, DVD-R, DVD-RW, DVD video<br>DVD RAM (4.7 GB, 2.6 GB)<br>DVD+R, DVD+R (double layer), DVD+RW |  |  |
| Write-methods<br>CD<br>DVD                                             | Disk at once, session at once, packet write, track at once<br>Disk at once, incremental, over-write, sequential, multi-session                                                                                                    |  |  |
| Laser class                                                            | Class 1 laser                                                                                                    |  |  |
| Data buffer capacity                                                   | 8 MB                                                                                                    |  |  |
| Noise level (complete read access)                                     | Approx. 48 dBA in a distance of 50 cm                                                                                                    |  |  |
| Lifespan<br>Opening/closing the drawer                                 | 60000 POH (Power-On Hours)<br>> 10000 times                                                                                                    |  |  |
| CompactFlash slot layout                                               |                                                                                                    |  |  |
| CompactFlash<br>Type<br>Amount<br>Connection                           | Type I<br>1 slot<br>IDE / ATAPI                                                                                                    |  |  |
| CompactFlash LED                                                       | Signals read or write access to an inserted CompactFlash card                                                                                                    |  |  |
| Hot Plug capable                                                       | Yes                                                                                                    |  |  |
| Features - USB connections                                             |                                                                                                    |  |  |
| USB A on the front side<br>Power supply<br>Type<br>Transfer rate       | Connection of further peripheral devices<br>Max. 500 mA<br>2.0<br>Low speed (1.5 MBit/s), full speed (12 MBit/s), to high speed (480 Mbit/s)                                                                                      |  |  |
| USB B back side                                                        | Connection to the system                                                                                                    |  |  |
| Mechanical characteristics                                             |                                                                                                    |  |  |
| Outer dimensions (without slide-in)<br>Width<br>Length<br>Height       | 70 mm<br>100 mm<br>9.5 mm                                                                                                    |  |  |
| Weight                                                                 | Approx. 1.1 kg (without front cover)                                                                                                    |  |  |
| Environmental characteristics                                          |                                                                                                    |  |  |
| Ambient temperature <sup>2)</sup><br>Operation<br>Storage<br>Transport | +5°C +45°C<br>-20°C +60°C<br>-40°C +60°C                                                                                                    |  |  |
| Environmental characteristics                                          | 5MD900.USB2-01                                                                                                    |  |  |

Table 179: Technical data - USB Media Drive 5MD900.USB2-01 Rev D0 and higherD0 (cont.)

| Relative humidity<br>Operation<br>Storage<br>Transport | 20 - 80%, non-condensing<br>5 - 90%, non-condensing<br>5 - 95%, non-condensing                                                                                                 |
|--------------------------------------------------------|----------------------------------------------------------------------------------------------------|
| Vibration<br>Operation<br>Storage<br>Transport         | 5 - 500 Hz: 0.3 g (2.9 m/s <sup>2</sup> 0-peak)<br>10 - 100 Hz: 2 g (19.6 m/s <sup>2</sup> 0-peak)<br>10 - 100 Hz: 2 g (19.6 m/s <sup>2</sup> 0-peak)                          |
| Shock<br>Operation<br>Storage<br>Transport             | Max. 5 g (49 m/s <sup>2</sup> 0-peak) and 11 ms length<br>Max. 60 g (588 m/s <sup>2</sup> 0-peak) and 11 ms length<br>Max. 60 g (588 m/s <sup>2</sup> 0-peak) and 11 ms length |
| Altitude                                               | Max. 3000 meters                                                                                                    |

Table 179: Technical data - USB Media Drive 5MD900.USB2-01 Rev D0 and higherD0 (cont.)

- 1) DVD RAM drivers are not provided by the manufacturer. Support of DVD RAM function by the burning software "Nero" (model number 5SWUTI.0000-00) or other burning software packages and drivers from third party providers.
- 2) Temperature data is for operation at 500 meters. Derating the max. ambient temperature typically 1°C per 1000 meters (from 500 meters above sea level).

### 7.3 Dimensions

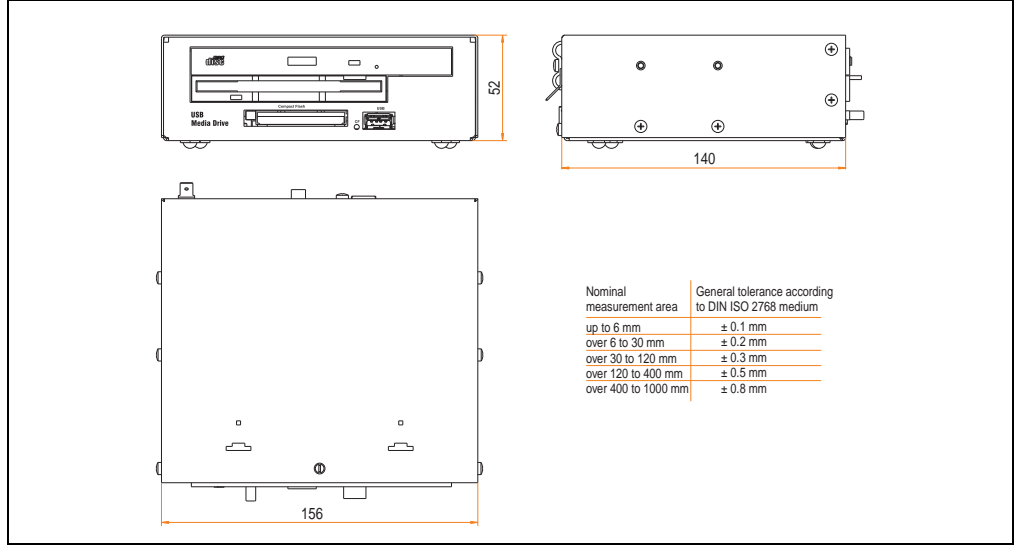

Figure 138: Dimensions - 5MD900.USB2-01

### 7.4 Dimensions with front cover

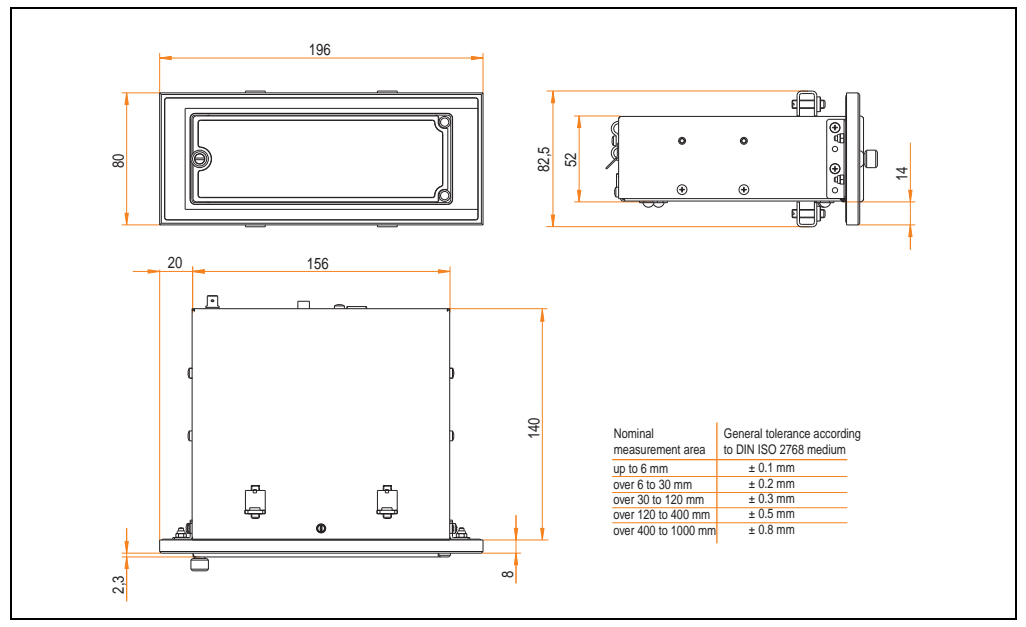

Figure 139: Dimensions - USB Media Drive with front cover

### 7.4.1 Cutout installation

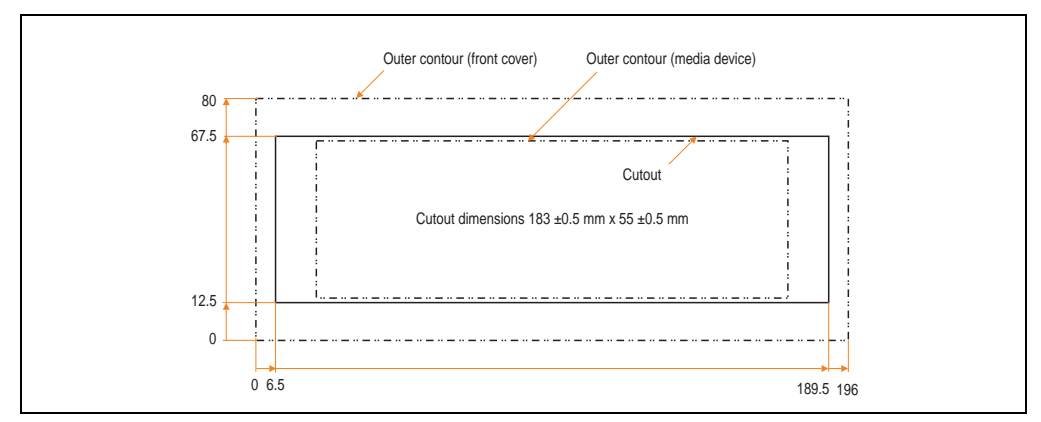

Figure 140: Installation cutout - USB Media Drive with front cover

### 7.5 Contents of delivery

| Amount | Component                     |
|--------|-------------------------------|
| 1      | USB Media Drive complete unit |
| 2      | Mounting rail brackets        |

Table 180: Contents of delivery - USB Media Drive - 5MD900.USB2-01

### 7.6 Interfaces

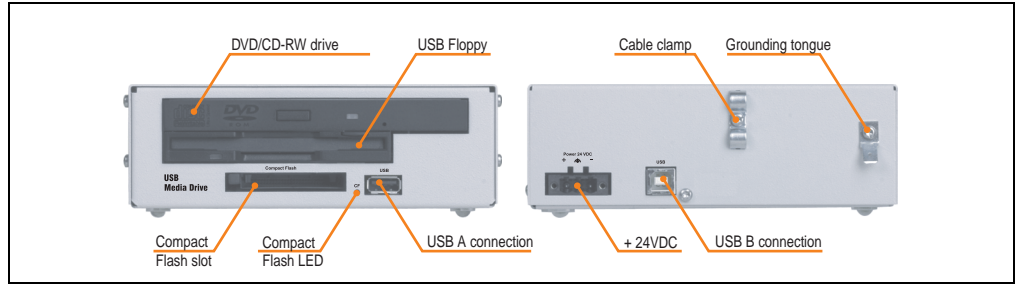

Figure 141: Interfaces - 5MD900.USB2-01

### 7.7 Installation

The USB Media Drive can be operated as a desk-top device (rubber feet) or as a rack-mount device (2 mounting rail brackets included).

### 7.7.1 Mounting orientation

Because of limits to the mounting orientation with the components used (floppy, DVD-CDRW drive), the USB media drive is only permitted to be mounted and operated as shown in the following figure.

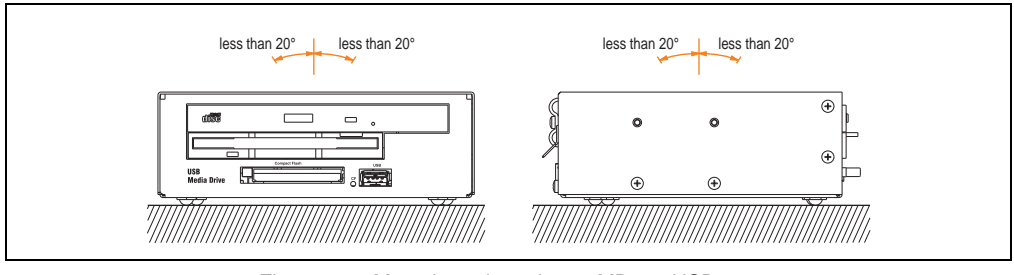

Figure 142: Mounting orientation - 5MD900.USB2-01

### 7.8 Front cover 5A5003.03 for the USB Media Drive

This front cover can also be mounted on the front of the USB media drive (model number 5MD900.USB2-00 or 5MD900.USB2-01) to protect the interface.

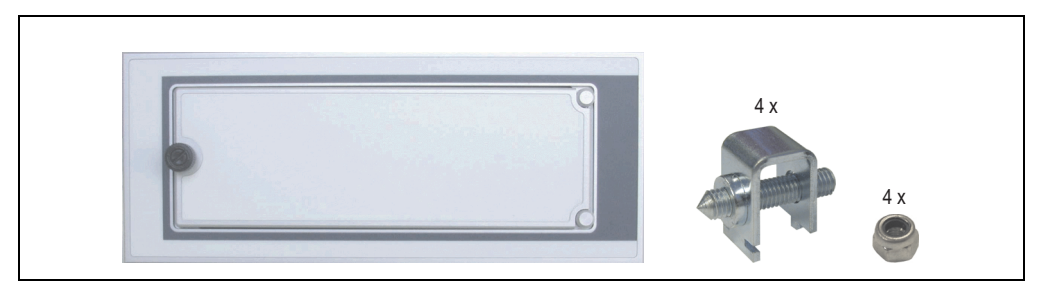

Figure 143: Front cover 5A5003.03

### 7.8.1 Technical data

| Features                                                                                  | 5A5003.03                      |
|-------------------------------------------------------------------------------------------|--------------------------------|
| Front cover design / colors<br>Dark gray border around the cover<br>Light gray background | Pantone 432CV<br>Pantone 427CV |

Table 181: Technical data - 5A5003.03

### 7.8.2 Dimensions

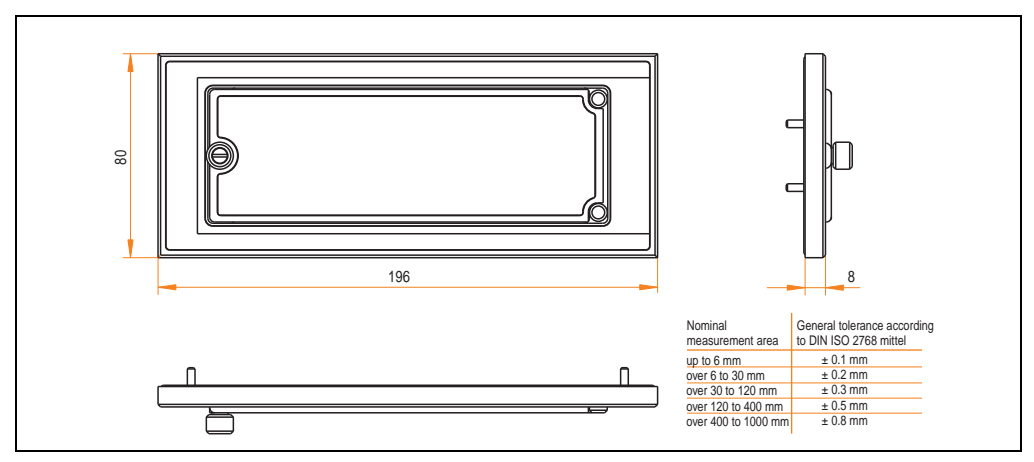

Figure 144: Dimensions - 5A5003.03

### 7.8.3 Installation

The front cover is attached with 2 mounting rail brackets (included with USB Media Drive) and 4 M3 locknuts. The USB media drive and front cover can be mounted as a whole in (for example) a switching cabinet door.

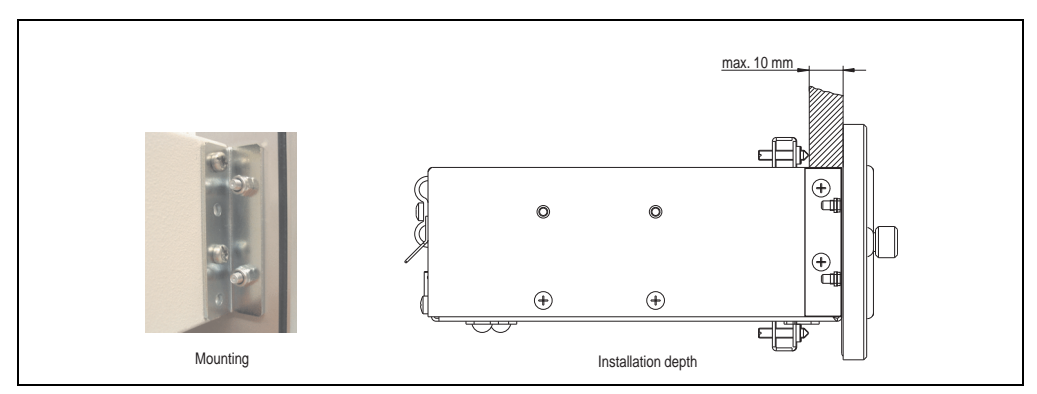

Figure 145: Front cover mounting and installation depth

### 7.8.4 Cutout installation

See the figure 140 "Installation cutout - USB Media Drive with front cover" on page 264.

## 8. USB flash drive

# Information:

We reserve the right to supply alternative products due to the vast quantity of flash drives available on the market and their corresponding short product lifecycle. Therefore, the following measures might be necessary in order to boot from these flash drives:

- The flash drive must be reformatted or in some cases even re-partitioned (set active partition).
- The flash drive must be at the top of the BIOS boot order, or alternatively the IDE controllers can also be deactivated in the BIOS. This can be avoided in most cases if a "fdisk /mbr" command is also executed on the USB flash drive.

### 8.1 General information

USB flash drives are easy-to-exchange storage media. Because of the fast data transfer (USB 2.0), the USB flash drives are ideal for use as a portable memory medium. Without requiring additional drivers ("Hot Plug & Play" - except with Windows 98SE), the USB flash drive can be converted immediately into an additional drive where data can be read or written. Only USB flash drives from the memory specialists <u>SanDisk</u> are used.

### 8.2 Order data

| Model number   | Description                                  | Figure |
|----------------|----------------------------------------------|--------|
| 5MMUSB.2048-00 | USB flash drive 2 GB SanDisk<br>Cruzer Micro |        |
|                |                                              |        |

Table 182: Order data - USB flash drives

### 8.3 Technical data

# Information:

The following characteristics, features and limit values only apply to this accessory and can deviate from the entire device. For the entire device where this accessory is installed, refer to the data provided specifically for the entire device.

| Features                                                                                     | 5MMUSB.2048-00                                                                                                    |
|----------------------------------------------------------------------------------------------|----------------------------------------------------------------------------------------------------|
| LED                                                                                          | 1 LED (green), signals data transfer (send and receive)                                                                                                    |
| Power supply<br>Current requirements                                                         | Via the USB port<br>650 μA sleep mode, 150 mA read/write                                                                                                    |
| Interface<br>Type<br>Transfer rate<br>Sequential reading<br>Sequential writing<br>Connection | USB specification 2.0 high speed device, mass storage class, USB-IF and WHQL certified<br>USB 1.1 and 2.0-compatible<br>Up to 480 Mbit (high speed)<br>Max. 8.7 MB/second<br>Max. 1.7 MB/second<br>To each USB type A interface                 |
| MTBF (at 25°C)                                                                               | 100000 hours                                                                                                    |
| Data retention                                                                               | 10 years                                                                                                    |
| Maintenance                                                                                  | None                                                                                                    |
| Operating system support                                                                     | Windows CE 4.2, CE 5.0, ME, 2000, XP and Mac OS 9.1.x+, OS X v10.1.2+                                                                                                    |
| Mechanical characteristics                                                                   |                                                                                                    |
| Dimensions<br>Length<br>Width<br>Thickness                                                   | 52.2 mm<br>19 mm<br>7.9 mm                                                                                                    |
| Environmental characteristics                                                                |                                                                                                    |
| Ambient temperature<br>Operation<br>Storage<br>Transport                                     | 0°C +45°C<br>-20°C +60°C<br>-20°C +60°C                                                                                                    |
| Relative humidity<br>Operation<br>Storage<br>Transport                                       | 10% 90%, non-condensing<br>5% 90%, non-condensing<br>5% 90%, non-condensing                                                                                                    |
| Vibration<br>Operation<br>Storage<br>Transport                                               | At 10 - 500 Hz: 2 g (19.6 m/s <sup>2</sup> 0 peak), oscillation rate 1/minute<br>At 10 - 500 Hz: 4 g (39.2 m/s <sup>2</sup> 0 peak), oscillation rate 1/minute<br>At 10 - 500 Hz: 4 g (39.2 m/s <sup>2</sup> 0 peak), oscillation rate 1/minute |
| Shock<br>Operation<br>Storage<br>Transport                                                   | Max. 40 g (392 m/s <sup>2</sup> 0-peak) and 11 ms length<br>Max. 80 g (784 m/s <sup>2</sup> 0-peak) and 11 ms length<br>Max. 80 g (784 m/s <sup>2</sup> 0-peak) and 11 ms length                                                                |
| Altitude<br>Operation<br>Storage<br>Transport                                                | 3048 meters<br>12192 meters<br>12192 meters                                                                                                    |

Table 183: Technical data - USB flash drive 5MMUSB.2048-00

#### Accessories • USB flash drive

#### 8.3.1 Temperature humidity diagram - Operation and storage

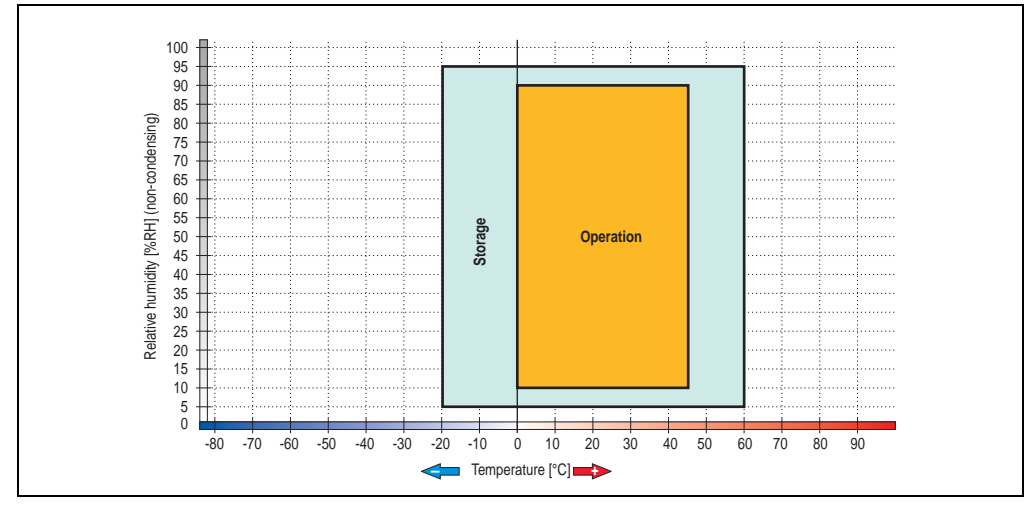

Figure 146: Temperature humidity diagram - USB flash drive - 5MMUSB.2048-00

Temperature data is for operation at 500 meters. Derating the max. ambient temperature - typically 1°C per 1000 meters (from 500 meters above sea level).

### 8.4 Contents of delivery

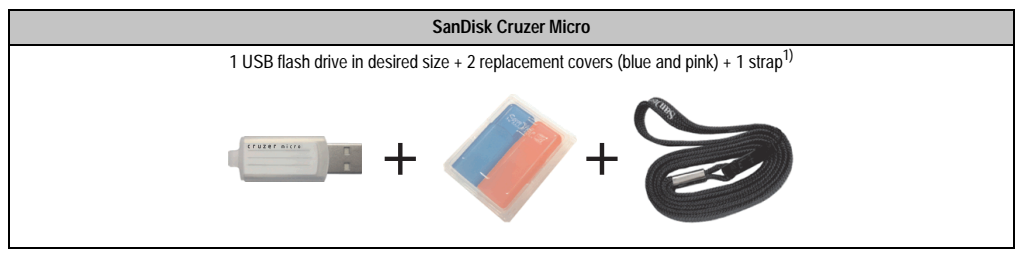

Table 184: Contents of delivery - USB flash drive 5MMUSB.2048-00

1) Due to a change in the contents of delivery from the manufacturer, it is possible that the USB flash drive (with white cap) is delivered without the replacement covers or strap.

### 8.5 Creating a bootable USB flash drive

When used in connection with an Automation PC 620 / Panel PC 700, it is possible to boot the system from one of the flash drives available from B&R. The flash drive must be specially prepared for this.

### 8.5.1 Requirements

The following peripherals are required for creating a bootable flash drive:

- B&R USB flash drive
- Automation PC 620 or Panel PC 700
- USB floppy drive (external or slide-in USB floppy 5AC600.FDDS-00)
- PS/2 or USB keyboard
- A start disk created using MS-DOS 6.22 or Windows 98 1.44MB HDD (Windows Millennium, NT4.0, 2000, XP start disks cannot be used). The tools "format.com" and "fdisk.exe" must be located on the diskette!

### 8.5.2 Procedure

- Plug in the flash drive and boot from the start disk.
- Set active partition on the flash drive using "fdisk" and follow the further instructions.
- Reboot the system from the start disk.

Format and simultaneously transfer the system files to the flash drive with the command "format c: /s".

## 9. Uninterruptible power supply UPS

With the optionally integrated UPS, the Automation PC 810 makes sure that the PC system completes write operations even after a power failure occurs. When the UPS detects a power failure, it switches to battery operation immediately without interruption. This means that all running programs will be ended properly by the UPS software. This prevents the possibility of inconsistent data (only functions if the UPC is already configured and the driver is activated).

# Information:

### The monitor is not buffered by the UPS and will shut off when the power fails.

By integrating the charging circuit in the Automation PC 810 housing, the installation has been reduced to merely attaching the connection cable to the battery unit mounted next to the PC.

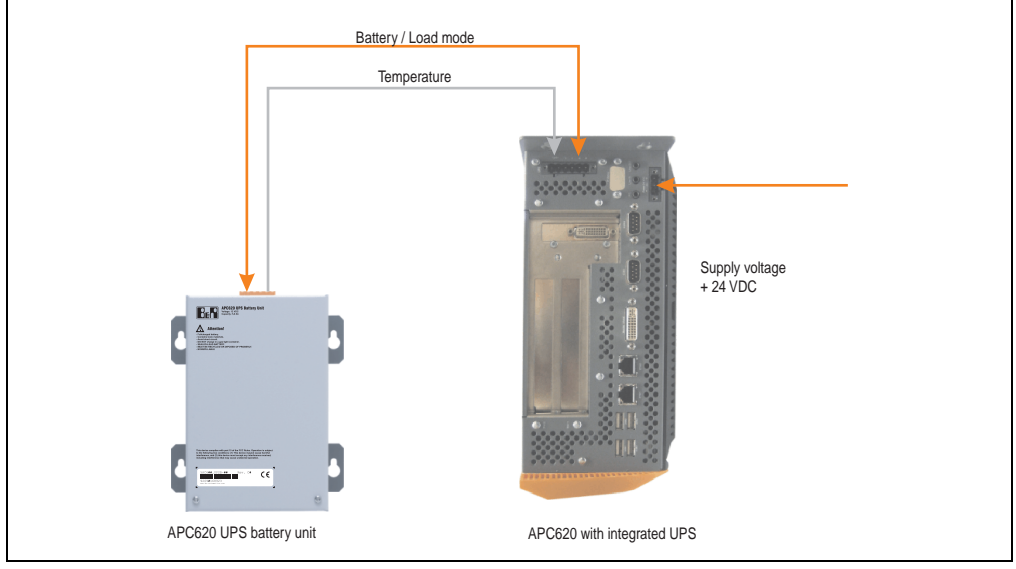

Figure 147: UPS principle

### 9.1 Features

- Long-lasting, maintenance-free rechargeable batteries
- Communication via integrated interfaces
- Temperature sensor
- Driver software
- Deep discharge protection

### 9.2 Requirements

- Add-on UPS module 5AC600.UPSI-00 For more on installing the add-on modules, see chapter TBD, section TBD.
- 2) Battery unit 5AC600.UPSB-00
- 3) UPS connection cable 0.5 m (5CAUPS.0005-00) or 3 m (5CAUPS.0030-00)
- 4) To configure: Automation Device Interface driver version 1.60 or higher (for the ADI Control Center)

For info regarding configuration of the B&R UPS using the ADI Control Center, see chapter TBD, section TBD.

### 9.3 Individual components

### 9.3.1 Add-on UPS module 5AC600.UPSI-00

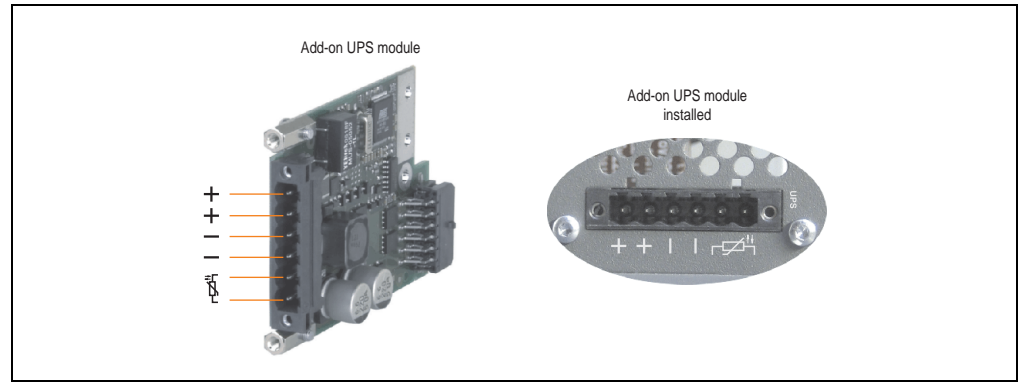

Figure 148: Add-on UPS module 5AC600.UPSI-00

### **Technical data**

| Features                                      | 5AC600.UPSI-00                               |
|-----------------------------------------------|----------------------------------------------|
| Switching threshold mains / battery operation | 15 / 13 V                                    |
| Mains failure bridging                        | Max. 20 min at 150 W load                    |
| Charging current                              | Max. 0.5 A                                   |
| Deep discharge protection                     | Yes, at 10 V of the battery unit             |
| Short circuit protection                      | No                                           |
| Power requirements                            | Max. 7.5 watts                               |
| Status indicators                             | Via the ADI Control Center (see section TBD) |
| Parameter settings                            | Via the ADI Control Center (see section TBD) |

Table 185: Technical data - 5AC600.UPSI-00

### Installation

The module is installed using the materials included in the delivery. For installation instructions, see section TBD.

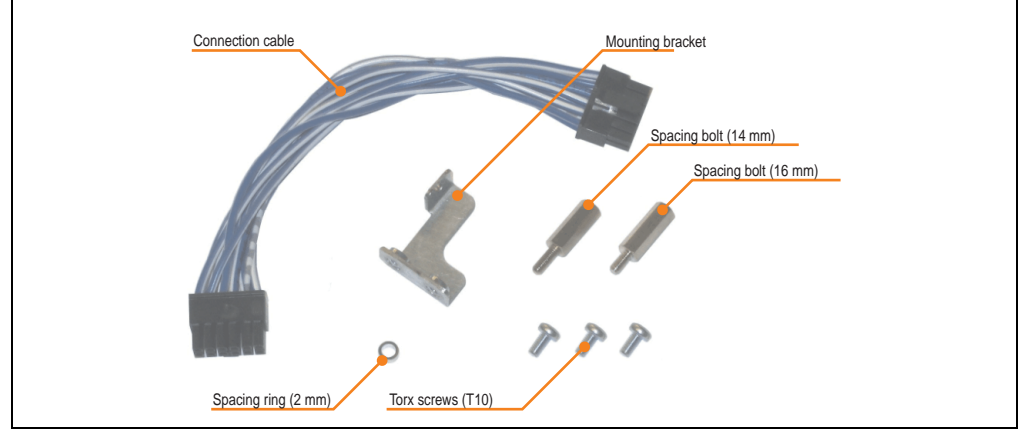

Figure 149: Add-on UPS module 5AC600.UPSI-00 - Installation materials

### 9.3.2 Battery unit 5AC600.UPSB-00

The battery unit is subject to wear and should be replaced regularly (at least following the specified lifespan).

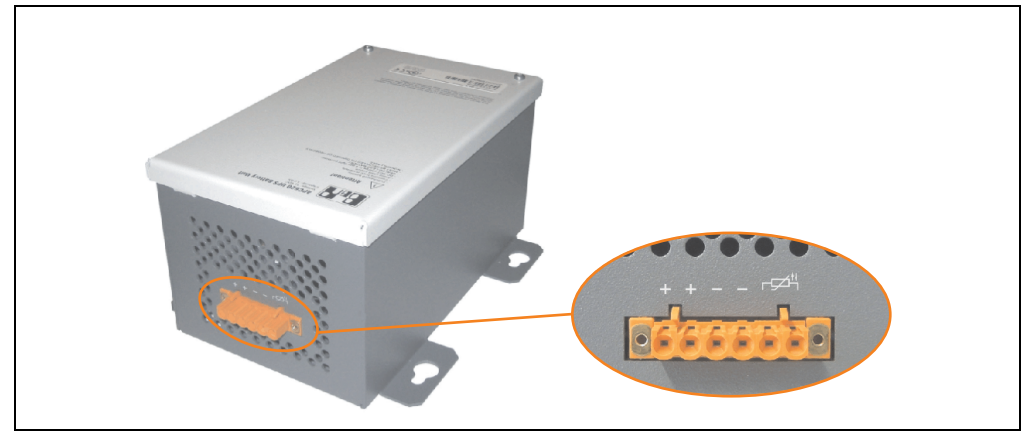

Figure 150: Battery unit 5AC600.UPSB-00

### **Technical data**

| Features                                                 | 5AC600.UPSB-00                                                                   |  |  |
|----------------------------------------------------------|----------------------------------------------------------------------------------|--|--|
| Battery<br>Type<br>Method                                | Enersys Cyclon 2 V 5 Ah; (6 connected in series)<br>Single cell (X cell)         |  |  |
| Operating current                                        | Max. 8 A                                                                         |  |  |
| Deep discharge voltage                                   | 10 V                                                                             |  |  |
| Dimensions (W x H x D)                                   | Figure 153 "Dimensions - 5AC600.UPSB-00" on page 278                             |  |  |
| Temperature sensor                                       | NTC resistance                                                                   |  |  |
| Weight                                                   | Approx. 3.2 kg                                                                   |  |  |
| Ambient temperature<br>Operation<br>Storage<br>Transport | -40°C +80°C<br>-65°C +80°C<br>-65°C +80°C                                        |  |  |
| Relative humidity<br>Operation<br>Storage<br>Transport   | 5 - 95% (non-condensing)<br>5 - 95% (non-condensing)<br>5 - 95% (non-condensing) |  |  |
| Altitude                                                 | Max. 3000 meters                                                                 |  |  |
| Mounting instructions                                    | See section "Mounting instructions" on page 279.                                 |  |  |
| Lifespan                                                 | 10 years at 25°C (up to 80% battery capacity)                                    |  |  |
| Maintenance interval during storage                      | Load once every 6 months                                                         |  |  |

Table 186: Technical data - 5AC600.UPSB-00

Temperature life span diagram up to 20% battery capacity.

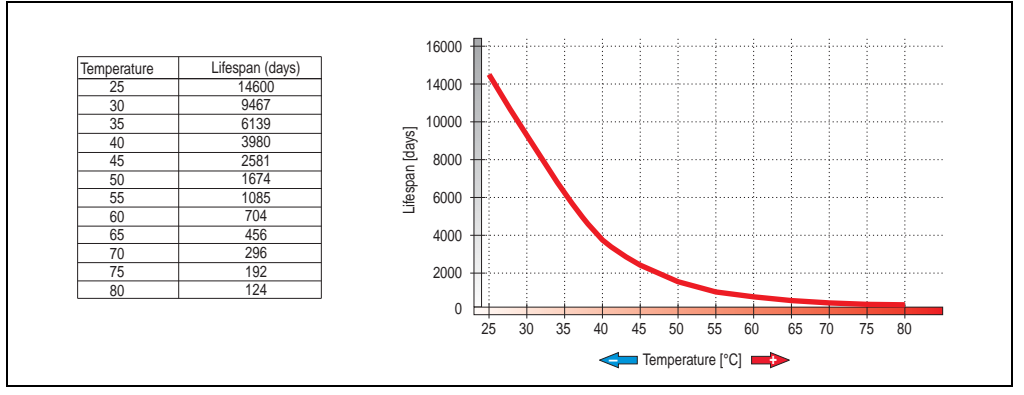

Figure 151: Temperature life span diagram

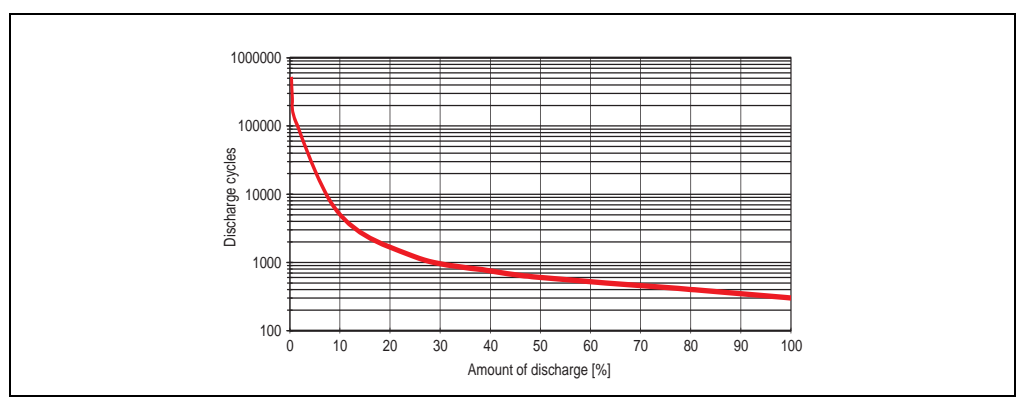

**Deep discharge cycles** 

Figure 152: Deep discharge cycles

### Accessories • Uninterruptible power supply UPS

### Dimensions

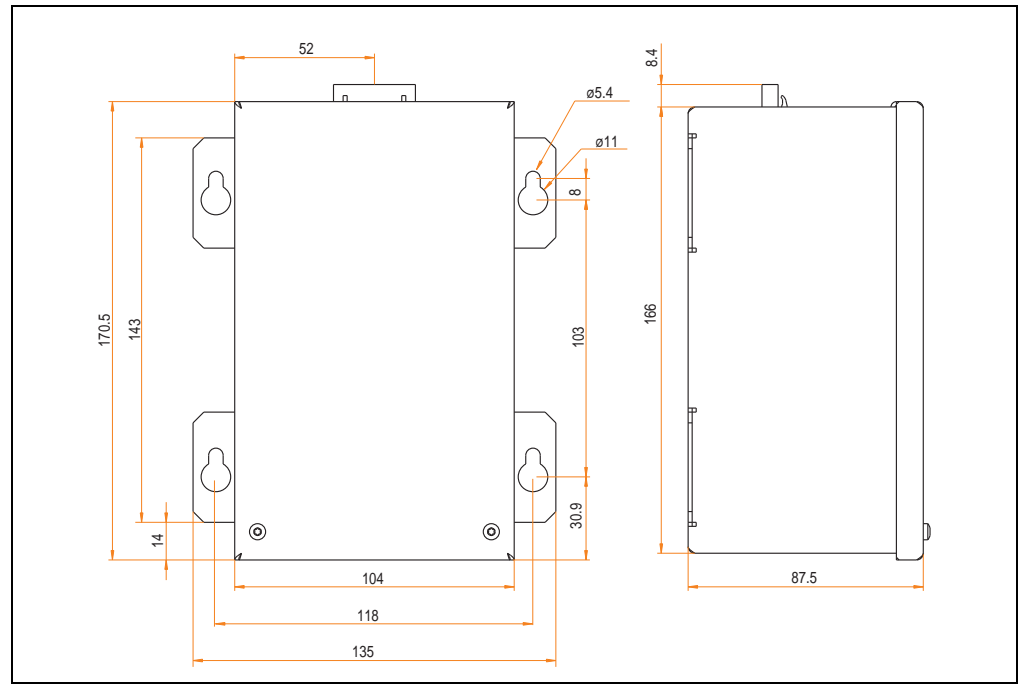

Figure 153: Dimensions - 5AC600.UPSB-00

### **Drilling template**

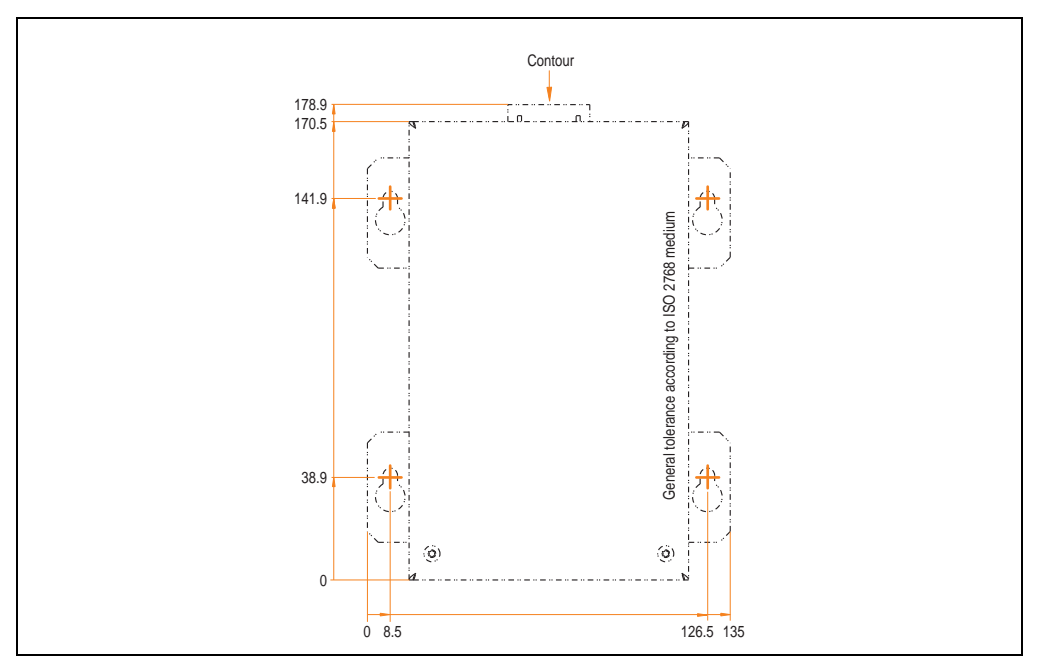

Figure 154: Drilling template for the battery unit

### **Mounting instructions**

Due to the unique construction of these batteries, they can be stored and operated in any position.

### 9.3.3 UPS connection cable

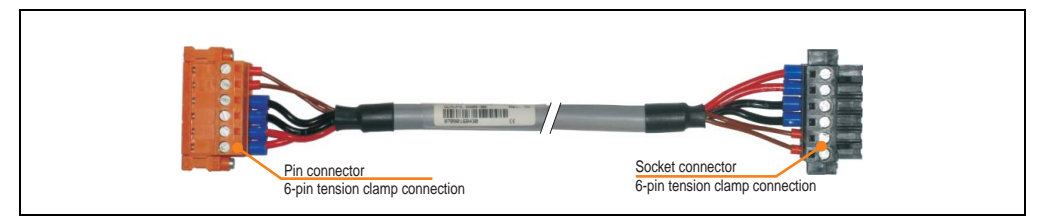

Figure 155: UPS connection cable

### **Technical data**

| Features                                                      | 5CAUPS.0005-00                                                                                      | 5CAUPS.0030-00                          |  |  |  |
|---------------------------------------------------------------|----------------------------------------------------------------------------------------------------|-----------------------------------------|--|--|--|
| Length                                                        | 0.5 m 3 m                                                                                           |                                         |  |  |  |
| Outer diameter                                                | 8.5 mm :                                                                                            | ± 0.2mm                                 |  |  |  |
| Connector type                                                | 6-pin plug connectors, tension clamp connection / 6-pin socket connectors, tension clamp connection |                                         |  |  |  |
| Wire cross section<br>Temperature sensor wire<br>Voltage wire | 2 x 0.5 mm <sup>2</sup> (AWG 20)<br>4 x 2.5 mm <sup>2</sup> (AWG 13)                                |                                         |  |  |  |
| Line resistance<br>0.5 mm <sup>2</sup><br>2.5 mm <sup>2</sup> | Max. 39 Ω/km<br>Max. 7.98 Ω/km                                                                      |                                         |  |  |  |
| Flex radius<br>Fixed installation<br>Free-moving              | 5 x wire cross-section<br>10 x wire cross-section                                                   |                                         |  |  |  |
| Temperature range<br>Moving<br>Non-moving                     | -5°C +80°C<br>-30°C +80°C                                                                           |                                         |  |  |  |
| Weight                                                        | Approx. 143 kg/km                                                                                   |                                         |  |  |  |
| Materials<br>Cable shielding<br>Color                         | Thermoplastic PV<br>Window gray (sin                                                                | /C-based material<br>illar to RAL 7040) |  |  |  |
| Peak operating voltage                                        | 12 V DC                                                                                             |                                         |  |  |  |
| Testing AC voltage<br>Wire/wire                               | 150                                                                                                 | 0 V                                     |  |  |  |
| Operating voltage                                             | Max. 300 V                                                                                          |                                         |  |  |  |
| Current load                                                  | 10 A at                                                                                             | +20°C                                   |  |  |  |

Table 187: Technical data - UPS connection cable

### **10. Power Supplies**

In order to meet demands for complete, comprehensive system solutions, power supplies are available for mounting rail installation in the B&R product line. This extensive spectrum ranges from single-phase power supplies that supply 2.1 A up to three-phase power supplies that supply 40 A. All switching power supplies can manage a wide range of AC and DC input voltages. This input ranges from 100 to 240 VAC or 400 to 500 VAC and from 85 to 375 VDC. Devices are protected against short circuit, overload, and open circuit, which allows them to be operated without functional limitations or derating even when overloads between 15% and 25% occur.

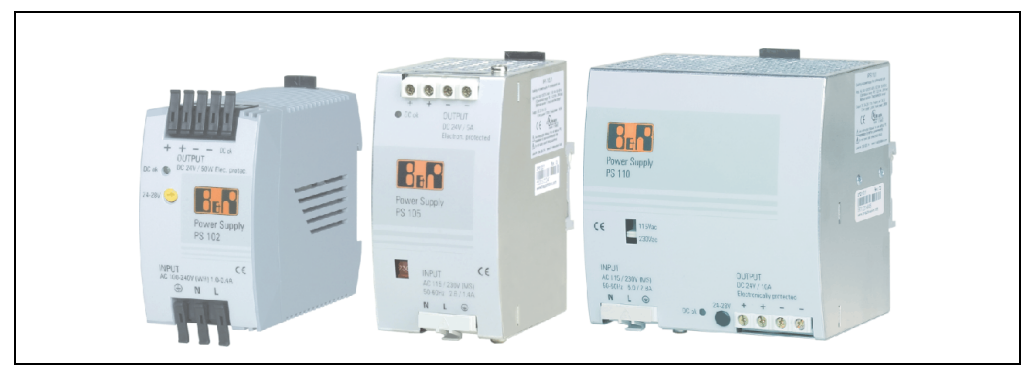

Figure 156: B&R power supplies (examples)

Two mini power supplies (PS102 and PS104) in robust plastic housing are available in the lower performance range. A well designed cooling concept allows several different mounting orientations. The functional DIN rail allows fast mounting and demounting. Wiring is essentially performed in seconds thanks to the the cage clamp terminals used. The compact design, easy mounting and several different mounting orientations make the two smallest power supplies in this product line components that can be used practically anywhere.

### **Accessories • Power Supplies**

### 10.1 Model numbers and brief technical overview

The technical data listed in the following tables should act as a brief selection guide. For more detailed technical data, data sheets are available for download from production description section of the B&R homepage (www.br-automation.com).

| Features               | 0PS102.0 | 0PS104.0              | 0PS105.1              | 0PS105.2              | 0PS110.1              | 0PS110.2              | 0PS120.1              |
|------------------------|----------|-----------------------|-----------------------|-----------------------|-----------------------|-----------------------|-----------------------|
| Output power           | 50 W     | 100 W                 | 120 W                 | 120 W                 | 240 W                 | 240 W                 | 480 W                 |
| AC input voltage       | 85-264 V | 85-132 V<br>184-264 V | 85-132 V<br>176-264 V | 85-132 V<br>176-264 V | 85-132 V<br>176-264 V | 85-132 V<br>176-264 V | 85-132 V<br>176-264 V |
| DC input voltage       | 85-375 V | 220-375 V             | 210-375 V             | 210-375 V             | 210-375 V             | 210-375 V             | -                     |
| Output voltage         | 24-28 V  | 24-28 V               | 24 V                  | 24 V                  | 24-28 V               | 24-28 V               | 24-28 V               |
| Output current at 24 V | 2.1 A    | 4.2 A                 | 5 A                   | 5 A                   | 10 A                  | 10 A                  | 20 A                  |
| Parallel operation     | No       | Yes                   | Yes                   | Yes                   | Yes                   | Yes                   | Yes                   |
| Current balancing      | No       | Yes                   | No                    | Yes                   | No                    | Yes                   | Yes                   |

### 10.1.1 Single-phase power supplies

Table 188: Single-phase power supplies

### 10.1.2 Three-phase power supplies

| Features               | 0PS305.1  | 0PS310.1  | 0PS320.1  | 0PS340.1  |
|------------------------|-----------|-----------|-----------|-----------|
| Output power           | 120 W     | 240 W     | 490 W     | 960 W     |
| AC input voltage       | 340-576 V | 340-576 V | 340-576 V | 340-576 V |
| DC input voltage       | 450-820 V | 450-820 V | 450-820 V | 450-820 V |
| Output voltage         | 24-28 V   | 24-28 V   | 24 V      | 24 V      |
| Output current at 24 V | 5 A       | 10 A      | 20 A      | 40 A      |
| Parallel operation     | Yes       | Yes       | Yes       | Yes       |
| Current balancing      | No        | Yes       | Yes       | Yes       |

Table 189: Three-phase power supplies

# **Chapter 6 • Maintenance / Servicing**

The following chapter describes service/maintenance work which can be carried out by a trained, qualified user.

## **1. Changing the battery**

## Information:

- The product design allows the battery to be changed with the APC810 switched either on or off. In some countries, safety regulations do not allow batteries to be changed while the module is switched on.
- Any BIOS settings that have been made will remain when the battery is changed with the power turned off (stored in non-volatile EEPROM). The date and time must be reset later because this data is lost when the battery is changed.
- The battery should only be changed by qualified personnel.

The following replacement lithium batteries are available: 4A0006.00-000 (single) and 0AC201.9 (5 pcs.).

### 1.1 Procedure

- Disconnect the power supply to the Automation PC 810.
- Touch the housing or ground connection (not the power supply!) in order to discharge any electrostatic charge from your body.
- Remove the black plastic cover from the battery compartment and carefully pull out the battery using removal strips.

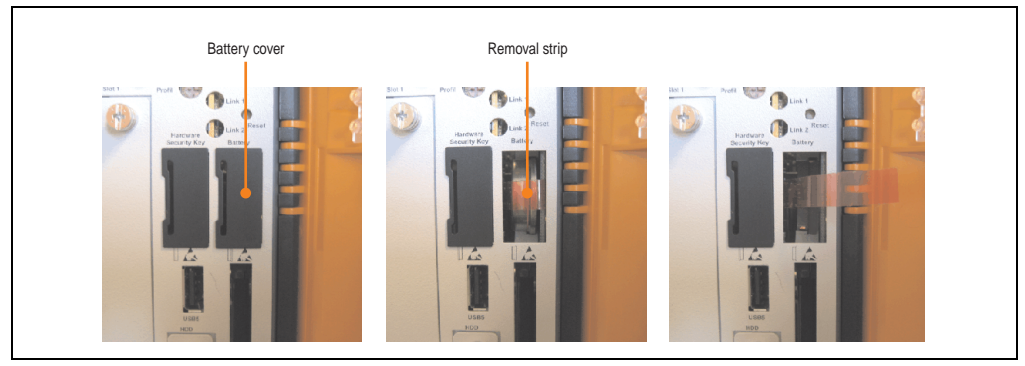

Figure 157: Remove battery

• The battery should not be held by its edges. Insulated tweezers may also be used for inserting the battery.

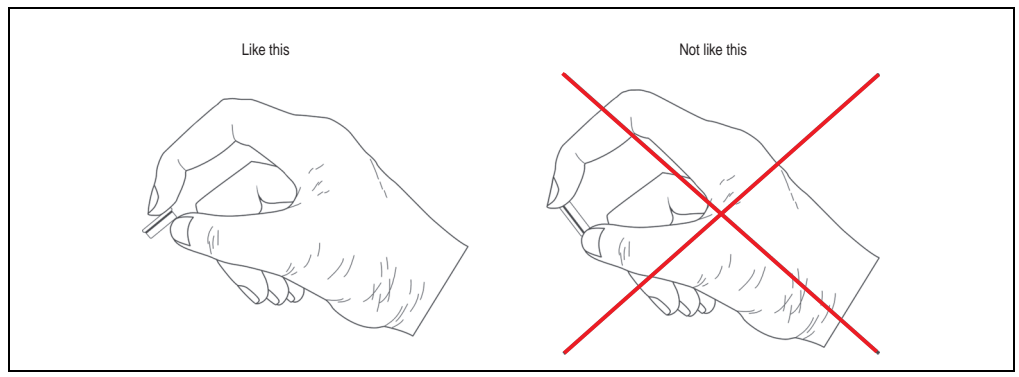

Figure 158: Battery handling

### Maintenance / Servicing • Changing the battery

• Insert the new battery with correct polarity.

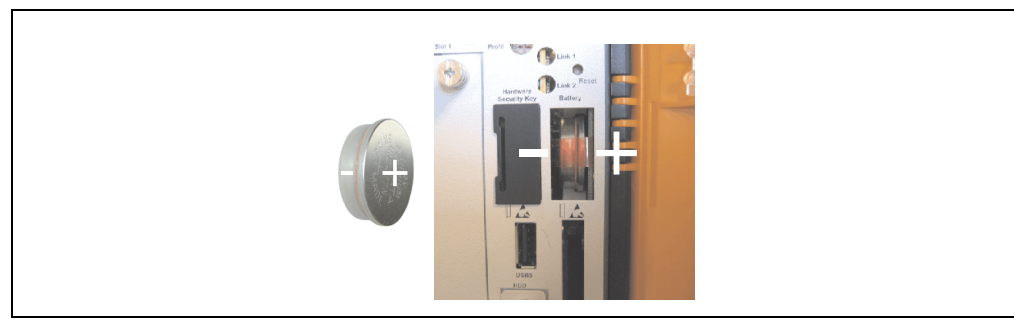

Figure 159: Battery polarity

- To make the next battery change easier, be sure the removal strip is in place when inserting battery.
- Reconnect power supply to the PC 620 (plug in power cable and press power button).
- Date and time might need to be reset in BIOS.

# Warning!

Lithium batteries are considered hazardous waste. Used batteries should be disposed of according to local requirements.

## 2. Installing / exchanging a slide-in compact drive

# Information:

The SATA I interface allows data carriers to be exchanged during operation (hotplug). To utilize this capability, it must be supported by the operating system.

 Loosen and remove the two ¼ turn screws on the protective cover / slide-in compact drive.

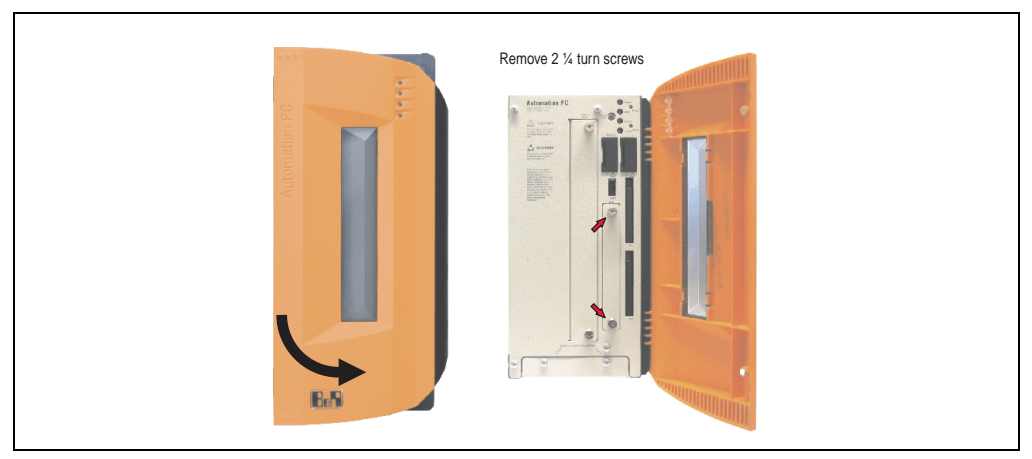

Figure 160: Loosening the 1/4 turn screws

• Insert the compact SATA drive and fasten using the ¼ turn screws.

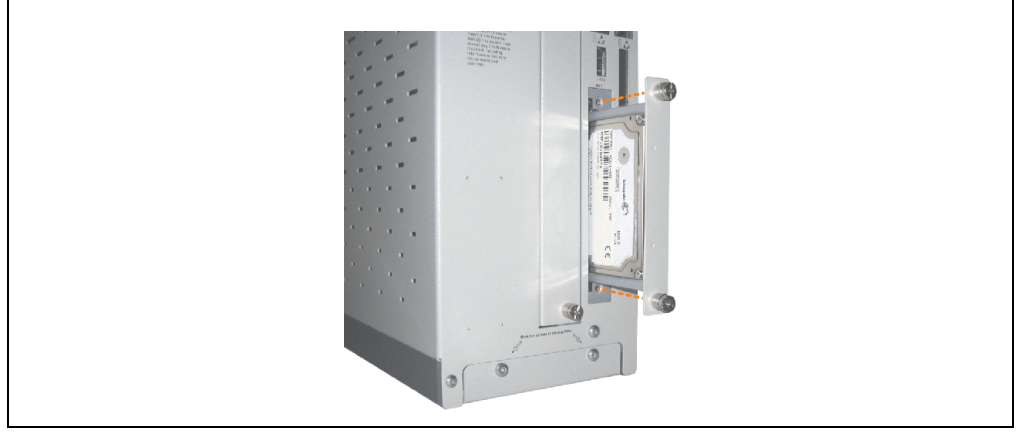

Figure 161: Inserting the compact SATA drive

## 3. Slide-in slot drive installation / Exchange

Slide-in drives can be installed and exchanged in system units with 2 or 5 card slots.

### 3.1 Procedure

- Disconnect the power supply to the Automation PC 810.
- Touch the housing or ground connection (not the power supply!) in order to discharge any electrostatic charge from your body.
- Remove the slide-in dummy module or slide-in drive by unscrewing the 2 ¼ turn screws.

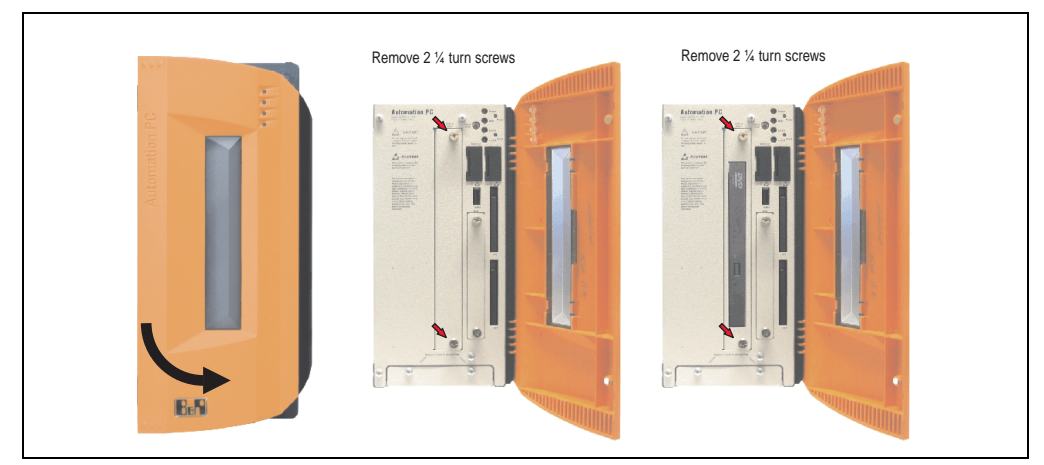

Figure 162: Loosening the ¼ turn screws

• Insert the slide-in drive and tighten with both 1/4 turn screws.

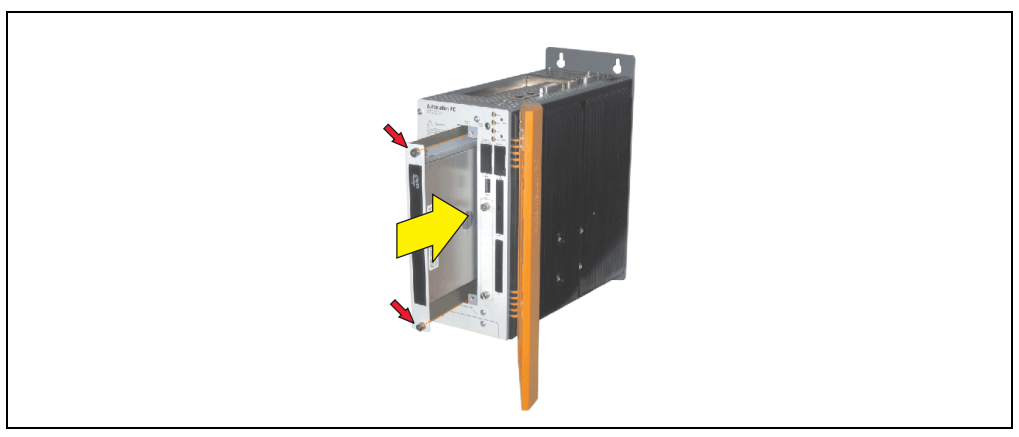

Figure 163: Installing the slide-in drive

### 4. Mounting the slide-in compact adapter

A slide-in compact drive (e.g. slide-in compact HDD) can be mounted in a slide-in slot using the slide-in compact adapter.

### 4.1 Procedure

- Disconnect the power supply to the Automation PC 810.
- Touch the housing or ground connection (not the power supply!) in order to discharge any electrostatic charge from your body.

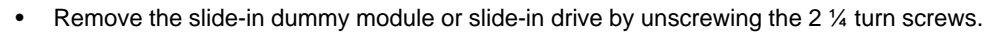

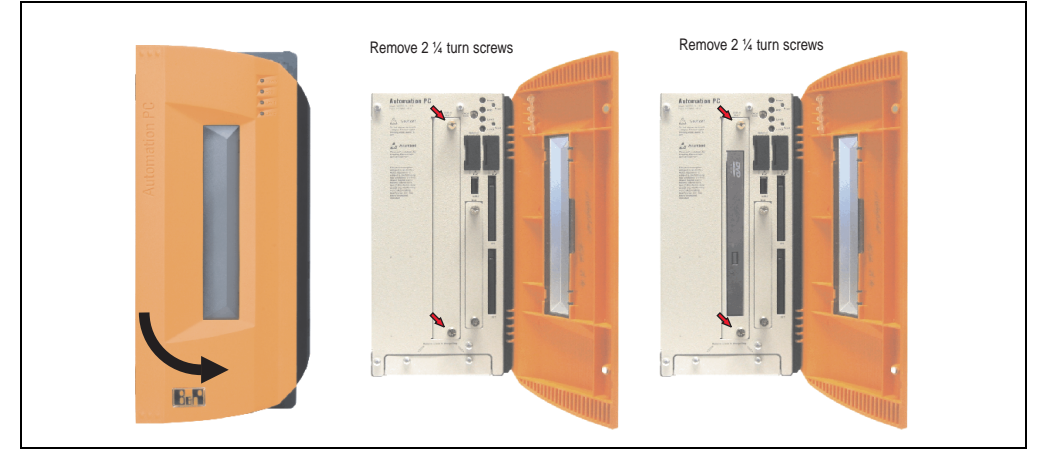

Figure 164: Loosening the 1/4 turn screws

• Insert the slide-in compact adapters and tighten with both ¼ turn screws.

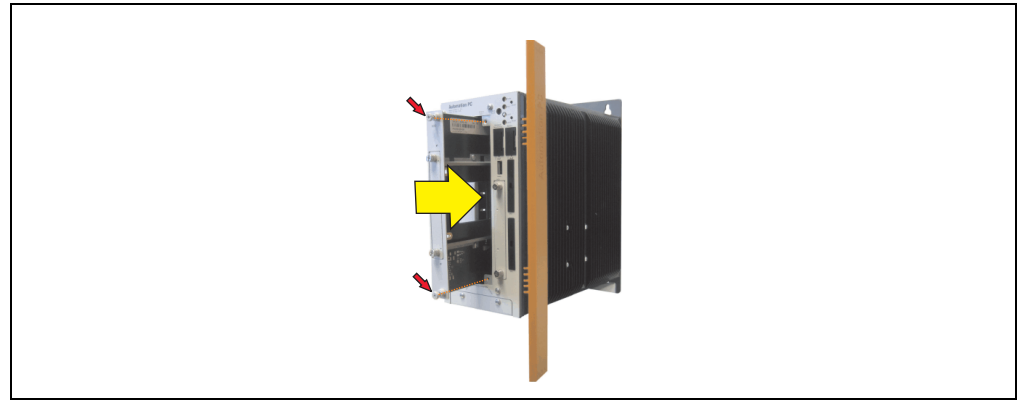

Figure 165: Installing the slide-in compact adapter
• Once it is mounted, the slide-in compact drive can be installed.

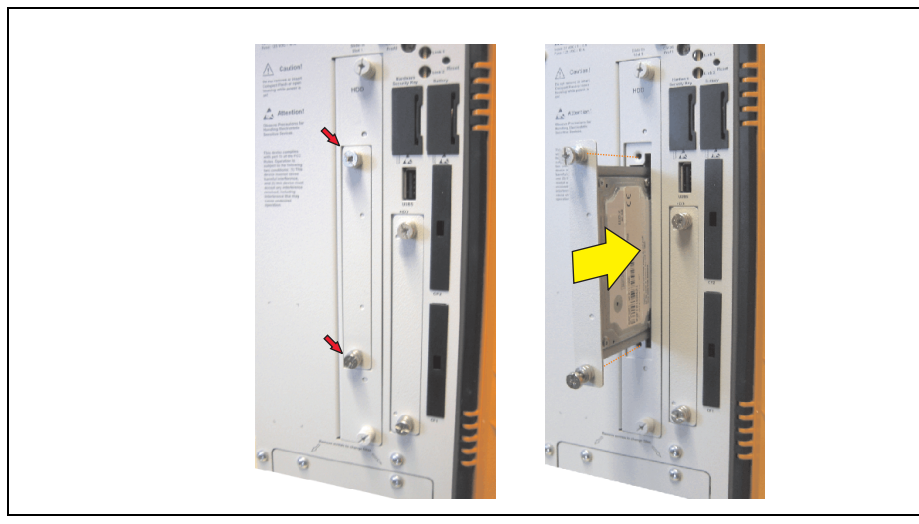

Figure 166: Mounting the slide-in compact drive

Maintenance / Servicing

Chapter 6

# 5. Installing / exchanging the fan kit

- Disconnect the power supply to the Automation PC 810.
- Touch the housing or ground connection (not the power supply!) in order to discharge any electrostatic charge from your body.
- Open the orange front cover. Behind the cover there are 4 Torx screws (T10) that must be removed.

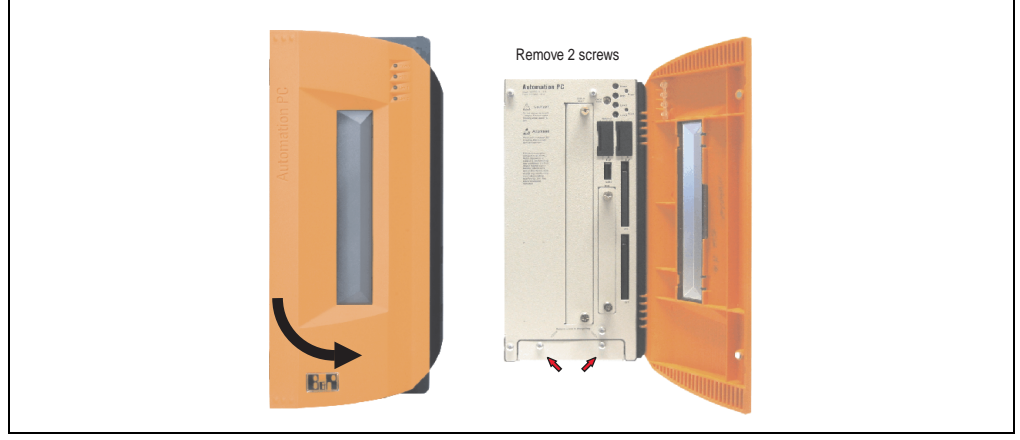

Figure 167: APC810 2 card slots - Remove screws to install/ remove filter kit

• After the screws have been removed, the fan kit cover can be removed toward the front.

#### Maintenance / Servicing • Installing / exchanging the fan kit

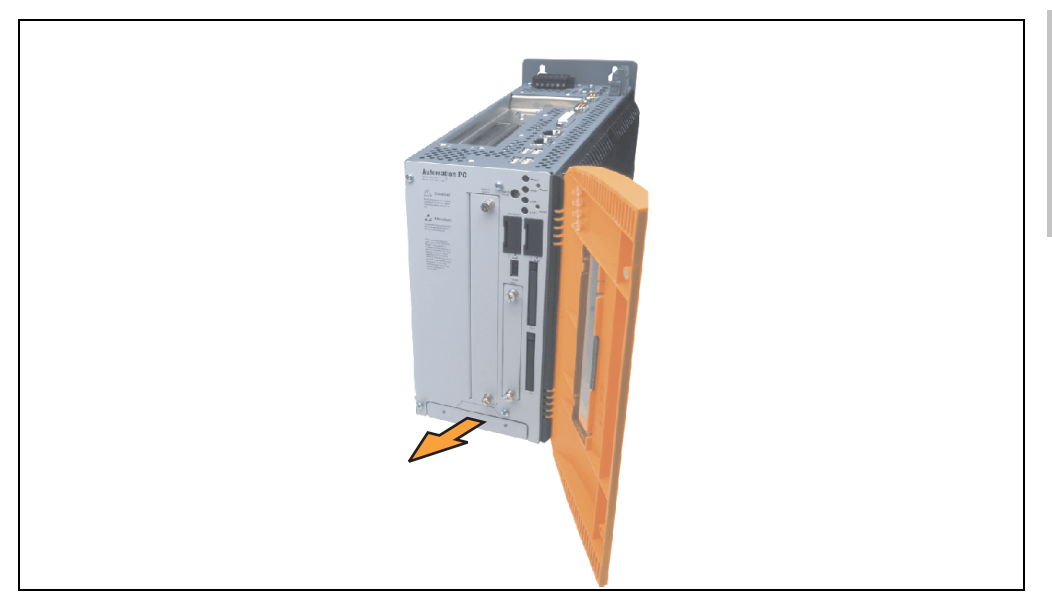

Figure 168: Remove fan kit insert

• Insert the frame - Mount the contact board side to the sliding contacts on the system unit and fasten using the three 1/4 turn screws.

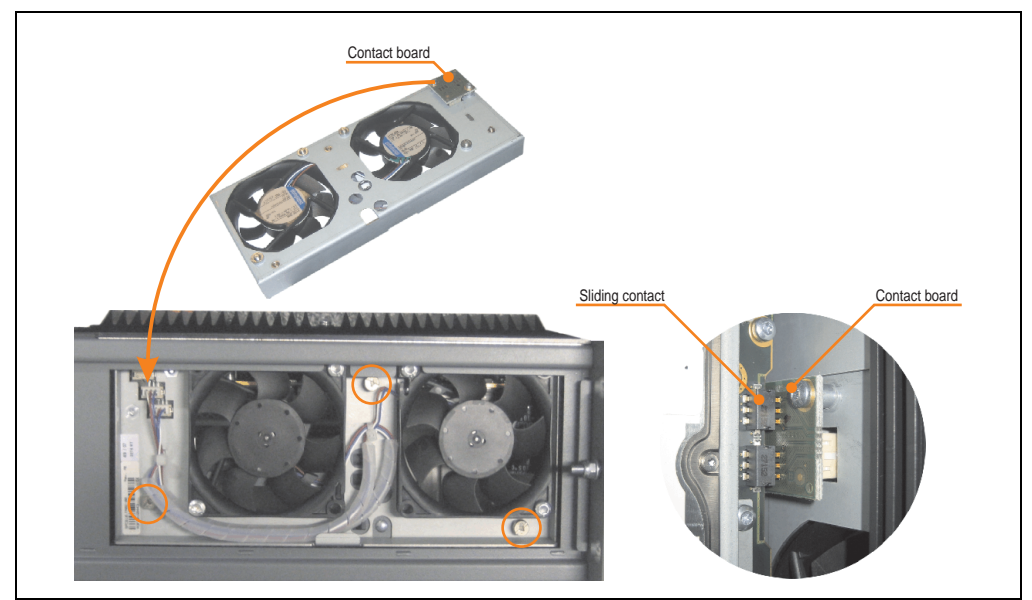

Figure 169: Inserting and fastening the fan kit

• Place the dust filter in the fan kit cover and secure with the filter clasp.

Chapter 6 Maintenance / Servicing

#### Maintenance / Servicing • Installing / exchanging the fan kit

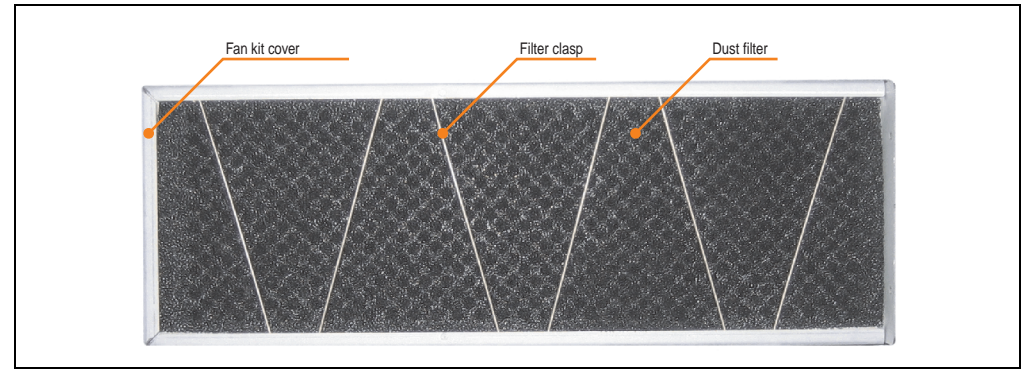

Figure 170: Securing the dust filter with the filter clasp

• Place the fan kit cover in the housing and fasten using the Torx screws removed earlier.

# Information:

Regular control of the dust filter depending on area of use and degree of dirtiness.

# 6. Installing the UPS module

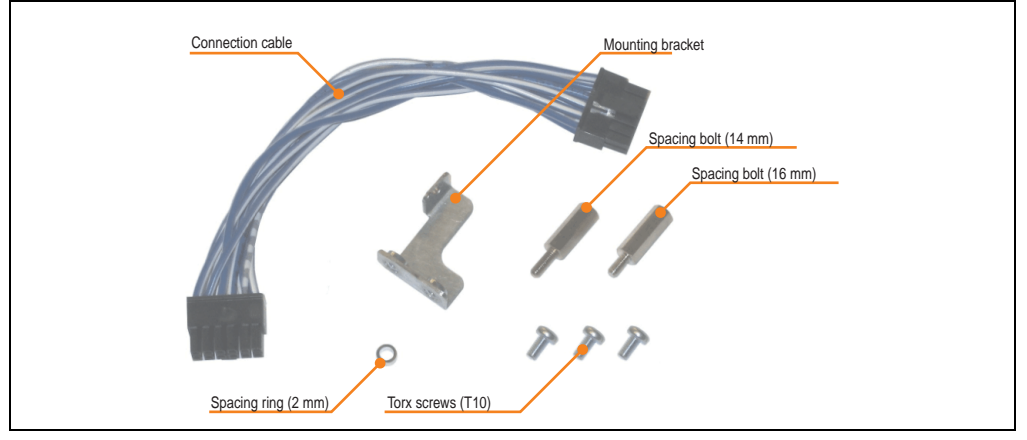

The module is installed using the materials included in the delivery.

Figure 171: Add-on UPS module 5AC600.UPSI-00 - Installation materials

Installation may vary depending the system unit type (1, 2 or 5 card slots) or whether an add-on interface module (IF option) is installed in the APC810.

#### 6.1 Installation without installed add-on interface module

Different parts are used depending on the system unit and **installed** (description starting on page 296) or **not installed** (description follows) add-on interface module.

#### 6.1.1 APC810 2 card slot

- Remove side cover (see section "Mounting the side cover" on page 301).
- Remove UPS module cover by removing the 2 marked Torx screws (T10).

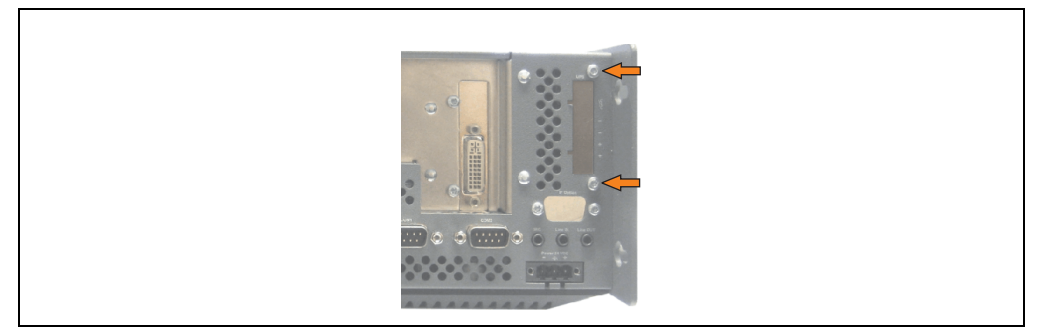

Figure 172: Remove UPS module cover

Chapter 6 Maintenance / Servicing

#### Maintenance / Servicing • Installing the UPS module

• Screw in spacing bolt and spacing ring on the main board (using M5 hex socket screwdriver).

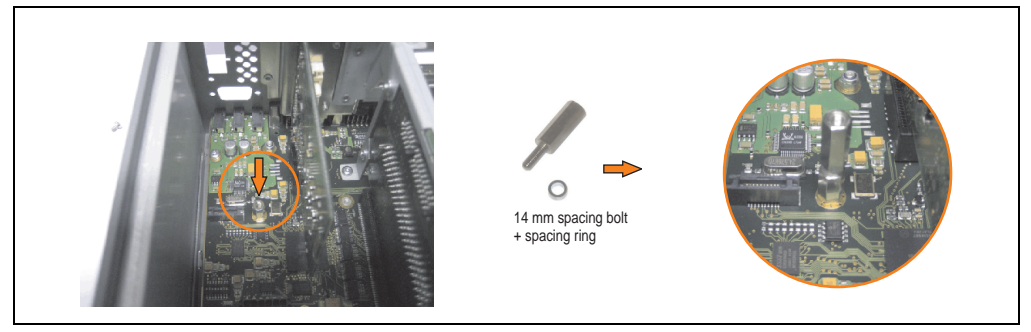

Figure 173: Screw in spacing bolt and spacing ring

• Install mounting bracket on UPS module using 2 Torx screws (T10).

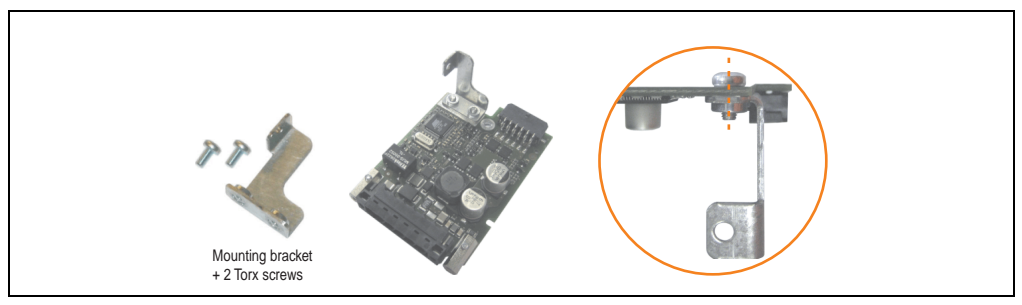

Figure 174: Install mounting bracket

• Install the UPS module using 3 Torx screws (T10). Use the previously removed Torx screws and one Torx screw from the mounting materials.

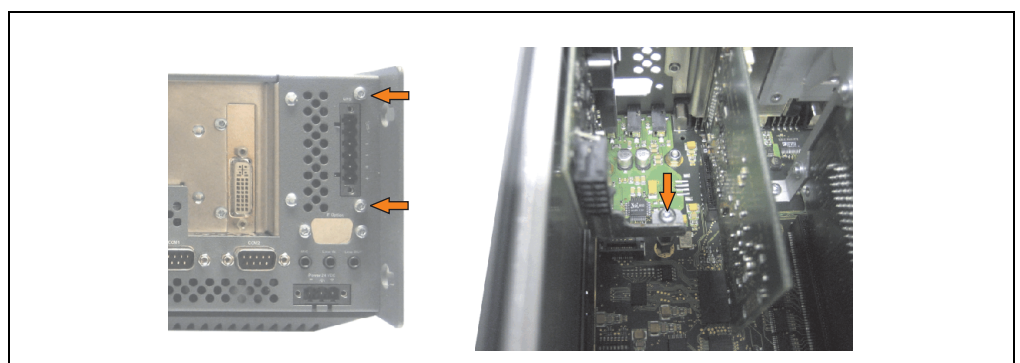

Figure 175: Install UPS module

#### Maintenance / Servicing • Installing the UPS module

• Plug in connection cable (see marked socket).

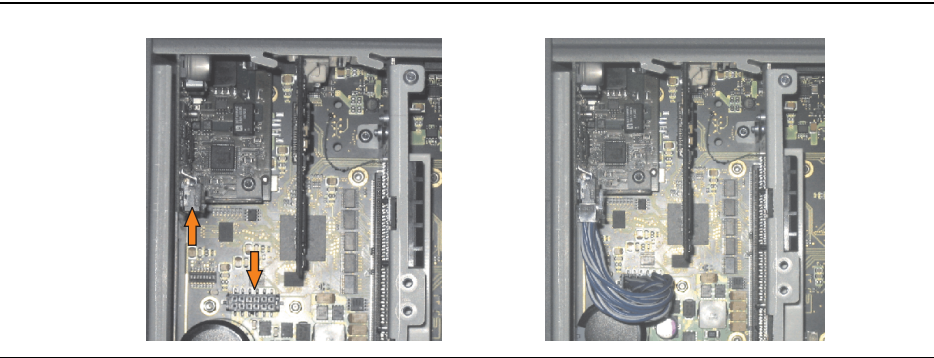

Figure 176: Plug in connection cable

# Information:

When connecting the cable, make sure that the connector locking mechanism is engaged.

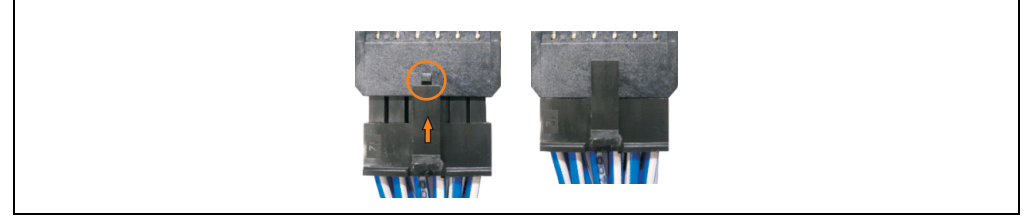

Figure 177: Connector locking mechanism

Attach the side cover.

#### 6.2 Installation with installed add-on interface module

#### 6.2.1 APC810 2 card slot

- Remove side cover (see section "Mounting the side cover" on page 301).
- Remove UPS module cover by removing the 2 marked Torx screws (T10).

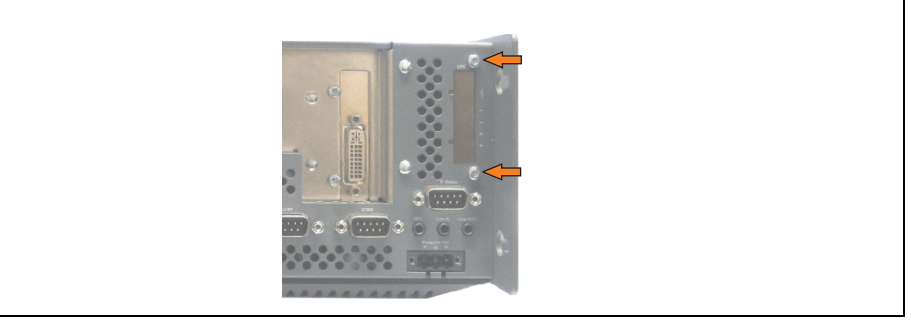

Figure 178: Remove UPS module cover

• Screw in spacing bolt (using M5 hex socket screwdriver).

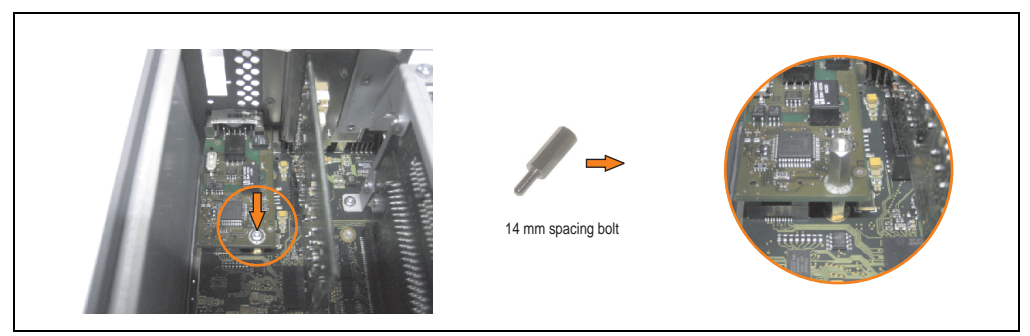

Figure 179: Screw in spacing bolt

• Install mounting bracket on UPS module using 2 Torx screws (T10).

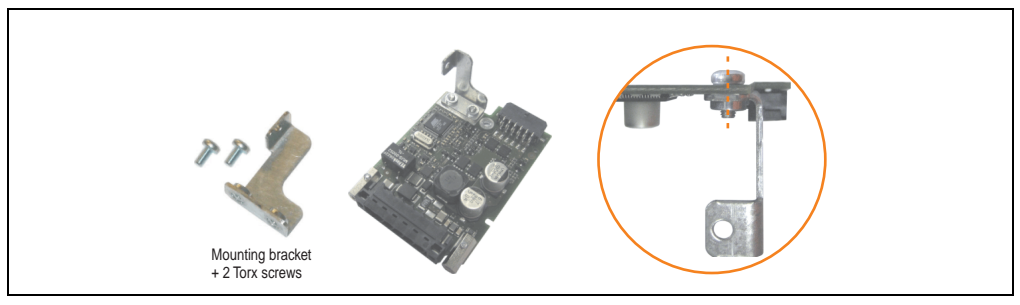

Figure 180: Install mounting bracket

• Install the UPS module using 3 Torx screws (T10). Use the previously removed Torx screws and one Torx screw from the mounting materials.

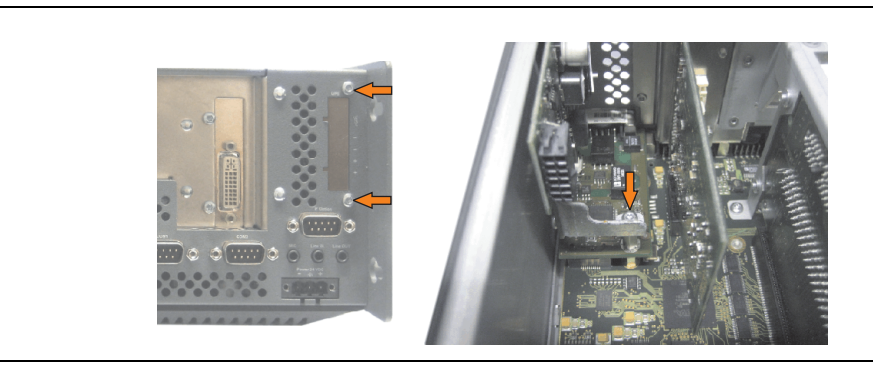

Figure 181: Install UPS module

• Plug in connection cable (see marked socket).

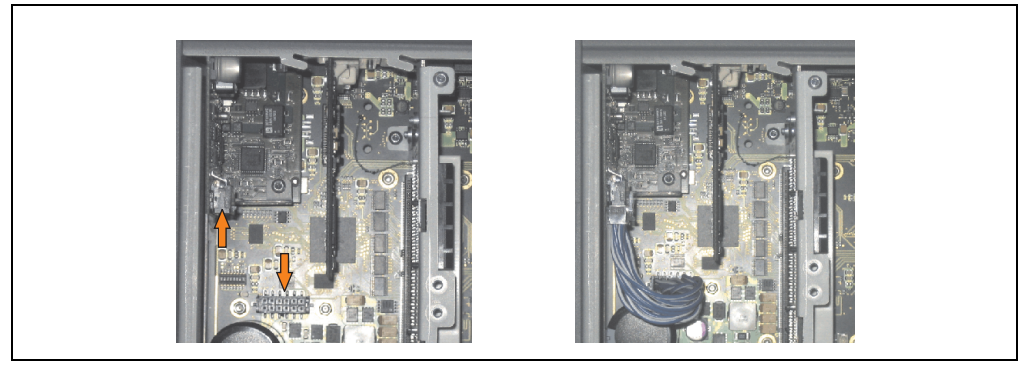

Figure 182: Plug in connection cable

# Information:

When connecting the cable, make sure that the connector locking mechanism is engaged.

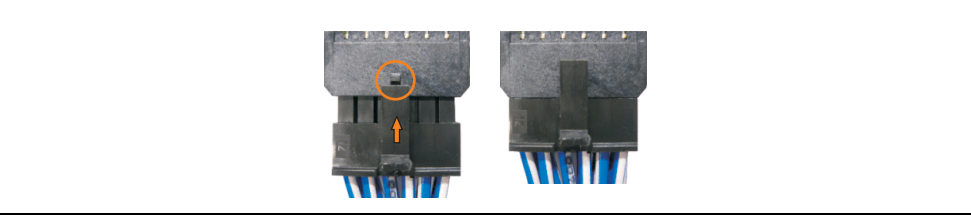

Figure 183: Connector locking mechanism

Maintenance / Servicing

Chapter 6

#### Maintenance / Servicing • Installing the UPS module

• Attach cover plate and side cover.

#### Maintenance / Servicing • Exchanging a PCI SATA RAID hard disk in a RAID 1 system

# 7. Exchanging a PCI SATA RAID hard disk in a RAID 1 system

In the example, the assumption is made that the secondary hard disk (HDD1) is defective in a RAID 1 configuration. In such a case, the defective hard disk can be replaced by the replacement drive SATA hard disk.

| Model number - PCI SATA RAID controller | Model number of required replacement SATA<br>HDD | Comment          |
|-----------------------------------------|--------------------------------------------------|------------------|
| 5ACPCI.RAIC-01                          | 5ACPCI.RAIC-02                                   | 60 GB hard disk  |
| 5ACPCI.RAIC-03                          | 5ACPCI.RAIC-04                                   | 160 GB hard disk |

Table 190: Overview of required replacement SATA HDD for PCI SATA HDD RAID controller

A size 10 Torx screwdriver is needed for exchanging the hard disk.

#### 7.1 Exchange procedure

- Remove the power supply to the device (Automation PC 620 / Panel PC 700 / Automation PC 810).
- Touch the housing or ground connection (not the power supply!) in order to discharge any electrostatic charge from your body.
- Remove the side cover.
- Remove the SATA RAID insert.
- Loosen the 4 appropriate mounting screws (M3x5).

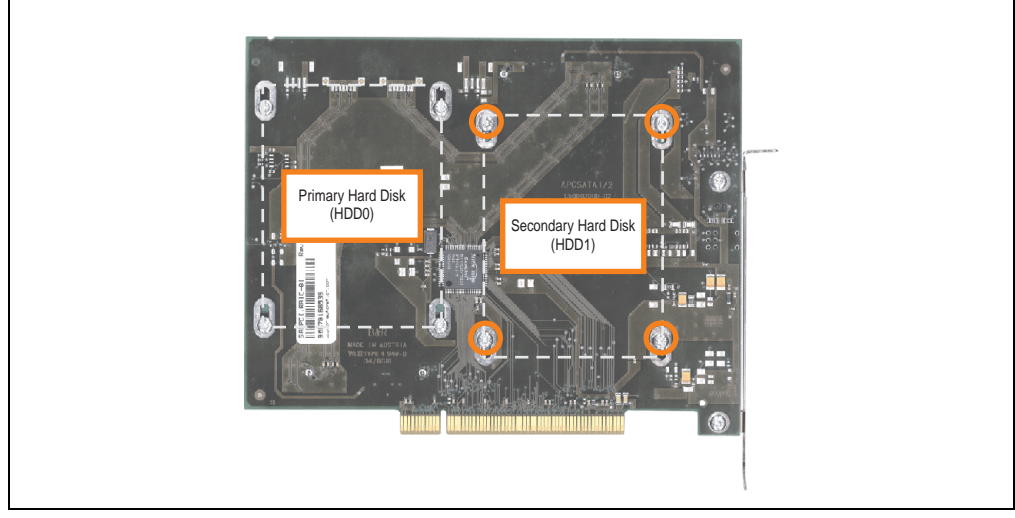

Figure 184: Screw layout on the back side of the SATA RAID controller 5ACPCI.RAIC-01

#### Maintenance / Servicing • Exchanging a PCI SATA RAID hard disk in a RAID 1 system

- On the front side, slide the hard disk down and away (image 1).
- Carefully plug the new hard disk into the connector (image 2).

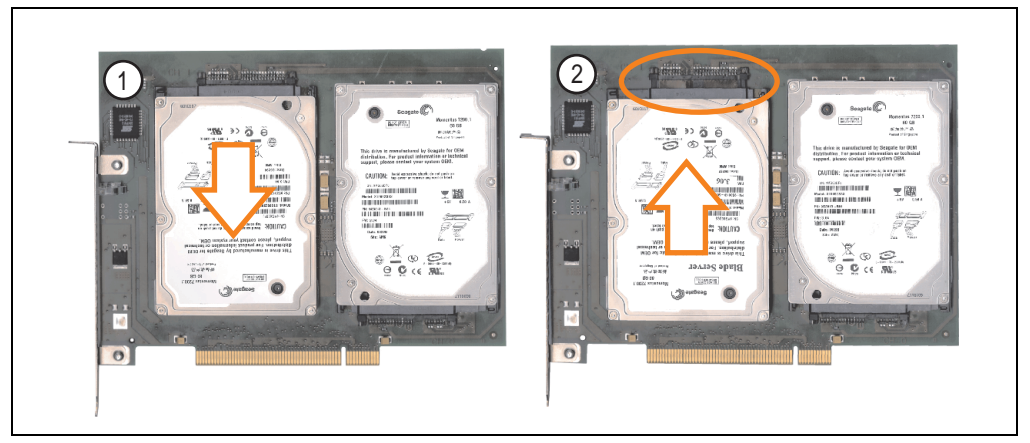

Figure 185: Hard disk exchange

- Re-secure the hard disk using the 4 fastening screws (M3x5) used earlier.
- Reassemble device in the reverse order.
- An error message is output by the RAID BIOS after starting the system "RAID1 set is in Critical status press any key to enter Configuration Utility".
- A rebuild must be executed in the SATA RAID BIOS for more information on this, see the section "Rebuild Mirrored Set" on page 239.

#### 8. Mounting the side cover

The side cover can be easily removed by loosening the Torx (T10) screws. The number of Torx screws can vary depending on the system.

#### 8.1 APC810 with 2 card slot

- Disconnect the power supply to the Automation PC 810.
- Touch the housing or ground connection (not the power supply!) in order to discharge any electrostatic charge from your body.
- Open the orange front cover. Behind the cover there are 4 Kombitorx screws (T10) that must be removed.

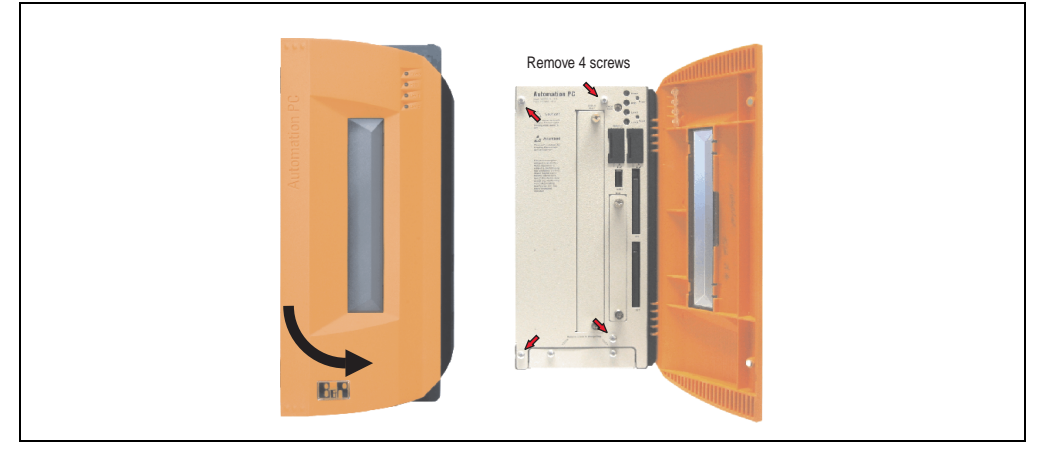

Figure 186: Mounting the side cover - APC810 2 card slot

• After the screws have been removed, the side cover can be removed by sliding it toward the front.

# **Appendix A**

#### 1. Temperature sensor locations

Sensors display temperature values in various places (CPU, board I/O, slide-in drive, etc.) on the APC810. Die Temperaturen<sup>1)</sup> können im BIOS (Menüpunkt Advanced - CPU Monitor) oder unter Microsoft Windows XP/Embedded mittels B&R Control Center<sup>2)</sup> ausgelesen werden.

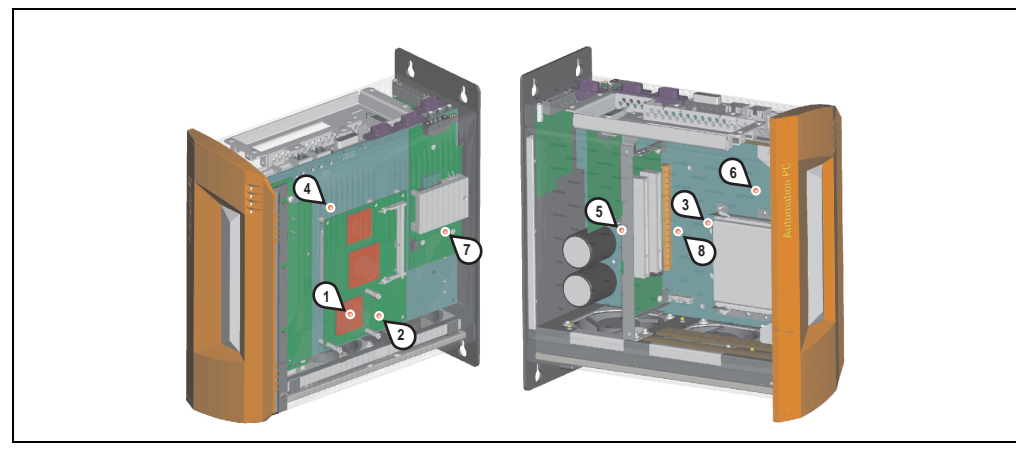

Figure 187: Temperature sensor locations

| Position | Messpunkt für      | Measurement                                                                      |
|----------|--------------------|----------------------------------------------------------------------------------|
| 1        | CPU                | Temperatur des Prozessors (Sensor integriert im Prozessor)                       |
| 2        | Board              | Temperatur des CPU Boards (Sensor integriert im CPU Board)                       |
| 3        | Board I/O          | Temperatur des Board I/O Bereichs (Sensor auf dem Basebaord)                     |
| 4        | Board ETH2         | Temperatur des Baseboards im Bereich des ETH2 Controllers (Sensor am Baseboard)  |
| 5        | Board Netzteil     | Temperatur des Board Netzteils (Sensor am Baseboard)                             |
| 6        | ETH2 Controller    | Temperatur des ETH2 Controllers (Sensor im ETH2 Controller)                      |
| 7        | Power supply       | Temperatur des Netzteils (Sensor am Netzteil)                                    |
| 8        | Slide-in drive 1/2 | Temperature of a slide-in drive (the sensor is integrated on the slide-in drive) |

Table 191: Temperature sensor locations

- 1) The measured temperature is a guideline for the immediate ambient temperature, but can be influenced by neighboring components.
- 2) The B&R Control Center ADI driver can be downloaded for free from the download area on the B&R homepage (www.brautomation.com).

# 2. Maintenance Controller Extended (MTCX)

The MTCX controller (FPGA processor) is located on the main board (part of every system unit) of the APC810 device.

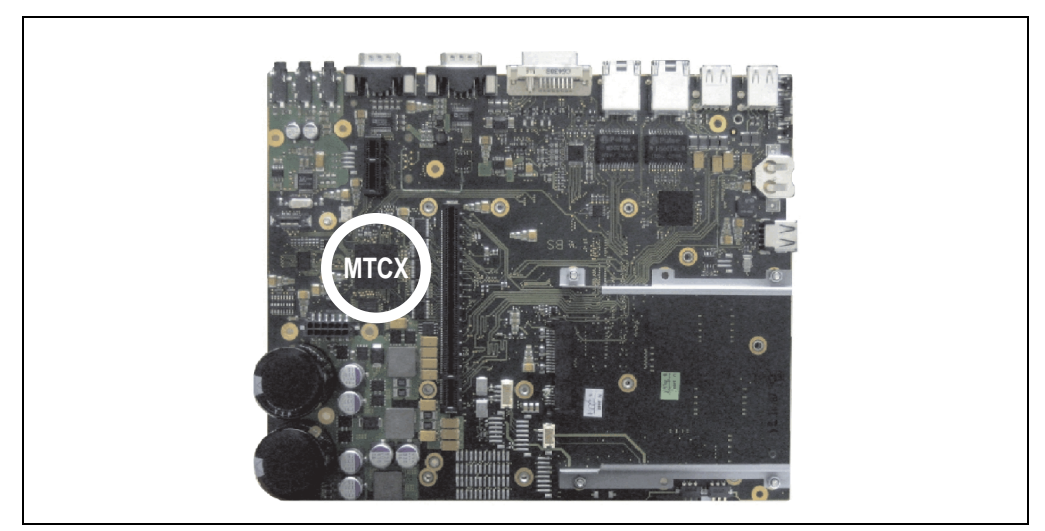

Figure 188: MTCX controller location

The MTCX is responsible for the following monitoring and control functions:

- Power on (power OK sequencing) and power fail logic
- Watchdog handling (NMI and reset handling)
- Temperature monitoring (I/O area, power supply, slide-in drive 1/2)
- Ventilation
- Key and LED handling/coordination (matrix keyboard on B&R display units)
- Advanced desktop operation (keys, USB forwarding)
- Daisy chain display operation (touch screen, USB forwarding)
- Panel locking mechanism (configurable using B&R Control Center ADI driver)
- Backlight control for a connected B&R display
- Statistical data recording (power cycles each power on, power on and fan hours are recorded every full hour is counted e.g. 50 minutes no increase)
- SDL data transfer (display, matrix keyboard, touch screen, service data, USB)
- Status LEDs (HDD, panel lock, Link 1, Link 2)

#### Appendix A • Maintenance Controller Extended (MTCX)

The functions of the MTCX can be expanded via Firmware upgrade<sup>1)</sup>. Die Version kann im BIOS (Menüpunkt Advanced - Baseboard/Panel Features) oder unter Microsoft Windows XP/Embedded mittels B&R Control Center ausgelesen werden.

For more information about this, see the Firmware upgrade section on page TBD of the Software chapter.

1) Can be downloaded from the download area on the B&R homepage (www.br-automation.com).

| Figure 1:  | Configuration - Basic system                                        | . 31 |
|------------|---------------------------------------------------------------------|------|
| Figure 2:  | Configuration - Drives, software, accessories                       | . 32 |
| Figure 3:  | Interface overview - APC810, 1 card slot variant (top)              | . 33 |
| Figure 4:  | Interface overview - APC810, 1 card slot variant (bottom)           | . 34 |
| Figure 5:  | Dimensions - APC810 1 card slot variant                             | . 37 |
| Figure 6:  | Interface overview - APC810, 2 card slot variant (top)              | . 38 |
| Figure 7:  | Interface overview - APC810, 2 card slot variant (bottom)           | . 39 |
| Figure 8:  | Dimensions - APC810 2 card slot variant                             | . 42 |
| Figure 9:  | Interface overview - APC810, 5 card slot variant (top)              | .43  |
| Figure 10: | Interface overview - APC810, 5 card slot variant (bottom)           | .44  |
| Figure 11: | Dimensions - APC810 5 card slot variant                             | .47  |
| Figure 12: | Ambient temperatures without a fan kit                              | . 49 |
| Figure 13: | Ambient temperatures with a fan kit                                 | . 50 |
| Figure 14: | Supply voltage 1 and 2 card slot system units                       | .51  |
| Figure 15: | Power calculation with 5PC810.SX01-00                               | . 52 |
| Figure 16: | Power calculation with 5PC810.SX02-00                               | .53  |
| Figure 17: | Serial number sticker (front)                                       | . 54 |
| Figure 18: | Serial number sticker (back)                                        | . 54 |
| Figure 19: | Example of serial number search - A3C70168444                       | . 55 |
| Figure 20: | Ground connection                                                   | . 56 |
| Figure 21: | Dimensions - Standard half-size PCI card                            | . 64 |
| Figure 22: | Dimensions - Standard half-size PCIe card                           | . 64 |
| Figure 23: | Front-side status LEDs                                              | . 65 |
| Figure 24: | 1 slot bus units                                                    | .77  |
| Figure 25: | 2 slot bus units                                                    | .77  |
| Figure 26: | CPU board                                                           | .78  |
| Figure 27: | Heat sink                                                           | .79  |
| Figure 28: | Main memory                                                         | . 80 |
| Figure 29: | Slide-in compact HDD 40GB EE25 - 5AC801.HDDI-00                     | . 81 |
| Figure 30: | Temperature humidity diagram - 5AC801.HDDI-00                       | . 83 |
| Figure 31: | Slide-in compact HDD 80GB EE25 - 5AC801.HDDI-01                     | . 84 |
| Figure 32: | Temperature humidity diagram - 5AC801.HDDI-01                       | . 86 |
| Figure 33: | Slide-in compact HDD 160 GB - 5AC801.HDDI-02                        | . 87 |
| Figure 34: | Temperature humidity diagram - 5AC801.HDDI-02                       | . 89 |
| Figure 35: | Slide-in HDD EE25 5AC801.HDDS-00                                    | . 90 |
| Figure 36: | Temperature humidity diagram - 5AC801.HDDS-00                       | . 92 |
| Figure 37: | Slide-in DVD-ROM 5AC801.DVDS-00                                     | . 93 |
| Figure 38: | Temperature humidity diagram - Slide-in DVD-ROM/CD-RW - 5AC801.DVD  | S-   |
|            | 00                                                                  | . 95 |
| Figure 39: | Slide-in DVD-R/RW - 5AC801.DVRS-00                                  | . 96 |
| Figure 40: | Temperature humidity diagram - Slide-in DVD-R/RW, DVD+R/RW -        |      |
|            | 5AC801.DVRS-00                                                      | . 98 |
| Figure 41: | PCI SATA RAID controller - 5ACPCI.RAIC-01                           | . 99 |
| Figure 42: | Temperature humidity diagram - SATA RAID hard disk 5ACPCI.RAIC-01 ' | 101  |
| Figure 43: | Replacement SATA HDD 60 GB - 5ACPCI.RAIC-02                         | 103  |
| Figure 44: | Temperature humidity diagram - SATA RAID hard disk 5ACPCI.RAIC-02 7 | 105  |
| Figure 45: | PCI SATA RAID controller - 5ACPCI.RAIC-03                           | 106  |

#### Figure index

| Figure 46: | Temperature humidity diagram - SATA RAID hard disk 5ACPCI.RAIC-03        | . 108 |
|------------|--------------------------------------------------------------------------|-------|
| Figure 47: | Replacement SATA HDD 160 GB - 5ACPCI.RAIC-04                             | . 110 |
| Figure 48: | Temperature humidity diagram - SATA RAID hard disk 5ACPCI.RAIC-04        | . 112 |
| Figure 49: | Fan kit - 5PC810.FA01-00                                                 | . 113 |
| Figure 50: | Fan kit - 5PC810.FA02-00                                                 | . 114 |
| Figure 51: | Fan kit - 5PC810.FA05-00                                                 | . 115 |
| Figure 52: | AP Link SDL transmitter 5AC801.SDL0-00                                   | . 116 |
| Figure 53: | Mounting example with the system unit 5PC810.SX02-00                     | . 116 |
| Figure 54: | Ready relay 5AC801.RDYR-00                                               | . 117 |
| Figure 55: | Mounting example with the system unit 5PC810.SX02-00                     | . 117 |
| Figure 56: | Interface options (IF option)                                            | . 118 |
| Figure 57: | Terminating resistor - Add-on CAN interface 5AC600.CANI-00               | . 122 |
| Figure 58: | Contents of the delivery / mounting material - 5AC600.CANI-00            | . 122 |
| Figure 59: | Add-on RS232/422/485 interface - operated in RS485 mode                  | . 125 |
| Figure 60: | Contents of the delivery / mounting material - 5AC600.485I-00            | . 126 |
| Figure 61: | Mounting plates                                                          | . 127 |
| Figure 62: | Standard mounting - vertical                                             | . 130 |
| Figure 63: | Optional mounting - horizontal                                           | . 130 |
| Figure 64: | Standard mounting - Mounting distances                                   | . 131 |
| Figure 65: | Flex radius - Cable connection                                           | . 132 |
| Figure 66: | Grounding concept                                                        | . 133 |
| Figure 67: | Configuration - One Automation Panel 900 via DVI (onboard)               | . 135 |
| Figure 68: | Configuration - An Automation Panel 900 via SDL (onboard)                | . 138 |
| Figure 69: | Configuration - An Automation Panel 800 via SDL (onboard)                | . 141 |
| Figure 70: | Configuration - An AP900 and an AP800 via SDL (onboard)                  | . 143 |
| Figure 71: | Configuration - Four Automation Panel 900 units via SDL (onboard)        | . 145 |
| Figure 72: | Configuration - One Automation Panel 900 via SDL (AP Link)               | . 148 |
| Figure 73: | Configuration - Four Automation Panel 900 units via SDL (AP Link)        | . 151 |
| Figure 74: | Configuration - Two Automation Panel 900 units via SDL (onboard) and SE  | DL    |
|            | (AP Link)                                                                | . 154 |
| Figure 75: | Configuration - Eight Automation Panel 900 units via SDL (onboard) and S | DL    |
|            | (AP Link)                                                                | . 157 |
| Figure 76: | Configuration - Six AP900 and two AP800 devices via SDL (onboard) and S  | SDL   |
|            | (AP Link)                                                                | . 161 |
| Figure 77: | Local connection of USB peripheral devices on the APC810                 | . 164 |
| Figure 78: | Remote connection of USB peripheral devices to the APC900 via DVI        | . 165 |
| Figure 79: | Remote connection of USB peripheral devices to the APC800/900 via SDL    | . 166 |
| Figure 80: | Boot screen                                                              | . 170 |
| Figure 81: | 945GME BIOS Main Menu                                                    | . 172 |
| Figure 82: | 945GME Advanced Menu                                                     | . 173 |
| Figure 83: | 945GME Advanced ACPI configuration                                       | . 175 |
| Figure 84: | 945GME Advanced PCI Configuration                                        | . 177 |
| Figure 85: | 945GME Advanced PCI IRQ Resource Exclusion                               | . 178 |
| Figure 86: | 945GME Advanced PCI Interrupt Routing                                    | . 180 |
| Figure 87: | 945GME Advanced PCI Express Configuration                                | . 181 |
| Figure 88: | 945GME Advanced Graphics Configuration                                   | . 183 |
| Figure 89: | 945GME Advanced CPU Configuration                                        | . 186 |

| Figure 90:  | 945GME Advanced Chipset Configuration                            | 187 |
|-------------|------------------------------------------------------------------|-----|
| Figure 91:  | 945GME Advanced I/O Interface Configuration                      | 189 |
| Figure 92:  | 945GME Advanced Clock Configuration                              | 190 |
| Figure 93:  | 945GME Advanced IDE Configuration                                | 191 |
| Figure 94:  | 945GME Primary IDE Master                                        | 192 |
| Figure 95:  | 945GME Primary IDE Slave                                         | 194 |
| Figure 96:  | 945GME Secondary IDE Master                                      | 195 |
| Figure 97:  | 945GME Secondary IDE Slave                                       | 197 |
| Figure 98:  | 945GME Advanced USB Configuration                                | 198 |
| Figure 99:  | 945GME Advanced Keyboard/Mouse Configuration                     | 200 |
| Figure 100: | 945GME Advanced Remote Access Configuration                      | 201 |
| Figure 101: | 945GME Advanced CPU Board Monitor                                | 203 |
| Figure 102: | 945GME Advanced Baseboard/Panel Features                         | 204 |
| Figure 103: | 945GME Panel Control                                             | 205 |
| Figure 104: | 945GME Baseboard Monitor                                         | 206 |
| Figure 105: | 945GME Legacy Devices                                            | 208 |
| Figure 106: | 945GME Boot Menu                                                 | 210 |
| Figure 107: | 945GME Security Menu                                             | 212 |
| Figure 108: | 945GME Hard disk security user password                          | 213 |
| Figure 109: | 945GME Hard Disk Security Master Password                        | 214 |
| Figure 110: | 945GME Power Menu                                                | 215 |
| Figure 111: | 945GME Exit Menu                                                 | 217 |
| Figure 112: | CMOS Profile Hex Switch                                          | 218 |
| Figure 113: | Windows XP Professional Logo                                     | 228 |
| Figure 114: | Windows XP Embedded Logo                                         | 229 |
| Figure 115: | ADI Control Center Screenshots - Examples                        | 232 |
| Figure 116: | Open the RAID Configuration Utility                              | 234 |
| Figure 117: | RAID Configuration Utility - Menu                                | 234 |
| Figure 118: | RAID Configuration Utility - Menu                                | 235 |
| Figure 119: | RAID Configuration Utility - Create RAID set - striped           | 236 |
| Figure 120: | RAID Configuration Utility - Create RAID set - Mirrored          | 237 |
| Figure 121: | RAID Configuration Utility - Delete RAID set                     | 238 |
| Figure 122: | RAID Configuration Utility - Rebuild Mirrored set                | 239 |
| Figure 123: | RAID Configuration Utility - Resolve Conflicts                   | 240 |
| Figure 124: | RAID Configuration Utility - Low Level Format                    | 241 |
| Figure 125: | Replacement fan                                                  | 247 |
| Figure 126: | Temperature humidity diagram - CompactFlash cards 5CFCRD.xxxx-03 | 250 |
| Figure 127: | Dimensions - CompactFlash card Type I                            | 250 |
| Figure 128: | Silicon Systems white paper - page 1 of 9                        | 251 |
| Figure 129: | Silicon Systems white paper - page 2 of 9                        | 252 |
| Figure 130: | Silicon Systems white paper - page 3 of 9                        | 253 |
| Figure 131: | Silicon Systems white paper - page 4 of 9                        | 254 |
| Figure 132: | Silicon Systems white paper - page 5 of 9                        | 255 |
| Figure 133: | Silicon Systems white paper - page 6 of 9                        | 256 |
| Figure 134: | Silicon Systems white paper - page 7 of 9                        | 257 |
| Figure 135: | Silicon Systems white paper - page 8 of 9                        | 258 |
| Figure 136: | Silicon Systems white paper - page 9 of 9                        | 259 |

#### Figure index

| Figure 137: | USB Media Drive - 5MD900.USB2-01                                  | 260 |
|-------------|-------------------------------------------------------------------|-----|
| Figure 138: | Dimensions - 5MD900.USB2-01                                       | 263 |
| Figure 139: | Dimensions - USB Media Drive with front cover                     | 264 |
| Figure 140: | Installation cutout - USB Media Drive with front cover            | 264 |
| Figure 141: | Interfaces - 5MD900.USB2-01                                       | 265 |
| Figure 142: | Mounting orientation - 5MD900.USB2-01                             | 265 |
| Figure 143: | Front cover 5A5003.03                                             | 266 |
| Figure 144: | Dimensions - 5A5003.03                                            | 266 |
| Figure 145: | Front cover mounting and installation depth                       | 267 |
| Figure 146: | Temperature humidity diagram - USB flash drive - 5MMUSB.2048-00   | 270 |
| Figure 147: | UPS principle                                                     | 272 |
| Figure 148: | Add-on UPS module 5AC600.UPSI-00                                  | 274 |
| Figure 149: | Add-on UPS module 5AC600.UPSI-00 - Installation materials         | 275 |
| Figure 150: | Battery unit 5AC600.UPSB-00                                       | 276 |
| Figure 151: | Temperature life span diagram                                     | 277 |
| Figure 152: | Deep discharge cycles                                             | 277 |
| Figure 153: | Dimensions - 5AC600.UPSB-00                                       | 278 |
| Figure 154: | Drilling template for the battery unit                            | 279 |
| Figure 155: | UPS connection cable                                              | 280 |
| Figure 156: | B&R power supplies (examples)                                     | 281 |
| Figure 157: | Remove battery                                                    | 284 |
| Figure 158: | Battery handling                                                  | 284 |
| Figure 159: | Battery polarity                                                  | 285 |
| Figure 160: | Loosening the ¼ turn screws                                       | 286 |
| Figure 161: | Inserting the compact SATA drive                                  | 286 |
| Figure 162: | Loosening the 1/4 turn screws                                     | 287 |
| Figure 163: | Installing the slide-in drive                                     | 287 |
| Figure 164: | Loosening the ¼ turn screws                                       | 288 |
| Figure 165: | Installing the slide-in compact adapter                           | 288 |
| Figure 166: | Mounting the slide-in compact drive                               | 289 |
| Figure 167: | APC810 2 card slots - Remove screws to install/ remove filter kit | 290 |
| Figure 168: | Remove fan kit insert                                             | 291 |
| Figure 169: | Inserting and fastening the fan kit                               | 291 |
| Figure 170: | Securing the dust filter with the filter clasp                    | 292 |
| Figure 171: | Add-on UPS module 5AC600.UPSI-00 - Installation materials         | 293 |
| Figure 172: | Remove UPS module cover                                           | 293 |
| Figure 173: | Screw in spacing bolt and spacing ring                            | 294 |
| Figure 174: | Install mounting bracket                                          | 294 |
| Figure 175: | Install UPS module                                                | 294 |
| Figure 176: | Plug in connection cable                                          | 295 |
| Figure 177: | Connector locking mechanism                                       | 295 |
| Figure 178: | Remove UPS module cover                                           | 296 |
| Figure 179: | Screw in spacing bolt                                             | 296 |
| Figure 180: | Install mounting bracket                                          | 296 |
| Figure 181: | Install UPS module                                                | 297 |
| Figure 182: | Plug in connection cable                                          | 297 |
| ⊢igure 183: | Connector locking mechanism                                       | 297 |

#### Figure index

| Figure 184: | Screw layout on the back side of the SATA RAID controller 5ACPCI.RAIC-0 299 | 1   |
|-------------|-----------------------------------------------------------------------------|-----|
| Figure 185: | Hard disk exchange                                                          | 300 |
| Figure 186: | Mounting the side cover - APC810 2 card slot                                | 301 |
| Figure 187: | Temperature sensor locations                                                | 303 |
| Figure 188: | MTCX controller location                                                    | 304 |

| Table 1:  | Manual history                                         | 15 |
|-----------|--------------------------------------------------------|----|
| Table 2:  | Organization of safety notices                         | 21 |
| Table 3:  | Model numbers - System units                           | 22 |
| Table 4:  | Model numbers - bus units                              | 22 |
| Table 5:  | Model numbers - CPU boards 945GME                      | 23 |
| Table 6:  | Model numbers - Heat sinks                             | 23 |
| Table 7:  | Model numbers - main memory                            | 23 |
| Table 8:  | Model numbers - Drives                                 | 23 |
| Table 9:  | Model numbers - Fan kits                               | 24 |
| Table 10: | Model numbers - AP Link                                | 24 |
| Table 11: | Model numbers - Uninterruptible power supply           | 25 |
| Table 12: | Model numbers - Interface options (IF option)          | 25 |
| Table 13: | Model numbers - Accessories                            | 25 |
| Table 14: | Software Model Numbers                                 | 27 |
| Table 15: | Technical data - APC810, 1 card slot variant           | 35 |
| Table 16: | Technical data - APC810, 2 card slot variant           | 40 |
| Table 17: | Technical data - APC810, 5 card slot variant           | 45 |
| Table 18: | Supply voltage connection + 24VDC                      | 56 |
| Table 19: | Pin assignments - COM1                                 | 57 |
| Table 20: | Pin assignments - COM2                                 | 58 |
| Table 21: | Monitor / Panel connection - RGB, DVI, SDL             | 58 |
| Table 22: | Ethernet connection (ETH1)                             | 59 |
| Table 23: | Ethernet connection (ETH2)                             | 60 |
| Table 24: | USB1, USB2, USB3, USB4 connection                      | 61 |
| Table 25: | USB5 connection                                        | 62 |
| Table 26: | MIC, Line IN, Line OUT                                 | 62 |
| Table 27: | Add-on UPS slot (with and without mounted UPS)         | 63 |
| Table 28: | Data - status LEDs                                     | 65 |
| Table 29: | CMOS profile switch                                    | 66 |
| Table 30: | Power button                                           | 66 |
| Table 31: | Reset button                                           | 67 |
| Table 32: | Battery                                                | 68 |
| Table 33: | Meaning of battery status                              | 68 |
| Table 34: | Hardware security key                                  | 69 |
| Table 35: | CompactFlash slot (CF1)                                | 70 |
| Table 36: | CompactFlash slot (CF2)                                | 71 |
| Table 37: | Slide-in slot 1                                        | 72 |
| Table 38: | Slide-in slot 2                                        | 73 |
| Table 39: | Slide-in compact slot                                  | 74 |
| Table 40: | Technical data - System units                          | 75 |
| Table 41: | Technical data - Bus units                             | 77 |
| Table 42: | Technical data - CPU boards                            | 78 |
| Table 43: | Technical data - Heat sink                             | 79 |
| Table 44: | Technical data - Main memory                           | 80 |
| Table 45: | Technical data - add-on hard disk - 5AC801.HDDI-00     | 81 |
| Table 46: | Technical data - Slide-in compact HDD - 5AC801.HDDI-01 | 84 |
| Table 47: | Technical data - Slide-in compact HDD - 5AC801.HDDI-02 | 87 |

| Table 48: | Technical data - Slide-in HDD EE25 - 5AC801.HDDS-00                          | 90    |
|-----------|------------------------------------------------------------------------------|-------|
| Table 49: | Technical data - 5AC801.DVDS-00                                              | 93    |
| Table 50: | Technical data for slide-in DVD-R/RW, DVD+R/RW - 5AC801.DVRS-00              | 96    |
| Table 51: | Technical data - RAID hard disk - 5ACPCI.RAIC-01                             | . 100 |
| Table 52: | Technical data - RAID hard disk - 5ACPCI.RAIC-02                             | . 103 |
| Table 53: | Technical data - RAID hard disk - 5ACPCI.RAIC-03                             | . 107 |
| Table 54: | Technical data - RAID hard disk - 5ACPCI.RAIC-04                             | . 110 |
| Table 55: | Technical data - 5PC810.FA01-00                                              | . 113 |
| Table 56: | Technical data - 5PC810.FA02-00                                              | . 114 |
| Table 57: | Technical data - 5PC810.FA05-00                                              | . 115 |
| Table 58: | Pin assignments - Ready relay 5AC801.RDYR-00                                 | . 117 |
| Table 59: | Add-on CAN interface - 5AC600.CANI-00                                        | . 119 |
| Table 60: | Technical data - Add-on CAN interface - 5AC600.CANI-00                       | . 119 |
| Table 61: | Pin assignments - CAN                                                        | . 120 |
| Table 62: | Add-on CAN - I/O address and IRQ                                             | . 120 |
| Table 63: | CAN address register                                                         | . 120 |
| Table 64: | Bus length and transfer rate - CAN                                           | . 121 |
| Table 65: | CAN cable requirements                                                       | . 121 |
| Table 66: | Add-on RS232/422/485 interface - 5AC600.485I-00                              | . 123 |
| Table 67: | Pin assignments - RS232/RS422                                                | . 123 |
| Table 68: | Add-on RS232/422/485 - I/O address and IRQ                                   | . 124 |
| Table 69: | Bus length and transfer rate - RS232                                         | . 124 |
| Table 70: | RS232 cable requirements                                                     | . 124 |
| Table 71: | Bus length and transfer rate - RS422                                         | . 125 |
| Table 72: | RS422 cable requirements                                                     | . 125 |
| Table 73: | Bus length and transfer rate - RS485                                         | . 125 |
| Table 74: | RS485 cable requirements                                                     | . 126 |
| Table 75: | Drilling templates - 1 and 2 card slot system units                          | . 128 |
| Table 76: | Drilling template - 5 card slot system unit                                  | . 129 |
| Table 77: | Selecting the display units                                                  | . 134 |
| Table 78: | Possible combinations of system unit and CPU board                           | . 135 |
| Table 79: | Link module for the configuration - One Automation Panel 900 via DVI         | . 136 |
| Table 80: | Cable for DVI configurations                                                 | . 136 |
| Table 81: | Possible Automation Panel units, resolutions und segment lengths             | . 136 |
| Table 82: | Possible combinations of system unit and CPU board                           | . 138 |
| Table 83: | Link module for the configuration - One Automation Panel 900 via DVI         | . 138 |
| Table 84: | Cables for SDL configurations                                                | . 139 |
| Table 85: | Segment lengths, resolutions and SDL cables                                  | . 140 |
| Table 86: | Possible combinations of system unit and CPU board                           | . 141 |
| Table 87: | Cables for SDL configurations                                                | . 141 |
| Table 88: | Segment lengths, resolutions and SDL cables                                  | . 142 |
| Table 89: | Possible combinations of system unit and CPU board                           | . 143 |
| Table 90: | Link modules for configuration - One AP900 and one AP800 via SDL (onboai 144 | ˈd)   |
| Table 91: | Possible combinations of system unit and CPU board                           | . 145 |
| Table 92: | Link modules for the configuration: 4 Automation Panel 900 via SDL on 1 line | 146   |
| Table 93: | Cables for SDL configurations                                                | . 146 |

| Table 94:  | Segment lengths, resolutions and SDL cables                                  | 147    |
|------------|------------------------------------------------------------------------------|--------|
| Table 95:  | Possible combinations of system unit and CPU board                           | 148    |
| Table 96:  | Link modules for the configuration: 4 Automation Panel 900 via SDL on 1 lir  | ne 149 |
| Table 97:  | Cables for SDL configurations                                                | 149    |
| Table 98:  | Segment lengths, resolutions and SDL cables                                  | 150    |
| Table 99:  | Possible combinations of system unit and CPU board                           | 151    |
| Table 100: | Link modules for configuration - Four Automation Panel 900 units via SDL (   | AP     |
|            | Link)                                                                        | 152    |
| Table 101: | Cables for SDL configurations                                                | 152    |
| Table 102: | Segment lengths, resolutions and SDL cables                                  | 153    |
| Table 103: | Possible combinations of system unit and CPU board                           | 154    |
| Table 104: | Link modules for configuration - Two Automation Panel 900 units via SDL      |        |
|            | (onboard) and SDL (AP Link)                                                  | 155    |
| Table 105: | Cables for SDL configurations                                                | 155    |
| Table 106: | Segment lengths, resolutions and SDL cables                                  | 156    |
| Table 107: | Possible combinations of system unit and CPU board                           | 158    |
| Table 108: | Link modules for the configuration: 8 Automation Panel 900 units via SDL and | SDL    |
|            | (optional)                                                                   | 158    |
| Table 109: | Cables for SDL configurations                                                | 158    |
| Table 110: | Segment lengths, resolutions and SDL cables                                  | 159    |
| Table 111: | Possible combinations of system unit and CPU board                           | 162    |
| Table 112: | Link modules for the configuration: 8 Automation Panel 900 units via SDL and | SDL    |
|            | (optional)                                                                   | 162    |
| Table 113: | Segment lengths, resolutions and SDL cables                                  | 163    |
| Table 114: | 945GME bios-relevant keys at POST                                            | 170    |
| Table 115: | 945GME bios-relevant keys in the BIOS menu                                   | 171    |
| Table 116: | 945GME Main Menu setting options                                             | 172    |
| Table 117: | 945GME - Advanced Menu - Setting options                                     | 173    |
| Table 118: | 945GME Advanced ACPI configuration setting options                           | 175    |
| Table 119: | 945GME Advanced PCI configuration setting options                            | 177    |
| Table 120: | 945GME Advanced PCI IRQ Resource Exclusion setting options                   | 178    |
| Table 121: | 945GME Advanced PCI Interrupt Routing setting options                        | 180    |
| Table 122: | 945GME Advanced PCI Express Configuration setting options                    | 182    |
| Table 123: | 945GME Advanced Graphics Configuration setting options                       | 183    |
| Table 124: | 945GME Advanced CPU Configuration setting options                            | 186    |
| Table 125: | 945GME Advanced Chipset setting options                                      | 188    |
| Table 126: | 945GME Advanced I/O Interface Configuration setting options                  | 189    |
| Table 127: | 945GME Advanced Clock Configuration setting options                          | 190    |
| Table 128: | 945GME Advanced IDE Configuration setting options                            | 191    |
| Table 129: | 945GME Primary IDE Master setting options                                    | 193    |
| Table 130: | 945GME Primary IDE Slave setting options                                     | 194    |
| Table 131: | 945GME Secondary IDE Master setting options                                  | 196    |
| Table 132: | 945GME Secondary IDE Slave setting options                                   | 197    |
| Table 133: | 945GME Advanced USB Configuration setting options                            | 199    |
| Table 134: | 945GME Advanced Keyboard/Mouse Configuration setting options                 | 200    |
| Table 135: | 945GME Advanced Remote Access Configuration setting options                  | 201    |
| Table 136: | 945GME Advanced Remote Access Configuration setting options                  | 203    |

| Table 137: | 945GME Advanced Baseboard/Panel Features setting options                | . 204 |
|------------|-------------------------------------------------------------------------|-------|
| Table 138: | 945GME Panel Control setting options                                    | . 206 |
| Table 139: | 945GME Baseboard Monitor setting options                                | . 207 |
| Table 140: | 945GME Legacy Devices setting options                                   | . 208 |
| Table 141: | 945GME Boot Menu setting options                                        | . 210 |
| Table 142: | 945GME Security Menu setting options                                    | . 212 |
| Table 143: | 945GME Hard disk security user password                                 | . 213 |
| Table 144: | 945GME Hard Disk Security Master Password                               | . 214 |
| Table 145: | 945GME Power Menu setting options                                       | . 215 |
| Table 146: | 855GME (XTX) Exit menu - setting options                                | . 217 |
| Table 147: | Profile overview                                                        | . 218 |
| Table 148: | 945GME Main profile setting overview                                    | . 219 |
| Table 149: | 945GME Advanced - ACPI configuration profile setting overview           | . 219 |
| Table 150: | 945GME Advanced - PCI configuration profile setting overview            | . 220 |
| Table 151: | 945GME Advanced - PCI Express configuration profile setting overview    | . 221 |
| Table 152: | 945GME Advanced - Graphics configuration profile setting overview       | . 221 |
| Table 153: | 945GME Advanced - CPU configuration profile setting overview            | . 221 |
| Table 154: | 945GME Advanced - Chipset configuration profile setting overview        | . 222 |
| Table 155: | 945GME Advanced - I/O Interface Configuration profile setting overview  | . 222 |
| Table 156: | 945GME Advanced - Clock configuration profile setting overview          | . 222 |
| Table 157: | 945GME Advanced - IDE configuration profile setting overview            | . 223 |
| Table 158: | 945GME Advanced - USB configuration profile setting overview            | . 224 |
| Table 159: | 945GME Advanced - Keyboard/Mouse Configuration profile setting overview | . 224 |
| Table 160: | 945GME Advanced - Remote Access Configuration profile setting overview  | . 224 |
| Table 161: | 945GME Advanced - CPU Board Monitor profile setting overview            | . 225 |
| Table 162: | 945GME Advanced - Baseboard/Panel Features profile setting overview     | . 225 |
| Table 163: | 945GME Boot profile setting overview                                    | . 226 |
| Table 164: | 945GME Security profile setting overview                                | . 227 |
| Table 165: | 945GME Power profile setting overview                                   | . 227 |
| Table 166: | Model numbers - Windows XP Professional                                 | . 228 |
| Table 167: | Model numbers - Windows XP Embedded                                     | . 229 |
| Table 168: | Device functions in Windows XP Embedded with FP2007                     | . 230 |
| Table 169: | BIOS-relevant keys in the RAID Configuration Utility                    | . 235 |
| Table 170: | Model numbers - Accessories                                             | . 243 |
| Table 171: | Order data - TB103 supply plug                                          | . 245 |
| Table 172: | Technical data - TB103 supply plug                                      | . 245 |
| Table 173: | Order data - Lithium batteries                                          | . 246 |
| Table 174: | Technical data - Lithium batteries                                      | . 246 |
| Table 175: | Model numbers - Replacement fan filters                                 | . 247 |
| Table 176: | Order data - DVI - CRT adapter                                          | . 248 |
| Table 177: | CompactFlash cards - Order data                                         | . 248 |
| Table 178: | Technical data - CompactFlash cards 5CFCRD.xxxx-03                      | .249  |
| Table 179: | Technical data - USB Media Drive 5MD900.USB2-01 Rev D0 and higherD0.    | .261  |
| Table 180: | Contents of delivery - USB Media Drive - 5MD900.USB2-01                 | . 265 |
| Table 181: | Technical data - 5A5003.03                                              | . 266 |
| Table 182: | Order data - USB flash drives                                           | .268  |
| Table 183: | Technical data - USB flash drive 5MMUSB.2048-00                         | . 269 |

| Table 184: | Contents of delivery - USB flash drive 5MMUSB.2048-00           |            |
|------------|-----------------------------------------------------------------|------------|
| Table 185: | Technical data - 5AC600.UPSI-00                                 |            |
| Table 186: | Technical data - 5AC600.UPSB-00                                 |            |
| Table 187: | Technical data - UPS connection cable                           |            |
| Table 188: | Single-phase power supplies                                     |            |
| Table 189: | Three-phase power supplies                                      |            |
| Table 190: | Overview of required replacement SATA HDD for PCI SATA HDD RAID | controller |
|            | 299                                                             |            |
| Table 191: | Temperature sensor locations                                    | 303        |

#### 0

| 0AC201.9  |  |
|-----------|--|
| 0PS102.0  |  |
| 0PS104.0  |  |
| 0PS105.1  |  |
| 0PS105.2  |  |
| 0PS110.1  |  |
| 0PS110.2  |  |
| 0PS120.1  |  |
| 0PS305.1  |  |
| 0PS310.1  |  |
| 0PS320.1  |  |
| 0PS340.1  |  |
| 0TB103.9  |  |
| 0TB103.91 |  |

#### 4

| 4A0006.00-000 | 25, | 68, | 243, | 246 |
|---------------|-----|-----|------|-----|
|---------------|-----|-----|------|-----|

#### 5

| 5A5003.03      |                    |
|----------------|--------------------|
| 5AC600.485I-00 |                    |
| 5AC600.CANI-00 |                    |
| 5AC600.UPSB-00 | .25, 243, 273, 276 |
| 5AC600.UPSI-00 |                    |
| 5AC801.ADAS-0  | 23                 |
| 5AC801.DVDS-00 |                    |
| 5AC801.DVRS-00 |                    |
| 5AC801.FA01-00 |                    |
| 5AC801.FA02-00 |                    |
| 5AC801.FA05-00 |                    |
| 5AC801.HDDI-00 |                    |
| 5AC801.HDDI-01 |                    |
| 5AC801.HDDI-02 |                    |
| 5AC801.HDDS-00 |                    |
| 5AC801.HS00-00 |                    |
| 5AC801.HS00-01 |                    |
| 5AC801.RDYR-00 | 24, 63, 117        |
| 5AC801.SDL0-00 | 24, 63, 116        |
| 5AC900.1000-00 |                    |
| 5ACPCI.RAIC-01 |                    |
| 5ACPCI.RAIC-02 |                    |
| 5ACPCI.RAIC-03 |                    |
| 5ACPCI.RAIC-04 |                    |
|                |                    |

9

т

Technical data

system unit75

| 5CAUPS.0005-00 |                      |
|----------------|----------------------|
| 5CAUPS.0030-00 |                      |
| 5CFCRD.0064-03 | 25, 70, 71, 243, 248 |
| 5CFCRD.0128-03 | 25, 70, 71, 243, 248 |
| 5CFCRD.0256-03 | 26, 70, 71, 243, 248 |
| 5CFCRD.0512-03 | 26, 70, 71, 243, 248 |
| 5CFCRD.1024-03 | 26, 70, 71, 244, 248 |
| 5CFCRD.2048-03 | 26, 70, 71, 244, 248 |
| 5CFCRD.4096-03 | 26, 70, 71, 244, 248 |
| 5CFCRD.8192-03 | 26, 70, 71, 244, 248 |
| 5MD900.USB2-01 |                      |
| 5MMDDR.0512-01 |                      |
| 5MMDDR.1024-01 |                      |
| 5MMDDR.2048-01 |                      |
| 5MMUSB.2048-00 |                      |
| 5PC800.B945-00 | 23, 78               |
| 5PC800.B945-01 | 23, 78               |
| 5PC800.B945-02 | 23, 78               |
| 5PC800.B945-03 | 23, 78               |
| 5PC800.B945-04 | 23, 78               |
| 5PC810.BX01-00 |                      |
| 5PC810.BX01-01 |                      |
| 5PC810.BX02-00 |                      |
| 5PC810.BX02-01 |                      |

 9\$0000.01-010
 27

 9\$0000.01-020
 27

 9\$0000.08-010
 27, 228

 9\$0000.08-020
 27, 228

 9\$0000.09-090
 27, 228

# Model number index

#### Model number index

#### Model number index

# Ziffern

| 24-hour operation | 81, 84, | 87 |
|-------------------|---------|----|
| 945GME            |         | 78 |

# Α

| AC97                           | 62      |
|--------------------------------|---------|
| Add-on CAN interface           | 119     |
| Add-on RS232/422/485 interface |         |
| Add-on UPS                     | 63      |
| Add-on UPS module              | 30, 274 |
| Address register               | 120     |
| ADI Library                    | 68      |
| Air circulation                | 131     |
| Ambient temperature            | 48      |
| With fan kit                   | 50      |
| Without fan kit                | 49      |
| AP Link                        | 116     |
| AP Link slot                   | 63      |
| APC810 1 card slot             | 33      |
| Dimensions                     | 37      |
| Interfaces                     | 33      |
| Technical data                 | 35      |
| APC810 2 card slot             | 38      |
| Dimensions                     | 42      |
| Interfaces                     | 38      |
| Technical data                 | 40      |
| APC810 5 card slot             | 43      |
| Dimensions                     | 47      |
| Interfaces                     | 43      |
| Technical data                 | 45      |
| ATX power supply               | 66      |

# В

| Backup battery                  | 68  |
|---------------------------------|-----|
| Barcodes                        | 54  |
| Basic system                    | 31  |
| Battery status                  | 68  |
| Battery status evaluation       | 68  |
| Battery temperature measurement | 63  |
| Battery unit                    | 276 |
| Lifespan                        | 276 |
| Maintenance interval            | 276 |
| BIOS 945GME                     |     |
| ACPI configuration              | 175 |

| Advanced173                            |
|----------------------------------------|
| Baseboard monitor206                   |
| Baseboard/panel features204            |
| BIOS setup keys170                     |
| Boot                                   |
| Exit217                                |
| Hard disk security master password 214 |
| Hard disk security user password213    |
| Keyboard/mouse configuration           |
| Legacy devices                         |
| Main                                   |
| Panel control205                       |
| PCI configuration177, 178              |
| Power                                  |
| Remote access configuration201         |
| Security212                            |
| Block diagram51                        |
| Buffer duration68                      |
| Bus length 121                         |
| Bus structure122                       |
| Bus unit77                             |

# С

| CompactFlash slot 2           | 71  |
|-------------------------------|-----|
| Configuration                 | 30  |
| Basic system                  | 31  |
| Drives, software, accessories | 32  |
| Configure                     | 273 |
| Connection examples           | 134 |
| Construction                  | 30  |
| Control Center                |     |
| Copper strip                  | 57  |
| Core 2 Duo                    | 30  |
| Core Duo                      | 30  |
| CPU board                     | 78  |
|                               |     |

# D

| Data loss                    | 66, 67 |
|------------------------------|--------|
| Data register                | 120    |
| Deep discharge cycles        | 277    |
| Deep discharge protection    | 273    |
| Deep discharge voltage       | 276    |
| Device interfaces            | 56     |
| Dimension standards          | 21     |
| Dimensions                   |        |
| APC810 1 card slot           | 37     |
| APC810 2 card slot           | 42     |
| APC810 5 card slot           | 47     |
| Standard half-size PCI card  | 64     |
| Standard half-size PCIe card | 64     |
| Dongle                       | 69     |
| Double layer                 | 96     |
| Drilling template            | 128    |
| APC810 1 card slot           | 128    |
| APC810 2 card slot           | 128    |
| APC810 5 card slot           | 129    |
| DS1425                       | 69     |
| Dual channel memory          | 30, 80 |
| DVI                          | 58     |
| DVI - CRT adapter            | 248    |
|                              |        |

# Ε

| Entire device                         | 33 |
|---------------------------------------|----|
| ESD                                   | 17 |
| Electrical components with housing    | 17 |
| Electrical components without housing | 17 |
| Individual components                 | 18 |
| -                                     |    |

| Packaging        |               |
|------------------|---------------|
| Proper handling  |               |
| ETH1             |               |
| ETH2             |               |
| Ethernet         |               |
| Extended desktop | 154, 157, 161 |
|                  |               |

# F

| Fan kits             |          |
|----------------------|----------|
| 1 card slot          |          |
| 2 card slot          |          |
| 5 card slot          |          |
| Fiber optic cable    | 65       |
| Flex radius          | 132, 280 |
| Front cover          |          |
| Full speed           | 61, 62   |
| Functional grounding |          |
| Fuse                 |          |

# G

| Graphics line     | 116 |
|-------------------|-----|
| Ground            |     |
| Grounding concept |     |
| Grounding point   |     |
| Guidelines        | 21  |

# Η

| half-size PCI card    | 64         |
|-----------------------|------------|
| half-size PCIe card   | 64         |
| Hardware security key |            |
| HDD                   | 65         |
| Heat sink             | 79         |
| Hibernate             | 65         |
| High speed            | 61, 62     |
| Homepage              |            |
| Horizontal            |            |
| Hot Plug              | 72, 73, 74 |

#### I

| IF option             | 118 |
|-----------------------|-----|
| Individual components | 75  |
| AP Link card          | 116 |

| AP Link SDL transmitter | 116        |
|-------------------------|------------|
| Bus unit                | 77         |
| CPU board               | 78         |
| Drives                  | 81         |
| Fan kits                | 113        |
| Heat sink               | 79         |
| Main memory             | 80         |
| Ready relay             | 117        |
| Slide-in compact HDD    | 81, 84, 87 |
| Slide-in DVD-R/RW       | 96         |
| Slide-in DVD-ROM        | 93         |
| Slide-in HDD            | 90         |
| System unit             | 75         |
| Installation            |            |
| Interface option        |            |
|                         |            |

# L

| Line IN         | 62     |
|-----------------|--------|
| Line OUT        | 62     |
| Lithium battery | 68     |
| Low speed       | 61, 62 |

# Μ

| Main memory                            | .30,80  |
|----------------------------------------|---------|
| Maintenance free rechargeable batterie | es 273  |
| Maintenance interval                   | 276     |
| Manual history                         | 15      |
| MAXIM                                  | 69      |
| MIC                                    | 62      |
| Model numbers                          | 22      |
| Monitor / Panel                        | 58      |
| Mounting                               | 127     |
| Mounting orientation                   | 130     |
| Horizontal                             | 130     |
| Vertical                               | 130     |
| Mounting rail brackets                 | 260     |
| MTCX                                   | .66, 67 |
|                                        |         |

# Ν

| NMI |   | 9  |
|-----|---|----|
| NTC | 6 | 53 |

# 0

| Overload | 56 |  |
|----------|----|--|
|----------|----|--|

#### Ρ

| Part subject to wear 68, | 113, 114, 115, 276   |
|--------------------------|----------------------|
| PCI                      |                      |
| PCI 2.2 half-size        | 64                   |
| PCI card                 |                      |
| PCI Express              |                      |
| PCIe                     |                      |
| PCIe card                | 64                   |
| Power                    | . 36, 41, 46, 51, 65 |
| Power button             |                      |
| Power calculation        |                      |
| Power management         | 51                   |
| Power supplies           |                      |
|                          |                      |
| Power supply             |                      |

# R

| RAID                          | 99, 106  |
|-------------------------------|----------|
| RAID controller               |          |
| Ready relay                   | 117      |
| Real-time clock               | 30, 68   |
| Relative humidity             | 51       |
| Relay contacts                | 117      |
| Replacement PCI SATA RAID HDD | 103, 110 |
| Reset                         | 67       |
| Reset button                  | 67       |
| Reverse polarity protection   |          |
| RS232                         | 124      |
| Bus length                    | 124      |
| Cable type                    | 124      |
| RS232/422/485                 | 118      |
| RS422                         | 124      |
| Bus length                    | 124      |
| Cable type                    | 124      |
| RS485                         | 125      |
| Bus length                    | 125      |
| Cable type                    | 125      |
| RTC                           | 30, 68   |
|                               |          |

# S

| Safety guidelines                         | 17   |
|-------------------------------------------|------|
| Dust, humidity, aggressive gases          | 19   |
| Installation                              | 19   |
| Intended use                              | . 17 |
| Operation                                 | 19   |
| Organization                              | 21   |
| Policy and procedures                     | . 18 |
| Protection against electrostatic discharg | es   |
| 17                                        |      |
| Transport and storage                     | . 18 |
| SATA                                      | 106  |
| RAID controller                           | .99  |
| screw clamps                              | 56   |
| SDL                                       | 58   |
| SDL transmitter                           | 116  |
| Security Key                              | 69   |
| Self discharging                          | 68   |
| Self-locking nut                          | 57   |
| Serial interface                          | . 58 |
| serial number                             | 54   |
| Serial number sticker                     | 54   |
| Short circuit protection                  | 274  |
| Single-phase power supplies               | 282  |
| Slide-in compact slot                     | 74   |
| Slide-in slot 1                           | 72   |
| Slide-in slot 2                           | 73   |
| Smart Display Link                        | 58   |
| Soft-off                                  | 65   |
| Sound                                     | .62  |
| SRAM                                      | 30   |
| Starting current                          | , 76 |
| Status LED                                |      |
| HDD                                       | 65   |
| Link 1                                    | 65   |
| Link 2                                    | .65  |
| Power                                     | 65   |
| Status LEDs                               | 65   |
| Supply voltage                            | 56   |
| Supply voltage connectors                 | 245  |
| Suspend-to-disk                           | 65   |
| Switching power supply                    | 281  |
| System unit                               | 75   |
| -                                         |      |

# т

| Technical data               |          |
|------------------------------|----------|
| Bus unit                     | 77       |
| CPU board                    | 78       |
| Heat sink                    | 79       |
| Main memory                  | 80       |
| Temperature                  |          |
| Temperature sensor           | 273, 303 |
| Temperature sensor locations |          |
| Terminating resistor         |          |
| Three-phase power supplies   |          |
| Transfer rate                |          |

## U

| Uninterruptible power supply |          |
|------------------------------|----------|
| UPS                          | 65, 272  |
| UPS connection cable         | 273, 280 |
| UPS installation             |          |
| USB 2.0                      | 61       |
| USB flash drive              | 268, 271 |
| General information          |          |
| Order data                   |          |
| Technical data               |          |
| USB interfaces               | 61       |
| USB Media Drive              |          |
| Dimensions                   |          |
| Dimensions with front cover  |          |
| Installation                 |          |
| Interfaces                   |          |
| Mounting orientation         |          |
| Technical data               |          |
| USB peripheral devices       |          |
| USB1,2,3,4                   | 61       |
| USB5                         | 62       |
|                              |          |

#### V

| Vertical      | . 130 |
|---------------|-------|
| Video signals | 58    |
| Viruses       | 20    |

### W

Windows XP Embedded
|                        | Index        |
|------------------------|--------------|
| Touch screen driver231 | Worst-case48 |
|                        |              |

## Index